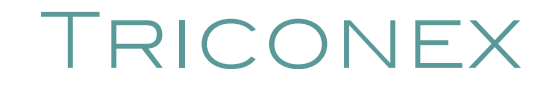

**Tricon Version 9-10 Systems** 

# **Communication Guide** for Tricon v9-v10 Systems

Assembly No. 9700088-008

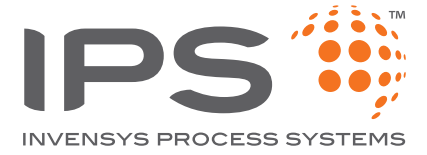

February 2009

Information in this document is subject to change without notice. Companies, names and data used in examples herein are fictitious unless otherwise noted. No part of this document may be reproduced or transmitted in any form or by any means, electronic or mechanical, for any purpose, without the express written permission of Invensys Systems, Inc.

© 2004–2009 by Invensys Systems, Inc. All rights reserved.

Triconex, Tricon, Trident, TriStation 1131, TriStation MSW, and CEMPLE are trademarks of Invensys plc, its subsidiaries and affiliates. All other brands may be trademarks of their respective owners.

Document No. 9720088-008 Printed in the United States of America.

# Contents

| Preface                | i                                                                                                    | (                                                                                                    |
|------------------------|----------------------------------------------------------------------------------------------------|----------------------------------------------------------------------------------------------------|
|                        | Summary of Sectionsis                                                                                                    | (                                                                                                    |
|                        | Related Documentation                                                                                                    | ¢                                                                                                    |
|                        | Product and Training Information                                                                                                    | ¢                                                                                                    |
|                        | Technical Support                                                                                                    | ¢                                                                                                    |
|                        | We Welcome Your Commentsx                                                                                                    | i                                                                                                    |
| Chapter 1              | Introduction                                                                                                    |                                                                                                    |
|                        | Overview                                                                                                    | 2                                                                                                    |
|                        | TriStation Communication                                                                                                    | 2                                                                                                    |
|                        | Client/Server Communication                                                                                                    | 2                                                                                                    |
|                        | Peer-to-Peer Communication.                                                                                                    | 3                                                                                                    |
|                        | Modbus Communication                                                                                                    | 3                                                                                                    |
|                        | Triconex Time Synchronization.                                                                                                    | 3                                                                                                    |
|                        | Trimble GPS Time Synchronization                                                                                                    | 1                                                                                                    |
|                        | Centronics Interface for Printing                                                                                                    | 1                                                                                                    |
|                        | Network Printing                                                                                                    | 1                                                                                                    |
|                        | Module Capabilities and Usage                                                                                                    | 5                                                                                                    |
|                        |                                                                                                    | _                                                                                                    |
| Chapter 2              | Communication Hardware                                                                                                    | 1                                                                                                    |
| Chapter 2              | Communication Hardware       7         Overview       8                                                                                                    | 3                                                                                                    |
| Chapter 2              | Communication Hardware       7         Overview       8         Triconex Products       8                                                                                                    | 3                                                                                                    |
| Chapter 2              | Communication Hardware       7         Overview       8         Triconex Products       8         Serial Cables and Adapter       8                                                                                                    | 333                                                                                                    |
| Chapter 2              | Communication Hardware       7         Overview       8         Triconex Products       8         Serial Cables and Adapter       8         Network Hardware Accessory Kit       8                                                                                                    | 333                                                                                                    |
| Chapter 2              | Communication Hardware       7         Overview       8         Triconex Products       8         Serial Cables and Adapter       8         Network Hardware Accessory Kit       8         Chassis and Module Selection       10                                                                                                    | 3<br>3<br>3<br>3<br>)                                                                                                    |
| Chapter 2              | Communication Hardware       7         Overview       8         Triconex Products       8         Serial Cables and Adapter       8         Network Hardware Accessory Kit       8         Chassis and Module Selection       10         Connecting Ethernet Devices       12                                                                                                    | 3<br>3<br>3<br>3<br>1                                                                                                    |
| Chapter 2              | Communication Hardware       7         Overview       8         Triconex Products       8         Serial Cables and Adapter       8         Network Hardware Accessory Kit       8         Chassis and Module Selection       10         Connecting Ethernet Devices       11         Converting from 10Base2 to Faster Media       12                                                     | 3<br>3<br>3<br>3<br>1<br>2                                                                                                    |
| Chapter 2              | Communication Hardware7Overview8Triconex Products8Serial Cables and Adapter8Network Hardware Accessory Kit8Chassis and Module Selection10Connecting Ethernet Devices11Converting from 10Base2 to Faster Media11Fiber-Optic Cables11                                                                                                    | 3<br>3<br>3<br>3<br>1<br>2<br>2                                                                                                    |
| Chapter 2              | Communication Hardware7Overview8Triconex Products8Serial Cables and Adapter8Network Hardware Accessory Kit8Chassis and Module Selection10Connecting Ethernet Devices11Converting from 10Base2 to Faster Media12Fiber-Optic Cables12Redundant Devices13                                                                                                    | 3330L223                                                                                                    |
| Chapter 2              | Communication Hardware7Overview8Triconex Products8Serial Cables and Adapter8Network Hardware Accessory Kit8Chassis and Module Selection10Connecting Ethernet Devices11Converting from 10Base2 to Faster Media12Fiber-Optic Cables12Redundant Devices13PC Redundancy for TriStation and SOE Recorder13                                                                                      | 8 3 3 3 0 L 2 2 3 3                                                                                                    |
| Chapter 2              | Communication Hardware7Overview8Triconex Products8Serial Cables and Adapter8Network Hardware Accessory Kit8Chassis and Module Selection10Connecting Ethernet Devices11Converting from 10Base2 to Faster Media12Fiber-Optic Cables12Redundant Devices13PC Redundancy for TriStation and SOE Recorder14Testing for Hardware Failures14                                                       | 3330L22334                                                                                                    |
| Chapter 2              | Communication Hardware7Overview8Triconex Products8Serial Cables and Adapter8Network Hardware Accessory Kit8Chassis and Module Selection10Connecting Ethernet Devices11Converting from 10Base2 to Faster Media12Fiber-Optic Cables12Redundant Devices13PC Redundancy for TriStation and SOE Recorder14Printing14                                                                            | 3333)L223345                                                                                                    |
| Chapter 2<br>Chapter 3 | Communication Hardware7Overview8Triconex Products8Serial Cables and Adapter8Network Hardware Accessory Kit8Chassis and Module Selection10Connecting Ethernet Devices11Converting from 10Base2 to Faster Media12Fiber-Optic Cables12Redundant Devices13PC Redundancy for TriStation and SOE Recorder14Printing14TriStation Communication17                                                  |                                                                                                    |
| Chapter 2<br>Chapter 3 | Communication Hardware7Overview8Triconex Products8Serial Cables and Adapter8Network Hardware Accessory Kit8Chassis and Module Selection10Connecting Ethernet Devices11Converting from 10Base2 to Faster Media12Fiber-Optic Cables11Redundant Devices12PC Redundancy for TriStation and SOE Recorder13TriStation Communication17Overview18                                                  | 3         3         3         3         1         2         3         4         5         7         3                                                                                                    |
| Chapter 2<br>Chapter 3 | Communication Hardware7Overview8Triconex Products8Serial Cables and Adapter8Network Hardware Accessory Kit8Chassis and Module Selection10Connecting Ethernet Devices11Converting from 10Base2 to Faster Media12Fiber-Optic Cables11PC Redundancy for TriStation and SOE Recorder12Testing for Hardware Failures14Printing14Communication17Overview16Communication Cables and Accessories14 | 3         3         3         1         2         3         1         5         7         3         1         5         7         3         1         5         7         3         1         5         7         3         1         1         1         1         1         1         1         1         1         1         1         1         1         1         1         1         1         1         1         1         1         1         1         1         1         1         1         1         1         1         1         1         1         1 <td< td=""></td<> |

|           | Installing a NIC Card in a TriStation PC                                | 21 |
|-----------|-------------------------------------------------------------------------|----|
|           | Using ACM Switches to Set the Node Number                               | 21 |
|           | Using NCM Switches to Set the Node Number                               | 24 |
|           | Changing the Node Number                                                | 26 |
|           | Directly Connecting an ACM or NCM Network Port to a TriStation PC       | 27 |
|           | Connecting a TCM Network Port to a TriStation PC Using a Router or Hub. | 28 |
|           | Connecting a Tricon Network Port Using a Media Converter                | 29 |
|           | Serial Connection to TriStation                                         | 31 |
|           | Connecting a Tricon Serial Port to a TriStation PC                      | 31 |
|           | Changing the TriStation Port Used with EICM                             | 32 |
|           | Controlling Access to the TCM                                           | 34 |
|           | What Are TCM Resources?                                                 | 34 |
|           | How Is Access Controlled?                                               | 34 |
| Chapter 4 | Client/Server Communication                                             | 25 |
| Chapter 4 |                                                                         | 30 |
|           | Overview                                                                |    |
|           | DDE Server for Triconex                                                 |    |
|           | Inconex DDE Server System Requirements                                  |    |
|           |                                                                         |    |
|           | Installing the Triconex DDE Server                                      | 40 |
|           | Configuring the DDE Server Application                                  | 41 |
|           | Configuration Requirements for Redundancy                               |    |
|           | Requesting Data with a DDE Client Application                           | 46 |
|           | Requesting Network Status                                               |    |
|           | Monitoring Responses from the Controller                                |    |
|           | DDE Server Menu Commands                                                |    |
|           | External OPC Server                                                     |    |
|           | Configuring the External OPC Server                                     | 50 |
|           | Redundant Configuration                                                 | 53 |
|           | Adjusting System Time                                                   | 53 |
|           | Other OPC Products                                                      | 53 |
|           | TCM with Embedded OPC Server                                            | 55 |
|           | OPC Data Access                                                         | 56 |
|           | OPC Alarms and Events                                                   | 56 |
|           | Connecting an OPC Client to the TCM with Embedded OPC Server            | 56 |
|           | Configuring the TCM with Embedded OPC Server                            | 57 |
|           | Tricon System Variables                                                 | 57 |
|           | Redundant Configuration                                                 | 60 |
|           | Adjusting System Time                                                   | 60 |
|           | Other OPC Products                                                      | 60 |
| Chapter 5 | Peer-to-Peer Communication                                              | 63 |
|           | Overview                                                                | 64 |
|           | Using Send and Receive Function Blocks                                  | 66 |

| Chapter 7 | Programming for Triconex Slaves.       8         Sample Modbus Programs.       8         Related Communication Features       8         Overview       9         Tricon Write Access.       9         Tagnames and Aliases       9         System Aliases for Tricon Status       9         Time Synchronization.       9         Master Node in a Network.       9         Master Node in a Peer-to-Peer Network       9         Time Adjustments from External Devices       9         GPS Time Adjustments       9 | 56         37         38         39         90         91         93         94         95         96                                                                                                    |
|-----------|----------------------------------------------------------------------------------------------------|----------------------------------------------------------------------------------------------------|
| Chapter 7 | Programming for Triconex Slaves.       8         Sample Modbus Programs.       8         Related Communication Features       8         Overview       9         Tricon Write Access.       9         Tagnames and Aliases       9         System Aliases for Tricon Status       9         Time Synchronization.       9         Master Node in a Network.       9         Master Node in a Peer-to-Peer Network       9         Time Adjustments from External Devices       9                                      | 56         37         38         9         90         91         93         93         94         95         95                                                                                                    |
| Chapter 7 | Programming for Triconex Slaves.       8         Sample Modbus Programs.       8         Related Communication Features       8         Overview       9         Tricon Write Access.       9         Tagnames and Aliases       9         System Aliases for Tricon Status       9         Time Synchronization.       9         Master Node in a Network.       9                                                                                                    | 50         37         38         39         90         91         93         94         94                                                                                                    |
| Chapter 7 | Programming for Triconex Slaves.       8         Sample Modbus Programs.       8         Related Communication Features       8         Overview       9         Tricon Write Access.       9         Tagnames and Aliases       9         System Aliases for Tricon Status       9         Time Synchronization       9                                                                                                    | 56         387         388         389         90         91         93         93         94                                                                                                    |
| Chapter 7 | Programming for Triconex Slaves.       8         Sample Modbus Programs.       8         Related Communication Features       8         Overview       9         Tricon Write Access.       9         Tagnames and Aliases       9         System Aliases for Tricon Status       9                                                                                                    | <ul> <li>56</li> <li>57</li> <li>58</li> <li>58</li> <li>59</li> <li>50</li> <li>50</li> &lt;</ul> |
| Chapter 7 | Programming for Triconex Slaves.       8         Sample Modbus Programs.       8         Related Communication Features       8         Overview       9         Tricon Write Access.       9         Tagnames and Aliases       9                                                                                                    | 56<br>37<br>38<br>90<br>91<br>93                                                                                                    |
| Chapter 7 | Programming for Triconex Slaves.       8         Sample Modbus Programs.       8         Related Communication Features       8         Overview       9         Tricon Write Access.       9                                                                                                    | 56<br>37<br>38<br>90<br>91                                                                                                    |
| Chapter 7 | Programming for Triconex Slaves.       8         Sample Modbus Programs.       8         Related Communication Features       8         Overview       9                                                                                                    | 56<br>37<br>38<br>90                                                                                                    |
| Chapter 7 | Programming for Triconex Slaves.       8         Sample Modbus Programs.       8         Related Communication Features       8                                                                                                    | 50<br>37<br>38                                                                                                    |
|           | Programming for Triconex Slaves                                                                                                    | 37<br>38                                                                                                    |
|           | Programming for Triconex Slaves.                                                                                                    | 30<br>37                                                                                                    |
|           |                                                                                                    | 00                                                                                                    |
|           | Sample Modbus Write Function Block                                                                                                    | $\sim$                                                                                                    |
|           | Sample Modbus Read Function Block                                                                                                    | 35                                                                                                    |
|           | Function Blocks for Communicating with Tricon Slaves                                                                                                    | 34                                                                                                    |
|           | Function Blocks for Communicating with Trident Slaves                                                                                                    | 34                                                                                                    |
|           | Function Blocks for Communicating with Non-Triconex Slaves                                                                                                    | 32<br>33                                                                                                    |
|           | Processing of Modbus Function Blocks                                                                                                    | 5∠<br>32                                                                                                    |
|           | Programming for Triconey Masters                                                                                                    | 30                                                                                                    |
|           | Setting EICM Switches for Serial Ports                                                                                                    | 19<br>20                                                                                                    |
|           | Valid Modbus Configurations                                                                                                    | /9<br>70                                                                                                    |
|           | Hardware Handshake Rules                                                                                                    | 79<br>70                                                                                                    |
|           | Multi-Point Connection Considerations                                                                                                    | 77                                                                                                    |
|           | Physical Media Rules                                                                                                    | 77                                                                                                    |
|           | Configuration Options                                                                                                    | 76                                                                                                    |
|           | Physical Features                                                                                                    | 76                                                                                                    |
|           | Overview                                                                                                    | 74                                                                                                    |
| Chapter 6 | Modbus Communication 7                                                                                                    | 3                                                                                                    |
|           | Example 4: Using SEND/RECEIVE Function Blocks for Safety-Critical Data7                                                                                                    | 71                                                                                                    |
|           | Example 3: Controlled Use of SEND/RECEIVE Function Blocks                                                                                                    | 70                                                                                                    |
|           | Example 2: Sending Data Every Second to One Node                                                                                                    | 70                                                                                                    |
|           | Example 1: Fast Send to One Triconex Node                                                                                                    | 70                                                                                                    |
|           | Examples of Peer-to-Peer Applications                                                                                                    | 70                                                                                                    |
|           | Status of NET 1 Ports                                                                                                    | 59                                                                                                    |
|           | Monitoring Peer-to-Peer Communication                                                                                                    | 59<br>60                                                                                                    |
|           | Restrictions on Data Transmission Speed                                                                                                    | 58                                                                                                    |
|           |                                                                                                    | 56                                                                                                    |
|           | Sample Send and Receive Pair $\epsilon$                                                                                                    | · ·                                                                                                    |

|            | Using a Tricon TCM to Synchronize Time           |
|------------|--------------------------------------------------|
|            | Printing from a Tricon Controller100             |
|            | Effect of Printing on Scan Time                  |
|            | Devices for Tricon Printing101                   |
|            | Installing Printer Devices                       |
|            | Connecting a Tricon EICM Port to a Printer       |
|            | Connecting a TCM to Printing Devices             |
|            | Connecting a TCM to Printing Devices Using a Hub |
|            | About Function Blocks for Printing105            |
|            | TCM Capabilities 107                             |
| Аррспаіх А | TCM Operation 108                                |
|            | Mossage Handling 108                             |
|            | Physical Description 110                         |
|            | TCM Ports 111                                    |
|            | TCM Communication Indicators                     |
|            | Protocols Supported by TCM Ports                 |
|            |                                                  |
| Appendix B | NCM and NCMG Capabilities 117                    |
|            | NCM Operation                                    |
|            | Message Processing                               |
|            | Physical Description                             |
|            | Specifications                                   |
|            | Communication Indicators                         |
|            | Protocols Supported                              |
| Appendix ( | EICM Capabilities 123                            |
| Appendix C | EICM Capabilities 123                            |
|            | Mossa as Drocossing                              |
|            | Message Processing                               |
|            | Corial Dort Crossifications                      |
|            | Parallal Port Specifications 128                 |
|            | Port Numbers and Connections                     |
|            | FICM Communication Indicators                    |
|            | Protocols Supported 129                          |
|            |                                                  |
| Appendix D | TSAA Protocol 131                                |
|            | Overview                                         |
|            | Byte Ordering in Messages132                     |
|            | Symbol Table Information                         |
|            | TSAA Messages                                    |
|            | Message Format                                   |
|            | TRICON_DATA (Type 1).         137                |
|            | TRICON_DATA_REQ (Type 2)139                      |

|            | WRITE_TRICON_DATA (Type 3)                   |     |
|------------|----------------------------------------------|-----|
|            | WRITE_TRICON_DATA_RSP (Type 4)               |     |
|            | READ_TRICON_CLOCK (Type 5)                   |     |
|            | READ_TRICON_CLOCK_RSP (Type 6)               |     |
|            | SET_TRICON_CLOCK (Type 7)                    |     |
|            | SET_TRICON_CLOCK_RSP (Type 8)                |     |
|            | ADJUST_TRICON_CLOCK (Type 9)                 |     |
|            | ADJUST_TRICON_CLOCK_RSP (Type 10)            |     |
|            | READ_TRICON_DATA (Type 11)                   |     |
|            | READ_TRICON_RSP (Type 12)                    |     |
|            | TRICON_SOE_REQ (Type 13)                     |     |
|            | TRICON_SOE_RSP (Type 14)                     |     |
|            | TRICON_CPSTATUS_REQ (Type 15)                |     |
|            | TRICON_CPSTATUS_RSP (Type 16)                |     |
|            | TRICON_SOE_DATAAVAIL (Type 17)               |     |
|            | Performance Considerations                   |     |
|            | Performance Factors                          |     |
|            | Performance Data                             |     |
|            | Response Codes                               |     |
|            |                                              |     |
| Appendix E | Modbus Protocol                              | 165 |
|            | Overview                                     |     |
|            | Message Response Time                        |     |
|            | Determining Message Response Time            |     |
|            | Modbus Functions and Scan Time               |     |
|            | Modbus Messages                              |     |
|            | Communication Modes                          |     |
|            | Function Names and Aliases                   |     |
|            | Modbus Message Formats                       |     |
|            | Sample Query and Response Messages           |     |
|            | Modbus Message Lengths                       |     |
|            | Modbus Functions                             |     |
|            | Read Coil Status Function (Function 01)      |     |
|            | Read Input Status (Function 02)              |     |
|            | Read Holding Registers (Function Code 03)    |     |
|            | Read Input Registers (Function Code 04)      |     |
|            | Force Single Coil (Function Code 05)         |     |
|            | Preset Single Register (Function Code 06)    |     |
|            | Read Exception Status (Function Code 07)     |     |
|            | Loop-Back Diagnostic Test (Function 08)      |     |
|            | Force Multiple Coils (Function Code 15)      |     |
|            | Preset Multiple Registers (Function Code 16) |     |
|            | Transmission Errors and Exception Conditions |     |
|            | Transmission Errors                          |     |
|            |                                              |     |

|                        | Exception Conditions                                                                                                    |                |
|------------------------|----------------------------------------------------------------------------------------------------|----------------|
|                        | Exception Responses                                                                                                    |                |
|                        | Exception Response Codes.                                                                                                    |                |
| Appendix F             | Tricon System Aliases                                                                                                    | 189            |
|                        | Overview of Tricon Aliases and Variables                                                                                                    |                |
|                        | Tricon Modbus Alias Ranges                                                                                                    |                |
|                        | System Variables Naming Convention                                                                                                    |                |
|                        | Main Processor Status Aliases                                                                                                    |                |
|                        | EICM Status Aliases                                                                                                    |                |
|                        | Chassis Upper Power Supply Fault Aliases                                                                                                    |                |
|                        | Chassis Lower Power Supply Fault Status                                                                                                    |                |
|                        | Chassis Requires Maintenance Aliases                                                                                                    |                |
|                        | Chassis Has Active Board with Fault Aliases                                                                                                    |                |
|                        | Slot Status                                                                                                    |                |
|                        | Aliases for ACM, NCM, and TCM Network Status                                                                                                    |                |
|                        | Aliases for System-Wide Information                                                                                                    |                |
|                        |                                                                                                    |                |
| Appendix G             | TCM Model 4351/4352 Configuration                                                                                                    | 249            |
| Appendix G             | TCM Model 4351/4352 Configuration Overview                                                                                                    | <b>249</b><br> |
| Appendix G             | TCM Model 4351/4352 Configuration Overview Configuring TCM Ports                                                                                                    | <b>249</b><br> |
| Appendix G             | TCM Model 4351/4352 Configuration Overview Configuring TCM Ports Configuring TCM Network Ports.                                                                                                    | <b>249</b>     |
| Appendix G             | TCM Model 4351/4352 Configuration Overview Configuring TCM Ports Configuring TCM Network Ports Configuring TCM Serial Ports.                                                                                                    | <b>249</b>     |
| Appendix G             | TCM Model 4351/4352 Configuration         Overview         Configuring TCM Ports         Configuring TCM Network Ports         Configuring TCM Serial Ports         Configuring TCM Peer-To-Peer Ports                                                                                                    | <b>249</b>     |
| Appendix G             | TCM Model 4351/4352 Configuration         Overview                                                                                                    | <b>249</b>     |
| Appendix G             | TCM Model 4351/4352 Configuration         Overview         Configuring TCM Ports         Configuring TCM Network Ports         Configuring TCM Serial Ports         Configuring TCM Peer-To-Peer Ports         Configuring TCM Modbus TCP Ports         Using a Tricon TCM to Synchronize Time                                                                                                    | <b>249</b>     |
| Appendix G             | TCM Model 4351/4352 Configuration         Overview         Configuring TCM Ports         Configuring TCM Network Ports         Configuring TCM Serial Ports         Configuring TCM Peer-To-Peer Ports         Configuring TCM Modbus TCP Ports         Using a Tricon TCM to Synchronize Time         Configuring GPS Time Synchronization on the TCM                                                              | <b>249</b>     |
| Appendix G             | TCM Model 4351/4352 Configuration         Overview         Configuring TCM Ports         Configuring TCM Network Ports         Configuring TCM Serial Ports         Configuring TCM Peer-To-Peer Ports         Configuring TCM Modbus TCP Ports         Using a Tricon TCM to Synchronize Time         Configuring GPS Time Synchronization on the TCM         Configuring SNTP Time Synchronization on the TCM     | <b>249</b>     |
| Appendix G             | TCM Model 4351/4352 Configuration         Overview         Configuring TCM Ports         Configuring TCM Network Ports         Configuring TCM Serial Ports         Configuring TCM Peer-To-Peer Ports         Configuring TCM Modbus TCP Ports         Using a Tricon TCM to Synchronize Time         Configuring GPS Time Synchronization on the TCM         Configuring Triconex Time Synchronization on the TCM | <b>249</b>     |
| Appendix G             | TCM Model 4351/4352 ConfigurationOverviewConfiguring TCM PortsConfiguring TCM Network PortsConfiguring TCM Serial PortsConfiguring TCM Peer-To-Peer PortsConfiguring TCM Modbus TCP PortsUsing a Tricon TCM to Synchronize TimeConfiguring GPS Time Synchronization on the TCMConfiguring Triconex Time Synchronization on the TCMConfiguring Triconex Time Synchronization on the TCM                              | <b>249</b>     |
| Appendix G<br>Glossary | TCM Model 4351/4352 ConfigurationOverviewConfiguring TCM PortsConfiguring TCM Network PortsConfiguring TCM Serial PortsConfiguring TCM Peer-To-Peer PortsConfiguring TCM Modbus TCP PortsUsing a Tricon TCM to Synchronize TimeConfiguring GPS Time Synchronization on the TCMConfiguring Triconex Time Synchronization on the TCMConfiguring TCM Printer Port for Printing                                         | <b>249</b>     |

This guide describes communication features available with Tricon version 9 to Tricon version 10 and later systems, including how to install and configure communication modules.

In this guide, *Triconex controllers* refers to Tricon and Trident controllers.

### **Summary of Sections**

- Chapter 1, Introduction Describes the types of communication available with a Triconex controller and the capabilities of its communication modules.
- Chapter 2, Communication Hardware Discusses the hardware used to enable Triconex controllers for communication with each other and with external devices.
- Chapter 3, TriStation Communication Explains how to connect a TriStation PC to a Triconex controller and specify write access to points.
- Chapter 4, Client/Server Communication Explains how to configure and use client/server communication, including OPC Server and DDE Server client.
- Chapter 5, Peer-to-Peer Communication Explains how to set up controllers for communication in a Peer-to-Peer network.
- Chapter 6, Modbus Communication Explains how to set up a controller for communication as a Modbus master, slave, or both.
- Chapter 7, Related Communication Features Describes the time synchronization and printing features of a Tricon controller.
- Appendix A, TCM Capabilities Describes TCM operation and physical communication interfaces.
- Appendix B, NCM and NCMG Capabilities Describes NCM operation and physical communication interfaces.
- Appendix C, EICM Capabilities Describes EICM operation and physical communication interfaces.
- Appendix D, TSAA Protocol Provides a programmer's reference for TSAA, a Triconex protocol used for client/server applications.
- Appendix E, Modbus Protocol Provides detailed information about the Modbus protocol that can be used by Triconex network and serial ports.
- Appendix F, Tricon System Aliases Describes the system aliases available with the Tricon controller.
- Appendix G, TCM Model 4351/4352 Configuration Explains how to configure the older model 4351 or 4352 Tricon Communication Module.
- Glossary Provides definitions of terms used in this guide.

### **Related Documentation**

- Enhanced Diagnostic Monitor User Guide, v2.2
- Planning and Installation Guide for Tricon v9-v10 Systems
- TriStation 1131 Developer's Guide, v4.5
- Safety Considerations Guide for Tricon v9–v10 Systems
- SOE Recorder User's Guide

### **Product and Training Information**

To obtain information about Triconex products and in-house and on-site training, see the Triconex Web site or contact your regional customer center.

#### Web Site

http://www.ips.invensys.com/en/triconex

### **Technical Support**

Customers in the U.S. and Canada can obtain technical support from the IPS Global Client Support (GCS) center at the numbers below. International customers should contact their regional support center.

Requests for support are prioritized as follows:

- Emergency requests are given the highest priority
- Requests from participants in the System Watch Agreement (SWA) and customers with purchase order or charge card authorization are given next priority
- All other requests are handled on a time-available basis

If you require emergency or immediate response and are not an SWA participant, you may incur a charge. Please have a purchase order or credit card available for billing.

#### Telephone

Toll-free number866-746-6477, orToll number508-549-2424 (outside U.S.)

#### Fax

Toll number 508-549-4999

#### Web Site

http://support.ips.invensys.com (registration required)

#### E-mail

support@ips.invensys.com

### We Welcome Your Comments

To help us improve future versions of Triconex documentation, we want to know about any corrections, clarifications, or further information you would find useful. When you contact us, please include the following information:

- The title and version of the guide you are referring to
- A brief description of the content you are referring to (for example, step-by-step instructions that are incorrect, information that requires clarification or more details, missing information that you would find helpful)
- Your suggestions for correcting or improving the documentation
- The version of the Triconex hardware or software you are using
- Your name, company name, job title, phone number, and e-mail address

Send e-mail to us at:

triconextechpubs@ips.invensys.com

Please keep in mind that this e-mail address is only for documentation feedback. If you have a technical problem or question, please contact the Customer Satisfaction Center. See Technical Support on page x for contact information.

Or, you can write us at:

Attn: Technical Publications Triconex 15345 Barranca Parkway Irvine, CA 92618

Thank you for your feedback.

1

# Introduction

Overview 2

Module Capabilities and Usage 5

# **Overview**

Tricon controllers can communicate with other Triconex controllers and with external devices through these communication modules:

- Tricon Communication Module (TCM)
- Advanced Communication Module (ACM)
- Enhanced Intelligent Communication Module (EICM)
- Network Communication Module (NCM)
- Network Communication Module with GPS Interface (NCMG)

For guidelines on using Triconex communication protocols in safety-critical applications, see the *Safety Considerations Guide for Tricon v9–v10 Systems*.

### **TriStation Communication**

The TriStation protocol enables communication between a TriStation PC and a Triconex controller. A TriStation PC can be connected to a Triconex controller through an Ethernet port on the ACM, NCM, or TCM, or through a serial port on the EICM or TCM.

TriStation 1131 Developer's Workbench is used to develop and monitor applications which run in a Triconex controller. The TriStation 1131 software is compliant with Part 3 of the IEC 61131 International Standard for Programmable Controllers.

For more information about using the TriStation software, see the *TriStation 1131 Developer's Guide*, v4.5.

### **Client/Server Communication**

The TSAA protocol allows client/server communication between a Triconex controller and a PC. OPC Server and DDE Server use TSAA protocol to exchange data with Triconex controllers. TSAA protocol can also be used to write custom programs for accessing Triconex points.

### **OPC Server**

OPC is a standard set of non-proprietary interfaces used to develop client/server programs. OPC Server is a client/server application, which allows OPC clients to read and write to Triconex program variables.

The external OPC server is installed on a PC connected to the controller, and is available from Triconex or Matrikon. For more information, see External OPC Server on page 49.

TCM models 4353 and 4354 have an embedded OPC server, which makes an external PC for the server unnecessary. For more information, see TCM with Embedded OPC Server on page 55.

### **Triconex DDE Server**

DDE Server is a client/server application that allows DDE clients to read and write to Triconex program variables. Using DDE Server, any Windows application that supports DDE protocol, such as Microsoft Excel, can access Triconex variables. For more information, see DDE Server for Triconex on page 38.

### **Peer-to-Peer Communication**

The Triconex proprietary Peer-to-Peer protocol allows multiple Triconex controllers in a closed network to exchange safety-critical data. The controllers exchange data by using Send and Receive function blocks in their TriStation applications. The controllers can synchronize their time with the master node (the one with the lowest node number) or with an external device, such as a DCS. For the TCM, Peer-to-Peer communication can use DLC or UDP/IP protocols.

### **Modbus Communication**

Modbus is an industry-standard master/slave protocol that is traditionally used for energy management, transfer line control, pipeline monitoring, and other industrial processes. A Tricon controller with an EICM or TCM can operate as a Modbus master or slave. A DCS typically acts as the master while the Triconex controller acts as a slave. The master can also be an operator workstation or other device that is programmed to support Modbus devices. The ability to be a master or slave is available on each port.

The Tricon controller includes serial ports on the EICM or TCM that enable communication with Modbus devices. The serial ports on the EICM or TCM can be configured for use as Modbus masters or slaves. The NET 1 or NET 2 port on TCM models 4351A, 4351B, 4352A, and 4352B can be configured for use as a Modbus master or slave for communication over TCP. The NET 1 port on TCM models 4353 or 4354 can be configured for use as a Modbus master or slave for communication over TCP.

### **Triconex Time Synchronization**

The Time Synchronization protocol allows networks of Triconex controllers to be synchronized with each other, and optionally, with external devices.

Triconex controllers on a network are typically synchronized with the master node (the controller with the lowest node number). If desired, the master node can accept time adjustments from an external device, such as a Foxboro DCS or an OPC client, so that the external device time prevails for all Triconex controllers on the network. Triconex Time Synchronization can be used with external devices that use TSAA or Modbus protocol.

If networked controllers are collecting event data for system maintenance and shutdown analysis, Triconex Time Synchronization must be used to ensure accurate time-stamping of events.

For the TCM, Time Synchronization can use the SNTP, DLC, or UDP/IP protocols. For controllers using NCMs for Triconex Time Synchronization, communication is limited to the

link layer (DLC) protocol. For controllers using TCM, link layer or UDP/IP communication are available to allow greater networking capability.

### Trimble GPS Time Synchronization

A Tricon controller with an NCMG or TCM can receive time adjustments from a Global Positioning System (GPS) by using the Trimble Acutime Gold GPS smart antenna. The antenna must be connected to an RS-232 port on the NCMG or TCM for communication using the Trimble Standard Interface Protocol.

If a controller includes an NCMG or TCM, it can act as a master node in a network of Triconex controllers and can accept GPS time adjustments to synchronize all Triconex controllers on the network with GPS time.

### **Centronics Interface for Printing**

A Tricon controller can send brief ASCII text messages to a printer that is connected to a parallel port on the EICM. These messages are typically used for alarms, status, and maintenance. You must use a printer which is compatible with the Centronics interface on the EICM parallel port.

### **Network Printing**

A Tricon controller can send brief ASCII text messages to a printer by means of a print server connected to an Ethernet port on the TCM. These messages are typically used for alarms, status, and maintenance. The printing devices you can use with a Tricon controller include an HP JetDirect-compatible print server and a networked printer through a router or hub.

# Module Capabilities and Usage

This table lists the types of communication that can be done using ports on the Tricon communication modules.

| Type of Communication                                                    | ACM   | EICM                                 | NCM, NCMG        | ТСМ                             |
|--------------------------------------------------------------------------|-------|--------------------------------------|------------------|---------------------------------|
| Modbus Master or Slave (RTU or<br>ASCII)                                 | _1    | 4 serial<br>ports                    | _                | 4 serial ports                  |
| Modbus Master or Slave (TCP)                                             | _     | _                                    | _                | NET 1, NET 2 <sup>2</sup>       |
| Peer-to-Peer (DLC) Communication                                         | _     | _                                    | NET 1            | NET 1                           |
| Peer-to-Peer (UDP/IP) Communication                                      | _     | _                                    | _                | NET 1, NET 2 <sup>2</sup>       |
| Printing using a Parallel Port                                           | _     | 1 parallel<br>port                   | _                | _                               |
| Printing using an Ethernet Port                                          | _     | _                                    | _                | NET 1, NET 2 <sup>2</sup>       |
| Triconex Time Synchronization via DLC                                    | NET 2 | _                                    | NET 1            | NET 1                           |
| Triconex Time Synchronization via<br>UDP/IP                              | _     | -                                    | _                | NET 1, NET 2 <sup>2</sup>       |
| SNTP Triconex Time Synchronization                                       | _     | _                                    | _                | NET 1, NET 2                    |
| Time Synchronization (Trimble GPS)                                       | —     | -                                    | 1 port<br>(NCMG) | Port 1 (serial)                 |
| TriStation via a Serial Port                                             | _     | 1 port only<br>(Port 1 to<br>Port 4) | _                | Port 4 (serial)                 |
| TriStation via an Ethernet Port                                          | NET 2 | _                                    | NET 2            | NET 1, NET 2                    |
| TSAA Client/Server Communication                                         | NET 2 | _                                    | NET 2            | NET 1, NET 2 <sup>2</sup>       |
| TSAA Client/Server Communication with IP Multicast (UDP/IP) <sup>3</sup> | _     | -                                    | _                | NET 1, NET 2 <sup>4</sup>       |
| OPC via an Embedded OPC Server                                           | _     | _                                    | _                | NET 2 (models<br>4353 and 4354) |

Table 1Capabilities of Tricon Communication Modules

1. – means this communication type is not available with this module.

2. NET2 supports this communication type only on models 4351A, 4351B, 4352A, and 4352B.

3. Supported only on models 4351B, 4352B, 4353, and 4354.

4. NET2 supports this communication type only on models 4351B and 4352B.

2

# **Communication Hardware**

- Overview 8
- Triconex Products 8
- Chassis and Module Selection 10
- Connecting Ethernet Devices 11
  - Redundant Devices 13
    - Printing 15

# **Overview**

This chapter describes Triconex products and other devices that must be purchased to enable a Triconex controller for communication. Typical configurations include redundant modules, cables, and workstations, but can include other devices.

Triconex supplies some communication cables, but does not supply PCs, hubs, switches, media converters, or printers. You must purchase these devices from manufacturers such as Black Box Network Services and Hewlett-Packard.

If the system requires an Ethernet hub, switch, or managed switch, it should operate at 10 or 100 megabits per second, or be auto-negotiable for either speed. Most hubs do not require configuration and do not have IP addresses. If you are using a managed switch, follow the manufacturer's instructions for installation and configuration. If you need assistance with selecting communication hardware, please contact your network administrator or Information Technology department.

# **Triconex Products**

This section describes the communication products available from Triconex.

### Serial Cables and Adapter

Triconex serial cables are used to connect a serial port on the EICM or TCM to the TriStation PC.

The standard length for serial cables is 20 feet (6 meters), but you can order other lengths if necessary. The xx in the part number indicates that you can specify another cable length.

For connections to Modbus masters or slaves, use a cable based on the requirements of the Modbus device.

| Accessory                                                      | Part Number     |
|----------------------------------------------------------------|-----------------|
| Serial cable with two 9-pin connectors                         | $1600080-0xx^1$ |
| Serial cable with one 25-pin connector and one 9-pin connector | 4000016-0xx     |
| DB-25-pin to DB-9-pin adapter                                  | 1420102-001     |

1. xx indicates the cable can be ordered in various cable lengths.

### **Network Hardware Accessory Kit**

The Network Hardware Accessory Kit (model 7600-3) can be used for these connections:

- ACM or NCM Ethernet connection to TriStation PC.
- NCM Peer-to-Peer connection.
- Media or protocol converter connected to a faster Ethernet network.

NET 2 ports on communication modules other than the TCM must use 10Base2 coaxial cables, but these cables can be connected to media converters which allow the Tricon to communicate with other Ethernet media. For more information, see Connecting Ethernet Devices on page 11.

The accessory kit includes:

| Accessory                                                                              | Model Number |
|----------------------------------------------------------------------------------------|--------------|
| One 3Com network interface card (model 3C503). (Not required with Peer-to-Peer ports.) | 7600-3       |
| One 10Base2 coaxial cable (Can be ordered separately as 1600010-006.)                  |              |
| Two BNC T-connectors                                                                   |              |
| Two 50-ohm terminators with straps                                                     |              |
|                                                                                        |              |

# **Chassis and Module Selection**

A Tricon controller must have a Main Chassis and can have up to 14 Expansion or RXM Chassis.

These rules apply to the selection of communication modules for a Tricon controller:

- A TriStation PC must be connected to an ACM, NCM, EICM, or TCM, which means that one of these modules must be included in each Tricon configuration.
- Each Tricon controller includes one logical slot for ACM, EICM, or NCM modules, which can include a module in the left and right position.
- Each Tricon controller includes two logical slots for the TCM, each of which can include a module in the left and right position, for a total of four modules.
- The COM slot can be configured for a TCM, NCM, or EICM only.
- You cannot install an NCM and a TCM in the same Tricon system.
- You cannot install an EICM and a TCM in the same Tricon system.
- You cannot install model 4351A, 4351B, 4352A,4352B, 4353, or 4354 TCMs in the same system with model 4351 or 4352 TCMs, even if they are installed in different chassis.
- All types of communication modules must be housed in the Main Chassis or in Chassis 2.
- If communication modules are housed in Chassis 2, this chassis must be connected directly to the Main Chassis using I/O Comm Cables (model 9001) rather than standard I/O Bus Cables.
- Chassis 2 can be an I/O Expansion Chassis or a Primary RXM Chassis.

For detailed guidelines on chassis configuration and power limitations, see the *Planning and Installation Guide for Tricon v9–v10 Systems*.

# **Connecting Ethernet Devices**

NET 2 Ethernet ports on the ACM and NCM have BNC connectors that require 10Base2 coaxial cables, limiting data transmission speed to 10 megabits per second. For this type of connection, Triconex provides a Network Hardware Accessory Kit which includes a 10Base2 coaxial cable, BNC T-connectors, and 50-ohm terminators for unused connectors.

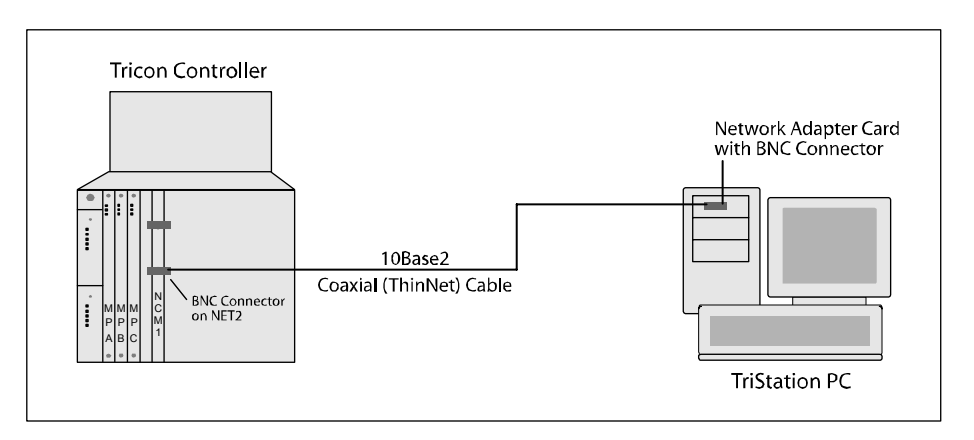

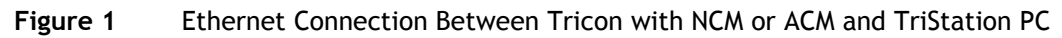

You must use or terminate the BNC connectors on all ACM or NCM NET 2 ports in the Tricon controller. To terminate an unused BNC connector, you can attach a T-connector with 50-ohm terminators on each end to produce a 25-ohm parallel resistance. If necessary, ask your network administrator about other termination methods.

Depending on which model you have, NET 1 or NET 2 Ethernet ports on the TCM have RJ-45 or fiber MT-RJ Ethernet connectors that can be connected via a hub or router on the Ethernet network to the TriStation PC.

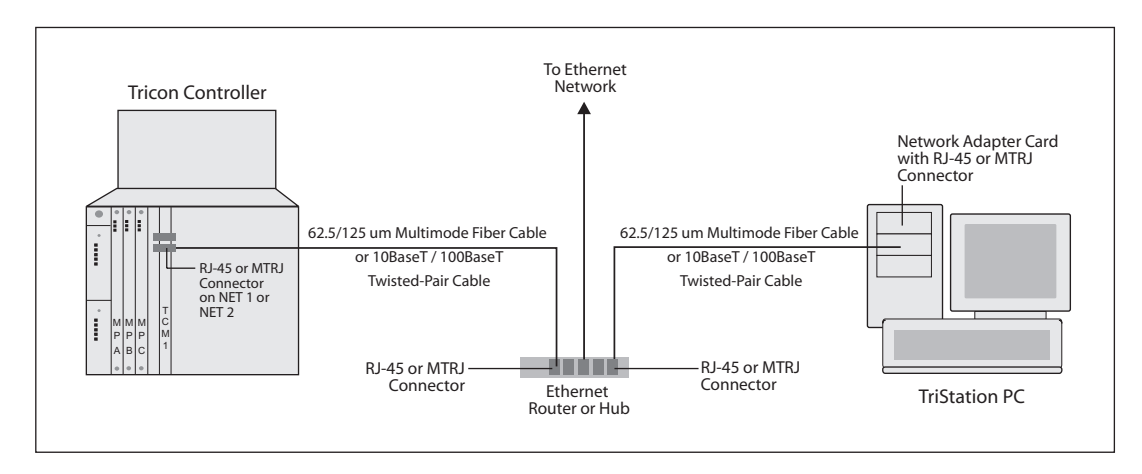

Figure 2 Ethernet Connection Between Tricon with TCM and TriStation PC

Triconex does not supply Ethernet cables or hubs; you must purchase them from a third party. Examples of dependable manufacturers are Black Box Network Services and Hewlett-Packard.

### Converting from 10Base2 to Faster Media

If an ACM or NCM needs to communicate with a 10BaseT, 100BaseTX, or faster Ethernet device, you can connect it to a media converter which is connected to faster devices or a faster network.

#### Procedure

- 1 To each end of a 10Base2 cable, attach a BNC T-connector and a terminator.
- **2** Attach one of the T-connectors to a BNC connector on a communication module NET 2 port.
- 3 Attach the other T-connector to a BNC connector on the media converter.
- 4 Attach one end of the twisted-pair cable to an RJ-45 connector on the media converter.
- **5** Attach the other end of the twisted-pair cable to an RJ-45 connector on a compatible Ethernet device.

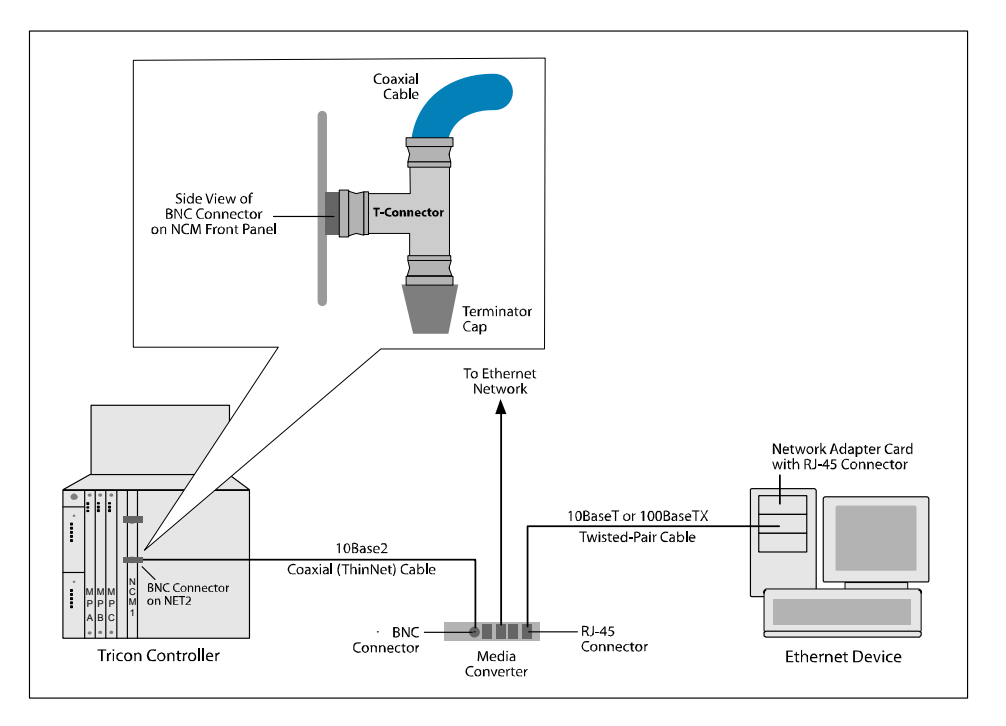

Figure 3 Using a Media Converter for Ethernet Connections

## **Fiber-Optic Cables**

If you are installing a TCM with fiber connectors (model 4352, 4352A, 4352B, or 4354), you will need to provide your own fiber-optic cables. You cannot purchase fiber-optic cables from Triconex.

The fiber cable you purchase should have these qualities:

- be a multimode 62.5/125 um cable
- have a maximum length of 1.24 miles (2 kilometers)
- comply with ANSI/TIA/EIA-568-B.3 standards

## **Redundant Devices**

To ensure continuous operation of a Triconex system if a hardware failure occurs, you can create a redundant configuration. Redundant devices can include modules, workstations, cables, hubs, media converters, printers, and power sources.

A redundant device operates in parallel with a primary device so that, if the primary device fails, the redundant device is easily or automatically placed into service. A typical configuration includes two NCM or TCM modules with redundant cables connected to one port on each module. The redundant modules protect against internal faults, and the redundant cables protect against cable breakage. To protect against network failures, you can connect a primary workstation to one network and a redundant workstation to another network, as shown in this figure.

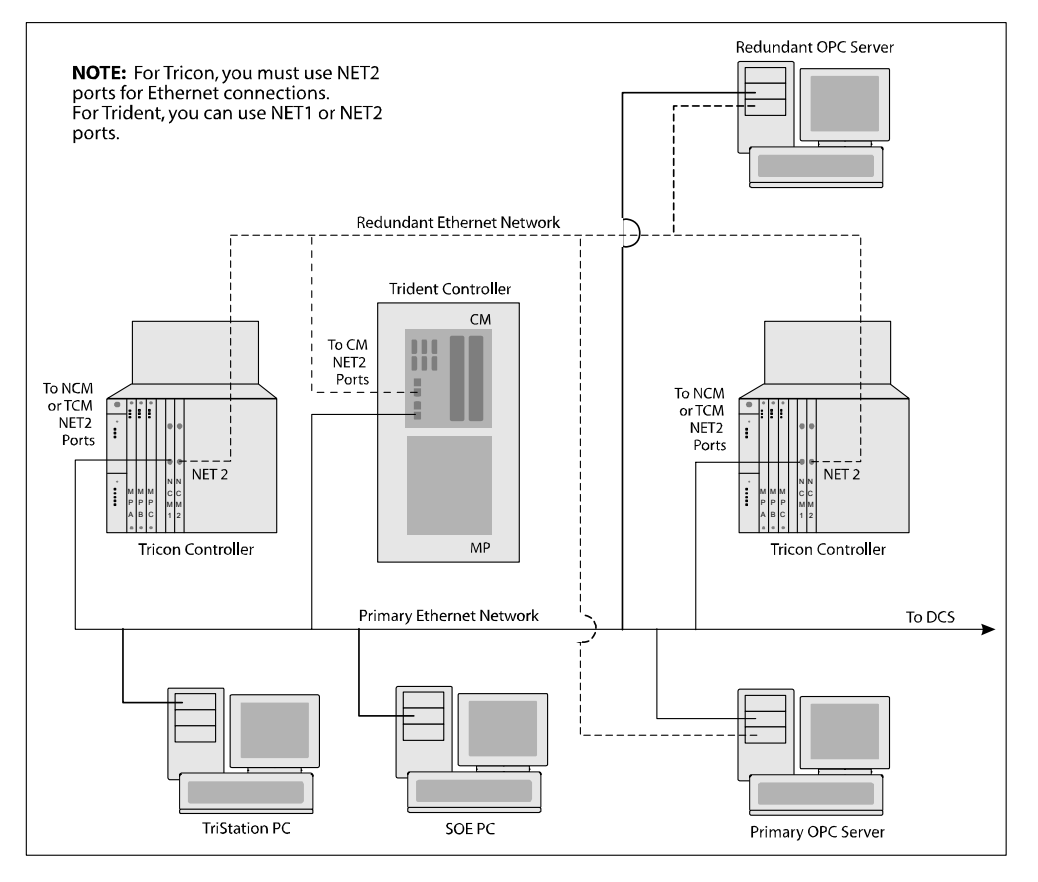

Figure 4 Sample Redundant Device Configuration

### PC Redundancy for TriStation and SOE Recorder

For TriStation and SOE Recorder, you can maintain redundant PCs and place them into service manually if the primary workstations fail. An efficient practice is to install the necessary programs on the PCs in advance. For TriStation, you should install the TriStation 1131 software and store a backup copy of the project on the redundant workstation. For SOE, you should install and configure the SOE Recorder software on the redundant workstation.

### **Testing for Hardware Failures**

A redundancy scheme is effective only if the primary and redundant devices are connected and operational. Routing the redundant cables over different paths through the facility reduces the possibility of cable damage. To test for hardware failures, you must use the TR\_PEER\_STATUS and TR\_PORT\_STATUS function blocks in the TriStation application.

These Triconex communication products provide another layer of redundancy testing:

- The Peer-to-Peer and Time Synchronization protocols transmit messages over both the primary and redundant networks at all times, discarding duplicate messages when both networks are operational.
- The OPC Server and DDE Server programs communicate with the Triconex controller over the primary network and switch to the redundant network if the primary device fails.

If you are using Modbus protocol or a customized TSAA application, you must develop the additional layer of redundancy testing on your own.

# Printing

The Tricon controller supports two types of printing, depending on which communication module is installed:

- The EICM supports Centronics-compatible printing through port 5.
- The TCM supports printing to network-attached printers through NET 1 or NET 2 on models 4351A, 4351B, 4352A, and 4352B; and NET1 on models 4353 and 4354.

The Tricon TCM also supports JetDirect-compatible print servers connected to Centronicscompatible printers. The print server must be specified for the JetDirect print protocol and speeds of 10 or 100 megabits per second.

Triconex has tested and can recommend the following Hewlett-Packard print servers:

- HP JetDirect Ex Plus
- HP JetDirect 500X Series, model J3265A

This figure depicts a typical configuration that includes a print server.

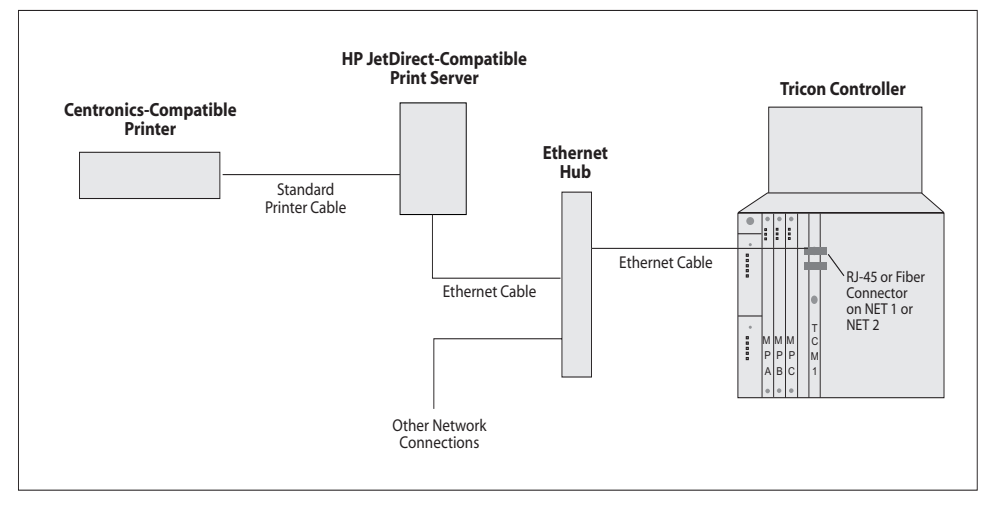

Figure 5 Tricon TCM Connection to Printer via Hub and Print Server

For more information, see Printing from a Tricon Controller on page 100.

3

# **TriStation Communication**

- Overview 18
- Communication Cables and Accessories 19
  - Network Connection to TriStation 20
    - Serial Connection to TriStation 31
      - Controlling Access to the TCM 34

# **Overview**

This chapter describes the tasks required to connect a TriStation PC to a Tricon controller. TriStation 1131 must be used to program and operate the controller, and to establish the controller address on an Ethernet network. TriStation can also be used to monitor applications that are running on Tricon controllers. The TCM supports three concurrent TriStation connections.

#### **Connection Tasks**

- 1 Set up a PC with the required hardware and communication protocols. This includes installing a network adapter card and TCP/IP protocol if you plan to connect the TriStation PC to an Ethernet port on an ACM, NCM, or TCM module.
- 2 Install the TriStation software on a PC using the setup program provided by Triconex.
- **3** Physically connect the TriStation PC via the following means:
  - To a serial port on the EICM or TCM.
  - To the NET 2 Ethernet port on the ACM or NCM.
  - To the NET 1 or NET 2 Ethernet port on the TCM.

If using Ethernet, you can connect the PC via a router or hub to an Ethernet port, or to a media converter that is connected to the Ethernet port. A router or hub is not required if you do not need to connect any additional devices besides the TCM and the PC.

- To connect the TriStation PC to the Tricon controller with a TCM Model 4351, 4351A, 4351B, or 4353 via Ethernet, you must install a network adapter card with an RJ-45 connector in the PC and use a twisted-pair cable. You also need to use a router or hub between the Tricon and the PC.
- To connect the TriStation PC to the Tricon controller with a TCM Model 4352, 4352A, 4352B, or 4354 via Ethernet, you must install a network adapter card with an MT-RJ fiber connector in the PC and use a multimode fiber cable. You also need to use a router or hub between the Tricon and the PC.
- To directly connect the TriStation PC to the Tricon controller with an ACM or NCM, you must install a network adapter card with a BNC connector in the PC and use a 10Base2 coaxial cable.

If the network adapter card does not have a BNC connector, you must use an appropriate cable and a media converter. You can buy communication cables from Triconex or from other manufacturers. You must buy media converters from other manufacturers.

- **4** Set the node number of the controller using the rotary switches on the ACM or NCM, if you are using one of these modules. The physical node number must match the node number that you set in the TriStation project.
  - **Note** The TCM uses the node number set on the MP Front Panel. You need to physically set the switches to the desired node number on the MP.
- **5** After the physical connection tasks are completed, you must logically configure the connection in the TriStation project. This includes specifying which port the communication cable is connected to and the address of the Tricon controller.

After completing the physical and logical connection tasks, you can download, run, and monitor the TriStation application.

The sections in this chapter include instructions for all of the hardware-related tasks. For procedures explaining how to configure connections using TriStation, see the *TriStation 1131 Developer's Guide*, v4.5.

## **Communication Cables and Accessories**

The TriStation PC can be connected to an ACM, NCM, or TCM Ethernet port, or to an EICM or TCM serial port. These communication cables and accessories are available from Triconex. For more information, see Triconex Products on page 8.

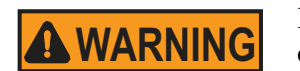

In hazardous indoor locations, apparatus used with Triconex communication modules must be FM certified for Class I, Division II.

| Accessory                                   | Part/Model                 | Description                                                                                                    |
|---------------------------------------------|----------------------------|----------------------------------------------------------------------------------------------------|
| Serial Cable                                | 4000015-0xx<br>4000016-0xx | Used for an EICM connection to a TriStation PC.<br>Used for a TCM connection to a TriStation PC.                                          |
| 25-pin to 9-pin adapter                     | 1420102-001                | Needed for an EICM connection if the PC has a DB-9-pin connector.                                                                         |
| Network Hardware Accessory<br>Kit (10Base2) | 7600-3                     | Used for an ACM or NCM Ethernet connection to<br>a TriStation PC. Includes NIC card, 10Base2<br>cable, BNC T-connectors, and terminators. |

#### Notes

- Triconex does not supply Ethernet cables or hubs; you must purchase them from a third party. Examples of dependable manufacturers are Black Box Network Services and Hewlett-Packard.
- If you are installing a TCM with fiber connectors (model 4352, 4352A, 4352B, or 4354), you will need to provide your own fiber-optic cable(s). You cannot purchase fiber-optic cables from Triconex. The fiber cable should be a multimode 62.5/125 um cable, have a maximum length of 1.24 miles (2 kilometers), and comply with the ANSI/TIA/EIA-568-B.3 standards.

# **Network Connection to TriStation**

This section explains how to make a network connection between a ACM, NCM, or TCM communication module and a TriStation PC. This can be a direct connection from the communication module to the PC, or a connection through a router, hub, or media converter. A router or hub is not required if you do not need to connect any additional devices besides the TCM and the PC. You cannot use both an NCM and TCM module in a Tricon controller.

To set up the connection, you must install a network interface card and TCP/IP protocol on the PC, set the node number of the controller, connect the PC to a network port on the communication module, and configure the connection in the TriStation 1131 project. This section includes procedures for each of these tasks.

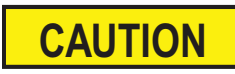

The node setting (on the ACM or NCM module or the 3008 MP Front Panel) must match the node number specified in the TriStation project. See the *Planning and Installation Guide for Tricon v9–v10 Systems* for instructions on changing the MP node setting.

Topics include:

- Installing a NIC Card in a TriStation PC on page 21
- Using ACM Switches to Set the Node Number on page 21
- Using NCM Switches to Set the Node Number on page 24
- Changing the Node Number on page 26
- Directly Connecting an ACM or NCM Network Port to a TriStation PC on page 27
- Connecting a TCM Network Port to a TriStation PC Using a Router or Hub on page 28
- Connecting a Tricon Network Port Using a Media Converter on page 29
- **Note** If you are connecting the TCM or EICM to the TriStation PC via serial port, see Serial Connection to TriStation on page 31.

## Installing a NIC Card in a TriStation PC

This procedure explains how to install a network interface card (NIC) in a TriStation 1131 PC to be connected to a Tricon ACM, NCM, or TCM.

#### Procedure

- **1** Install the network interface card by following the manufacturer's instructions. *Do not change the factory default settings on the NIC card.*
- **2** To connect a TCM to the TriStation PC, do one of the following:
  - If the network interface card has an RJ-45 connector, you can connect it to the NET 1 or NET 2 port on the TCM (model 4351, 4351A, 4351B, or 4353) via a router or hub using a patch cable.
  - If the network interface card has a MT-RJ (fiber) connector, you can connect it to the NET 1 or NET 2 port on the TCM (model 4352, 4352A, 4352B, or 4354) via a router or hub using a patch cable.
  - If the network interface card does not have the appropriate connector for your TCM model, connect the network interface card to a media converter that is connected to the NET 1 or NET 2 port.
  - **Note** See Appendix A, TCM Capabilities for more information about the differences between TCM models 4351, 4351A, 4351B, or 4353 (copper) and models 4352, 4352A, 4352B, or 4354 (fiber).
- **3** To connect an ACM or NCM to the TriStation PC, do one of the following:
  - If the network interface card has a BNC connector, you can connect it directly to the NET 2 port.
  - If the network interface card does not have a BNC connector, connect the network interface card to a media converter that is connected to the NET 2 port.
- **4** Run the diagnostics provided with the network interface card according to the manufacturer's instructions.

### Using ACM Switches to Set the Node Number

This procedure explains how to set the node number of a Tricon controller by using rotary switches on an ACM. The node number uniquely identifies a controller on a network and is typically determined during network planning. The node number must be physically set on the ACM module during installation and must match the node setting on the MP front panel and the configuration setting in the TriStation project.

The default (factory-configured) setting is for node number 1, which is the top switch set to 0 (zero) and the bottom switch set to 1.

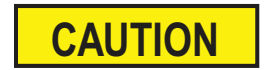

The node setting for the MP, ACM, and TriStation configuration must match.

#### Procedure

1 If needed, remove the module from the chassis. This figure shows the default node setting, which is 1.

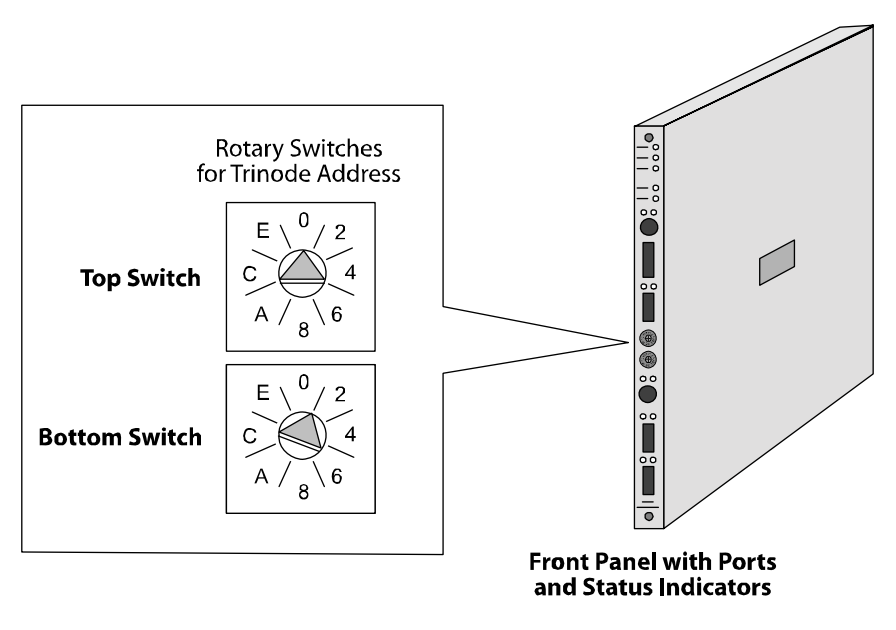

Figure 6 Setting the Node Number on the ACM Front Panel

**2** Set the switches to identify the node number, which can be 1 to 31.

If a Tricon controller includes two ACMs, you must set the switches on both modules to the same node number.

| Node<br>Number | Top<br>Switch | Bottom<br>Switch | Node<br>Number | Top<br>Switch | Bottom<br>Switch |
|----------------|---------------|------------------|----------------|---------------|------------------|
| 1              | 0             | 1                | 17             | 1             | 1                |
| 2              | 0             | 2                | 18             | 1             | 2                |
| 3              | 0             | 3                | 19             | 1             | 3                |
| 4              | 0             | 4                | 20             | 1             | 4                |
| 5              | 0             | 5                | 21             | 1             | 5                |
| 6              | 0             | 6                | 22             | 1             | 6                |
| 7              | 0             | 7                | 23             | 1             | 7                |
| 8              | 0             | 8                | 24             | 1             | 8                |
| 9              | 0             | 9                | 25             | 1             | 9                |
| 10             | 0             | А                | 26             | 1             | А                |
| 11             | 0             | В                | 27             | 1             | В                |
| 12             | 0             | С                | 28             | 1             | С                |
| 13             | 0             | D                | 29             | 1             | D                |
| 14             | 0             | Е                | 30             | 1             | Е                |
| 15             | 0             | F                | 31             | 1             | F                |
| 16             | 1             | 0                |                |               |                  |

This table identifies the switch settings for nodes 1 to 31.

**3** Set the top switch and the bottom switch on the front panel of the ACM to the hexadecimal values you selected.

### Using NCM Switches to Set the Node Number

This procedure explains how to set the node number of a Tricon controller by using rotary switches on an NCM. The node number uniquely identifies a controller on a network and is typically determined during network planning. The node number must be physically set on the NCM during installation and must match the node setting on the MP front panel and the configuration setting in the TriStation project.

The default (factory-configured) setting is for node number 1, which is switch 1 set to 1 and switch 2 set to zero.

**Note** Older NCMs have eight rotary switches, using hexadecimal notation. Newer NCMs have only two switches, using the numbers 0 – 15.

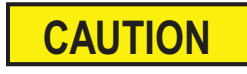

The node setting for the MP, NCM, and TriStation configuration must match.

#### Procedure

1 If needed, remove the module from the chassis. This figure shows the default (factory-configured) node setting, which is 1.

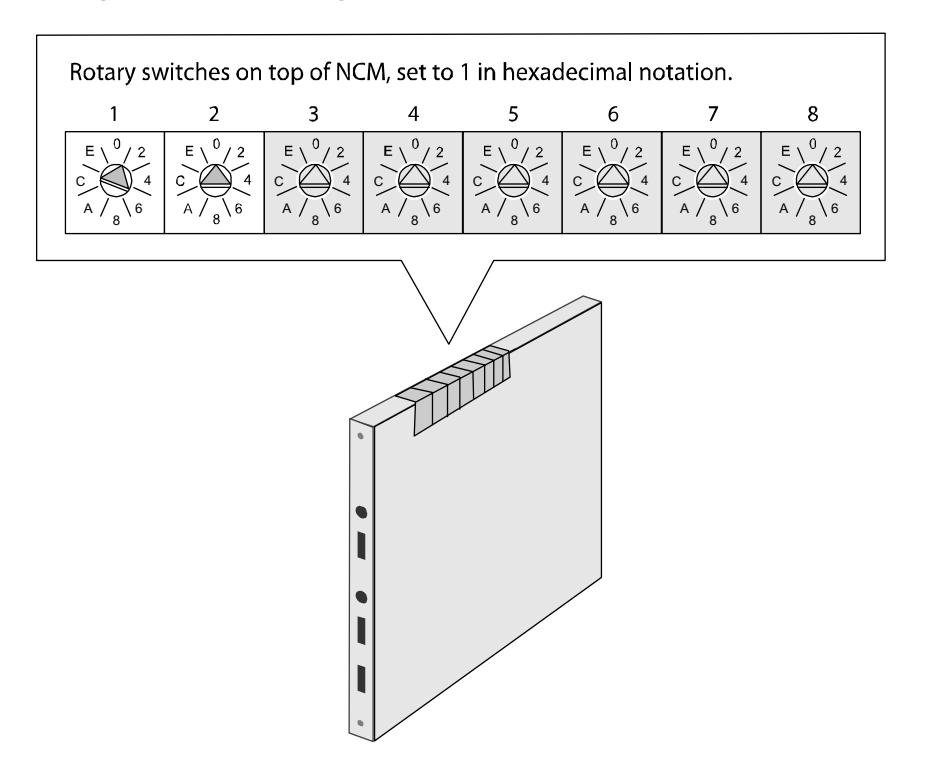

Figure 7 Setting the Node Number on the NCM Top Panel (Older Version)

2 Set the switches to identify the node number, which can be 1 to 31.

If a Tricon controller includes two NCMs, you must set the switches on both modules to the same node number.
| Node<br>Number | Switch<br>1        | Switch<br>2 | Node<br>Number | Switch<br>1        | Switch<br>2 |
|----------------|--------------------|-------------|----------------|--------------------|-------------|
| 1              | 1                  | 0           | 17             | 1                  | 1           |
| 2              | 2                  | 0           | 18             | 2                  | 1           |
| 3              | 3                  | 0           | 19             | 3                  | 1           |
| 4              | 4                  | 0           | 20             | 4                  | 1           |
| 5              | 5                  | 0           | 21             | 5                  | 1           |
| 6              | 6                  | 0           | 22             | 6                  | 1           |
| 7              | 7                  | 0           | 23             | 7                  | 1           |
| 8              | 8                  | 0           | 24             | 8                  | 1           |
| 9              | 9                  | 0           | 25             | 9                  | 1           |
| 10             | A/10 <sup>1</sup>  | 0           | 26             | A/10 <sup>1</sup>  | 1           |
| 11             | B /11 <sup>1</sup> | 0           | 27             | B /11 <sup>1</sup> | 1           |
| 12             | C/12 <sup>1</sup>  | 0           | 28             | C /121             | 1           |
| 13             | D/13 <sup>1</sup>  | 0           | 29             | D /131             | 1           |
| 14             | E/14 <sup>1</sup>  | 0           | 30             | E /14 <sup>1</sup> | 1           |
| 15             | F/15 <sup>1</sup>  | 0           | 31             | F /15 <sup>1</sup> | 1           |
| 16             | 0                  | 1           |                |                    |             |

This table identifies the switch settings for nodes 1 to 31.

1. If you have an older NCM (with eight switches), use the hexadecimal value (A, B, C, and so on). If you have a newer NCM (with two switches), use the numerical value (10, 11, 12, and so on).

- **3** Set switches 1 and 2 on the top of the NCM to the values you selected.
- **4** If you have an older NCM, verify that switches 3 through 8 are set to zero because they are unused.

## Changing the Node Number

These procedures explain how to change the node number of an ACM, NCM, or TCM after the TriStation application has been downloaded.

Typically a node number is changed only during unplanned expansion or reconfiguration of an existing Ethernet network. **Changing the node number requires a shutdown of the controlled process and another Download All.** 

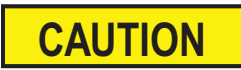

The node setting for the MP, ACM or NCM, and TriStation configuration must match.

#### Procedure

- **1** Prepare for a complete shutdown.
- 2 Remove all three MPs and all ACMs, NCMs, or TCMs from their respective slots.
- **3** Change the node number switches on the MP modules.
- **4** Wait for approximately 60 seconds, and then re-install the MPs.
- 5 Change the node number switches on the ACMs, NCMs, or TCMs.
- 6 Re-install the ACMs, NCMs, or TCMs.
- 7 In TriStation, go to the TriStation Communication screen. Specify the node name, node number, and IP address.
- 8 Wait for the Pass indicators on the MPs and on the ACMs, NCMs, or TCMs to illuminate.
- 9 In TriStation, on the Commands menu, click Download All.

## Directly Connecting an ACM or NCM Network Port to a TriStation PC

This procedure explains how to directly connect an ACM or NCM to a TriStation PC if the network interface card in the PC has a BNC connector.

The connection requires a 10Base2 coaxial cable. Triconex provides an accessory kit that includes a 10Base2 coaxial cable, BNC T-connectors, and 50-ohm terminators for unused connectors (see page 8).

#### Procedure

- 1 To each end of a 10Base2 cable, attach a BNC T-connector and a terminator.
- **2** Attach one of the T-connectors to a BNC connector on NET 2 of the communication module. An NCM is used as an example in the following figure.
- **3** Attach the other T-connector to the BNC connector on the network interface card in the TriStation PC.
- **4** Terminate the BNC connectors on all communication modules that are installed in the Tricon controller.
- **5** To terminate an unused BNC connector, you can attach a T-connector with 50-ohm terminators on each end to produce a 25-ohm parallel resistance. Ask your network administrator for information about other termination methods.

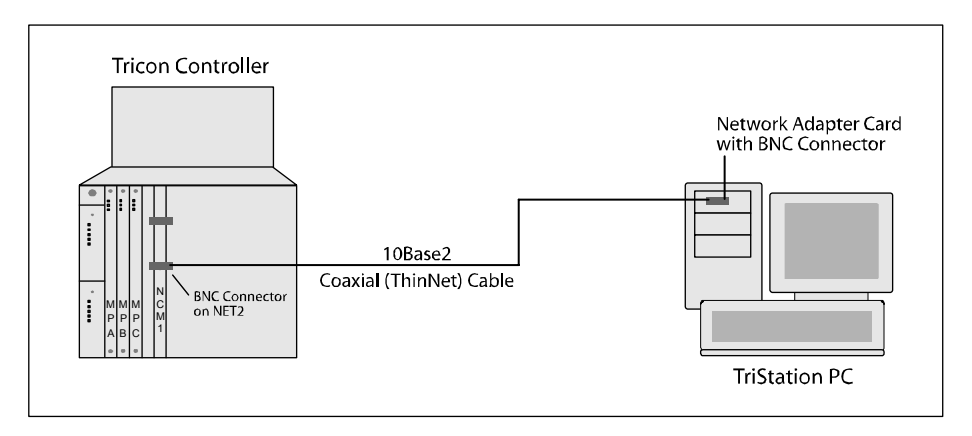

Figure 8 Directly Connecting an ACM or NCM to a TriStation PC

## Connecting a TCM Network Port to a TriStation PC Using a Router or Hub

This procedure explains how to connect a TCM to a TriStation PC if the network interface card in the PC has an RJ-45 connector or a MT-RJ fiber connector. You must use an Ethernet router or hub between the Tricon and the TriStation PC.

The RJ-45 connection requires twisted-pair straight-through cables. The fiber connection requires 62.5/125 um multimode fiber cables. See Triconex Products on page 8 and Fiber-Optic Cables on page 12 for more information about the required cables.

#### Procedure

- 1 Attach one end of the first cable to the NET 1 or NET 2 port on the TCM.
- **2** Attach the other end of the first cable to the connector on the Ethernet router or hub.
- **3** Attach one end of the second cable to the connector on the network interface card in the TriStation PC.
- 4 Attach the other end of the second cable to the connector on the router or hub.

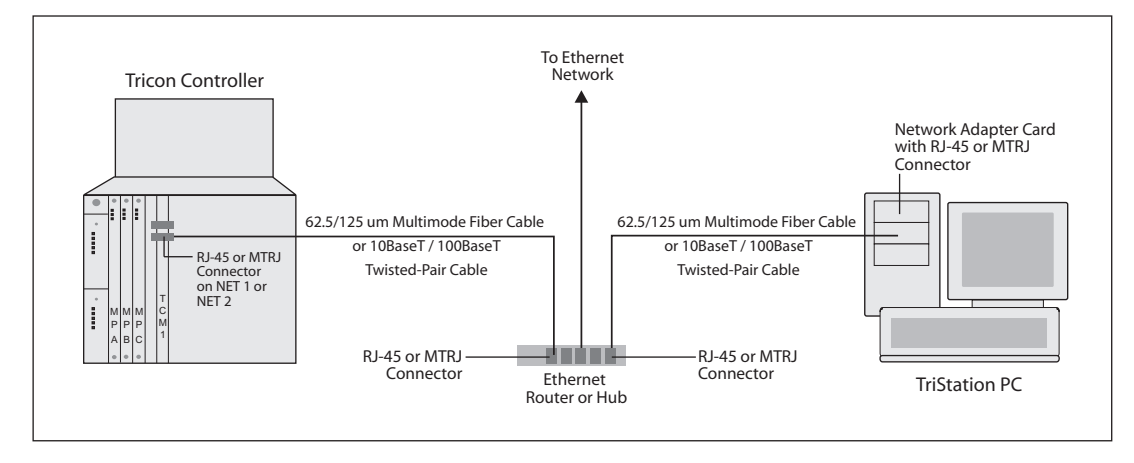

#### Figure 9 Connecting a TCM (Copper or Fiber) to a TriStation PC Using a Router or Hub

#### Notes

- If the correct cable is connected to the TCM and the TCM is installed in a powered Tricon chassis, the green LED indicator turns on. If the LED indicator is not on, there is a problem with the physical cable connection.
- If the network ports on model 4352, 4352A, 4352B, or 4354 TCMs do not resume after a power restart, you may have an interface problem with the router or hub. Triconex recommends that you momentarily disconnect both ends of the fiber cable from the TCM and the router or hub, and then reconnect to allow the fiber network to resume proper communication.

## Connecting a Tricon Network Port Using a Media Converter

This procedure explains how to connect an ACM, NCM, or TCM to a TriStation PC if the network interface card in the PC requires a media converter because it does not have the appropriate connector.

- The connection to an ACM or NCM requires a 10Base2 cable, a media converter, and another appropriate cable, such as a twisted-pair cable.
- The connection to a TCM (model 4352, 4352A, 4352B, or 4354 fiber) requires a 62.5/125 um multimode fiber cable, a media converter, and another appropriate cable, such as a twisted-pair cable.

#### Procedure for Connecting an ACM or NCM

- 1 To each end of a 10Base2 cable, attach a BNC T-connector and a terminator.
- 2 Attach one of the T-connectors to a BNC connector on the NET 2 port.
- 3 Attach the other T-connector to a BNC connector on the media converter.

For the TriStation PC, you can use a 10BaseT or 100BaseTX twisted-pair cable for faster communication.

- **4** Attach one end of the twisted-pair cable to an RJ-45 connector on the network interface card in the TriStation 1131 PC.
- **5** Attach the other end of the twisted-pair cable to an RJ-45 connector on the media converter.

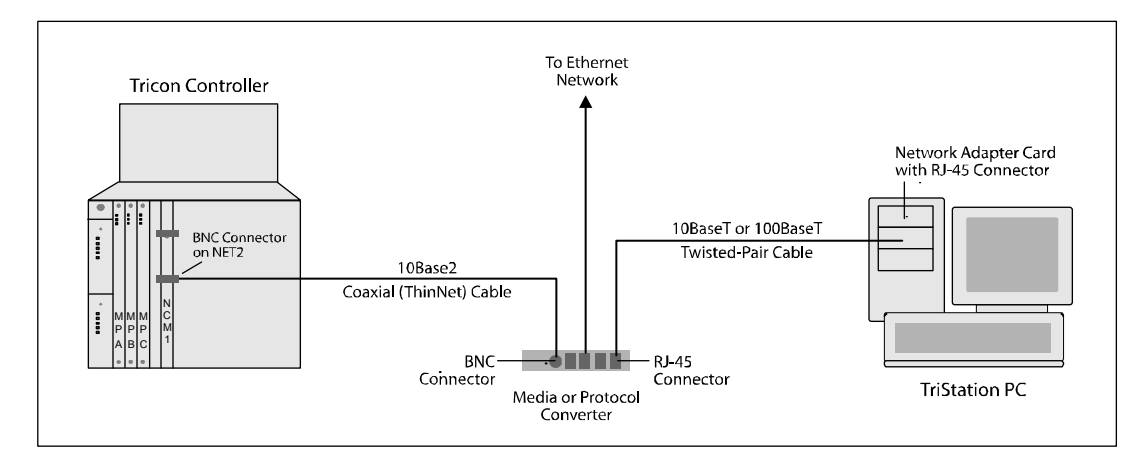

Figure 10 Connecting an ACM or NCM to the TriStation PC Using a Media Converter

#### Procedure for Connecting a TCM (Model 4352, 4352A, 4352B, or 4354 - Fiber)

- 1 Attach one end of the fiber cable to the NET 1 or NET 2 port on the TCM.
- **2** Connect one end of the twisted-pair cable to the RJ-45 connector on the network interface card in the TriStation PC.
- **3** Attach the other end of the twisted-pair cable to an RJ-45 connector on the media converter.
- 4 Attach the other end of the fiber cable to a MT-RJ fiber connector on the media converter.

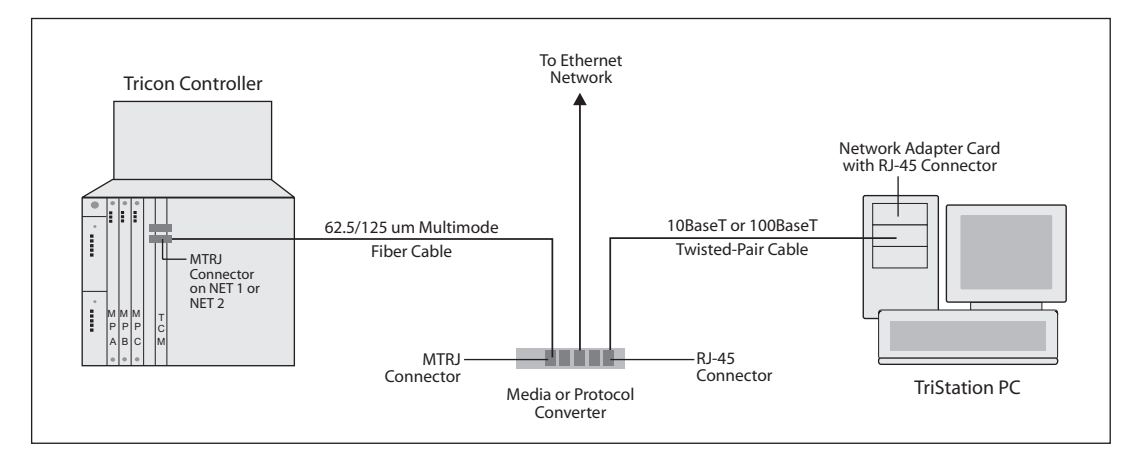

Figure 11 Connecting a TCM (Model 4352, 4352A, 4352B, or 4354 - Fiber) to the TriStation PC Using a Media Converter

#### Notes

- If the correct cable is connected to the TCM and the TCM is installed in a powered Tricon chassis, the green LED indicator turns on. If the LED indicator is not on, there is a problem with the physical cable connection.
- If the network ports on model 4352, 4352A, 4352B, or 4354 TCMs do not resume after a power restart, you may have an interface problem with the media converter. Triconex recommends that you momentarily disconnect both ends of the fiber cable from the TCM and the media converter, and then reconnect to allow the fiber network to resume proper communication.

## Serial Connection to TriStation

This section explains how to make a direct (point-to-point) serial connection between a Tricon EICM or TCM and a TriStation PC. You cannot use both an EICM and TCM module in the same Tricon system.

By default, both the EICM and the TCM use port 4 for the TriStation connection. Triconex strongly recommends you use the default setting. If port 4 on the EICM fails, port 1, 2, or 3 can be used by changing settings on the module switch block. If port 4 on the TCM fails, you can connect to TriStation using the NET 1 or NET 2 port.

Topics include:

- Connecting a Tricon Serial Port to a TriStation PC on page 31
- Changing the TriStation Port Used with EICM on page 32

## Connecting a Tricon Serial Port to a TriStation PC

This procedure explains how to connect an EICM or TCM serial port to a TriStation PC.

Triconex provides a serial cable that has a 9-pin connector on each end. If the COM port on the PC has a 25-pin connector, you can use a Triconex 25-pin to 9-pin adapter. If you need other parts, you can purchase them from another manufacturer.

#### Procedure

- 1 Connect one end of the serial cable to a serial port on the EICM or TCM. This is typically port 4.
- **2** Connect the other end of the serial cable to a COM port on the TriStation PC. The COM port is typically numbered COM1, COM2, COM3, or COM4.

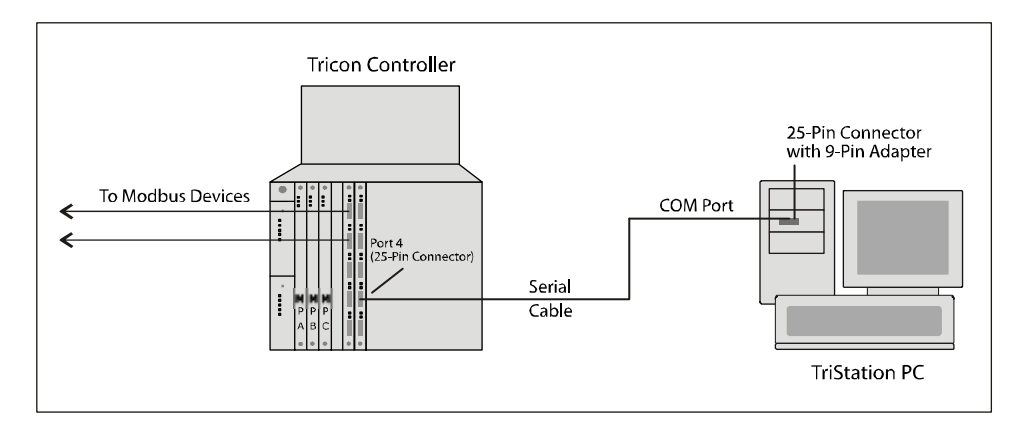

#### Figure 12 Connecting a Tricon Serial Port to the TriStation PC

## Changing the TriStation Port Used with EICM

This procedure explains how to change the port used for the EICM to TriStation serial connection, which should only be done if there is a hardware failure on port 4. If port 4 fails, you can use port 1, 2, or 3 by setting switches on the EICM.

By default, all the switches are set to Off. This means that the default setup is for a TriStation connection to port 4 using a RS-232 interface.

In addition to changing the TriStation port, you can set the interface for the port. The default setting for ports 1 through 4 is for RS-232. To use RS-422 (point-to-point) or RS-485 (multi-point), the switch must be turned On.

#### Procedure

1 Remove the EICM from its slot in the Tricon chassis.

Figure 13 shows the default settings for port 4.

**2** Use Figure 14 to set the switches for the TriStation port. Switches 7 and 8 determine the port used for the TriStation connection.

Switches 1, 2, 3, and 4 specify the RS interface for the port. If the switch is Off, the port uses RS-232; if On, the port uses RS-422 (point-to-point) or RS-485 (multi-point).

**3** Replace the EICM in its slot. You can now connect the serial cable from the EICM port to the TriStation PC.

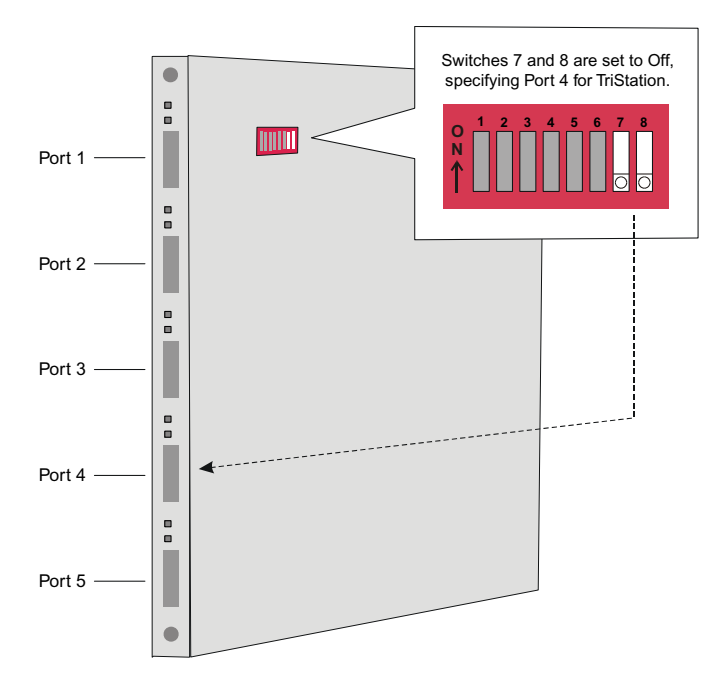

Figure 13 EICM Switch Block Set to Use Port 4 for TriStation Serial Connection

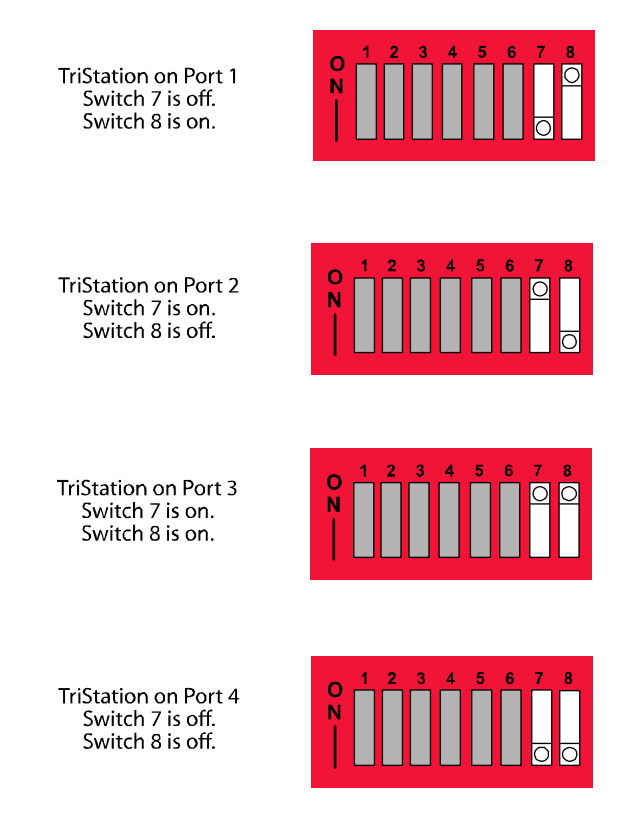

Figure 14 Using Switches to Change the Port Selection for EICM Serial Connection to TriStation

## **Controlling Access to the TCM**

The model 4351A, 4351B, 4352A, 4352B, 4353, and 4354 Tricon Communication Modules (TCMs) give you the ability to control who can access TCM resources through the module's network ports, and the level of access each user has.

## What Are TCM Resources?

A *resource* is any service or information provided by the TCM through the supported communications protocols. Examples of these resources include:

- Access to the controller via TriStation (ability to perform a Download Change or Download All)
- Access to Tricon diagnostic information via Diagnostic Monitor
- Access to information provided in applications such as SOE Recorder or DDE Server that use the TSAA protocol
- Access to applications that use the TSAA protocol

## How Is Access Controlled?

Access is controlled via client IP addresses. You can control access for a single IP address (one client), or for a group of IP addresses (a group of clients).

If you want to group clients into a single access list entry, they must be physically separated in a sub-network, and a *subnet mask* must be used to group them in the access list. A subnet mask of 255.255.255.255 restricts an access list entry so that it applies only to the specific IP address identified in the entry. A subnet mask of 255.255.255.0 applies an access list entry to *any* client on the same subnet as the IP address identified in the entry. Other subnet masks may also be used, depending on your network structure.

For example, if you want two clients with IP addresses of 192.168.1.134 and 192.168.1.65 to share the same access permissions, and there are no other clients on the same subnet, you can group them in the access list by setting the IP address for a single entry as 192.168.1.x and the subnet mask to 255.255.255.0.

For each IP address or group of IP addresses, you can set the access level, the protocols the client can use to access the TCM, and the network ports the client can use to access the TCM.

For more detailed information, including procedures explaining how to control access to TCM resources, see the *TriStation 1131 Developer's Guide*, v4.5.

4

# **Client/Server Communication**

- Overview 36
- DDE Server for Triconex 38
  - External OPC Server 49
- TCM with Embedded OPC Server 55

## **Overview**

Client/server communication with Triconex controllers can be done by using the DDE Server and OPC Server applications, which use the Triconex System Access Application (TSAA) protocol. For most process control networks, using DDE Server or OPC Server is the best solution.

TSAA protocol can also be used to write custom applications for accessing Triconex data, such as these:

- Control (read/write) applications for operators that need read access to Triconex status and write access to Triconex data.
- Monitor (read-only) applications such as a sequential events recorder or a status display that collects and records Triconex data.

CAUTION

Retrieving data on every scan may not be possible in some system configurations, especially those that use the following:

- TCM with TSAA multicast, which does not support broadcasts faster than every 250 milliseconds.
- OPC DA, which does not support broadcasts faster than every 250 milliseconds.
- OPC A&E, which provides data upon alarm generation.

#### For detailed protocol information, see Appendix D, TSAA Protocol.

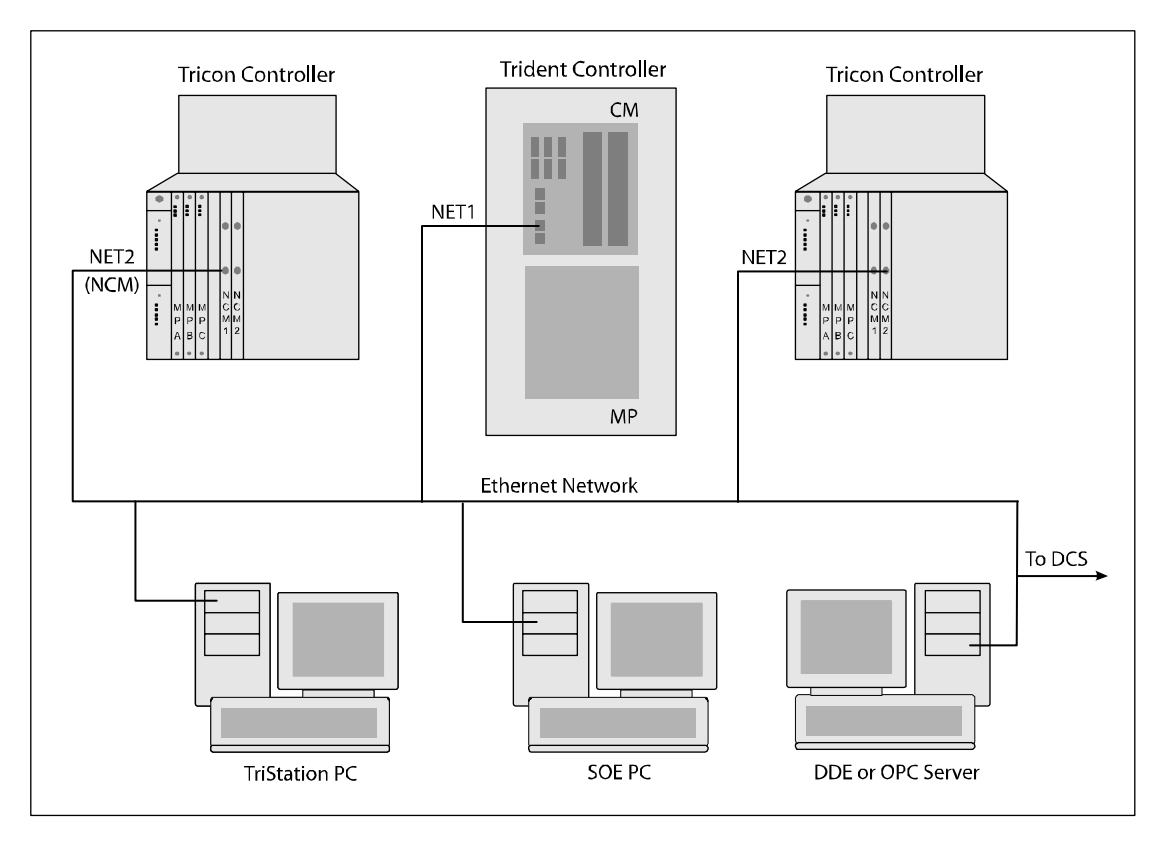

Figure 15 Sample Tricon System Configuration

Applications that use TSAA to exchange information with a Triconex controller require a Tricon ACM, NCM, or TCM. You can install a maximum of two ACM and four NCM modules or four TCM modules in a controller. You can physically connect one Ethernet port on each ACM or NCM to an Ethernet network; you can connect one or more Ethernet ports for each TCM. Through one Ethernet port, the controller can communicate with multiple devices on a network, such as a TriStation PC, a print server, and a client PC.

The Ethernet port on the ACM and NCM is called NET 2 and it operates at 10 megabits per second. If you connect the ACM or NCM to a network that is faster than 10 megabits per second, you must use a media converter with appropriate cables.

Ethernet ports on the TCM are called NET 1 and NET 2. The NET 1 and NET 2 ports can operate at 10 or 100 megabits per second, except for TCM model 4353 which supports only 100 megabits per second connections. The data transmission rate of the device or network you connect determines which port and cabling you must use. Most Ethernet devices and networks operate at 100 megabits per second, so connecting one to a Tricon controller with a TCM usually means you must use Fast Ethernet (100BaseTX) cabling.

Each Ethernet port must be configured in the TriStation project, which means you must specify the mode, access privilege, port type and speed, IP address, and time synchronization properties. Part of physically connecting an ACM, NCM, or TCM port to a network is to set the IP address of the port. The most convenient methods is to use the Triconex default address or a Reverse ARP server. Other ways are discussed in this chapter.

A Tricon controller with a TCM installed on an Ethernet network can communicate with devices on other networks if you specify the IP address of the default gateway or other routes in the TriStation project. Specifying the default gateway is often sufficient, but you can specify multiple other routes if necessary.

Another task is to specify whether external devices are to have access to the application running on the Triconex controller. There are many levels of access, including allowing general write access while protecting specific points from write access through configuration settings. For more information, see Tricon Write Access on page 91.

## **DDE Server for Triconex**

This section explains how to use the Triconex DDE Server software to communicate between Triconex controllers and DDE clients on an Ethernet network. Triconex DDE Server is a Windows application that enables DDE-compliant clients to request data and, if allowed, to change data in a Triconex application. A client can request data about input and output variables, memory variables, and system attributes.

Client applications use DDE protocol to communicate with a DDE server. Any Windows application that supports DDE protocol – such as Microsoft Excel – can use Triconex DDE Server. Triconex DDE Server communicates with one or more Triconex controllers through the TSAA (Triconex System Access Application) protocol. To return data to clients, the DDE Server uses DDE protocol.

The DDE Server PC must be connected to an Ethernet port on a Triconex controller. For Tricon controllers, the NCM, ACM, or TCM can be used. For Trident controllers, the CM can be used.

To enable communication between the DDE Server and Triconex controller, you must use TriStation to configure an Ethernet port and the protocols on the Communication Module. For procedures explaining how to do this, see the *TriStation 1131 Developer's Guide*, v4.5.

This figure depicts the communication protocols used with Triconex DDE Server.

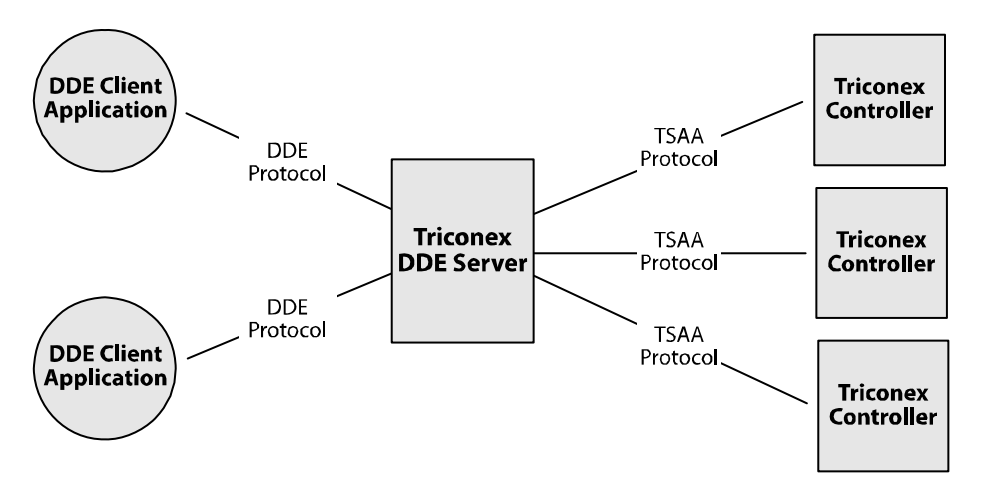

Figure 16 Triconex DDE Server Protocols

Topics include:

- Triconex DDE Server System Requirements on page 39
- Installing DLC on Windows XP on page 39
- Installing the Triconex DDE Server on page 40
- Configuring the DDE Server Application on page 41
- Configuration Requirements for Redundancy on page 45
- Configuring Redundancy With the 802.2 Protocol on page 46
- Requesting Network Status on page 47
- Monitoring Responses from the Controller on page 47

DDE Server Menu Commands on page 48

### **Triconex DDE Server System Requirements**

The following are the minimum system requirements for a PC running Triconex DDE Server:

- Microsoft Windows NT version 4.0 (Service Pack 5), Windows 2000 or XP
- Pentium<sup>™</sup> III
- 128 MB RAM
- CD-ROM drive
- 125 MB free space on the hard drive
- Network interface card (also referred to as network adapter card)
- DLC protocol installed

## Installing DLC on Windows XP

Installing the DLC protocol on a Windows XP workstation is a three-step process.

**Note** If you have already installed the DLC protocol on your workstation, you can configure it to start automatically each time you start your workstation by changing a registry value. Go to HKEY\_LOCAL\_MACHINE\SYSTEM\ControlSet001\Services\Dlc, and then change the Start value to 1.

#### Step 1: Downloading the DLC Protocol Installation Program

- 1 Open your Internet browser, and enter the following URL in the address field: http://www.microsoft.com/downloads/
- **2** In the Search for a Download section, perform a search for "DLC Protocol" and then go to the download page for the DLC protocol for Windows XP.
- **3** Follow the instructions on the download page to start the download process.
- 4 When prompted, save the dlc.exe file to your local drive.
- **5** When the download is complete, double-click the self-extracting dlc.exe file to unzip the five DLC protocol files.

Save the files to a location on your local drive that will be easy to remember (for example, C:\DLC).

#### Step 2: Modifying the .INF File

- **1** Go to the location where you saved the DLC protocol files in step 4 of the previous section.
- **2** Right-click on NetDLC.inf, and select Open with from the shortcut menu that appears. Then select Notepad from the Open with dialog box and click OK. The .inf file opens in Notepad.

**3** Scroll down until you see the following section:

- 4 Change the value for StartType from 3 to 1. This ensures that the DLC protocol will start automatically each time you start your workstation.
- **5** Save the file and then exit Notepad.

#### Step 3: Configuring the DLC Protocol Network Connection

- 1 Go to the location where you saved the DLC protocol files in Step 1.
- 2 Double-click install.cmd to start the installation script.
- **3** On the Start menu, click Control Panel, and then double-click Network Connections.
- **4** Right-click the network connection where you want to install the protocol, then click Properties.
- **5** On the General tab, click Install.
- 6 In the Select Network Component Type dialog box, click Protocol, and then click Add.
- 7 Click the DLC Protocol, and then click OK.
- 8 Once installation is complete, you can close the Network Connections dialog box.

#### Installing the Triconex DDE Server

The setup program provided by Triconex installs the Triconex DDE Server on a Windows 2000/XP or NT PC.

To install DDE Server, you must be logged on to Windows as an Administrator or you must have the privileges of an Administrator.

#### Installing on Windows 2000 or XP

- **1** If a previous version is installed, uninstall it.
- **2** Close all open applications.
- **3** Insert the Triconex DDE Server CD in the CD-ROM drive.
- **4** Browse the CD contents to locate the Windows2000 folder.
- **5** Double-click setup.exe to start the installation.
- 6 Follow the InstallShield Wizard instructions.

**Note** The Triconex DDE Server requires the DLC protocol, which is not included in Windows XP. For an explanation of how to install the DLC protocol, see Installing DLC on Windows XP on page 39.

#### Installing on Windows NT

- 1 If a previous version is installed, uninstall it.
- **2** Close all open applications.
- **3** Browse the CD contents to locate the WindowsNT folder.
- **4** Double-click setup.exe to start the installation.
- **5** Follow the InstallShield Wizard instructions.
  - If the installation is successful, a message advises you to click Finish. You are finished with the installation procedure.
  - If the installation requires Factory Suite 2000 components, a message appears and the DDE Server setup is closed. Continue to step 6 in this procedure.
- 6 Go to the FS2000 folder (under the WindowsNT folder) and double-click SETUP.bat.

You may see a warning about the Windows service pack installed on your PC. Click OK to continue installing the Factory Suite 2000 components.

- **7** Follow the installation instructions. You may also be asked if you want to install Adobe Acrobat 3.0, which is an older version of the product. Click Cancel to not install this version, and then click OK.
- **8** Go back to the WindowsNT folder and double-click the setup.exe program to restart the DDE Server installation.
- 9 Click Finish to complete the installation. You may be required to reboot your PC.

## **Configuring the DDE Server Application**

When you configure the DDE Server application, you specify communication properties used by a Triconex controller (also called a *host* or *node*) to communicate with DDE clients. These properties allow DDE clients to identify which controller to communicate with and what communication protocol to use.

If you plan to use a redundant DDE network, you need to use DDE Server PCs and install redundant communication modules in the controller. For more information, see Configuration Requirements for Redundancy on page 45.

You can also modify or delete the configuration of a Triconex controller. Before modifying a configuration, make sure it is not being used by a DDE client. If you delete a configuration, the associated controller can no longer be accessed by a DDE client.

To allow a DDE client to change the values of Triconex variables, you must enable write access by setting controls in the TriStation application.

#### Specifying the Triconex Host Configuration

This procedure explains how to specify host information for the Triconex controller, which must be done before a DDE client can access data from the controller.

#### Procedure

- 1 From the Start menu, select Programs, then Triconex, then Triconex DDE Server. The DDE Server main window appears.
- **2** From the File menu, click Configure. The Configuring Host Information screen appears.
- **3** Do one of the following:
  - Select an existing node and click Modify.
  - Click Add to add a host.

The Host Name Configuration screen appears.

| Host Name Configuration | $\mathbf{X}$ |
|-------------------------|--------------|
| Host Name:              | Node: 0      |
| 🗖 Redundant 🔲 Time Sync | Poll Time 0  |
|                         |              |
| IP Address:             |              |
| Redundant               |              |
| Multicast IP            | Multicast    |
| Redundant               |              |
| - Device Tupe           | OK           |
| C Tricon C Trident      | Cancel       |

**4** Specify the following properties:

| Property    | Action                                                                                                    |  |
|-------------|----------------------------------------------------------------------------------------------------|--|
| Host Name   | Enter the user-defined name for the controller.                                                                                                    |  |
|             | This name must be unique for each controller. (It is used by the DDE client application to request data from the controller.)                                                                                                    |  |
|             | The default names are TRINODE01 (for node 1) through TRINODE31 (for node 31).                                                                                                    |  |
| Node Number | Enter the Triconex node number.                                                                                                    |  |
|             | This number must be unique for each controller. It also must match the physical switch settings on the MP Front Panel, the ACM or NCM (if installed), and the node number specified in the TriStation project. The default values are 1 to 31. |  |

| Property      | Action                                                                                                    |
|---------------|----------------------------------------------------------------------------------------------------|
| Redundant     | Identifies whether there are redundant paths to the controller. Select this check box if the physical configuration is redundant. This means that two network interface cards must be connected to network ports on two communication modules.                                                                             |
|               | • For Tricon, the NET 2 port on two ACMs or two NCMs.                                                                                                    |
|               | <i>Note:</i> The redundant paths can be configured through the NET 1 and NET 2 ports on one TCM.                                                                                                    |
|               | <ul> <li>For Trident, the NET 1 or NET 2 port on two CM modules</li> </ul>                                                                                                    |
|               | The default is <i>not</i> redundant.                                                                                                    |
|               | For more information, see Configuration Requirements for Redundancy on page 45.                                                                                                    |
| Time Sync     | Identifies whether a Triconex node (host) is to be synchronized with the clock on the DDE Server PC. If there is more than one Triconex controller in a network, select the master node for synchronization with the DDE Server PC clock. The master node can then synchronize the time of the other Triconex controllers. |
|               | For time-critical applications, Triconex does not recommend selecting the Time Sync property because PCs are not generally a reliable source for time synchronization.                                                                                                    |
|               | The default is <i>not</i> synchronized.                                                                                                    |
| Poll Time     | Identifies how often the Triconex controller refreshes the data stored as<br>aliases. The polling interval must be greater than the scan time of the<br>controller. For more information on aliases, see Appendix F, Tricon<br>System Aliases.                                                                             |
|               | The default is 1,000 milliseconds (one second).                                                                                                    |
| Use 802.2     | Select this check box if the 802.2 protocol is used to communicate with<br>the DDE client. If you configure a node to use the 802.2 protocol, you<br>must also configure the server properties. For more information, see<br>Configuring Server Properties for the 802.2 Protocol on page 44.                              |
|               | These configuration rules apply to the 802.2 protocol:                                                                                                    |
|               | • For Tricon v7.x and v8.x nodes, you must use the 802.2 protocol.                                                                                                    |
|               | • For Tricon v9.x or 10.x nodes with ACMs or NCMs, you can use either the 802.2 protocol or the TCP/IP protocol.                                                                                                    |
|               | <ul> <li>For v10 nodes with TCMs, you cannot use the 802.2 protocol. You must use the TCP/IP protocol.</li> </ul>                                                                                                    |
|               | The default is cleared – meaning the TCP/IP protocol is used.                                                                                                    |
| First Adapter | Enter the number of the first network adapter (interface) card in the primary PC. Available only if the Use 802.2 check box is selected.                                                                                                    |
|               | You can have multiple Ethernet adapters in your DDE PC. One is typical; two are needed for redundancy.                                                                                                    |
|               | The first adapter number is usually zero (0).                                                                                                    |

| Property                  | Action                                                                                                    |  |
|---------------------------|----------------------------------------------------------------------------------------------------|--|
| 2nd Adapter               | Enter the number of the second network adapter (interface) card in the redundant PC. Available only if the Use 802.2 and Redundant check boxes are selected.             |  |
|                           | The second adapter number is usually one (1).                                                                                                    |  |
| IP Address                | Enter the IP address of the primary communication module in the Triconex controller. You must specify this property if the Use 802.2 check box is cleared.               |  |
| Redundant (IP<br>Address) | Enter the IP address of the redundant communication module in the Triconex controller. You cannot specify a redundant IP address if the Use 802.2 check box is selected. |  |
| Device Type               | Select whether the host is a Tricon or a Trident controller.                                                                                                    |  |

#### **Configuring Server Properties for the 802.2 Protocol**

This procedure explains how to configure the server properties, which must be specified if the Use 802.2 property is specified for any of the hosts (controllers).

**Note** TCMs are not compatible with the 802.2 protocol.

#### Procedure

- **1** On the Host Name Configuration screen, click Server. The Configuring Host Information screen appears.
- **2** Specify the following properties:

| Property                         | Action                                                                                                    |
|----------------------------------|----------------------------------------------------------------------------------------------------|
| Server Poll Rate (MS)            | Enter the rate in milliseconds at which DDE Server updates<br>clients such as Microsoft Excel or Wonderware InTouch<br>applications. Must be greater than 20 milliseconds and less than<br>1,000 milliseconds.                                                               |
| LLC Buffer Size                  | Enter the size of the buffer (in bytes).                                                                                                    |
|                                  | This depends on the number of Triconex controllers using the 802.2 protocol. For each host using the 802.2 protocol, a minimum of 50,000 bytes for each host must be specified. For example, if three hosts use the 802.2 protocol, the buffer must be set to 150,000 bytes. |
|                                  | The default is 100,000.                                                                                                    |
| LLC SAP (Server Access<br>Point) | Enter the address for the DDE Server on the PC. This must be a unique address. The default is 4.                                                                                                    |

### **Testing a TCP/IP Connection**

This procedure explains how to determine if the network connection is valid, which can be done after configuring the Triconex hosts. You might want to test the IP addresses of the network adapter card in the client PC, and the Triconex communication module(s).

#### Procedure

- 1 On any PC connected to the network, from the Start menu, click the MS-DOS Command Prompt.
- **2** Type the word *ping* followed by the IP address to be tested. For example, for an IP address of 206.32.216.43, enter this:

ping 206.32.216.43

**3** If the network connection is made, the reply includes the IP address followed by byte and time information. If the connection is not okay, the reply is Request Timed Out.

### **Configuration Requirements for Redundancy**

For Tricon controllers, a redundant network can be configured using either the TCP/IP protocol or the 802.2 protocol. Typically, hardware setup is done before software configuration. The following hardware is required:

- For Tricon, two NCMs, two ACMs, or two TCMs in one or more Tricon controllers.
- For the DDE client PC, two network adapter cards.

#### Configuring Redundancy With TCP/IP Protocol

This procedure explains how to configure network redundancy when using TCP/IP protocol, which can be used with Tricon version 9 and later controllers that are using TriStation 1131.

The configuration procedure involves setting IP addresses. If the network topology permits, use the Triconex default addresses. If not, get the IP addresses from your network administrator. If the DDE Server PC is not on the same subnet as the Triconex controller, you must specify the destination address during Ethernet port configuration.

#### Procedure

- 1 Install two network adapter cards and the TCP/IP protocol, if not already installed, on the DDE Server PC.
- **2** On the DDE Server PC, use Windows NT/2000 procedures to set the IP addresses of the network adapter cards. A sample IP address is:

206.32.216.*x* (where *x* = 1 to 254)

- **3** Connect the network adapter cards on the DDE Server PC to Ethernet ports on the primary and redundant Triconex communication modules.
- **4** In TriStation, set the IP addresses for the primary and redundant communication modules.

A sample IP address is 206.32.64.*y* where *y* is the node number. The node number is set with physical switches on the NCM, ACM or MP front panel (for TCM).

5 From the DDE server application, configure each Triconex node with a host name. You must use the same IP address for the node configuration in DDE Server that is used in TriStation.

#### Configuring Redundancy With the 802.2 Protocol

This procedure explains how to configure network redundancy when using the 802.2 protocol, which can be used with Tricon version 7 and later controllers. The 802.2 protocol is only available for Tricon controllers.

Note TCMs are not compatible with the 802.2 protocol.

#### Procedure

- 1 Install two network adapter cards and the DLC protocol (see page 39) on each network card on your DDE PC.
- **2** Connect the first network adapter card in the DDE Server PC to the left NCM or ACM.
- **3** Connect the second network adapter card to the right NCM or ACM.
- **4** In the DDE Server application, select the Redundant and Use 802.2 check boxes (see page 41). When these properties are selected, it is not necessary to configure IP addresses.
- **5** Set the First Adapter property to 0 (zero) and the 2nd Adapter property to 1 (one).

## **Requesting Data with a DDE Client Application**

When you use a DDE client application to request data, you identify the DDE Server application to use, the Triconex controller to be accessed, and the data to be accessed. This information is referred to as the *DDE address*. Each DDE client application uses a three-part DDE address format, but might use slightly different syntax.

The DDE address format is as follows:

Application + Topic + Item

| DDE Address | Description                                                                                                    |
|-------------|----------------------------------------------------------------------------------------------------|
| Application | Identifies the Triconex DDE Server application name, which is TR1DDE.                                                                                                    |
| Topic       | Identifies the node name for a Triconex controller as configured in the DDE Server application. The default node names for controllers 1-31 are TRINODE01 through TRINODE31. |
|             | For more information on defining nodes, see Specifying the Triconex Host Configuration on page 42.                                                                           |
| Item        | Identifies the alias number for the requested Triconex variable. You can identify one or more items.                                                                         |
|             | For more information on aliases, see the <i>TriStation</i> 1131 <i>Developer's Guide</i> , v4.5.                                                                             |

Save the address you have specified in the DDE client application and start the DDE Server application. Both the client and server applications must be running concurrently to request or exchange data. The DDE server sends the request to the Triconex controller, then returns the data to the DDE client application.

As an example, the following address could be entered in a blank cell of a Microsoft Excel worksheet to request the value for alias 40001 in TRINODE02:

=TR1DDE | TRINODE02!'40001'

Although you can run only one DDE Server application at a time, you can run as many DDE client applications as allowed by the virtual memory available on your PC.

#### **Requesting Network Status**

To find out whether the network ports on a Triconex controller are receiving data, enter either of the following commands in any client application using the following format.

| =tr1dde   TRINODE01!STATUS  | Reads network status           |
|-----------------------------|--------------------------------|
| =tr1dde   TRINODE01!RSTATUS | Reads redundant network status |

For details on syntax for the DDE address, see the user's manual for the client application you are using.

### Monitoring Responses from the Controller

The Triconex DDE Server allows you to monitor responses from the Triconex controller which can include alert entries as well as log entries that indicate a successful response. The entries are logged in the order in which they occur. To view the most current entries, scroll to the bottom of the list. If you select the Stats command on the Dump menu, older entries might appear at the bottom of the list, as shown in this screen.

| 📲 - Triconex DDE Server                   |                                                               |                                 | E Server                                                                                                    |
|-------------------------------------------|---------------------------------------------------------------|---------------------------------|----------------------------------------------------------------------------------------------------|
| <u>F</u> ile                              | ⊻iew                                                          | <u>D</u> ump                    | <u>H</u> elp                                                                                                    |
| Tim                                       | е                                                             |                                 | Log/Alert Entries                                                                                                    |
| 19: (<br>19: (<br>19: (<br>19: (<br>19: ( | 05: 27. 1<br>05: 28. (<br>05: 28. 1<br>06: 21. (<br>06: 21. ( | 735<br>015<br>175<br>842<br>842 | TRINODE28 Started.<br>Symbol Table Complete for (28) Entries:16<br>Main Path Okay for Node 28<br>Node 28 Sucessful Writes 0 Time Outs 0<br>Node 28 Main Path Bins Total 135 Missed 0 Out of Sequence 0 |
|                                           |                                                               |                                 | <u> </u>                                                                                                    |

#### **Changing View Options**

To keep the DDE Server main window on top of all other windows, select the Always on Top command on the View menu. A check mark next to the command means it is selected.

## **DDE Server Menu Commands**

| Command                      | Menu | Description                                                                                                    |
|------------------------------|------|----------------------------------------------------------------------------------------------------|
| Configure                    | File | Opens the Configure Host Information screen and allows you to configure up to 31 controllers for use with the DDE Server application. |
| Exit                         | File | Closes the DDE Server application.                                                                                                    |
| Always on Top                | View | Keeps the DDE Server main window on top of other windows.                                                                             |
| Stats                        | Dump | Displays statistics for all Triconex controllers.                                                                                     |
| Triconex DDE<br>Server Help  | Help | Opens the online Help for the DDE Server application.                                                                                 |
| About Triconex<br>DDE Server | Help | Displays the current version number of the DDE Server application and registered owner information.                                   |

The DDE Server menus include these commands:

## **External OPC Server**

The external OPC server is a Windows application which allows OPC clients to have read and write access to Triconex program variables. OPC is a standard set of non-proprietary interfaces used to develop client/server applications.

The OPC server PC must be connected to an Ethernet port on a Triconex controller, as described in this table.

To enable communication between the External OPC Server and the Triconex controller, you must use TriStation to configure an Ethernet port and the protocols on the Communication Module. For procedures explaining how to do this, see the *TriStation 1131 Developer's Guide*, *v*4.5.

| If you are using a                             | Connect the External OPC Server to |
|------------------------------------------------|------------------------------------|
| Tricon ACM or NCM                              | NET 2                              |
| Tricon TCM model 4351A, 4351B, 4352A, or 4352B | NET 1 or NET 2                     |
| Tricon TCM model 4353 or 4354                  | NET 1                              |

The OPC server is configured by exporting an XML configuration file from a TriStation project and opening that file in the OPC server software. After the OPC server is configured, the OPC client can ask the OPC server to get data from a Triconex controller.

This figure depicts the communication protocols used with the external OPC server.

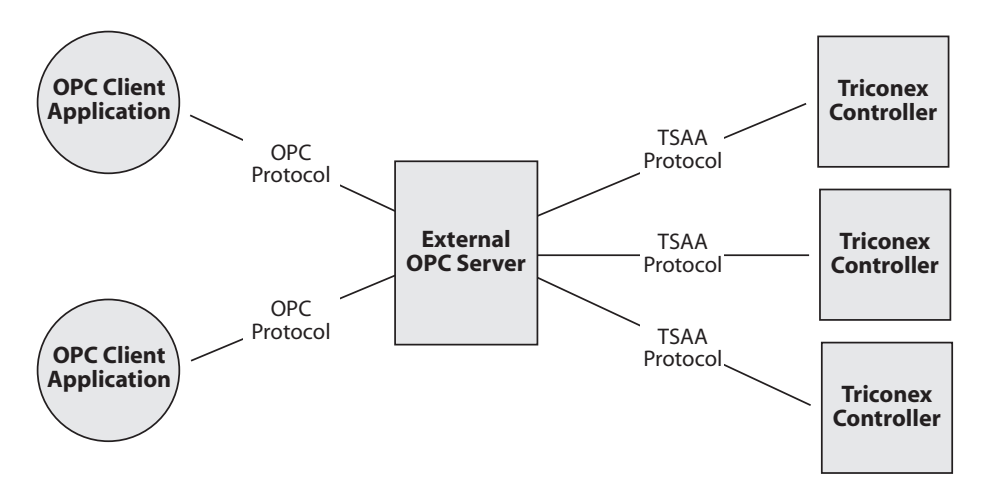

Figure 17 Communication Protocols Used with the External OPC Server

You can include TriStation configurations for multiple networked controllers in one XML file by using the same file name when exporting each configuration. The information from each TriStation configuration is appended to the file.

In the OPC server, you can edit the properties of aliases, tagnames, and other aspects of the configuration. If you change the name of the configuration or alias, a new entry is created in the XML configuration file. If you change properties related to the entry, but do not change the configuration or alias name, those properties are changed for the entry.

The external OPC server is available from Triconex and Matrikon. For more information on the external OPC server and OPC client applications, see the Matrikon OPC Web site at www.matrikonopc.com.

## Configuring the External OPC Server

This procedure explains how to configure the OPC Server with alias information from a TriStation project. With TriStation 1131 version 3.1 and later, alias information can be exported to an XML file and then imported to the OPC Server. To use OPC Server with TriStation versions earlier than v3.1, alias information must be manually entered to the OPC Server.

#### Exporting the Configuration File From TriStation

- 1 In TriStation, assign all aliases to be accessed by OPC Server.
- **2** To allow an OPC client to change the values of Triconex variables, enable write access in the TriStation application.
- **3** From TriStation, complete the application and download it to the controller.
- **4** Export the XML configuration file by exporting the tagnames (points).

Select the file type as Matrikon OPC XML Data Files (\*.XML). Name the file using the XML extension, using a maximum of eight characters. If you include multiple configurations, use the same file name each time you use the export command.

#### **Configuring OPC Server**

1 If not already done, install OPC Server and start it. Refer to the installation instructions provided by Matrikon for detailed installation information.

When OPC Server is loaded, a gray Triconex icon appears on the status bar.

**2** Open the XML configuration file by right-clicking the Triconex icon from the status bar and selecting Configure.

The OPC Server for Triconex PLCs window appears.

**3** From the File menu, select Open, then select the XML file you exported from TriStation.

As the file loads, statistics are displayed. When finished, you can display Server Configuration and Alias Configuration information.

**4** Select a node from the Current Configuration pane to view Server Configuration information.

This following screen shows the Server Configuration information. You can make changes to these properties by entering the changes and clicking Apply.

|                                                                                                    | OPC Server for Triconex PLCs - Tdlights.xml                                                                       |                                                                                                    |  |
|----------------------------------------------------------------------------------------------------|----------------------------------------------------------------------------------------------------|----------------------------------------------------------------------------------------------------|--|
|                                                                                                    | <u>File Edit V</u> iew <u>I</u> ools <u>H</u> elp                                                                 |                                                                                                    |  |
|                                                                                                    | S - C - C - C - C - C - C - C - C - C -                                                                           |                                                                                                    |  |
|                                                                                                    | Current configuration:                                                                                            | Triconex PLC Node (Ethernet) settings for 'TRINODE28'                                                                                                    |  |
| Click node to ——                                                                                   | Server Configuration                                                                                              | Name: TRINODE28 Enabled 🔽                                                                                                    |  |
| Configuration                                                                                      | TRINODE28                                                                                                    | Description: Triconex Node DevLink                                                                                                    |  |
|                                                                                                    |                                                                                                    | PLC Settings:                                                                                                    |  |
|                                                                                                    |                                                                                                    | Default Node:       28         Delimiter:       :         INI File       Alias range 2001 to 4000         Write       Alias range 1001 to 12000         Read       ✓ Use PLC Timestamps?                                                                                                    |  |
|                                                                                                    |                                                                                                    | Protocol Settings: Device Version: Trident                                                                                                    |  |
| Specify the                                                                                        |                                                                                                    | 1 2 3 4 5 6 7                                                                                                    |  |
| properties of                                                                                      |                                                                                                    | C Specify Hostname: hostname                                                                                                    |  |
| Right ACM,                                                                                         |                                                                                                    | TCP/IP Address: 206 32 216 54                                                                                                    |  |
| NČM, or TČM                                                                                        | ,<br>                                                                                                    | Port Number: 1500                                                                                                    |  |
| tab 2                                                                                              | Received: 0<br>Timed Out: 0<br>Retried: 0<br>Failed: 0<br>Overrun: 0                                              | Reply Timeout:     1000     (ms)     Delay:     1000     (       Retries:     3     *     Node Number:     28                                                                                                    |  |
|                                                                                                    | TRICONEX Clients: 1 S                                                                                             | erver Time: 7/20/01 6:40:28 PM                                                                                                    |  |
| Specify the<br>properties of<br>the Left and<br>Right ACM,<br>NCM, or TCM<br>on tab 1 and<br>tab 2 | Received: 0<br>Timed Out: 0<br>Retried: 0<br>Failed: 0<br>Overrun: 0<br>Reset Statistics<br>TRICONEX Clients: 1 S | Iredu       ✓       Use PLC Timestamps?         Protocol Settings:       Device Version: Trident       ✓         1       2       3       4       5       6       7         ✓       2       3       4       5       6       7         ✓       Specify Hostname:       hostname       6       7       ✓         ✓       TCP/IP Address:       206       32       216       54         Port Number:       1500         54         Reply Timeout:       1000       (ms)       Delay:       1000       (         Retries:       3       ×       Node Number:       28          Apply       Genoel             erver Time:       7/20/01 6:40:28 PM |  |

**5** Under Protocol Settings, specify the TCP/IP address and other Triconex communication module properties on tab 1.

If the controller includes two communication modules, specify the properties of the left module and the right module on tabs 1 and 2.

Do not use tabs 3 through 7.

**6** Select a node under Alias Configuration in the Current Configuration pane to view alias information. To make changes to an alias, double-click the alias row. The Edit Alias dialog box appears, as shown in this following figure.

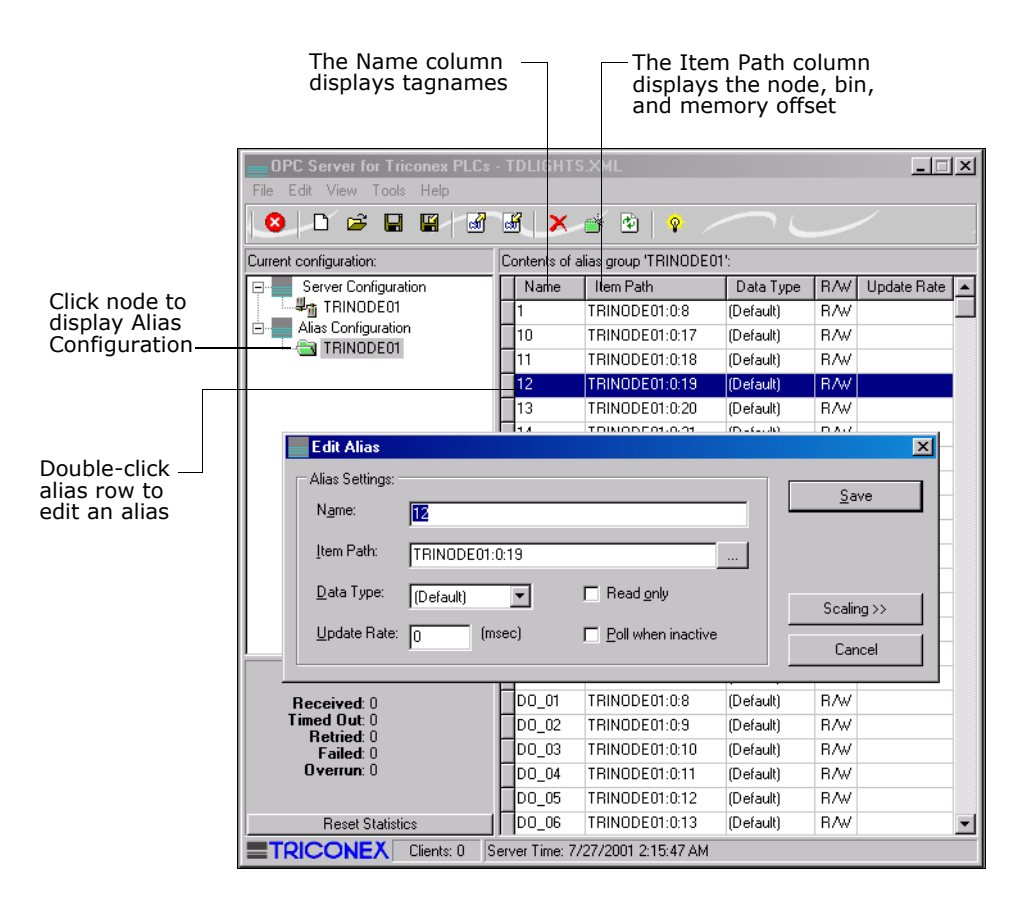

- 7 Repeat steps 8 through 11 for each node configuration included in the XML file.
- **8** If you made changes to any of the configurations and want to keep them, save the configuration file.

#### Configuring the OPC Client

- 1 To use the OPC Server to get data from a Triconex controller, install an OPC client application. (Matrikon sells OPC client applications.)
- **2** In the OPC client application, you can specify the tagnames or aliases of the data to be accessed.

A sample tagname is DO\_02, as shown in the preceding screen.

The location of the data is described as node: bin: offset in the Item Path column for the Alias Configuration.

### **Redundant Configuration**

OPC Server can be configured for dual redundancy by using two OPC Server PCs. Each PC must include two Ethernet interface cards, which must be connected to one Triconex communication module on the primary network and one Triconex communication module on the redundant network. You must specify the properties of the redundant Triconex communication modules in the OPC Server Configuration dialog box (see page 50).

See Redundant Devices on page 13 for a sample redundant configuration including OPC Server.

## **Adjusting System Time**

An OPC client can use the Device Clock tagname to read or write the system time of a Triconex controller. The Device Clock tagname is derived from Triconex status information in the OPC Server Configuration. For more information, see Time Synchronization on page 94. See also the documentation for the OPC client software.

Before you can use the Device Clock tagname to adjust the system time of a Triconex controller, you must configure the TriStation project to allow write access by external devices on an open network. See the *TriStation 1131 Developer's Guide*, v4.5 for more information.

## **Other OPC Products**

For users of OPC Server, two additional OPC products are available from Triconex and Matrikon: the OPC Data Manager and the OPC Redundancy Broker.

#### **OPC Data Manager**

The OPC Data Manager (ODM) is an application that transfers data from one OPC server to another. ODM is useful for sharing data between two or more control systems, such as a Triconex controller and a DCS. Traditional OPC-enabled systems share data by implementing one application as an OPC client, and another as an OPC server. If two applications are servers instead of clients, they cannot exchange data. ODM solves this problem by acting as a *double-headed* or *thin* OPC client to both servers. It requests data from one OPC server and immediately sends it to the other OPC server.

ODM includes these features:

- Support for both COM and DCOM architectures
- Support for DDE and OPC message protocols
- Operation as a Windows service or a normal application
- Real-time data monitoring
- Extensive error tracking and management

For more information, see the *MatrikonOPC Data Manager User's Manual* or the Matrikon OPC Web site at www.matrikonopc.com.

#### **OPC Redundancy Broker**

The OPC Redundancy Broker (ORB) is a messaging application designed for systems that must use redundant devices to ensure high reliability. ORB constantly monitors the primary OPC server and redirects communication to the standby OPC server when a failure is detected. ORB can integrate with any OPC compliant client/server configuration and can be retrofitted to existing configurations.

ORB includes these features:

- Intuitive configuration and monitoring features
- Choice of hot, cold, or warm fail-over for each OPC server
- Automatic fail-over notification by e-mail, fax, log file, or pager
- Extensive error tracking and diagnostic capabilities

For more information, see the *MatrikonOPC Redundancy Broker User's Manual* or the Matrikon OPC Web site at www.matrikonopc.com.

## TCM with Embedded OPC Server

OPC is a standard set of non-proprietary interfaces used to develop client/server programs. OPC Server is a client/server application, which allows OPC clients to read and write to Triconex program variables.

TCM models 4353 and 4354 have an embedded OPC server, which makes an external PC for the server unnecessary. (However, a PC for the client is still required.) The OPC protocol is supported only on the NET 2 port of the TCM, as shown in this figure.

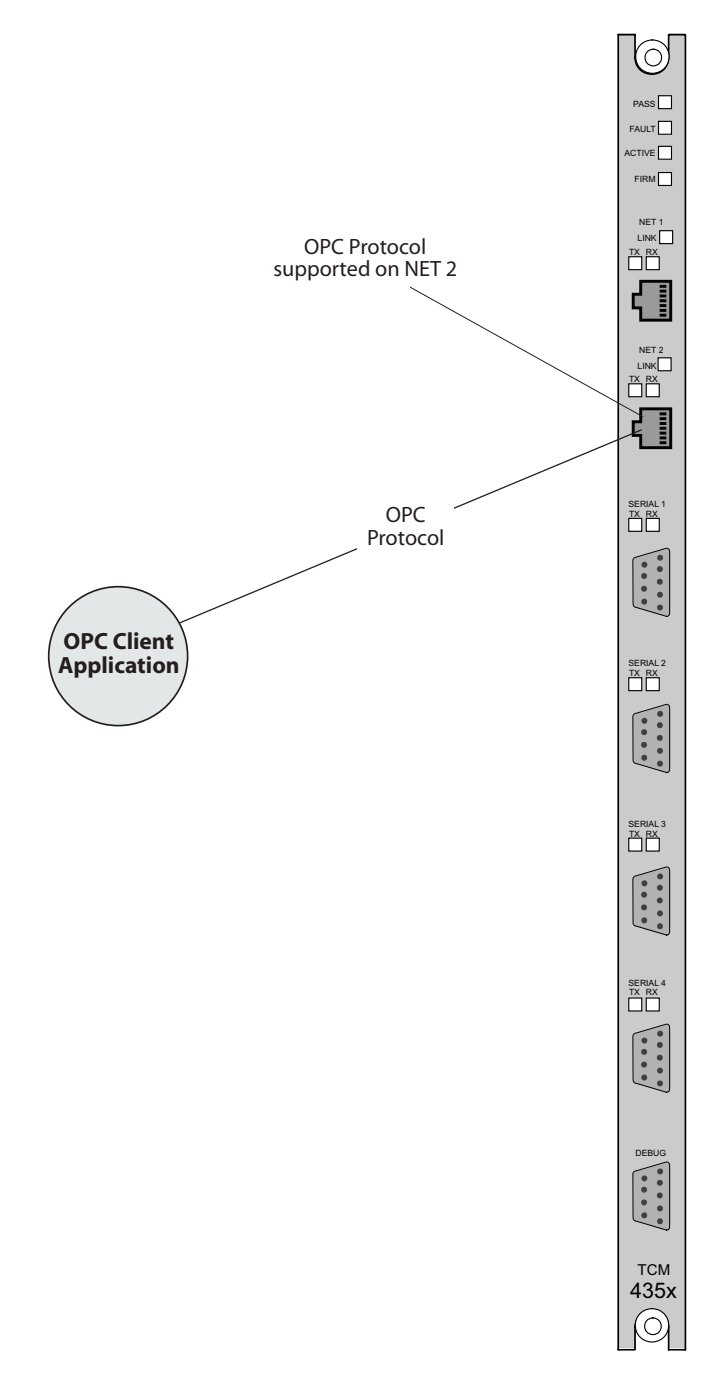

Figure 18 TCM with Embedded OPC Server

#### **OPC Data Access**

The embedded OPC Server on the TCM supports the Data Access v2.05 standard (DA), which is used to move real-time data from PLCs, DCSs, and other control devices to HMIs and other display clients. You can use an OPC client to view real-time Tricon bin data such as aliased tag names and system variables. For more information, see Tricon System Variables on page 57.

The embedded OPC DA on the TCM has these limitations:

- 10 OPC clients total (DA and A&E) can subscribe to OPC data
- 100 groups total
- 2000 points per group
- 20,000 points total

## **OPC Alarms and Events**

The embedded OPC Server on the TCM supports the OPC Alarms and Events v1.10 standard (A&E), which provides alarm and event notification on demand; including process alarms, operator actions, informational messages, and tracking/auditing messages.

The embedded OPC A&E on the TCM has these limitations:

- All events are reported as Simple Events
- 20 subscriptions total
- Burst of 16,000 events in one second
- Sustained rate of 1,000 events per second

## Connecting an OPC Client to the TCM with Embedded OPC Server

There are numerous OPC clients that you can use to connect to the TCM with Embedded OPC Server. For instructions on connecting your client, refer to the client user documentation.

To connect, most OPC clients require only the IP address of the server, which you configure using TriStation 1131. Some OPC clients may require the server name, or the server name and the CLSID.

## Default server name:

Triconex.OPCEvtAndDAServer.1

CLSID: {1BAAC831-0472-4605-8669-4721FB2D5AE9}

#### Notes

• If you have just performed a Download All or Download Changes, you may have to wait up to six minutes, for the symbol table to download, before you can connect an OPC client to the TCM with Embedded OPC Server.

- It is possible for corrupt data from an OPC client to cause the TCM with Embedded OPC Server to fail. If this happens, the TCM will automatically restart; however, all connections to the TCM will be lost for approximately one to two minutes while the TCM is restarting.
- If a connected OPC client abnormally shuts down such as the PC stops responding or the OPC Client process is stopped using Task Manager the TCM with Embedded OPC Server will take approximately three to five minutes to recognize that the connection has been lost. During this time, you cannot connect another OPC client if the maximum of 10 clients had been connected.
- Sequence of Events (SOE) data is not extracted when there is no OPC client connected to the OPC A&E Server on the TCM. When a client connects to the OPC A&E Server on the TCM, the collected events are extracted to the client. The events are not retained in the TCM once they are extracted.

## Configuring the TCM with Embedded OPC Server

You configure OPC Alarms and Events by using TriStation 1131. For more information, see the *TriStation 1131 Developer's Guide*, v4.5.

There is no configuration of OPC Data Access.

## **Tricon System Variables**

This section describes the Tricon system variables that you can view using an OPC client connected to the TCM with Embedded OPC Server.

| Name       | Description                                  | Туре |
|------------|----------------------------------------------|------|
| MPMAINT    | MP faulted - Main Chassis Alarm indicator ON | BOOL |
| MPBAD      | Two MPs faulted - Tricon in simplex mode     | BOOL |
| MPARITH    | Arithmetic error during scan                 | BOOL |
| MPDIVZERO  | Integer or real divided by zero              | BOOL |
| MPOVRFLOW  | Floating-point overflow                      | BOOL |
| MPUDRFLOW  | Floating-point underflow                     | BOOL |
| MPINEXACT  | Floating-point inexact result                | BOOL |
| MPBADPARAM | Parameter out of range                       | BOOL |
| POWERUP    | The first scan after power up                | BOOL |
| FIRSTSCAN  | First scan                                   | BOOL |
| MPAPASS    | MP A Pass indicator                          | BOOL |
| MPAFAIL    | MP A Fault indicator                         | BOOL |
| MPAACTIVE  | MP A Active indicator                        | BOOL |

Table 2Single Discrete System Variables

| Name              | Description                                                         | Туре |
|-------------------|---------------------------------------------------------------------|------|
| MPAMAINT1         | MP A MAINT1 indicator                                               | BOOL |
| MPBPASS           | MP B Pass indicator                                                 | BOOL |
| MPBFAIL           | MP B Fault indicator                                                | BOOL |
| MPBACTIVE         | MP B Active indicator                                               | BOOL |
| MPBMAINT1         | MP B MAINT1 indicator                                               | BOOL |
| MPCPASS           | MP C Pass indicator                                                 | BOOL |
| MPCFAIL           | MP C Fault indicator                                                | BOOL |
| MPCACTIVE         | MP C Active indicator                                               | BOOL |
| MPCMAINT1         | MP C MAINT1 indicator                                               | BOOL |
| IOMAINT           | One Comm Bus leg or one MP not functioning                          | BOOL |
| IOBAD             | I/O module running in simplex mode                                  | BOOL |
| GATEENABLED       | Remote writes to aliased variables in Tricon enabled                | BOOL |
| MASTERCLOCK       | The system owns the master clock                                    | BOOL |
| NET1L             | NET 1 on left NCM or TCM is operational                             | BOOL |
| NET2L             | NET 2 on left NCM or TCM is operational                             | BOOL |
| NET1R             | NET 1 on right NCM or TCM is operational                            | BOOL |
| NET2R             | NET 2 on right NCM or TCM is operational                            | BOOL |
| COLDSTART         | The first scan after initializing retentive variables               | BOOL |
| DISABLEDISALLOWED | Variable True (ON) indicates that disabling tagnames is not allowed | BOOL |

 Table 2
 Single Discrete System Variables (continued)

## Table 3 Array Discrete System Variables

| Name              | Main Array<br>BOOLs | Sub Array<br>BOOLs | Description                              |
|-------------------|---------------------|--------------------|------------------------------------------|
| NODEOK            | Node 1-32           | -                  | Communication with node is OK            |
| NODEREDUND<br>ANT | Node 1-32           | _                  | Redundant communication exists with node |
| RKV1L             | Chassis 1-15        | -                  | Upper power supply fault                 |
| RKV2L             | Chassis 1-15        | _                  | Lower power supply fault                 |
| RKMNT             | Chassis 1-15        | -                  | Maintenance required                     |
| RKBAD             | Chassis 1-15        | -                  | Active board with fault                  |
| RDYXX             | Chassis 1-15        | -                  | Printer ready                            |
| OVFLXX            | Chassis 1-15        | _                  | Printer overflow                         |
| RKALARM           | Chassis 1-15        | _                  | Chassis alarm                            |

| Name       | Main Array<br>BOOLs | Sub Array<br>BOOLs | Description                                                       |
|------------|---------------------|--------------------|-------------------------------------------------------------------|
| RKBRDMNT   | Chassis 1-15        | -                  | Board maintenance required                                        |
| RACKSTATUS | Chassis 1-15        |                    | Chassis/Slot Statuses:                                            |
|            |                     | Slot 1-16          | PASS: Board installed not faulted                                 |
|            |                     | Slot 1-16          | FAIL: Board faulted                                               |
|            |                     | Slot 1-16          | ACTIVE: Board is active                                           |
|            |                     | Slot 1-16          | BAD: Board is bad                                                 |
|            |                     | Slot 1-16          | INSTALLED: Board is installed                                     |
| BRDIOBAD   | Chassis 1-15        | Slot 1-16          | The I/O module has failures on two legs                           |
| SLOTONLINE | Chassis 1-15        | Slot 1-16          | The external host is online with this communication module        |
| SLOTSTBRDY | Chassis 1-15        | Slot 1-16          | The standby module is ready to take over in the case of a failure |

 Table 3
 Array Discrete System Variables (continued)

#### Table 4Integer System Variables

| Name           | Description                                          | Туре |
|----------------|------------------------------------------------------|------|
| RELSECONDS     | The relative seconds since January 1, 1970           | INT  |
| YEAR           | Current year                                         | INT  |
| MONTH          | Current month                                        | INT  |
| DAY            | Current day                                          | INT  |
| HOUR           | Current hour                                         | INT  |
| MINUTE         | Current minute                                       | INT  |
| SECOND         | Current second                                       | INT  |
| MILLISEC       | Current millisecond                                  | INT  |
| WEEKDAY        | Current day of the week (0 = Sunday to 6 = Saturday) | INT  |
| KEYSW          | Main chassis keyswitch position                      | INT  |
| SCANTIME       | Requested scan time (ms)                             | INT  |
| SCANREAL       | Measured scan time (ms) for latest scan              | INT  |
| SCANSURPLUS    | Surplus scan time (averaged over last 100 scans)     | INT  |
| SCANOVERRUNS   | Number of overruns (averaged over last 100 scans)    | INT  |
| RUNSTATE       | Control program mode                                 | INT  |
| MPBADPARMCODE  | Out-of-range parameter error code                    | INT  |
| CPVERSIONMINOR | Minor version number of control program              | INT  |
| CPVERSIONMAJOR | Major version number of control program              | INT  |

| Name             | Description                         | Туре |  |  |
|------------------|-------------------------------------|------|--|--|
| PROGRAMNAME      | Control program name                | INT  |  |  |
| IOPOLLTIME       | I/O Poll time                       | INT  |  |  |
| BINXMTTIME       | Bin transmit time in milliseconds   | INT  |  |  |
| PTSDISABLED      | Number of disabled points           | INT  |  |  |
| MINNODE          | Smallest node number on P2P network | INT  |  |  |
| MAXNODE          | Largest node number on P2P network  | INT  |  |  |
| LOCALSECONDSBIAS | Offset from UTC (seconds)           | INT  |  |  |
| BINSEQNUMBER     | Bin sequence number                 | INT  |  |  |

 Table 4
 Integer System Variables (continued)

### **Redundant Configuration**

The embedded OPC server can be configured for dual redundancy by using two TCMs with embedded OPC servers. One of the TCMs must be on the primary network and the other TCM must be on the redundant network. You must specify the properties of the redundant TCM using TriStation 1131 software. For more information, see the *TriStation 1131 Developer's Guide*, *v*4.5.

See Redundant Devices on page 13 for a sample redundant configuration including OPC Server.

## **Adjusting System Time**

An OPC client can use the Device Clock tagname to read or write the system time of a Triconex controller. The Device Clock tagname is derived from Triconex status information in the OPC Server Configuration. For more information, see Time Synchronization on page 94. See also the documentation for the OPC client software.

Before you can use the Device Clock tagname to adjust the system time of a Triconex controller, you must configure the TriStation project to allow write access by external devices on an open network. See the *TriStation 1131 Developer's Guide*, v4.5 for more information.

## **Other OPC Products**

For users of OPC Server, two additional OPC products are available from Triconex and Matrikon: the OPC Data Manager and the OPC Redundancy Broker.

#### **OPC Data Manager**

The OPC Data Manager (ODM) is an application that transfers data from one OPC server to another. ODM is useful for sharing data between two or more control systems, such as a Triconex controller and a DCS. Traditional OPC-enabled systems share data by implementing one application as an OPC client, and another as an OPC server. If two applications are servers instead of clients, they cannot exchange data. ODM solves this problem by acting as a *double*-
*headed* or *thin* OPC client to both servers. It requests data from one OPC server and immediately sends it to the other OPC server.

ODM includes these features:

- Support for both COM and DCOM architectures
- Support for DDE and OPC message protocols
- Operation as a Windows service or a normal application
- Real-time data monitoring
- Extensive error tracking and management

For more information, see the *MatrikonOPC Data Manager User's Manual* or the Matrikon OPC Web site at www.matrikonopc.com.

#### **OPC Redundancy Broker**

The OPC Redundancy Broker (ORB) is a messaging application designed for systems that must use redundant devices to ensure high reliability. ORB constantly monitors the primary OPC server and redirects communication to the standby OPC server when a failure is detected. ORB can integrate with any OPC compliant client/server configuration and can be retrofitted to existing configurations.

ORB includes these features:

- Intuitive configuration and monitoring features
- Choice of hot, cold, or warm fail-over for each OPC server
- Automatic fail-over notification by e-mail, fax, log file, or pager
- Extensive error tracking and diagnostic capabilities

For more information, see the *MatrikonOPC Redundancy Broker User's Manual* or the Matrikon OPC Web site at www.matrikonopc.com.

5

# **Peer-to-Peer Communication**

- Overview 64
- Using Send and Receive Function Blocks 66
- Restrictions on Data Transmission Speed 68
- Monitoring Peer-to-Peer Communication 69
  - Examples of Peer-to-Peer Applications 70

## **Overview**

Triconex Peer-to-Peer protocol is designed to allow multiple Tricon and Trident controllers in a closed network to exchange safety-critical data. (If you plan to implement a complex Peer-to-Peer network, please contact the IPS Global Client Support (GCS) center.)

To enable Peer-to-Peer communication, you must connect each controller to an Ethernet network by using a NET 1 (Ethernet) port on the NCM or TCM models 4353 and 4354, or a NET 1 or NET 2 port on TCM models 4351A, 4351B, 4352A, or 4352B. The controllers exchange data by using Send and Receive function blocks in their TriStation applications.

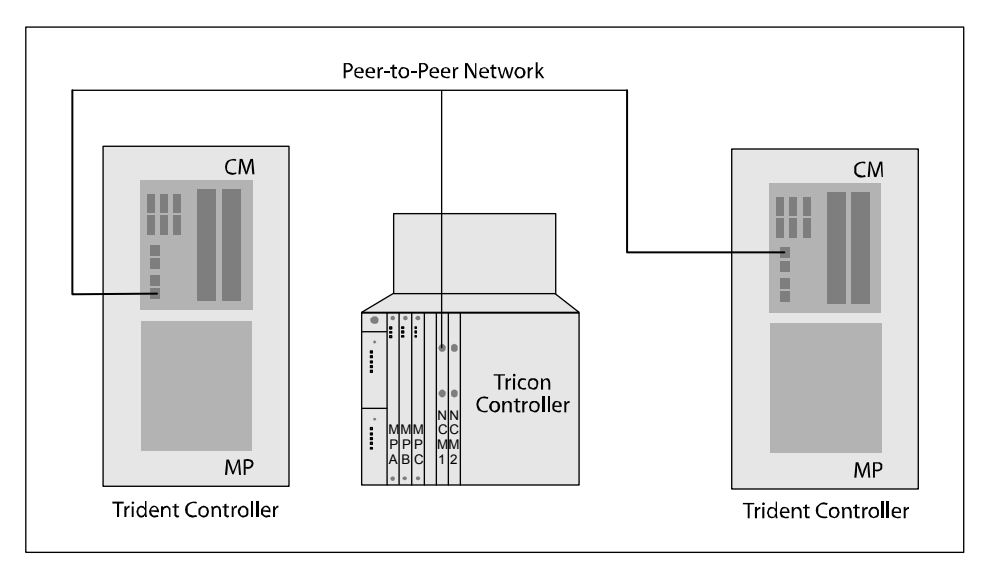

#### Figure 19 Simple Triconex Peer-to-Peer Network Configuration

To configure a TriStation application for Peer-to-Peer communication, you must:

- Configure the physical port connection for Peer-to-Peer mode
- Allocate memory for Send and Receive function blocks
- Add Send and Receive function blocks to the TriStation application
- Observe restrictions on data transmission speed

In addition, Triconex recommends that you calculate the data transfer time to determine whether the control algorithms will operate correctly.

For procedures explaining how to estimate memory for Peer-to-Peer data transfer time, configure Peer-to-Peer ports, and allocate Peer-to-Peer memory, see the *TriStation 1131 Developer's Guide*, v4.5.

A TriStation application must use a specific Send function block to send data to a matching Receive function block in another TriStation application. Each Send function block has a parameter that identifies the Receive function block to which it sends data. Each Receive function block has a parameter that identifies the Send function block from which it receives data.

The Send and Receive function blocks can transfer data with BOOL, DINT, or REAL data types. Some function blocks transfer 20 data values, and others transfer 32 data values. For detailed

information about the available Send and Receive function blocks, see the *TriStation* 1131 *Libraries Reference*.

Peer-to-Peer communication speed for Tricon controllers is 10 megabits per second with an NCM installed, and 10 or 100 megabits per second with a TCM installed; however, the TCM model 4354 supports only 100 megabits per second connections. Trident controllers communication speed is 10 or 100 megabits per second. If your network includes a Tricon with a TCM and a Trident, you can run the entire network at 100 megabits per second.

If your network includes a Tricon with an NCM and a Trident, you can run the entire network at 10 megabits per second, or you can use a hub that converts messages from 10 to 100 megabits per second when they are transferred from the Tricon to the Trident. In this scenario, Triconex suggests using the NET 1 port on both Tricon and Trident communication modules, because 10 megabits per second is the only speed available on NET 1. With this setup, NET 2 is available for faster communication with external devices on an Ethernet network. For more information, see Restrictions on Data Transmission Speed on page 68.

For monitoring Peer-to-Peer data exchange, TriStation provides function blocks and system aliases to track network communication paths and verify whether the Ethernet ports are receiving data from other controllers.

The sample programs described in this chapter are available as part of the TriStation 1131 installation. These programs show how to send data at high speed and under controlled conditions, and how to measure the maximum data transfer time.

**Note** If your network includes a Trident with a CM installed, you can perform time synchronization over the Peer-to-Peer network using the NET 1 or NET 2 port. If your network includes a Tricon with a TCM installed, you can perform time synchronization over the Peer-to-Peer network using the NET 1 or NET 2 port on TCM models 4351A, 4351B, 4352A, and 4352B, or the NET 1 port on TCM models 4353 and 4354. See Time Synchronization on page 94 for more information.

## Using Send and Receive Function Blocks

A TriStation application must use a specific Send function block to send data of a certain type to a matching Receive function block in another TriStation application. Each Send function block has a parameter that identifies the Receive function block to which it sends data. Each Receive function block has a parameter that identifies the Send function block from which it receives data.

### Send and Receive Function Blocks

The Send and Receive function blocks that you can include in a TriStation application have data types of BOOL, DINT, and REAL. The following function blocks are available:

| Send Function Blocks | <b>Receive Function Blocks</b> |
|----------------------|--------------------------------|
| TR_USEND_BOOL        | TR_URCV_BOOL                   |
| TR_USEND_DINT        | TR_URCV_DINT                   |
| TR_USEND_REAL        | TR_URCV_REAL                   |
| TR_USEND_BOOL_32     | TR_URCV_BOOL_32                |
| TR_USEND_DINT_32     | TR_URCV_DINT_32                |
| TR_USEND_REAL_32     | TR_URCV_REAL_32                |

The \_32 ending means that the function block can send 32 data values. Function block names that do not include the \_32 ending can send 20 data values.

All Send function blocks – and all Receive function blocks – have the same parameters, except for the data transfer parameters which are BOOL, DINT, or REAL. For detailed descriptions, see the *TriStation 1131 Libraries Reference*.

### Sample Send and Receive Pair

This figure depicts a sample pair of Send and Receive function blocks. A Send function block in one TriStation application is sending input values from the field over a Peer-to-Peer network to a matching Receive function block in another TriStation application. The Recvid and Sendid parameters are used to cross-reference the Send and Receive function blocks. The Recvnode and Sendnode parameters are used to cross-reference the sending and receiving nodes (TriStation applications).

For more information, see PEER\_EX4\_RCV\_FBD (for receiving Node #3) on page 72.

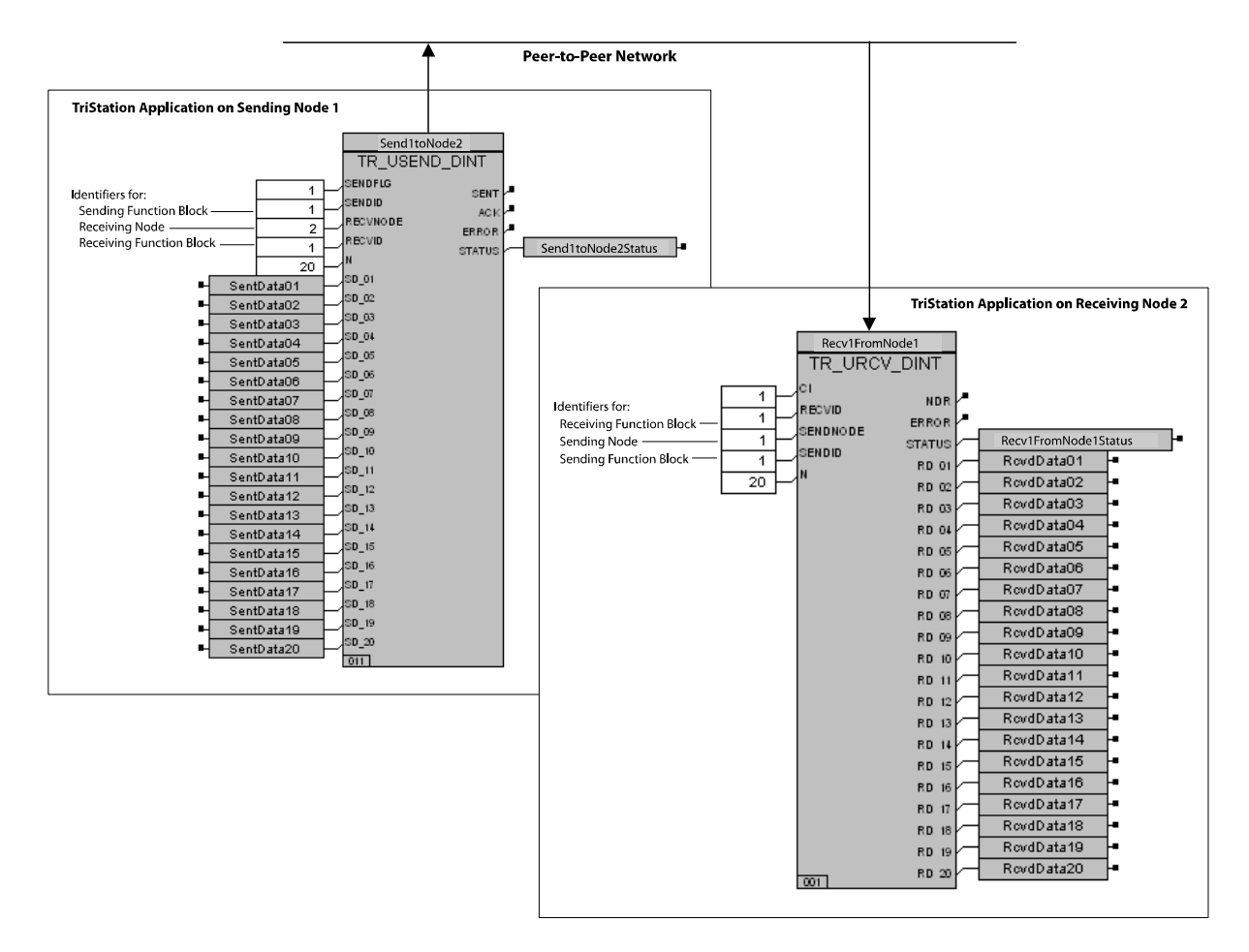

Figure 20 Sample Pair of Send and Receive Function Blocks in a Peer-to-Peer Application

## **Restrictions on Data Transmission Speed**

Tricon controllers with an NCM installed perform Peer-to-Peer communication at 10 megabits per second. Trident controllers with a CM installed and Tricon controllers with a TCM installed can perform Peer-to-Peer communication at 10 or 100 megabits per second; however, the TCM model 4354 supports only 100 megabits per second connections.

Peer-to-Peer communication can be performed across the entire network at 100 megabits per second if your network satisfies one of the following conditions:

- includes only Tricon controllers with TCMs installed.
- includes only Trident controllers.
- includes only Tricon controllers with TCMs installed AND Trident controllers.

If your network includes a Tricon with an NCM and a Trident controller, you must choose either of the following solutions.

| Solution                                 | Description                                                                                                    |
|------------------------------------------|----------------------------------------------------------------------------------------------------|
| Run the entire network at 10 megabits    | Data exchange among Triconex controllers can be effectively done at<br>a rate of 10 megabits per second. Triconex suggests using the NET 1<br>port on both Trident and Tricon communication modules, because 10<br>megabits per second is the only speed available on the NCM NET 1<br>port. With this setup, NET 2 is available for faster communication<br>with external devices on an Ethernet network. |
| Convert messages from 10 to 100 megabits | The data rate can be converted when messages are transferred from a Tricon controller with an NCM to a Trident controller. A typical method is to connect the Tricon and Trident controllers to a hub which can convert from 10 to 100 megabits.                                                                                                    |

## **Monitoring Peer-to-Peer Communication**

TriStation provides function blocks for monitoring the status of Peer-to-Peer communication paths (routes between NCM or TCM modules on the network) and the status of NET 1 ports on the NCM or TCM. For detailed information, see the *TriStation 1131 Libraries Reference*.

## **Status of Communication Paths**

For controllers with NCM modules installed, the Peer-to-Peer network can communicate over one or two paths, depending on whether each controller contains one or two NCM modules. If there are two paths (two NCM modules), then both are used simultaneously to exchange Peerto-Peer data.

For controllers with TCM modules installed, the Peer-to-Peer network can communicate over one, two, three, or four paths, depending on the number of TCM modules installed. If there are four paths (four TCM modules), then all are used simultaneously to exchange Peer-to-Peer data.

The failure of one path does not affect Peer-to-Peer communication. To monitor the paths, use the TR\_PEER\_STATUS function block in the TriStation application. Path status is updated every 30 seconds.

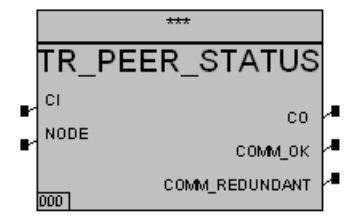

## Status of NET 1 Ports

You can determine whether the NET 1 ports on an NCM or TCM are receiving Peer-to-Peer data by using the TR\_PORT\_STATUS function block in the TriStation application.

This figure depicts the FBD representation of a TR\_PORT\_STATUS function block.

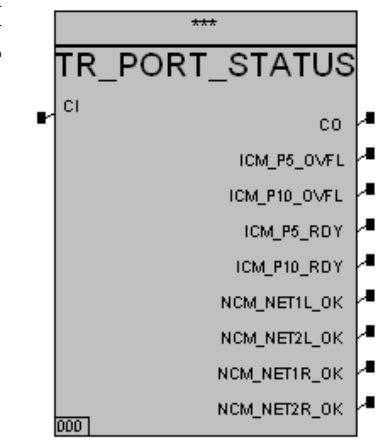

## **Examples of Peer-to-Peer Applications**

Triconex Peer-to-Peer function blocks are designed to transfer limited amounts of data between two applications. Therefore you should use these function blocks sparingly in your applications.

Ideally, you should control the execution of each SEND function block in such a way that each SEND is initiated only when the acknowledgment for the last SEND is received and new data is available for sending. You can do this through effective use of the SENDFLG parameter in the SEND function block and the STATUS output of the SEND function block, as shown in Examples 3 and 4.

The examples described below can be found in the Expeer.pt2 project included as part of the TriStation 1131 installation.

## Example 1: Fast Send to One Triconex Node

This example shows how to send data as fast as possible from node #2 to node #3. Scan time in both controllers is set to 100 milliseconds.

The example uses the following project elements:

- PEER\_EX1\_SEND\_FBD (for sending node #2)
- PEER\_EX1\_RCV\_FBD (for receiving node #3)

## Example 2: Sending Data Every Second to One Node

This example shows how to send data every second from node #2 to node #3. Scan time in both controllers is set to 100 milliseconds.

The example uses the following project elements:

- PEER\_EX2\_SEND\_FBD (for sending node #2)
- PEER\_EX2\_RCV\_FBD (for receiving node #3)

### **Example 3: Controlled Use of SEND/RECEIVE Function Blocks**

This example shows how to use SEND/RECEIVE function blocks correctly, in a controlled way, so that a limited amount of important data can be transferred between two applications when new data is ready to be sent.

This example uses the following project elements:

- PEER\_EX3\_SEND\_FBD (for sending node #2)
- PEER\_EX3\_RCV\_FBD (for receiving node #3)

## Example 4: Using SEND/RECEIVE Function Blocks for Safety-Critical Data

This example shows how to use SEND/RECEIVE function blocks for transferring a limited amount of safety-critical data between the two applications as fast as possible. It also shows how to measure the actual maximum time for transferring data from the sending node to the receiving node.

Because this is safety-critical data, each controller must use two NCMs or TCMs and two Peerto-Peer networks. However, this is for availability reasons only, and is not necessary if you have already included in your safety logic that a loss of communications will cause a shutdown of the process under safety control.

#### Sending Node #1 Parameters:

- Scan time (SS) = 150 milliseconds
- Number of aliased variables in bytes = 2000
- Time to transfer alias data over the communication bus in milliseconds (TS) = (2000/20000) \* 1000 = 100 milliseconds
- The sending controller has only one SEND function block in the application, meeting the requirement to have five or fewer SEND function blocks. The sendflag is on in the SEND function block so that, as soon as the last SEND is acknowledged by the receiving controller, the sending controller initiates another SEND.

#### **Receiving Node #3 Parameters:**

- Scan time (SR) = 200 milliseconds
- Number of aliased variables in bytes = 5000
- Time to transfer aliased data over the communication bus in milliseconds (TR) = (5000/20000) \* 1000 = 250 milliseconds
- Process tolerance time = 4 seconds
- Estimated data transfer time = 2 \* 150 + 2 \* 250 = 800 milliseconds.

If the sending controller does not receive acknowledgment from the receiving controller in one second, it automatically retries the last TR\_USEND message. Because of network collisions, communication bus loading, etc., the sending controller occasionally has to retry once to get the message to the receiving node. This is why the general rule for data transfer time is one to two seconds, even though the estimated time is 800 milliseconds.

The receiving node has a network to measure the actual time so you can validate the assumed two-second maximum transfer time. Since the process-tolerance time of the receiving node is four seconds, the maximum time-out limit is set to two seconds (half the process-tolerance time). The receiving node should receive at least one data transfer within the maximum time-out limit. Using this criteria meets the basic requirement for using peer-to-peer communication to transfer safety-critical data.

This example packs 32 BOOL values into a DWORD and sends the DWORD and a diagnostic variable to a receiving node as fast as possible by setting the sendflag parameter to 1 all the time. The diagnostic variable is incremented every time a new SEND is initiated. The receiving node checks the diagnostic variable to verify that it has changed from the previous value received. The receiving node also determines whether it has received at least one data transfer within the process-tolerance time. If not, the application takes appropriate action, such as using the last data received or using default data to make safety-critical decisions.

This example uses the following project elements:

- PEER\_EX4\_SEND\_FBD (for sending Node #1)
- PEER\_EX4\_RCV\_FBD (for receiving Node #3)

6

# **Modbus Communication**

- Overview 74
- Physical Features 76
- Programming for Triconex Masters 82
  - Programming for Triconex Slaves 87
    - Sample Modbus Programs 88

## **Overview**

Modbus is an industry-standard master/slave communication protocol that is traditionally used for energy management, transfer line control, pipeline monitoring, and other industrial processes.

Before the CM or MP can communicate with Modbus devices, you must use TriStation to configure a Modbus port. For procedures explaining how to configure Modbus serial ports or Modbus TCP ports, see the *TriStation 1131 Developer's Guide*, v4.5.

A Tricon controller with a TCM can operate as a Modbus master or slave; a controller with an EICM can operate as a Modbus master, slave, or both. A DCS typically acts as the master, while the Tricon acts as a slave. The master can also be an operator workstation or other device that is programmed to support Modbus devices.

The Tricon controller has serial ports on the EICM or TCM that provide options for communication with a Modbus devices. Each serial port can operate in a point-to-point configuration with a single Modbus device, or in a multi-point configuration with several Modbus devices connected to a serial link. For an example, see Configuration Options on page 76. The TCM also supports Modbus over TCP through the NET 1 or NET 2 Ethernet port on models 4351A, 4351B, 4352A, and 4352B, and the NET 1 port on models 4353 and 4354.

**Note** If you have just performed a Download All or Download Changes in a system that contains TCM model 4353 or 4354 (TCM with Embedded OPC Server), you may have to wait up to six minutes, for the symbol table to download, before you can connect a Modbus device to the system.

Each serial port on the EICM or TCM can be configured as a master or slave. Serial ports on the EICM can also be configured as a combination master/slave. The Ethernet ports on the TCM can be configured as a master or slave, with up to 32 Modbus masters or slaves per Tricon system.

A Triconserial port can act as a master, slave, or combination master/slave with these physical features:

- Point-to-point or multi-point network topology
- RS-232, RS-422, or RS-485 communication interface
- 2-wire (half duplex) or 4-wire (full duplex) cables
- Hardware handshake with or without signal delays

**Note** Signal delays are not available on TCMs.

For an EICM or TCM port configured as a master, the associated TriStation application can use Modbus Read and Write function blocks to communicate with slave devices, including other Triconex controllers. Programs in external Modbus master devices can directly access point values in a Triconex controller if the points have aliases and if write access controls are correctly applied.

A TriStation application normally uses alphanumeric names to identify Triconex points (program variables). Numeric identifiers called aliases must also be used to make the point values accessible to external Modbus devices. An alias has five digits that define its data type and hardware address in the controller.

Function blocks allow you to monitor the communication status of each EICM and TCM serial port. The status information includes the number and kinds of messages received and sent and milliseconds since the last message was received.

The sample programs described in this chapter are included as part of the TriStation installation. These programs show how to use the Modbus Read and Write function blocks for transmitting aliased data, how to set time-out and retry values for Modbus communication, and how to control the flow of data from slave to master. For detailed information, see Appendix E, Modbus Protocol

## **Physical Features**

When connecting a Tricon EICM or TCM serial port to one or more Modbus devices, you can select from these physical features.

| Feature                    | Option         | Use for                                                                 |
|----------------------------|----------------|-------------------------------------------------------------------------|
| Network<br>Topology        | Point-to-point | Connection to one Modbus device                                         |
|                            | Multi-point    | Connection to multiple Modbus devices. One master with up to 32 slaves. |
| Communication<br>Interface | RS-232         | Maximum speed across distances up to 50 ft (15 m)                       |
|                            | RS-422         | Distances up to 4,000 ft (1,220 m), point-to-point only                 |
|                            | RS-485         | Distances up to 4,000 ft (1,220 m)                                      |
| Cable Type                 | 2-wire         | Half-duplex data transmission                                           |
|                            | 4-wire         | Full-duplex data transmission                                           |
| Hardware<br>Handshake      | None           | See Hardware Handshake Rules on page 79                                 |
|                            | Hardware       |                                                                         |

## **Configuration Options**

A Tricon TCM or EICMserial port can operate in a point-to-point connection with a single Modbus device, or in a multi-point serial link with several Modbus devices.

### **Point-to-Point Connection**

This figure shows a point-to-point connection, which is a direct connection between devices.

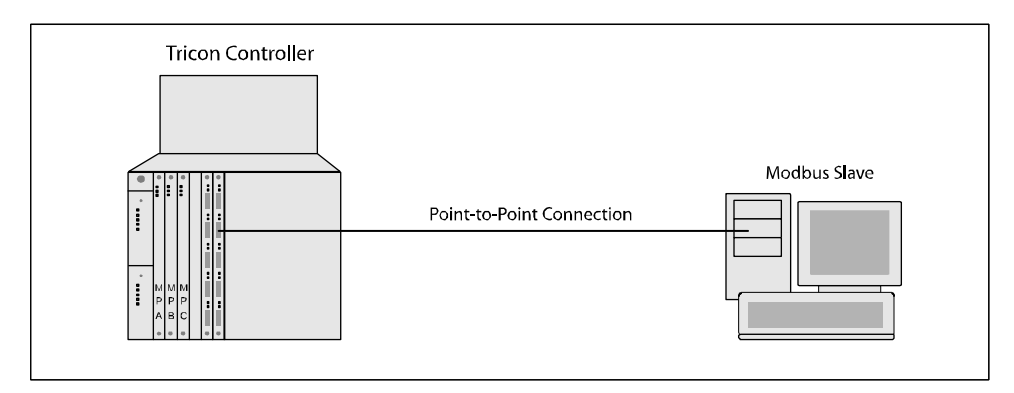

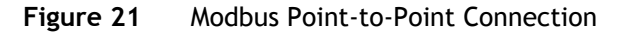

#### **Multi-Point Connection**

This figure shows a multi-point connection, which allows connections between several devices.

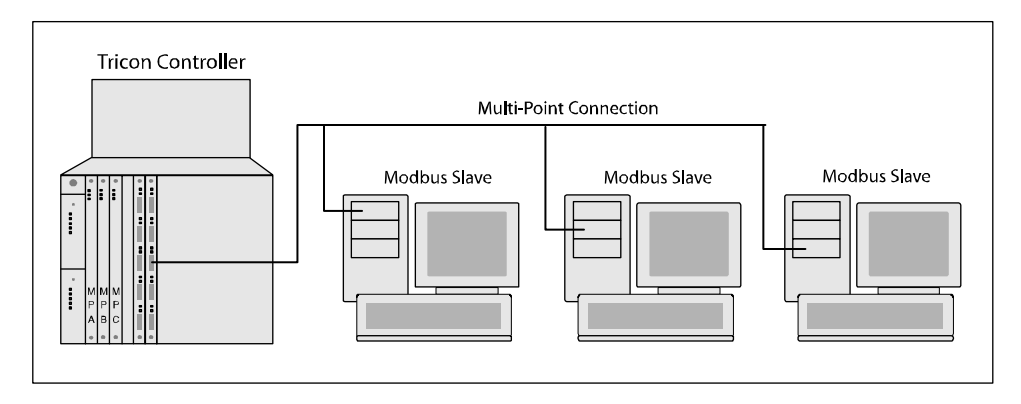

Figure 22 Modbus Multi-Point Connection

### **Physical Media Rules**

These rules apply to the communication interfaces and cables you can use with TCM or EICM serial ports:

- RS-232 can be used only for point-to-point connections across distances up to 50 feet (15 meters). At higher baud rates, the maximum recommended distance is reduced.
- RS-422 can be used only for point-to-point connections across distances up to 4,000 feet (1,220 meters)
- RS-485 can be used:
  - for point-to-point connections or multi-point serial links
  - with 2-wire or 4-wire cables
  - across distances up to 4,000 feet (1,220 meters) on a multi-point serial link
  - for one master with up to 32 slaves

## **Multi-Point Connection Considerations**

This section includes considerations for using RS-422 multi-point connections, which are also referred to as RS-485 with more than two connections. Also included is information on how the wires are identified and used.

You should ensure that the connection includes the following:

- Mandatory pull-up/pull-down resistors
- A signal ground reference wire (optional, but highly advised)

The RS-422 and RS-485 standards do not define a connector pin-out, but do define each differential twisted-pair wire as Wire A and Wire B. Some RS-422 and RS-485 suppliers rename these as Wire + and Wire –. This means you cannot always rely on the name to identify the polarity of the signal.

#### To determine the polarity:

1 For both the Triconex controller and DCS, ensure the send channel is on.

- 2 On the Triconex controller side, measure the signal ground to SDA and SDB. The SDA will be less than 1 volt. The SDB will be greater than 2.5 volts.
- 3 On the DCS side, measure the send channel.If the channel is less than 1 volt, it is the A channel.If the channel is greater than 2.5 volts, it is the B channel.
- **4** Use the following tables to determine whether the polarity is typical or reversed. This table identifies a typical conversion with wires defined as A and B, or + and -:

| Triconex             |   | Other Suppliers                        |
|----------------------|---|----------------------------------------|
| SDA = Send Data A    | = | TX+ = Transmit Data, Positive Polarity |
| SDB = Send Data B    | = | TX- = Transmit Data, Negative Polarity |
| RDA = Receive Data A | = | RX+ = Transmit Data, Positive Polarity |
| RDB = Receive Data B | = | RX- = Transmit Data, Negative Polarity |

This table identifies a reverse polarity conversion:

| Triconex             |   | Other Suppliers                        |
|----------------------|---|----------------------------------------|
| SDA = Send Data A    | = | TX- = Transmit Data, Negative Polarity |
| SDB = Send Data B    | = | TX+ = Transmit Data, Positive Polarity |
| RDA = Receive Data A | = | RX- = Transmit Data, Negative Polarity |
| RDB = Receive Data B | = | RX+ = Transmit Data, Positive Polarity |

### Hardware Handshake Rules

*Hardware handshake* refers to signals transmitted back and forth between two stations to coordinate the timing of data transmission. These rules apply to the use of hardware handshake with Modbus devices:

- Generally, hardware handshake can be used with the RS-232 or RS-485 communication interface.
- With a 2-wire cable, you must use hardware handshake.
- For a point-to-point configuration, you should use hardware handshake only if the connected Modbus device requires it.
- For a multi-point configuration that uses 4-wire cables, typically the slaves use hardware handshake but the master does not.

### Valid Modbus Configurations

A valid configuration of Modbus devices must use one of these combinations of physical features.

| Valid<br>Configuration | Network Topology | Communication<br>Interface | Physical Media | Hardware<br>Handshake |
|------------------------|------------------|----------------------------|----------------|-----------------------|
| Combination 1          | Point-to-Point   | RS-232                     | Not applicable | Optional              |
| Combination 2          | Point-to-Point   | RS-485                     | 2-wire         | Required              |
| Combination 3          | Point-to-Point   | RS-485                     | 4-wire         | Optional              |
| Combination 4          | Multi-Point      | RS-485                     | 2-wire         | Required              |
| Combination 5          | Multi-Point      | RS-485                     | 4-wire         | Optional              |

### Setting EICM Switches for Serial Ports

This procedure explains how to specify the communication interface for each port, which determines whether the port uses RS-232 or RS-422/RS-485. This procedure should be performed before installing an EICM in the Tricon chassis. The factory default setting is all switches Off.

#### Procedure

1 Remove the EICM module, if needed.

Figure 23 depicts the EICM module and switch block.

- **2** Set switches as needed.
  - To use RS-232, the switch must be set to Off.
  - To use RS-422 or RS-485, the switch must be set to On.
- **3** Replace the EICM in its slot.

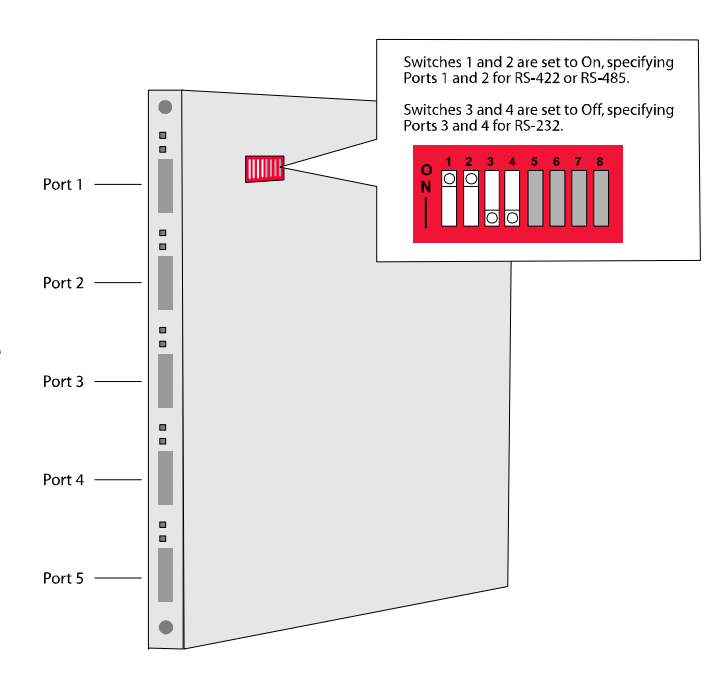

Figure 23 Using EICM Switches to Configure Port Communication Interfaces

## Setting Signal Delays for Hardware Handshake (EICM Only)

For Modbus devices that use hardware handshake, setting CTS and RTS signals can delay the timing of data transmissions, a method for ensuring that devices are ready to receive data.

The RTS (Request to Send) signal opens and closes the data transmission channel. The RTS predelay setting specifies the number of milliseconds to wait before the data is transmitted.

The CTS (Clear to Send) signal indicates the transmitting station that it is ready to receive data. The CTS Pre-delay setting specifies the number of milliseconds to keep the channel open after data is transmitted. The following is a sample timing figure.

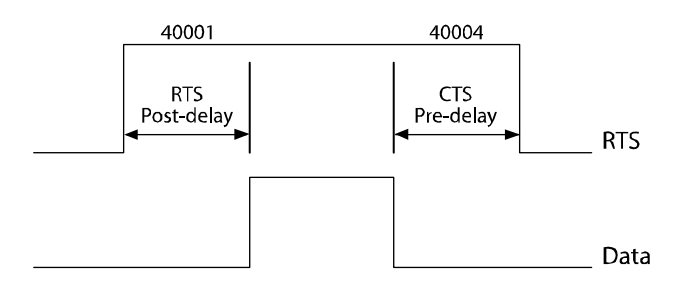

Figure 24 Sample Signal Timing Delays for Modbus Communication

#### Setting Signal Delays on a Tricon EICM

Signal delays are set by using the MBWRITE function blocks in a program.

#### Procedure

- 1 Set the Handshake property to Hardware on the Tricon EICM Setup screen.
- **2** Add an MBWRITE function block for each type of delay (CTS and RTS) you want to specify.
- **3** Specify these parameters in the function block.

| Parameter | Action                                         |
|-----------|------------------------------------------------|
| Alias     | For CTS, enter 40001.<br>For RTS, enter 40004. |
| Port      | Enter the EICM port number.                    |
| Station   | Enter the slave station address.               |
| D01       | Enter the delay in milliseconds; 0 to 10,000.  |

## **Programming for Triconex Masters**

If you configure a serial port on a Triconex controller as a Modbus master, the TriStation application can use Modbus Read and Write function blocks to communicate with slave devices, including other Triconex controllers.

The following Read and Write function blocks are available.

| • MBREAD_BOOL | <ul> <li>MBWRITE_BOOL</li> </ul> |
|---------------|----------------------------------|
|---------------|----------------------------------|

- MBREAD\_DINT MBWRITE\_DINT
- MBREAD\_REAL MBWRITE\_REAL
- MBREAD\_REAL\_TRD MBWRITE\_REAL\_TRD

Read and Write function blocks of types BOOL and DINT can transmit 32 data values. Read and Write function blocks of type REAL can transmit 25 data values.

Triconex controllers use BOOL, 32-bit DINT (double integer) and 32-bit REAL numbers, whereas traditional Modbus protocol supports only Booleans and 16-bit integers. For this reason, TriStation includes function blocks which convert REAL values to integers and integers to REAL values. The sections beginning on page 83 provide guidelines for use of these function blocks.

For detailed information on function blocks, see the *TriStation 1131 Libraries Reference*. For examples, see Sample Modbus Programs on page 88.

## **Processing of Modbus Function Blocks**

During each scan, a Triconex controller initiates up to five Modbus read or write operations for each Modbus master port. Each Modbus master port is limited to 10 outstanding requests for a Modbus operation. A Modbus operation might require up to six scans to complete. When a Modbus operation is completed, the controller initiates the next pending request for a Modbus operation.

For example, with a single Modbus master port and a TriStation application that uses 12 MBREAD function blocks and no MBWRITE or MBCTRL function blocks, the controller initiates the first five Modbus reads during the first scan. During the second scan, the controller initiates the sixth through tenth Modbus reads. When a Modbus read is completed, the controller initiates the 11<sup>th</sup> Modbus read. When the next Modbus read is completed, the controller initiates the 12<sup>th</sup> Modbus read. As each Modbus read is completed, the controller initiates the next pending request for a Modbus read.

For more information, see Appendix E, Modbus Protocol.

## Function Blocks for Communicating with Non-Triconex Slaves

These function blocks can be used when a Triconex master interfaces with a non-Triconex slave device.

| Function Block<br>in Triconex Master                                                                                                    | Application Notes                                                                                                    |
|----------------------------------------------------------------------------------------------------|----------------------------------------------------------------------------------------------------|
| MBWRITE_BOOL                                                                                                    | • Values are True (1) and False (0).                                                                                                    |
| MBREAD_BOOL                                                                                                    |                                                                                                    |
| MBREAD_DINT<br>MBWRITE_DINT                                                                                                    | <ul> <li>Although the DINT data type uses signed 32-bit integers, only the least significant 16 bits are transferred.</li> <li>Values should be limited to the range of zero through 32,767.</li> </ul>                                                                                                    |
| MBREAD_REAL_TRD<br>MBWRITE_REAL_TRD                                                                                                    | • REAL values are read from the slave as two 16-bit consecutive aliases and concatenated to form a 32-bit REAL value (see Example 2).                                                                                                    |
|                                                                                                    | • 32-bit REAL values to be written to the slave are first split into two 16-bit values which are written to two consecutive aliases (see Example 1).                                                                                                    |
| Writing a Real Value<br>his function block will write two REAL value<br>liases in the non-Triconex slave as follows:<br>Nias 41001: Most significant 16-bits of Value<br>Nias 41002: Least significant 16-bits of Value<br>Nias 41004: Least significant 16-bits of Value<br>National Vition Status<br>National Vition Status<br>National Vition Status<br>National Vition Status<br>National Vition Status<br>DOI Status<br>DOI Status<br>DOI Status | to<br>a_01<br>b_02<br>a_02<br>b_02<br>b_ |
|                                                                                                    | Function Block<br>in Triconex Master         MBWRITE_BOOL<br>MBREAD_BOOL         MBREAD_DINT<br>MBWRITE_DINT         MBREAD_REAL_TRD<br>MBWRITE_REAL_TRD         MBREAD_REAL_TRD         Writing a Real Value         his function block will write two REAL value<br>liases in the non-Triconex slave as follows:         Witing 41001: Most significant 16-bits of Value<br>wias 41002: Least significant 16-bits of Value<br>wias 41004: Least significant 16-bits of Value<br>wias 41004: Least significan                                                                                                    |

Figure 25 Modbus Function Block Examples - Communicating with Non-Triconex Slaves

## Function Blocks for Communicating with Trident Slaves

These function blocks can be used when a Triconex master communicates with a Trident slave.

| Data Type<br>in Slave | Function Block<br>in Triconex Master | Application Notes                                                                                                    |
|-----------------------|--------------------------------------|----------------------------------------------------------------------------------------------------|
| BOOL                  | MBWRITE_BOOL<br>MBREAD_BOOL          | • Values are True (1) and False (0).                                                                                                    |
| DINT                  | MBREAD_DINT<br>MBWRITE_DINT          | <ul> <li>Although the DINT data type uses signed 32-bit integers, only the least significant 16 bits are transferred.</li> <li>Values should be limited to the range of zero through 32,767.</li> </ul> |
| REAL                  | MBREAD_REAL_TRD<br>MBWRITE_REAL_TRD  | • Each REAL aliased variable in the Trident slave must have scaling disabled in the Min/Max screen.                                                                                                    |

## Function Blocks for Communicating with Tricon Slaves

These function blocks can be used when a Triconex master communicates with a Tricon slave.

| Data Type<br>in Slave | Function Block<br>in Triconex Master | Application Notes                                                                |
|-----------------------|--------------------------------------|----------------------------------------------------------------------------------|
| BOOL                  | MBWRITE_BOOL                         | • Values are True (1) and False (0).                                             |
|                       | MBREAD_BOOL                          |                                                                                  |
| DINT                  | MBREAD_DINT                          | • Although the DINT data type uses signed 32-bit                                 |
|                       | MBWRITE_DINT                         | integers, only the least significant 16 bits are transferred.                    |
|                       |                                      | • Values should be limited to the range of zero through 32,767.                  |
| REAL                  | MBREAD_REAL                          | • The SPECIAL parameter on each of these function blocks should be set to False. |
|                       | MBWRITE_REAL                         |                                                                                  |

### Sample Modbus Read Function Block

This figure shows a sample Modbus Read function block in a TriStation application that includes programming for Serial Port 1 (as indicated by the Port parameter). The function block is reading values from Slave Station 2 (as indicated by the Station parameter) through Serial Port 1 and storing the values in local variables.

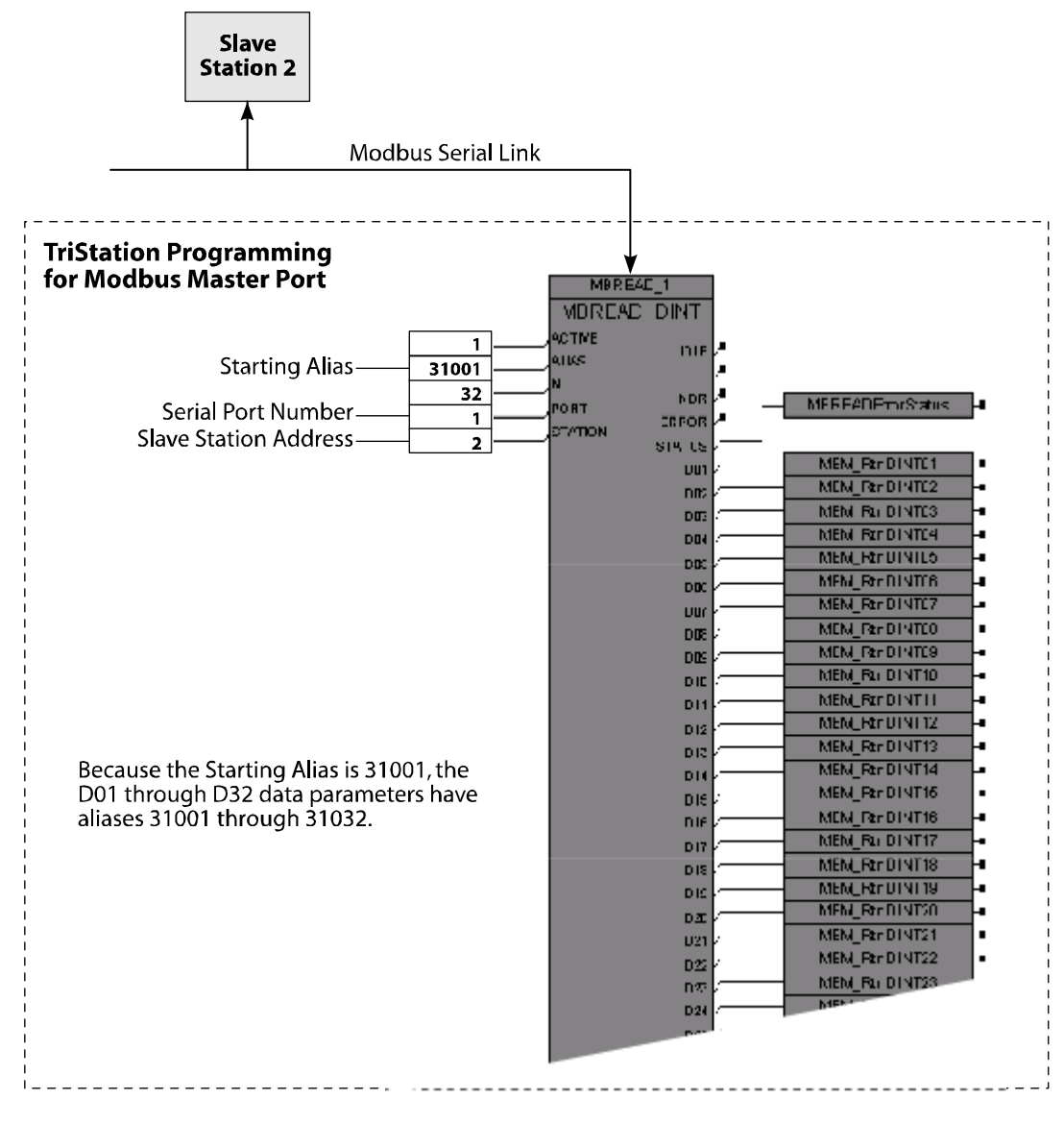

Figure 26 Sample TriStation Modbus Read Function Block

## Sample Modbus Write Function Block

This figure shows a sample Modbus Write function block in a TriStation application that includes programming for Serial Port 1 (as indicated by the Port parameter). The function block is writing values to Slave Station 2 (as indicated by the Station parameter) through Serial Port 1.

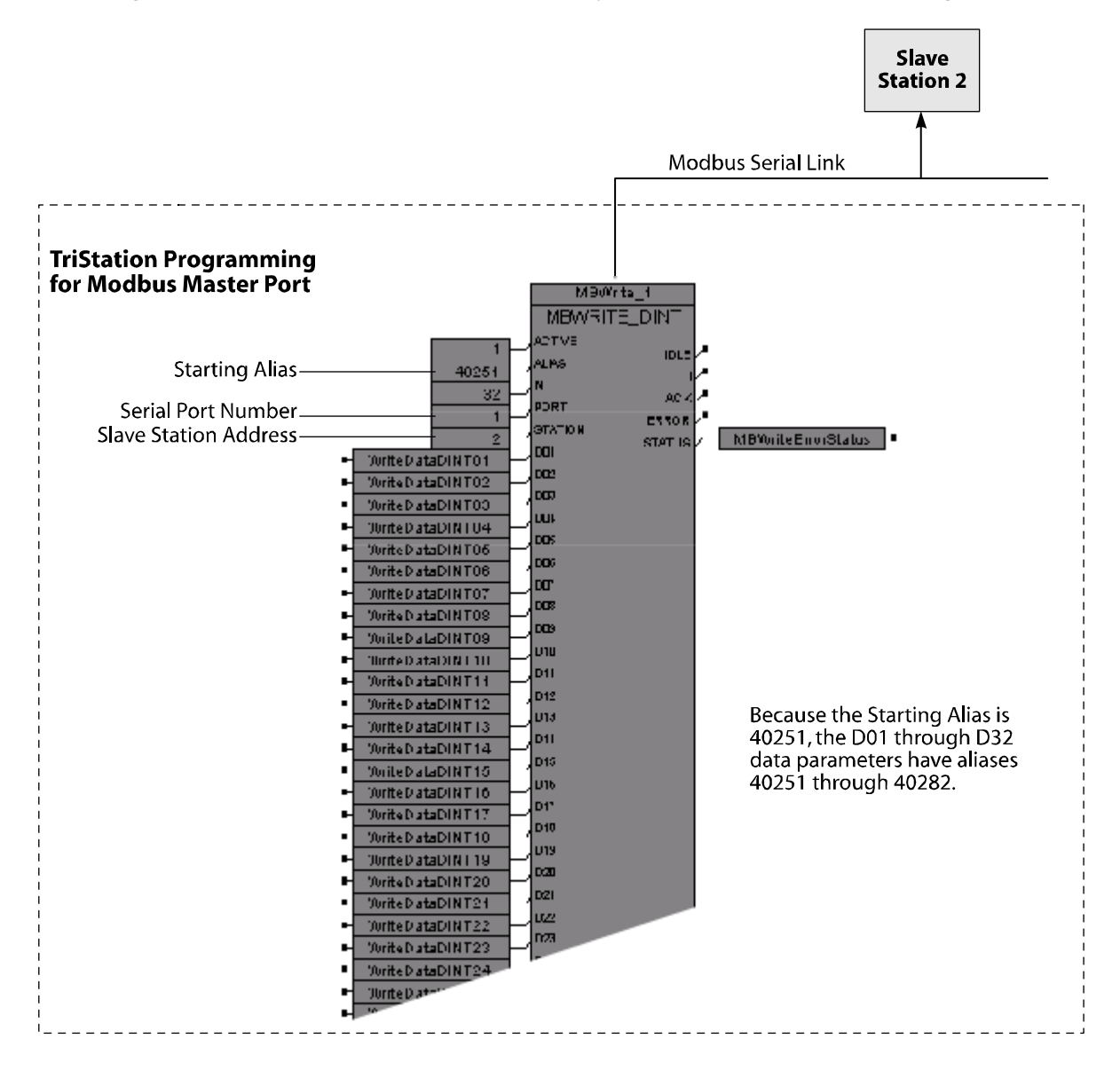

Figure 27 Sample TriStation Modbus Write Function Block

## **Programming for Triconex Slaves**

If you configure a serial port on the Tricon controller as a Modbus slave, aliases must be assigned to tagnames that will be accessed by the external Modbus master.

Triconex controllers support BOOL, 32-bit DINT (double integer) and 32-bit REAL numbers, whereas traditional Modbus protocol supports only Booleans and 16-bit integers. This means that DINT and REAL values from a Triconex controller are transmitted as follows:

- For DINT tagnames in a Triconex slave, the Triconex controller transfers only the least significant 16 bits.
- For REAL tagnames in a Tricon slave, you specify whether to use a special alias, which maps a 32-bit REAL number to two 16-bit REAL integers, or to scale the REAL number to a 16-bit integer.

For procedures and explanations on these topics, see the *TriStation 1131 Developer's Guide*, v4.5:

- Assigning Alias Numbers to Tagnames
- How Tricon Transmits REAL Values With Special Alias Numbers
- Tricon Special Alias Numbers
- How REAL Numbers are Scaled to Integers
- Scaling REAL Values to Integers

## Sample Modbus Programs

Sample Modbus projects are included on the TriStation CD. These programs show how to use the Modbus Read and Write function blocks for transmitting aliased data, how to set time-out and retry values for Modbus communication, and how to control the flow of data from slave to master.

#### Reading and Writing DINT Data

These programs show how to read and write N values of type DINT from Port P, Station S, starting at specified aliases.

- MB\_EX1\_READ\_DINT\_FBD
- MB\_EX4\_WRITE\_DINT\_FBD

#### Reading and Writing REAL Data

These programs show how to read and write N values of type REAL from Port P, Station S, starting at specified aliases.

- MB\_EX2\_READ\_REAL\_FBD
- MB\_EX5\_WRITE\_REAL

#### **Reading and Writing BOOL Data**

These programs show how to read and write N values of type BOOL from Port P, Station S, starting at specified aliases.

- MB\_EX3\_READ\_BOOL\_FBD
- MB\_EX6\_WRITE\_BOOL

#### Setting Time-Out and Retry Values

The MB\_EX7\_CONTROL program shows how to use the MBCTRL function block to set timeout and retry values for the communications initiated by a Modbus master port.

#### Controlling the Flow of Data

The MB\_EX8\_FLOW\_CONTROL program shows how to control the flow of data from a Modbus slave to a Modbus master.

#### **Counting Values and Verifying Outputs**

These programs count the number of errors, reads and writes, time-outs, and other values; and verify the consistency of outputs.

- MB\_READ\_TEST
- MB\_WRITE\_TEST

7

# **Related Communication Features**

- Overview 90
- Tricon Write Access 91
- Tagnames and Aliases93
- Time Synchronization 94
- Printing from a Tricon Controller 100

## **Overview**

This chapter describes the time synchronization and printing features that can be used with Triconex controllers.

Time Synchronization protocol allows networks of Tricon and Trident controllers to be synchronized with each other, and optionally, with external devices. In addition, a Tricon controller with an NCMG or TCM module can receive time adjustments from the Global Positioning System (GPS) by using the Trimble Acutime 2000 Synchronization Kit.

A Tricon controller can send brief ASCII text messages to a printer that is connected to a parallel port on an EICM. The printer must be compatible with the Centronics interface provided by the EICM parallel port.

Network printing protocol allows a Triconcontroller to print messages by means of a print server connected to an Ethernet port on the TCM. The print server must be compatible with the JetDirect network printing protocol, and the printer must be compatible with the print server. An Ethernet hub might also be needed.

For both types of printing, a TriStation application must include print function blocks to send messages to a printer.

## **Tricon Write Access**

Write access for external devices can be allowed or restricted for memory and output points by using keyswitch settings, configuration settings, and program logic in a TriStation application. External devices cannot write to input points but can read input, memory, and output points if allowed. For procedures on allowing and restricting access, see the *TriStation 1131 Developer's Guide*, v4.5.

The following types of read and write access are possible:

- Input, output, and memory points can be read by any external device that can communicate with a Tricon controller.
- Write access to input points is not allowed from any external device.
- Write access to an output or memory point is allowed or restricted based on the system, communication, application, and point settings.

This table describes write access to Tricon points from external devices.

| Property or Feature                  | Description                                                                                                    |
|--------------------------------------|----------------------------------------------------------------------------------------------------|
| Tricon keyswitch                     | A system setting that determines write access to output and memory points unless overruled by the GATENB function block in the application.                                                               |
|                                      | • Restricts write access when set to the Run position.                                                                                                    |
|                                      | • Allows write access when set to the Remote or Program position.                                                                                                    |
| GATENB                               | A Tricon function block that programmatically allows write access to a specified range of aliased memory points when the keyswitch is in the Run position.                                                |
| GATDIS                               | A Tricon function block that programmatically restricts remote write access for all ranges of aliased memory points that were previously enabled by GATENB.                                               |
| Disable Remote<br>Changes to Outputs | A system setting on the Operating Parameters screen that determines write access to output points. When selected, external devices cannot write to output points, no matter what other settings are made. |
| Port Write Enabled                   | A Tricon TCM setting that determines whether TriStation, TSAA, or Modbus have write access to the selected port. The default value is cleared, meaning the port is read-only.                             |
|                                      | This property is available only on TCM models 4351A and 4352A. Use the Access List for TCM models 4351B, 4352B, 4353, and 4354.                                                                           |
| TCM Access List                      | An optional Tricon TCM feature that gives you the ability to control which clients can access TCM resources, the protocols they can use, and the level of access each client has.                         |

| Property or Feature | Description                                                                                                    |
|---------------------|----------------------------------------------------------------------------------------------------|
| Privilege           | A Tricon ACM and NCM module setting that determines whether network devices using DDE, OPC, or TSAA communication have write access to output points and read/write aliased memory points.                        |
|                     | • For Tricon ACM, the default it Read.                                                                                                    |
|                     | • For Tricon NCM, the default is Read/Write.                                                                                                    |
|                     | <ul> <li>The Tricon TCM, EICM, HIM, and SMM modules do not have this<br/>property.</li> </ul>                                                                                                    |
| Prohibit Writes     | A Tricon SMM module setting that determines whether Honeywell devices<br>have write access to output points and read/write aliased memory points.<br>The default is cleared, which means write access is allowed. |
| Point Assignment    | A tagname setting that determines whether the output and memory point is assigned a Read or Read/Write alias number.                                                                                              |
|                     | <ul> <li>For output points, all alias numbers are Read/Write.</li> </ul>                                                                                                    |
|                     | • For memory points, alias numbers can be Read or Read/Write.                                                                                                    |

## **Tagnames and Aliases**

This section describes *tagnames*, which is the word commonly used when referring to input points (sensors) and output points (final elements). In TriStation 1131, tagnames are references to physical tagnames (labels) on the connected field devices or to memory points which are locations in the controller memory. In IEC terminology, tagnames are called *global variables*.

For Modbus or DDE communication, tagnames must be assigned an alias number that allows read or read/write access. An alias number is a five-digit identifier which defines the data type and location of a point in the controller memory. See Sample Modbus Programs on page 88.

For Peer-to-Peer, OPC, or TSAA applications, tagnames can be accessed by the tagname.

For more information about tagnames and aliases, see the *TriStation 1131 Developer's Guide*, v4.5.

| Protocol or Application                                 | Access by<br>Tagname | Access by<br>Alias |
|---------------------------------------------------------|----------------------|--------------------|
| Modbus Master                                           |                      | ~                  |
| Modbus Slave                                            |                      | ✓                  |
| Peer-to-Peer (Triconex)                                 | ✓                    |                    |
| OPC Server, OPC Data Manager, and OPC Redundancy Broker | ✓                    | ✓                  |
| DDE Server                                              |                      | ✓                  |
| User-Written TSAA Application                           | ✓                    | ✓                  |

### System Aliases for Tricon Status

TriStation includes predefined system aliases which external devices can read to obtain Tricon status information. The system aliases provide information about the Tricon chassis, slots, Main Processors, communication modules, and system performance. For more information, see Appendix F, Tricon System Aliases.

## **Time Synchronization**

If you have multiple Triconex controllers on an Ethernet network, you can synchronize their time with:

- The master node (the controller with the lowest node number)
- An external device, such as an OPC client, that writes time values to a TriStation application
- A Global Positioning System (GPS)
- A combination of the master node and an external device or a GPS
- An SNTP server over NET 1 or NET 2 (with TCM only)

These sections provide more information about these strategies and instructions for setting the Triconex controller clock. For instructions on configuring Triconex communication modules for time synchronization, see the *TriStation 1131 Developer's Guide*, v4.5.

### Master Node in a Network

In a network of Triconex controllers, the master node determines the time for all controllers that are synchronized with it.

The master node is the controller with the lowest node number. For example, in a network of five controllers which have node numbers 1, 2, 3, 4, and 5, node 1 is the master node. If node 1 goes down, node 2 becomes the master node. When node 1 comes back online, it again becomes the master node.

In a typical Triconex network, the controllers are synchronized with the master node within plus or minus 25 milliseconds. When a controller is synchronized with the master node, it rejects time adjustment attempts from all other sources.

You must use Ethernet ports on ACM, NCM, or TCM modules to synchronize Tricon controllers in a network with the master node. For instructions, see the *TriStation 1131 Developer's Guide*, *v4.5.* If you plan to synchronize ACM modules with the master node, contact the IPS Global Client Support (GCS) center for assistance.

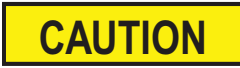

In a network of Triconex controllers, all controllers with low node numbers should be configured for time synchronization. If a Triconex controller becomes the master node but is not configured for time synchronization, none of the controllers in the network can be synchronized.

### Master Node in a Peer-to-Peer Network

In a Peer-to-Peer network of Triconex controllers, the master node determines the time for all controllers that are synchronized with it. Node status is broadcast every 10 seconds; a node is considered active if a status message has been received from the node within the last 30 seconds.

Up to 31 nodes can be present in a Peer-to-Peer network. The master node is the controller with the lowest node number. For example, in a network of five controllers which have node numbers 1, 2, 3, 4, and 5, node 1 is the master node. If node 1 goes down, node 2 becomes the master node. When node 1 comes back online, it again becomes the master node.

In a typical Triconex Peer-to-Peer network, the controllers are synchronized with the master node within plus or minus 25 milliseconds. Time synchronization in a Peer-to-Peer network is performed via the UDP/IP protocol (NET 1 or NET 2 on TCM models 4351A, 4351B, 4352A, and 4352B, or NET 1 on TCM models 4353 and 4354) or the DLC protocol (NET 1 only) on the TCM.

GPS time synchronization can also be used in a Peer-to-Peer network, so that all controllers on the network are synchronized with a master node that is synchronized with a GPS.

You can use the NET 1 or NET 2 ports on TCM models 4351A, 4351B, 4352A, and 4352B, or the NET 1 port on TCM models 4353 and 4354 to synchronize Tricon controllers in a Peer-to-Peer network. For instructions, see the *TriStation 1131 Developer's Guide*, v4.5.

### **Time Adjustments from External Devices**

A Triconex controller can receive time adjustments from external devices such as a DCS or an OPC client. When the OPC Server application is used, the OPC client can adjust the Triconex clock using the Device Clock tagname, which is derived from Triconex system status information in the OPC Server Configuration. For more information, see the user's manual for the OPC client application you are using.

The Foxboro DCS is the only external device that can send time adjustments to the Tricon controller through the ACM. This is done through the NET 2 port on the ACM with external DDE server. For instructions, see the *ACM User's Guide*.

On the TCM, time adjustments are done through the UDP/IP protocol (NET 1 or NET 2 on models 4351A, 4351B, 4352A, and 4352B, or NET 1 on models 4353 and 4354) or DLC protocol (NET 1 only). On the NCM, time adjustments are done through NET 1.

Another way for an external device to adjust the Triconex controller clock is to write aliased data to the TIMESET or TIMEADJ function blocks in the TriStation application. This can be done though an Ethernet port or a serial port. If you need assistance with the specialized programming that is required, please contact the IPS Global Client Support (GCS) center.

To allow an external device to adjust the Triconex clock, you must configure an ACM, NCM, or TCM for time synchronization, and you must configure the TriStation application to allow write access. For instructions, see Tricon Write Access on page 91 and the *TriStation 1131 Developer's Guide*, v4.5

## **GPS Time Adjustments**

A Tricon controller with a TCM or NCMG (for GPS Interface) can receive time adjustments from the Global Positioning System (GPS) by using the Trimble Acutime Gold GPS smart antenna. This antenna is available from Triconex or Trimble.

To use the antenna, you must connect it to a serial port on the TCM or NCMG for communication. In the TriStation project, you must configure the TCM or NCMG for GPS time synchronization. For instructions on installing the Acutime Gold GPS smart antenna, see TAN #043, "Connecting the Trimble Acutime Gold GPS Smart Antenna to Tricon Controllers" on the IPS Global Client Support Web Site at support.ips.invensys.com. For additional information about the Acutime Gold GPS smart antenna, go to www.trimble.com.

When a TCM or NCMG is connected to an Acutime Gold GPS smart antenna, the Tricon clock is adjusted to within 5 milliseconds of the GPS time. Since the GPS time uses the universal GMT time zone, time adjustments in the Tricon only use the minutes, seconds, and milliseconds portion of the GPS time, and assume that the local time zone is correctly indicating the current Tricon time. Local time zones vary by one-hour or half-hour increments. For example, if the current Tricon time is 14:25 and the GPS time received is 17:58, Tricon time is adjusted to 14:28. Therefore, in order to assure correct times when using GPS time adjustment, it is essential that the Tricon clock be set to within 10 minutes of the correct local time. For instructions, see Setting the Controller Clock on page 98.

#### **Redundant Configuration**

The GPS feature can be used in a redundant configuration which requires two TCM or NCMG modules and two Acutime Gold GPS smart antennas. Typically, the left (primary) TCM or NCMG adjusts the time. The right (redundant) TCM or NCMG begins to adjust the time if the left TCM or NCMG detects a problem with its antenna or if communication with the left module fails.

Several types of faults can cause the Tricon to switch control to the redundant TCM or NCMG module. For example, each TCM or NCMG module requests an event timestamp from the Acutime Gold GPS smart antenna every 10 seconds. If the event is not received within 5 seconds, the Tricon assumes there is a failure in the TCM, NCMG or the antenna and switches control to the redundant TCM or NCMG module. For more information, see the *Trimble Acutime Gold GPS Smart Antenna User Guide*, and TAN #043, "Connecting the Trimble Acutime Gold GPS Smart Antenna to Tricon Controllers" on the IPS Global Client Support Web Site at support.ips.invensys.com.
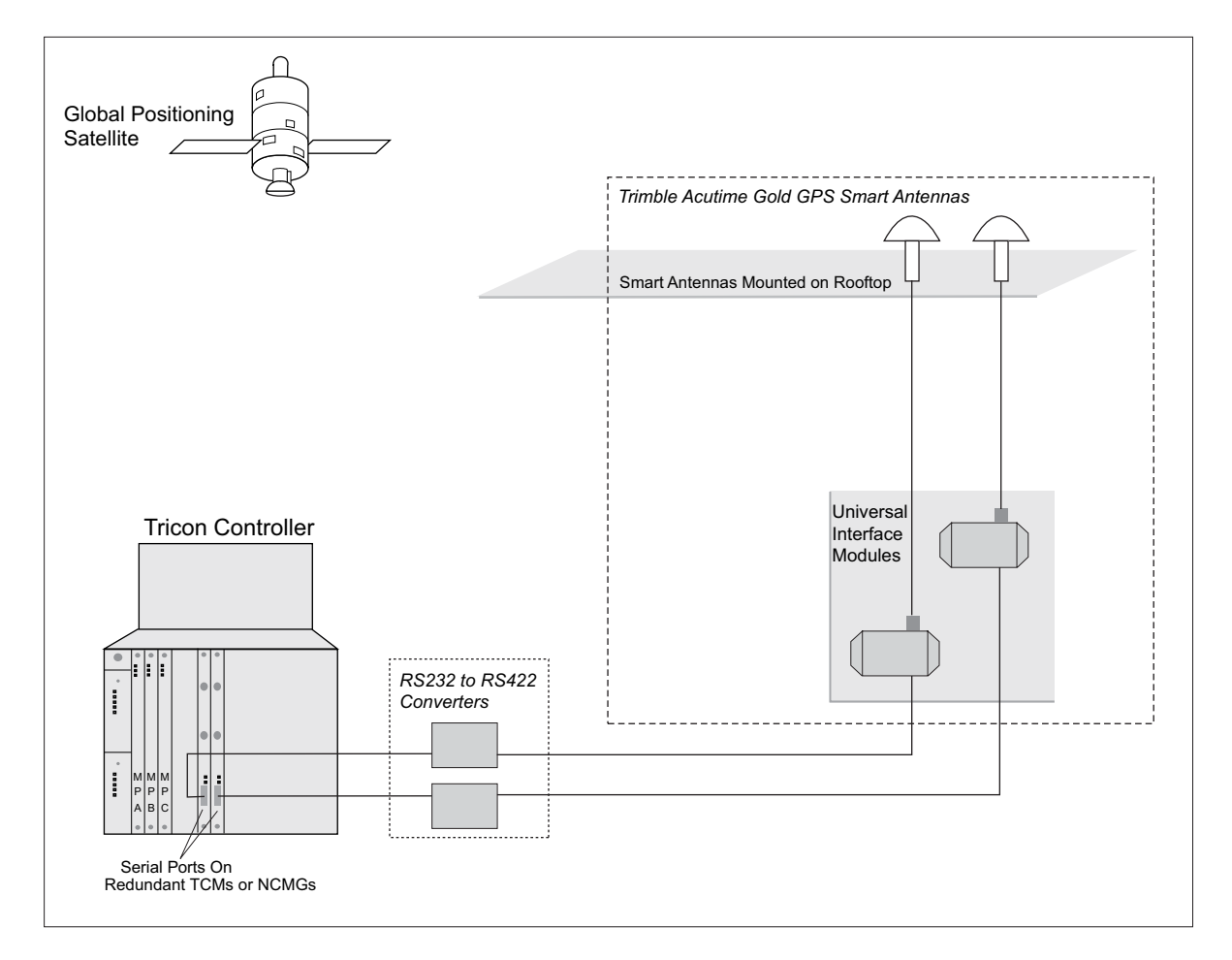

Figure 28 TCM/NCMG GPS Configuration Using Trimble Acutime Gold GPS Smart Antenna

### **Combination Schemes**

In a typical configuration, Triconex controllers on a network are synchronized with the master node. In addition, the master node can accept time adjustments from an external device so that the external time prevails for all controllers on the network. Examples of external time sources are an OPC client and a GPS.

### **Guidelines for Networks**

These guidelines apply to Triconex controllers in a network whose time is synchronized with an external device:

- Every controller to be synchronized must have its Ethernet port configured for time synchronization, including the master node.
- If a controller is synchronized with the master node, it rejects time adjustment attempts from all other sources.
- In a redundant network of Triconex controllers that each have two NCM or TCM modules installed, you can implement redundant time synchronization by selecting the time synchronization property for both NCM or TCM modules in TriStation.

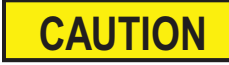

In a network of Triconex controllers, all controllers with low node numbers should be configured for time synchronization. If a controller becomes the master node but is not configured, none of the controllers can be synchronized.

# Setting the Controller Clock

This procedure explains how to set the Triconex controller clock to the correct local time, which is important if you are using time synchronization strategy. When an application is downloaded and run, the controller automatically sets the clock to the PC time. You can reset the clock at any time while the application is running, without having to download again. The need for accuracy depends on the application.

### Procedure

- 1 On the TriStation PC, right-click the time icon in the message bar or open the Date/Time dialog box from the Control Panel.
- **2** Ensure the PC is set to the correct local time.
- **3** In TriStation, open the TriStation project that is running in the controller.
- 4 On the Configuration tree, double-click the Controller Panel.
- 5 On the Commands menu, click Connect, and then click Set Calendar Clock.
- **6** Click Yes when asked whether to set the calendar clock to the current configuration. If the node is currently synched to a master node, the set time will be rejected.

The Triconex clock is now set to the TriStation PC time, that is, to the correct local time.

Use the System Overview window in the Enhanced Diagnostic Monitor to verify the time adjustment.

# Using a Tricon TCM to Synchronize Time

Time synchronization can be enabled using the following protocols:

- GPS
- SNTP
- Triconex Time Synchronization via DLC (NET 1 only) or UDP/IP (NET 1 or NET 2 on models 4351A, 4351B, 4352A, and 4352B, or NET 1 on models 4353 and 4354) on a Peerto-Peer network

In a redundant network of Triconex controllers that each have two TCMs installed, you can implement redundant time synchronization by configuring time synchronization for both TCM modules (both left and right slots). Time synchronization can be enabled only for a single logical slot.

If the TCM is installed in the COM slot, you configure time synchronization only for the left slot (there is no redundancy when installed in the COM slot).

For procedures explaining how to configure Triconex communication modules for time synchronization, see the TriStation 1131 Developer's Guide, v4.5.

# **Printing from a Tricon Controller**

A Tricon controller can print brief ASCII text messages if a communication port is connected to a printer and the TriStation application includes standard print function blocks.

Print messages are typically used for alarms, status, and maintenance. A sample alarm message might include the name of an analog input point, its time stamp and value, and a statement that the value is out of range. If the Triconex system includes numerous controllers or is connected to a DCS, alarms are typically displayed on an operator workstation.

To print from a Tricon controller with a TCM, you must connect a TCM Ethernet port to a print server that is connected to a printer, configure these devices in the TriStation project, and use print function blocks in the TriStation application. For TriStation procedures, see the *TriStation* 1131 *Developer's Guide*, v4.5.

To print from a Tricon controller with an EICM, you must connect an EICM parallel port to a Centronics-compatible printer, configure the port in the TriStation project, and use print function blocks in the TriStation application. For TriStation procedures, see the *TriStation 1131 Developer's Guide*, *v*4.5.

Topics include:

- Effect of Printing on Scan Time on page 100
- Devices for Tricon Printing on page 101
- Installing Printer Devices on page 101
- Connecting a Tricon EICM Port to a Printer on page 102
- Connecting a TCM to Printing Devices on page 103
- Connecting a TCM to Printing Devices Using a Hub on page 103
- About Function Blocks for Printing on page 105

# Effect of Printing on Scan Time

Each time a message is printed, the print function blocks in the TriStation application are executed and the scan time increases. Typically, the print function blocks are subject to conditional execution, which means they are not executed every scan. When you set the scan time in TriStation, make sure it includes the execution time for all conditional statements in the application.

If the scan time is not long enough, the execution of all conditional statements (when the conditions are True) could result in scan-time overruns. You can minimize this problem by limiting the amount of printer output. An alternative is to use a PC event logger such as the Triconex SOE Recorder. For more information, see the *SOE Recorder User's Guide*.

## **Devices for Tricon Printing**

The devices required to print from a Tricon depend on the module you are connecting to the printer.

### Printing with an EICM

You must use a Centronics-compatible printer with a Tricon controller with an EICM installed. The printer can be connected using a standard PC printer cable. The maximum cable length is 15 to 20 feet (5 to 6 meters), depending on the quality of the cable. For pin-out information, see the *Planning and Installation Guide for Tricon v9–v10 Systems*.

### Printing with a TCM

At a minimum, the printing devices you can use with a Tricon controller with a TCM installed are an HP JetDirect-compatible print server and a line printer for ASCII text. You can also use a router or a hub.

### **Print Server and Cables**

A print server that is connected to a Tricon TCM must use the HP JetDirect print protocol and operate at speeds of 10 or 100 megabits per second. Standard communication cables are suitable for this connection.

You can purchase communication cables from other manufacturers. You must purchase print servers elsewhere because Triconex does not supply them. Black-box cables and Hewlett-Packard print servers are examples of dependable network printing devices.

Triconex has tested these Hewlett-Packard print servers and can recommend them.

- HP JetDirect Ex Plus
- HP JetDirect 500X Series, model J3265A

### **Printers**

You must select a printer that is compatible with your print server. The TCM prints ASCII text only, which does not include formatting or graphics, so a Centronics-compatible printer is adequate. Laser printers are also suitable.

### **Installing Printer Devices**

Most printers and print servers require configuration with an install program on a workstation or other device. For each device, follow the instructions provided by the manufacturer, and run the diagnostic routine if one is included with the package.

To print from a Triconex controller, the printer driver that comes with the printer package is not needed. The TriStation project must identify the EICM parallel port to which the printer cable is connected, or, if using a TCM, the target printer, and the print server, using the TCM Setup dialog box, as explained in the following sections.

# Connecting a Tricon EICM Port to a Printer

This procedure explains how to set up a Centronics-compatible printer and connect it directly to a Tricon EICM parallel port.

You can use a standard PC printer cable with a maximum cable length of 5 to 6 meters (15 to 20 feet), depending on the quality of the cable

### Procedure

- 1 If the printer package has an installation program, copy the program to the TriStation PC.
- **2** Follow the instructions, and run the diagnostic routine, if available.

You do not need the printer driver that may have come with the package.

**3** Connect one end of the cable to the printer, and connect the other end to port 5 or 10 on the EICM. (Other EICM ports cannot be used for printing.)

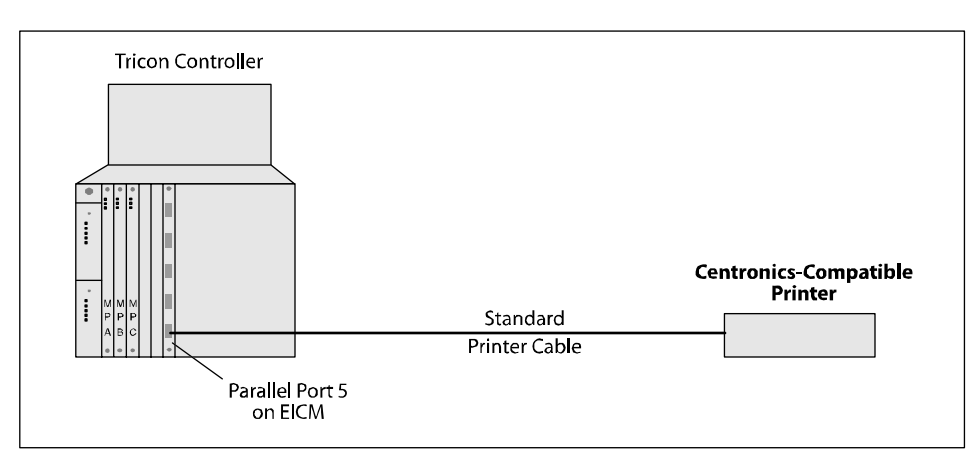

**4** Go to the next section to configure the EICM port for printing.

Before the EICM can communicate with printing devices, you must use TriStation to configure the EICM parallel port. For procedures explaining how to do this, see the *TriStation 1131 Developer's Guide*, v4.5.

## **Connecting a TCM to Printing Devices**

This procedure explains how to directly connect a TCM to an HP JetDirect-compatible print server and printer.

You can use standard communication cables for these connections.

### Procedure

- 1 If the print server and printer packages have installation programs, install them on the TriStation PC.
- 2 Follow the instructions, and run the diagnostic routines if available.

You do not need the printer drivers that came with the packages.

- **3** Record the IP address of the print server. You will need the IP address when configuring the TCM printer.
- **4** Connect the printer to the print server, and connect the print server to a TCM Ethernet port (NET 1 or NET 2 on models 4351A, 4351B, 4352A, and 4352B, or NET 1 on models 4353 and 4354).

Before the TCM can communicate with printing devices, you must use TriStation to configure the TCM Ethernet port. For procedures explaining how to do this, see the *TriStation 1131 Developer's Guide*, v4.5.

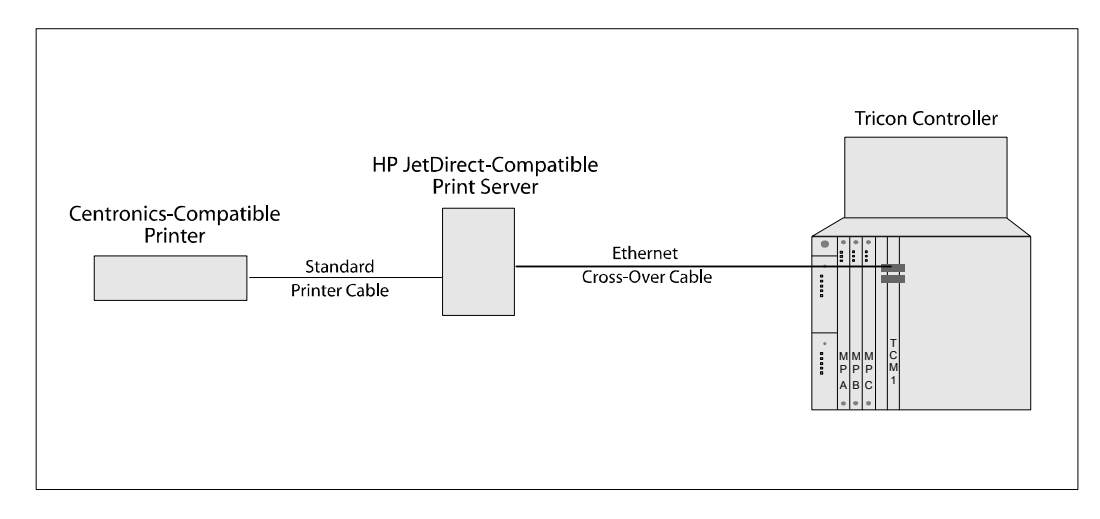

Figure 29 Connecting a Tricon TCM to a Printer and Print Server

## Connecting a TCM to Printing Devices Using a Hub

This procedure explains how to connect a TCM to an HP JetDirect-compatible print server and printer by using a hub. You can use standard communication cables for these connections.

You do not need to install the printer drivers that may have come with the print server and printer packages.

### Procedure

- 1 If the print server and printer packages have installation programs, install them on the TriStation PC.
- **2** Follow the instructions that came with the packages, and run the diagnostic routines, if available.
- **3** Record the IP address of the print server. You will need the IP address when configuring the TCM printer.

Connect the printer to the print server, and connect the print server to a hub. Connect the hub to a TCM Ethernet port (NET 1 or NET 2 on models 4351A, 4351B, 4352A, and 4352B, or NET 1 on models 4353 and 4354).

Before the TCM can communicate with printing devices, you must use TriStation to configure the TCM Ethernet port. For procedures explaining how to do this, see the *TriStation 1131 Developer's Guide*, *v*4.5.

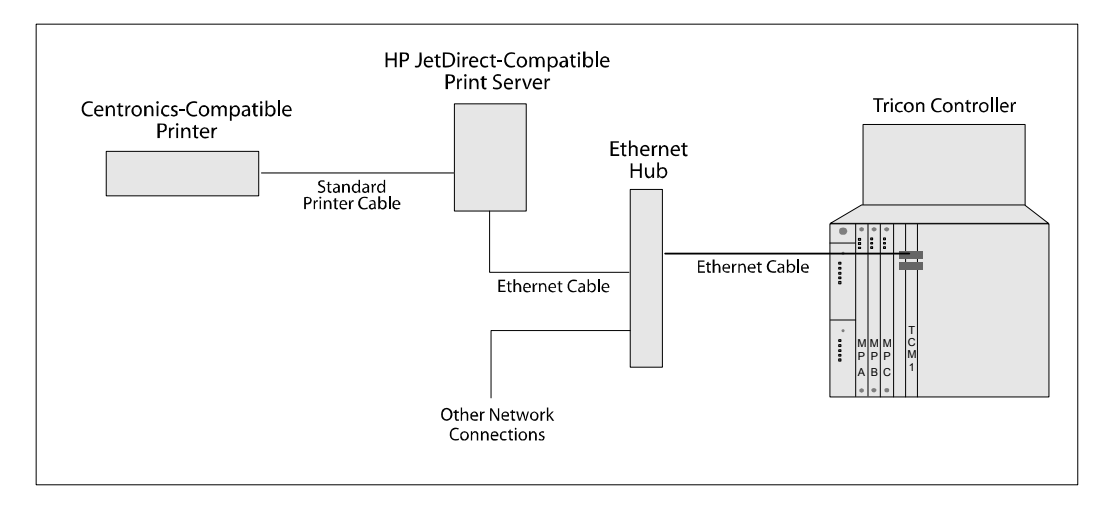

Figure 30 Connecting the Tricon TCM to a Printer Server and Printer Using a Hub

# **About Function Blocks for Printing**

A TriStation application must use print function blocks to send messages to a printer.

Each print function block has a PRINTER parameter which specifies the port number where the printer cable is connected. For a Tricon EICM or TCM port, the PRINTER parameter must be 5 for a left EICM or TCM port, or 10 for a right EICM or TCM port. (Other EICM or TCM ports cannot be used for printing.)

Each time a message is printed, the print function blocks in the TriStation application are executed and the scan time increases

| Print Function Block | Purpose                                                     |
|----------------------|-------------------------------------------------------------|
| PRINT_BOOL           | Prints a three-character field containing either Off or On. |
| PRINT_CDT            | Prints the current date and time.                           |
| PRINT_CRLF           | Prints a new line (carriage return and line feed).          |
| PRINT_CTOD           | Prints the current time of day.                             |
| PRINT_DINT           | Prints a DINT value.                                        |
| PRINT_REAL           | Prints a REAL value.                                        |
| PRINT_STRING         | Prints a string of text.                                    |
| PRINTR_FLUSH         | Clears the print buffer.                                    |

This table lists the print function blocks in the TriconLibrary.

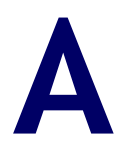

# **TCM Capabilities**

TCM Operation 108

Physical Description 110

# **TCM Operation**

The TCM (Tricon Communication Module) is an optional module for the Tricon controller which supports multiple message protocols and physical media types. Ports on the TCM can communicate with TriStation, other Tricon or Trident controllers, Ethernet devices, and Modbus master and slave devices.

The Tricon controller supports two slots of TCMs, which means there can be a maximum of four TCMs in a system. The TCMs operate independently. Each TCM can be connected to a separate network, or they can be used in a redundant configuration.

This table describes TCM model and Tricon system version compatibility.

| Tricon System Version | Compatible TCM Models    |
|-----------------------|--------------------------|
| 10.0                  | 4351, 4352               |
| 10.1-10.2             | 4351A, 4352A             |
| 10.3 or later         | 4351B, 4352B, 4353, 4354 |

Table 5 TCM Model and Tricon System Version Compatibility

## **Message Handling**

This figure depicts how message handling works. The TCM ports communicate with the three MP modules by means of the Comm Bus.

A message received by a TCM port is passed to all three MP modules over the Comm Bus. The TriBus votes on the message before sending it to the MP modules for processing, and sends the response back to the Comm Bus after processing is complete. The Comm Bus then forwards the response to the TCM port.

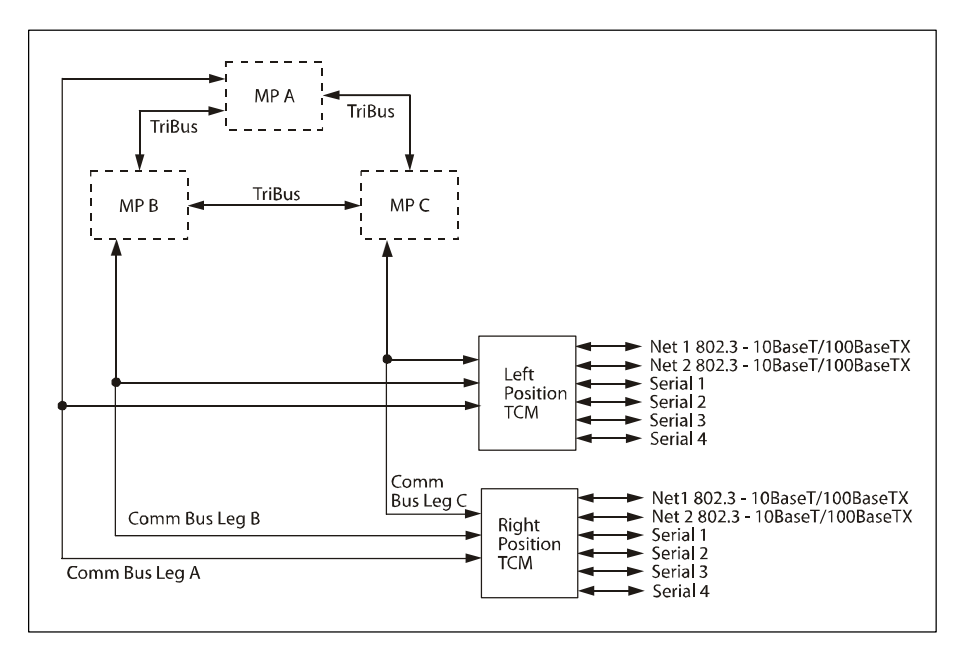

Figure 31 TCM Message Handling

The TCM and MP modules handle message types as follows.

### TriStation, Peer-to-Peer, and Time Synchronization Messages

- 1 Receives the message and transmits it to the MP modules over the Comm Bus.
- 2 Votes the message request with other MP modules over TriBus.
- **3** Receives the message from the Comm Bus, processes the message and transmits a response.

#### Modbus and TSAA Read Queries

- **1** Receives the read query.
- **2** Gets the requested alias from the Comm Bus voted data pool.
- **3** Transmits the response.

### Modbus and TSAA Write Commands

- 1 Receives the write request and transmits it to the MP modules over the Comm Bus.
- **2** Votes the write request with the other MP modules over TriBus.
- **3** Receives the message from the Comm Bus, processes the message, and transmits a write confirmation response.

### Typical Message Response Time

Because most messages (excluding Modbus and TSAA read queries) require TriBus voting, typical message response times require three or more scans to complete.

# **Physical Description**

There are two types of TCMs:

- Copper (models 4351, 4351A, 4351B, and 4353)
- *Fiber (models 4352, 4352A, 4352B, and 4354)*

The Copper TCM uses RJ-45 network ports; the Fiber TCM uses multi-mode fiber-optic network ports.

Note Model 4351, 4351A, 4351B, 4352, 4352A, 4352B, 4353, and 4354 TCMs cannot be mixed in the same logical slot. Additionally, models 4351A, 4351B, 4352A, and 4352B TCMs cannot be installed into a system with 4351 or 4352 TCMs, even if they are installed in different chassis.

The TCM includes these ports:

- Four RS-232/RS-485 serial ports, each of which are TriStation-configurable for Modbus master or slave, Trimble GPS, and TriStation
- Two 10/100 Mbps RJ-45 Ethernet ports (model 4351, 4351A, 4351B), or one 10/100 Mbps and one 100 Mbps RJ-45 Ethernet ports (model 4353), or two 100 Mbps fiberoptic MT-RJ Ethernet ports (model 4352, 4352A, 4352B, 4354)
- One RS-232 debug port (for Triconex use only)

The TCM front panel also includes status and communication indicators.

- For information about the communication indicators, see TCM Communication Indicators on page 114.
- For information about the other indicators, see the *Planning and Installation Guide for Tricon v9–v10 Systems.*

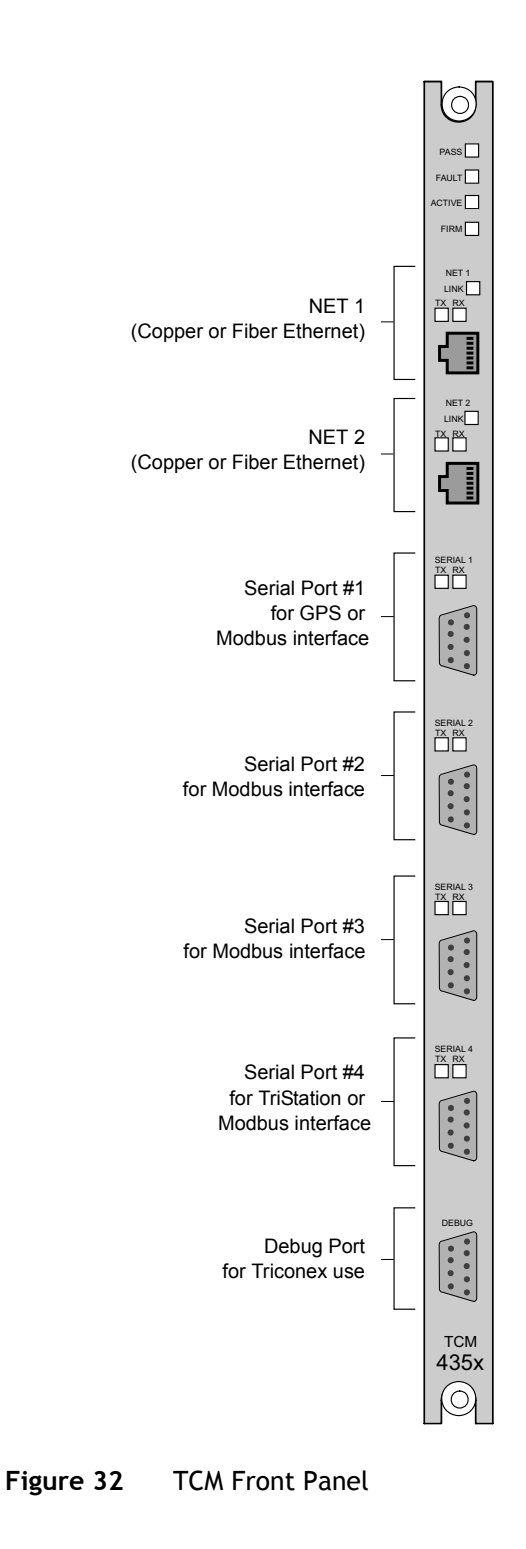

# **TCM Ports**

### **Serial Ports**

A TCM provides four optically isolated RS-232/RS-485 serial ports which are TriStationconfigurable for point-to-point or multi-point serial connections. Transmission rates up to 115.2 kilobits per second per port can be selected. When the port is in RS-485 mode, there is software configurable termination for the port; see Setting Signal Delays for Hardware Handshake (EICM Only) on page 80.

### **Specifications**

| Feature                            | Description                                                                                                    |
|------------------------------------|----------------------------------------------------------------------------------------------------|
| Serial (Modbus) ports              | 4 optically-isolated RS-232/RS-485 ports, configurable from<br>TriStation. The termination for RS-485 ports can be configured<br>from TriStation. |
| Connector                          | DB-9-pin PE standard, shielded, located on front panel                                                                                            |
| RS-232 maximum cable length        | 50 ft (15 m)                                                                                                    |
| RS-485 maximum cable length        | 100 (30 m) to 4,000 ft (1.2 km), depending on baud rate                                                                                           |
| Supported transmission rates (bps) | 115200, 57600, 38400, 19200, 9600, 4800, 2400, 1200.                                                                                              |
| Protocols supported                | <ul> <li>Modbus Master or Slave, ASCII and RTU modes, optional parity, 1 stop bit</li> <li>Trimble GPS</li> </ul>                                 |
|                                    | Serial TriStation                                                                                                    |
| Galvanic isolation                 | 500 VDC                                                                                                    |
| Status indicator: Module status    | Pass, Fault, Active                                                                                                    |
| Status indicator: Port activity    | TX (Transmit) – 1 per port                                                                                                    |
|                                    | RX (Receive) – 1 per port                                                                                                    |

### **Network Ports**

A TCM provides two Ethernet ports with either RJ-45 sockets for connection to twisted-pair cable, or fiber-optic MT-RJ sockets. Models 4351, 4351A, 4351B, and the NET 1 port on 4353 support connections at 10 or 100 megabits per second. Models 4352, 4352A, 4352B, the NET 2 port on 4353, and 4354 support connections at 100 megabits per second.

### **Specifications**

| Feature                                 | Description                                                                                                    |
|-----------------------------------------|----------------------------------------------------------------------------------------------------|
| Network ports                           | 2, 10/100BaseT Ethernet ports, RJ-45 connectors (models 4351, 4351A, 4351B, and 4353; however, the NET 2 port on 4353 only supports 100 Mbps) |
|                                         | 2, fiber-optic mode Ethernet ports, MT-RJ connectors with 62.5/125 um fiber cables (models 4352, 4352A, 4352B, and 4354)                      |
| Communication speed                     | Copper Ethernet ports: 10/100 Mbps (the NET 2 port on model 4353 only supports 100 Mbps connections)                                          |
|                                         | Fiber Ethernet ports: 100 Mbps                                                                                                    |
| 10/100BaseTX connector                  | RJ-45 standard, shielded, located on front panel                                                                                              |
| 10/100BaseTX maximum cable<br>length    | 100 m using category 5 shielded twisted-pair cable                                                                                            |
| Application protocols <sup>1</sup>      | Network-connected TCP/IP printer                                                                                                    |
|                                         | Simple Network Time Protocol (SNTP)                                                                                                    |
|                                         | <ul> <li>Triconex Time Synchronization (UDP/IP)</li> </ul>                                                                                    |
|                                         | <ul> <li>Triconex Time Synchronization (DLC)</li> </ul>                                                                                       |
|                                         | • GPS                                                                                                    |
|                                         | • Modbus                                                                                                    |
|                                         | Triconex Peer-to-Peer (UDP/IP)                                                                                                    |
|                                         | • Triconex Peer-to-Peer (DLC)                                                                                                    |
|                                         | TriStation                                                                                                    |
|                                         | • Embedded OPC Server (models 4353 and 4354)                                                                                                  |
|                                         | • TSAA with IP Multicast (UDP/IP)                                                                                                    |
| Network protocols <sup>1</sup>          | TCP/IP, SNTP, ICMP, UDP/IP                                                                                                    |
| Maximum Peer-to-Peer Nodes <sup>2</sup> | 31                                                                                                    |
| Galvanic isolation                      | 500 VDC                                                                                                    |
| Status indicator: Module status         | Pass, Fault, Active                                                                                                    |
| Status indicator: Port activity         | TX (Transmit) – 1 per port                                                                                                    |
|                                         | RX (Receive) $-1$ per port                                                                                                    |

1. For more information, see Protocols Supported by TCM Ports on page 115.

2. Contact Triconex for application guidelines and potential performance limitations.

### **Debug Port**

The TCM includes one RS-232 serial port at the bottom of the module. This port is intended for Triconex use as a Debug port. For more information, contact the IPS Global Client Support (GCS) center.

### **Specifications**

| Parameter          | Description |
|--------------------|-------------|
| Туре               | RS-232 C    |
| Connector          | DB9         |
| Baud rate          | 9600        |
| Protocol           | ASCII       |
|                    | 8-bit       |
|                    | 1 stop bit  |
|                    | No parity   |
| Galvanic Isolation | 500 VDC     |

# **TCM Communication Indicators**

The TCM communication indicators identify the type of communication occurring on the Tricon controller. The TX light indicates the TCM is transmitting a message and the RX light indicates the TCM is receiving a message.

| This symbol ( | ( — `    | ) means the indicator is not important for this condition. |
|---------------|----------|------------------------------------------------------------|
|               | <b>`</b> |                                                            |

| Serial 1-4        | NET 1           |                                             | NET 2           |                                             | Description                                                                                                    |  |
|-------------------|-----------------|---------------------------------------------|-----------------|---------------------------------------------|----------------------------------------------------------------------------------------------------|--|
| RX/TX             | Link            | RX/TX                                       | Link            | RX/TX                                       | Description                                                                                                    |  |
| Green<br>blinking | _               | _                                           | _               | _                                           | Normal response. TCM is communicating with the attached Modbus master/slave device.                                                                                                    |  |
| _                 | Green<br>steady | Green<br>blinking                           | _               | _                                           | TCM is communicating with an Ethernet device through the NET 1 port.                                                                                                    |  |
| -                 | Green<br>steady | Not<br>blinking<br>or<br>rarely<br>blinking | Green<br>steady | Not<br>blinking<br>or<br>rarely<br>blinking | The port has a valid electrical connection to<br>an Ethernet device but there is no<br>communication. This can be cause by no<br>communication being issued to and from the<br>port, or a port configuration setup error. |  |
| -                 | No<br>light     | -                                           | No<br>light     | -                                           | The port does not have a valid electrical<br>connection to an Ethernet device. This<br>typically indicates a cable problem.                                                                                               |  |
| _                 | _               | _                                           | Green<br>steady | Green<br>blinking                           | TCM is communicating with TriStation or<br>with an Ethernet device through the NET 2<br>port                                                                                                    |  |

# **Protocols Supported by TCM Ports**

This table lists the protocols supported on TCM ports for models 4351, 4351A, 4351B, 4352, 4352A, 4352B, 4353, and 4354.

| Protocol or Standard                                                  | Network Ports<br>(Models 4351<br>and 4352) | Network Ports<br>(Models 4351A,<br>4351B, 4352A,<br>and 4352B) | Network Ports<br>(Models 4353<br>and 4354) | Serial Ports<br>(All Models) |
|-----------------------------------------------------------------------|--------------------------------------------|----------------------------------------------------------------|--------------------------------------------|------------------------------|
| TriStation                                                            | NET 2                                      | NET 1, NET 2                                                   | NET 1, NET 2                               | Port 4                       |
| TSAA (UDP/IP)                                                         | NET 2                                      | NET 1, NET 2                                                   | NET 1                                      | _                            |
| TSAA with IP Multicast<br>(UDP/IP)                                    | _1                                         | NET 1, NET 2<br>(models 4351B<br>and 4352B)                    | NET 1                                      | _                            |
| Peer-to-Peer (UDP/IP)                                                 | NET 1                                      | NET 1, NET 2                                                   | NET 1                                      | _                            |
| Peer-to-Peer (DLC)                                                    | NET 1                                      | NET 1                                                          | NET 1                                      | _                            |
| Embedded OPC Server<br>(OPC Data Access and<br>OPC Alarms and Events) | _                                          | _                                                              | NET 2                                      | _                            |
| Modbus Slave (ASCII or<br>RTU)                                        | _                                          | _                                                              | _                                          | Any port                     |
| Modbus Master (RTU)                                                   | _                                          | _                                                              | _                                          | Any port                     |
| Modbus Master or Slave<br>(TCP)                                       | NET 2                                      | NET 1, NET 2                                                   | NET 1                                      | _                            |
| GPS Time<br>Synchronization                                           | _                                          | _                                                              | _                                          | Port 1                       |
| Triconex Time<br>Synchronization via DLC                              | NET 1                                      | NET 1                                                          | NET 1                                      | _                            |
| Triconex Time<br>Synchronization via<br>UDP/IP                        | NET 1                                      | NET 1, NET 2                                                   | NET 1                                      | _                            |
| SNTP Triconex Time<br>Synchronization                                 | NET 2                                      | NET 1, NET 2                                                   | NET 1, NET 2                               | _                            |
| Network Printing using<br>Jet Direct                                  | NET 2                                      | NET 1, NET 2                                                   | NET 1                                      | _                            |

1. – means the protocol or standard is not supported on these ports.

For summary information about the protocols, see Chapter 1, Introduction.

B

# NCM and NCMG Capabilities

NCM Operation 118

Physical Description 120

# **NCM** Operation

The Network Communication Module (NCM) and Network Communication Module GPS (NCMG) are optional modules for the Tricon controller that can communicate with other Triconex controllers, with external devices on Ethernet networks, and with a Global Positioning System (GPS). The NCM and NCMG support several Triconex protocols and applications and client/server applications from other manufacturers.

The NCM provides two BNC connectors as ports with these capabilities:

- NET 1 supports Peer-to-Peer protocol for safety networks comprised of Triconex controllers only.
- NET 2 supports open communication with external devices on an Ethernet network. These devices can include PCs which are running Triconex applications such as TriStation, SOE Recorder, OPC Server, and DDE Server, or user-written applications.

The NCMG also provides an RS-232 serial port which can be connected to the Trimble Acutime 2000 Synchronization Kit for GPS time synchronization.

The Tricon controller supports two NCM modules or NCMG modules in one logical slot, or one of these modules in the COM slot. If two modules are in one slot, they function independently, not as hot spares. Each module can be connected to a separate network, or both can be used in a redundant configuration. For more information, see Redundant Devices on page 13.

The NCM and NCMG are compatible with the Ethernet (IEEE 802.3) communication interface and operate at communication speeds up to 10 megabits per second. The modules connect with external host devices by means of 10Base2 coaxial cabling at typical distances up to 607 feet (185 meters). Distances up to 2.5 miles (4,000 meters) are possible using repeaters and standard (thick-net or fiber-optic) cabling.

The Main Processors typically refresh data on the NCM and NCMG once per scan.

**Note** Throughout this section, the name NCM represents both the NCM and the NCMG modules.

### **Message Processing**

Figure 33 depicts how NCM ports communicate with all three MP modules by means of the Comm Bus.

A message received by a NCM port is passed to all three MP modules over the Comm Bus. The TriBus votes on the message before sending it to the MP modules for processing, and returns the response to the Comm Bus after processing is complete. The Comm Bus then forwards the response to the NCM port.

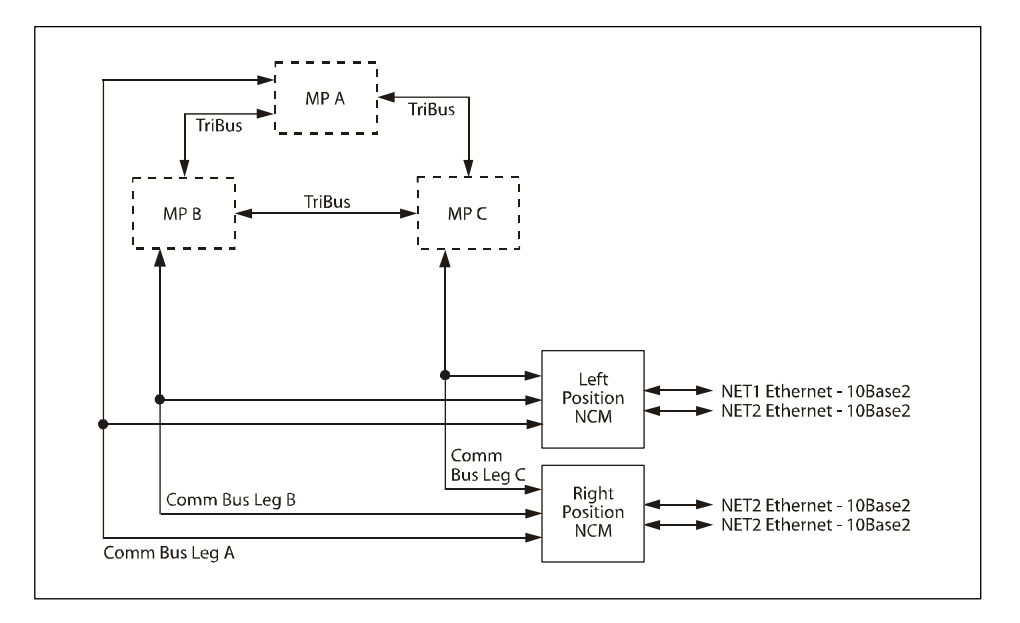

Figure 33 NCM Communication with MPs

The NCM processes messages as described in these sections.

### TriStation, Peer-to-Peer, and Time Synchronization Messages

- 1 Receives the message and transmits it to the MP modules over the Comm Bus.
- 2 Votes the message request with other MP modules over TriBus.
- **3** Receives the message from the Comm Bus, processes the message, and transmits a response.

### **TSAA Read Queries**

- **1** Receives the read query.
- **2** Gets the requested alias from the Comm Bus voted data pool.
- **3** Transmits the response.

### **TSAA Write Commands**

- 1 Receives the write request, transmits it to the MP modules over the Comm Bus.
- **2** Votes the write request with the other MP modules over TriBus.
- **3** Receives the message from the Comm Bus, processes the message, and transmits a write confirmation response.

### Typical Message Response Time

Because most messages (except TSAA read queries) require TriBus voting, typical message response times require three or more scans to complete. For more information, contact the IPS Global Client Support (GCS) center.

# **Physical Description**

An NCM includes two Ethernet ports which operate at 10 megabits per second. An NCMG also includes an RS-232 serial port for communication with a GPS interface.

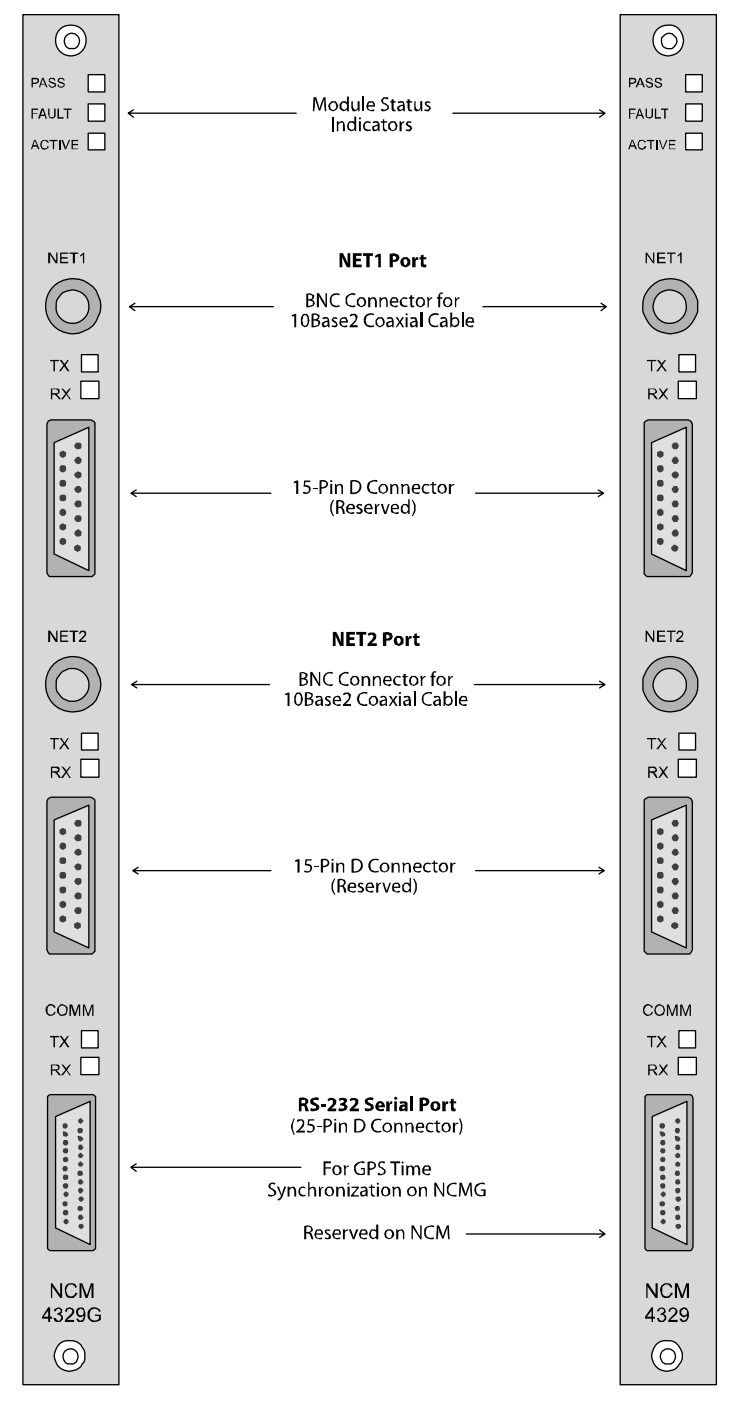

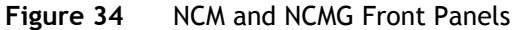

# **Specifications**

These specifications apply to both the NCM and NCMG, except for the serial port which is functional on the NCMG only.

| Feature                     | Specification                                           |
|-----------------------------|---------------------------------------------------------|
| Ethernet ports              | Two BNC connectors that require 10Base2 coaxial cables  |
| External transceiver ports  | Reserved                                                |
| Serial port                 | One RS-232 connector for GPS time synchronization       |
|                             | Maximum cable length is 15 m (50 ft)                    |
| Galvanic isolation          | 500 VDC (applies to Ethernet and serial ports)          |
| Protocols supported         | See Protocols Supported on page 122.                    |
| Maximum Peer-to-Peer Nodes1 | 31                                                      |
| Communication speed         | 10 megabits per second                                  |
| Status indicators           |                                                         |
| Module status               | Pass, Fault, Active                                     |
| Port activity               | TX (Transmit) — 1 per port<br>RX (Receive) — 1 per port |
| Logic power                 | < 20 W                                                  |
|                             |                                                         |

1. Contact Triconex for application guidelines and potential performance limitations.

# **Communication Indicators**

The NCM and NCMG have yellow TX (transmit) and RX (receive) indicators for the NET 1 and NET 2 Ethernet ports and for the COMM serial port. TX blinks each time an NCM port transmits a message and RX blinks each time an NCM port receives a message from an external device. If a TX indicator stops blinking, the NCM module or the controller could have a problem. If an RX indicator stops blinking, the external device could have a problem.

| NET 1<br>RX/TX                     | NET 2<br>RX/TX   | COMM<br>RX/TX                                                                            | Description                                                               |
|------------------------------------|------------------|------------------------------------------------------------------------------------------|---------------------------------------------------------------------------|
| Yellow Yellow<br>blinking blinking | 1                | Normal response.                                                                         |                                                                           |
|                                    | blinking         |                                                                                          | The Ethernet port is communicating with an Ethernet device or TriStation. |
| – – Yellow<br>blinking             | Normal response. |                                                                                          |                                                                           |
|                                    | blinking         | The COMM serial port is communicating with the Trimble Acutime 2000 Synchronization Kit. |                                                                           |

1. This symbol ( – ) means the indicator is not important for this condition.

# **Protocols Supported**

Ports on the NCM and NCMG support these protocols.

| Supported Protocols              | NET 1 Ethernet<br>(NCM and NCMG) | NET 2 Ethernet<br>(NCM and NCMG) | COMM Serial<br>(NCMG Only) |
|----------------------------------|----------------------------------|----------------------------------|----------------------------|
| TriStation                       |                                  | $\checkmark$                     |                            |
| TSAA Client/Server               |                                  | ✓                                |                            |
| Peer-to-Peer                     | 1                                |                                  |                            |
| Triconex Time Synchronization    | ~                                |                                  |                            |
| Trimble GPS Time Synchronization |                                  |                                  | ✓                          |

For summary information about the protocols, see Chapter 1, Introduction.

С

# **EICM** Capabilities

EICM Operation 124

Physical Description 127

# **EICM Operation**

The Enhanced Intelligent Communication Module (EICM) enables communication with these devices:

- Modbus masters and slaves
- Other Triconex controllers
- TriStation PC
- Centronics-compatible printers

Each EICM has four serial ports and one parallel port which can operate concurrently. The four serial ports are uniquely addressed and can be used for Modbus or TriStation communication. Modbus communication can be performed in either RTU or ASCII mode. The parallel port provides a Centronics interface to a printer.

A Tricon controller supports up to two EICM modules which must reside in one logical slot. This arrangement provides a total of eight serial ports and two printer ports. The hot-spare feature is not available for the EICM. However, you can connect redundant devices to ports on two EICM modules in the same logical slot. For more information, see Redundant Devices on page 13.

Each EICM supports an aggregate data rate of 57.6 kilobits per second, that is, the total data rate for all four ports must be less than or equal to 57.6 kilobits per second. Each EICM port provides 500 VDC isolation between the external signals and Tricon logic ground.

Any standard Modbus device can communicate with the Tricon controller by means of the EICM, provided that aliases are assigned to the program variables.

### Message Processing

This figure depicts EICM modules communicating with the Main Processors by means of the triplicated Comm Bus. The Comm Bus has three channels (one for each MP) which are connected to each EICM module.

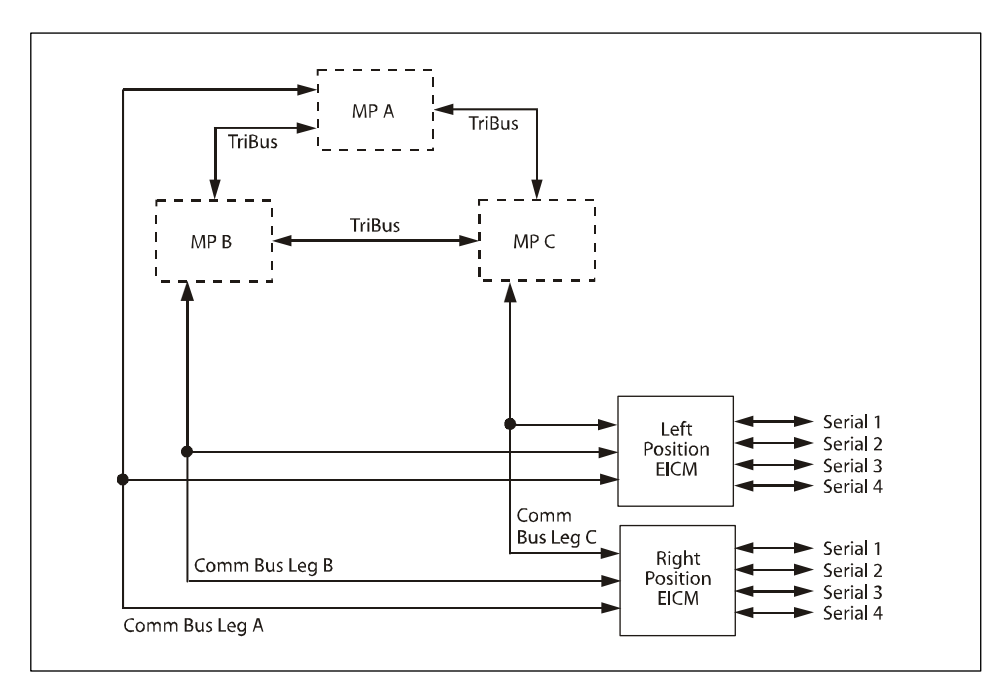

Figure 35 EICM Communication with MPs

A message received by an EICM port is passed to all three MPs over the Comm Bus. The TriBus votes on the message before sending it to the MP modules for processing, and returns the response to the Comm Bus after processing is complete. The Comm Bus then forwards the response to the EICM port. The EICM processes messages as described in the following sections.

### **TriStation Messages**

- 1 Receives the message and transmits it to the MP modules over the Comm Bus.
- 2 Votes the message request with other MP modules over TriBus.
- **3** Receives the message from the Comm Bus, processes the message and transmits a response.

### **Modbus Read Queries**

- 1 Receives the read query.
- **2** Gets the requested alias from the Comm Bus voted data pool.
- **3** Transmits the response.

### **Modbus Write Commands**

- 1 Receives the write request, transmits it to the MP modules over the Comm Bus.
- 2 Votes the write request with the other MP modules over TriBus.
- **3** Receives the message from the Comm Bus, processes the message and transmits a write confirmation response.

### Typical Message Response Time

Because all messages except Modbus read queries require Tribus voting, typical message response times require three or more scans to complete.

For more information, see Determining Message Response Time on page 167 or contact the IPS Global Client Support (GCS) center.

# **Physical Description**

Each EICM includes four serial ports and one parallel port with indicators that blink when data is being transmitted and received.

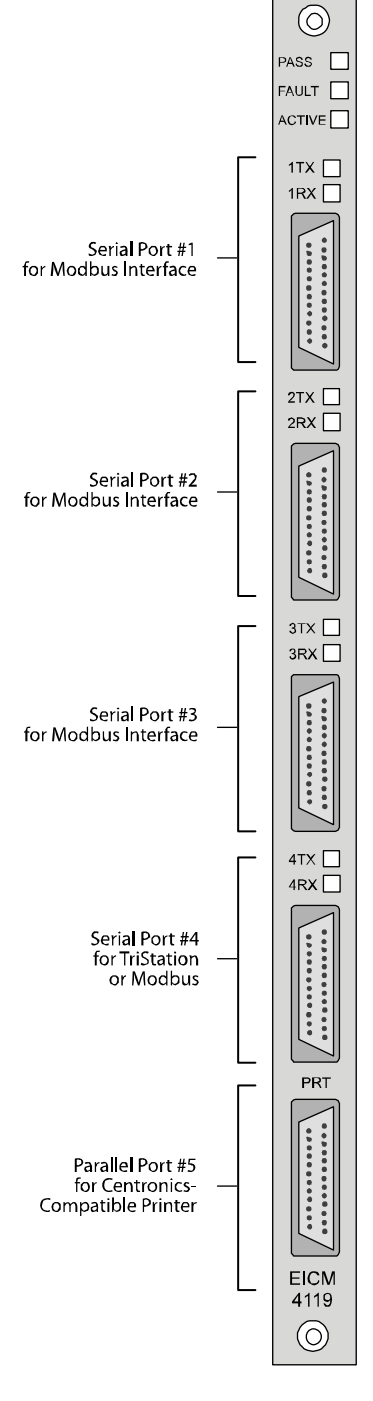

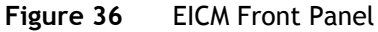

# **Serial Port Specifications**

An EICM has four serial ports which can be connected to Modbus master or slave devices in point-to-point or multi-point configurations. Each serial port provides a DB-25-pin male connector. For each port, you must set a switch on the side of the EICM module to specify whether the communication interface uses RS-232, or RS-422/RS-485. For instructions, see Setting EICM Switches for Serial Ports on page 79.

| Feature                               | Specification                                        |
|---------------------------------------|------------------------------------------------------|
| Physical features                     | RS-232, RS-422 or RS-485 communication interface     |
|                                       | Other options are configurable from TriStation.      |
| Connectors                            | Male DB-25-pin, DTE standard, shielded               |
| RS-232 maximum cable length           | 50 ft (15 m)                                         |
| RS-422/RS-485 maximum<br>cable length | 4,520 ft (1.2 km)                                    |
| Data transmission rates               | 19200, 9600, 4800, 2400, or 1200 kilobits per second |
| Protocols                             | Master, slave, or master/slave                       |
|                                       | RTU or ASCII mode                                    |
| Galvanic isolation                    | 500 VDC                                              |
| Logic power                           | < 10 W                                               |

## **Parallel Port Specifications**

An EICM module has one parallel port which can be connected to a Centronics-compatible printer. The port is galvanically isolated to 500 VDC and provides a female 25-pin D series connector for use with a standard printing cable. The maximum cable length is 15 to 20 feet (5 to 6 meters), depending on the quality of the cable.

## Port Numbers and Connections

For configuration in TriStation, EICM ports in a left and right logical slot have these port numbers and can be connected to these devices. Ports 4 and 9 are the defaults for TriStation connection, although Ports 1 through 3 and Ports 6 through 8 can also be used for TriStation.

| Left Slot | <b>Right Slot</b> | Type of Port | Connection                             |  |  |
|-----------|-------------------|--------------|----------------------------------------|--|--|
| 01        | 06                |              |                                        |  |  |
| 02        | 07                | Corrigi      | Madhua Darrias an TriCtation           |  |  |
| 03        | 08                | Serial       | Modbus Device of Tristation            |  |  |
| 04        | 09                |              |                                        |  |  |
| 05        | 10                | Parallel     | Centronics-compatible parallel printer |  |  |

# **EICM Communication Indicators**

The EICM has a yellow TX and RX indicator for each serial port. TX blinks each time an EICM port transmits a message and RX blinks each time an EICM port receives a message from an external Modbus device or TriStation. If a TX indicator stops blinking, the EICM module or the controller could have a problem. If an RX indicator stops blinking, the external Modbus device or TriStation could have a problem.

| Serial 1           | Serial 2           | Serial 3           | Serial 4           | Description                                                                      |
|--------------------|--------------------|--------------------|--------------------|----------------------------------------------------------------------------------|
| RX/TX              | RX/TX              | RX/TX              | RX/TX              |                                                                                  |
| Yellow<br>blinking | Yellow<br>blinking | Yellow<br>blinking | Yellow<br>blinking | Normal response.<br>EICM is communicating with a Modbus device or<br>TriStation. |

## **Protocols Supported**

EICM ports can use these protocols.

| Protocol            | Serial Ports | Printer Ports |
|---------------------|--------------|---------------|
| TriStation          | $\checkmark$ |               |
| Modbus Slave        | $\checkmark$ |               |
| Modbus Master       | $\checkmark$ |               |
| Modbus Master/Slave | ✓            |               |
| Parallel Printing   |              | $\checkmark$  |

For summary information about the protocols, see Chapter 1, Introduction

D

# **TSAA Protocol**

- Overview 132
- TSAA Messages 134
- Performance Considerations 159
  - Response Codes 163

# **Overview**

Triconex System Access Application (TSAA) protocol is a messaging protocol which provides message formats used in application programs that read and write data to Triconex controllers. TSAA is based on a client/server model which allows a client to request information from an external device using a server application.

These Tricon communication modules can be used with TSAA communication:

- Advanced Communication Module (ACM)
- Network Communication Module (NCM)
- Tricon Communication Module (TCM)

You can use TSAA to develop these types of applications:

- *Control (Read/Write) Applications,* such as an operator interface station, that require access to the status of the Triconex controller and the ability to write data to the controller.
- *Monitor (Read-Only) Applications,* such as SOE Recorder, that receive data from the controller.

## **Byte Ordering in Messages**

This section describes the byte ordering used in message fields.

### Little-Endian Order

In little-endian ordering, the data is ordered from right to left with the least significant bits or bytes to the right.

### Bit Ordering for Bit Fields

| Bit 31 |  | Bit 3 | Bit 2 | Bit 1 | Bit 0 |
|--------|--|-------|-------|-------|-------|
|--------|--|-------|-------|-------|-------|

### Byte Ordering for 16-Bit Variables

Byte 1 Byte 0

Byte Ordering for 32-Bit Variables

| Byte 3 Byte 2 | Byte 1 | Byte 0 |
|---------------|--------|--------|
|---------------|--------|--------|

### **Big-Endian Order**

In big-endian ordering, the data is ordered from the left to right with the least significant bits or bytes to the left.
#### Bit Ordering for Bit Fields

| Bit 0 | Bit 1 | Bit 2 | Bit 3 |   | Bit 31 |
|-------|-------|-------|-------|---|--------|
|       |       |       |       | 1 |        |

#### Byte Ordering for 16-Bit Variables

Byte 0 Byte 1

#### Byte Ordering for 32-Bit Variables

Byte 0Byte1Byte 2Byte 3

# Symbol Table Information

The symbol table includes information about TriStation 1131 variables, Modbus alias numbers, bin numbers, and offset. This information is required when data is read or written to the controller. The symbol table is downloaded to the controller with the TriStation 1131 application.

Symbol table information for Tricon control programs can be retrieved by exporting the information from TriStation 1131. For more information, see the Export Points command in the *TriStation 1131 Developer's Guide*, v4.5.

# **TSAA Messages**

A TSAA message is a request made by a client, or a response made by the Triconex controller. This section describes the format of TSAA messages and the available types of messages. In this section, the words *frame* and *message* mean the same thing – a unit of data that is transmitted through a network.

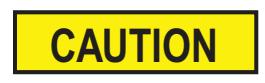

- UDP protocol is the only supported protocol.
- The Tricon NCM uses UDP port 1500 for all TSAA communication. Using any other port may cause problems.

# **Message Format**

Each TSAA message uses a format which includes these fields:

- A frame header which identifies the message
- A data area which contains the frame message
- A 32-bit Cyclic Redundancy Check (CRC)

| Frame Header | Data Area       | CRC     |
|--------------|-----------------|---------|
| 8 bytes      | variable length | 4 bytes |

**Note** Unless otherwise specified, fields in messages are unsigned.

## **Frame Header**

The frame header in a TSAA message includes these fields.

| Туре   | nodeNumber | seqNum | version | flag   | id     | length  |
|--------|------------|--------|---------|--------|--------|---------|
| 1 byte | 1 byte     | 1 byte | 1 byte  | 1 byte | 1 byte | 2 bytes |

## Туре

The Type field in the frame header identifies the message type. These types of TSAA messages are available.

| Туре | Message Type            | Description                                                                                          | Request<br>from<br>Client | Triconex<br>Controller<br>Response |
|------|-------------------------|----------------------------------------------------------------------------------------------------|---------------------------|------------------------------------|
| 1    | TRICON_DATA             | Returns data in response to a type 2 message.                                                        |                           | $\checkmark$                       |
| 2    | TRICON_DATA_REQ         | Requests data from the TriStation application.                                                       | ~                         |                                    |
| 3    | WRITE_TRICON_DATA       | Requests the controller to write<br>to memory and output variables<br>in the TriStation application. | ~                         |                                    |
| 4    | WRITE_TRICON_DATA_RSP   | Responds to a request to write<br>to memory and output variables<br>by a type 3 message.             |                           | $\checkmark$                       |
| 5    | READ_TRICON_CLOCK       | Requests the current time on the controller clock.                                                   | $\checkmark$              |                                    |
| 6    | READ_TRICON_CLOCK_RSP   | Returns the current time on the controller clock in response to a type 5 message.                    |                           | ✓                                  |
| 7    | SET_TRICON_CLOCK        | Requests setting of the controller clock.                                                            | ~                         |                                    |
| 8    | SET_TRICON_CLOCK_RSP    | Responds to a request to set the clock made by a type 7 message.                                     |                           | ✓                                  |
| 9    | ADJUST_TRICON_CLOCK     | Requests controller to adjust clock forward or backward.                                             | ~                         |                                    |
| 10   | ADJUST_TRICON_CLOCK_RSP | Responds to a request to adjust<br>the clock made by a type 9<br>message.                            |                           | ✓                                  |
| 11   | READ_TRICON_DATA        | Requests data (memory, input,<br>or output variables) to be read<br>from the TriStation application. | ✓                         |                                    |
| 12   | READ_TRICON_RSP         | Returns variable data in response to a type 11 message.                                              |                           | ✓                                  |
| 13   | TRICON_SOE_REQ          | Requests SOE (sequence of events) data from the controller.                                          | ✓                         |                                    |
| 14   | TRICON_SOE_RSP          | Returns SOE data in response to a type 13 message.                                                   |                           | ✓                                  |
| 15   | TRICON_CPSTATUS_REQ     | Requests the TriStation<br>application name and version<br>number.                                   | ~                         |                                    |

| Туре | Message Type         | Description                                                                                                    | Request<br>from<br>Client | Triconex<br>Controller<br>Response |
|------|----------------------|----------------------------------------------------------------------------------------------------|---------------------------|------------------------------------|
| 16   | TRICON_CPSTATUS_RSP  | Returns program information in response to a type 15 message.                                                                                                    |                           | $\checkmark$                       |
| 17   | TRICON_SOE_DATAAVAIL | Sends a message to the client<br>when SOE data is available. The<br>message is sent when SOE data<br>is put into an empty SOE block<br>and every 10 seconds while<br>there is data available in any<br>block. |                           | ✓                                  |

#### nodeNumber

The nodeNumber field identifies the destination node number for the message, which is the node number for the Triconex controller.

#### seqNum

The seqNum field identifies the number of the message in a multiple-message response. This field can help determine if there are missing messages.

#### version

The version field identifies the version number of the protocol used by the sender. For a Tricon system, the number must be 0.

#### flag

The flag field is a bit field that indicates the position of the frame in a multi-frame message, or that the message is a single frame.

| Flag | Frame Position                       |
|------|--------------------------------------|
| 0x00 | mid-frame of a multi-frame message   |
| 0x01 | first frame of a multi-frame message |
| 0x01 | last frame of a multi-frame message  |
| 0x03 | single frame message                 |

#### id

The id field assigns a number to a request and associated response. If a client makes periodic requests of the same message type and wants to associate them with the responses, this field can be used to assign an identifier. The request and response use the same identifier.

#### length

The length field identifies the length of the frame excluding the CRC32 field.

# TRICON\_DATA (Type 1)

A TRICON\_DATA message replies to a request for data made by a TRICON\_DATA\_REQ (type 2) message. If the client sends a data request at least once every two minutes, the controller continues sending data responses at the interval specified by the request.

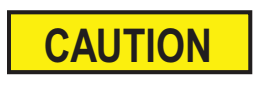

If more than one client sends a TRICON\_DATA\_REQ to a controller, the controller response changes to a UDP broadcast which is sent to all the clients. If the client connects on a port other than 1500, broadcast data may be lost when a second client sends a data request.

This message includes these fields.

| Frame_Hdr    | Data_Hdr     | Bin (1) Header | Bin (2) Header | CRC             |
|--------------|--------------|----------------|----------------|-----------------|
| 8 bytes      | 4 bytes      | varies         | varies         | 4 bytes         |
| (big-endian) | (big-endian) | (big-endian)   | (big-endian)   | (little-endian) |

## Data\_Hdr

The Data\_Hdr field includes these fields.

| numberOfBlocks          | rfu                |
|-------------------------|--------------------|
| 2 bytes<br>(big-endian) | 2 bytes (reserved) |

#### numberOfBlocks

The numberOfBlocks field identifies the number of blocks in the data portion of the message.

## **Bin Headers**

A TRICON\_DATA (Type 1) message can have multiple bin headers followed by bin data. Each bin header includes these fields.

| bin                    | rfu                  | totalLength             | offset                  | length                  | Data                                                  |
|------------------------|----------------------|-------------------------|-------------------------|-------------------------|-------------------------------------------------------|
| 1 byte<br>(big-endian) | 1 byte<br>(reserved) | 2 bytes<br>(big-endian) | 2 bytes<br>(big-endian) | 2 bytes<br>(big-endian) | varies<br>(byte – big-endian,<br>bit – little-endian) |

#### bin

The bin field identifies which bin holds the message data, using a numeric value to represent the variable type and data type. This table identifies Tricon bin information.

| Bin | Data Type    | Variable Type     | Message Type | Tricon Range  | Bin Size |
|-----|--------------|-------------------|--------------|---------------|----------|
| 0   | BOOL         | Output            | Read/Write   | 00001 - 02000 | 2048     |
| 1   | BOOL         | Memory            | Read/Write   | 02001 - 04000 | 2016     |
| 2   | BOOL         | Input             | Read         | 10001 - 12000 | 4096     |
| 3   | BOOL         | Memory            | Read         | 12001 - 14000 | 2016     |
| 4   | DINT         | Input             | Read         | 30001 - 31000 | 1024     |
| 5   | DINT         | Memory            | Read         | 31001 - 32000 | 1000     |
| 6   | REAL         | Input             | Read         | 32001 - 32120 | 120      |
| 7   | REAL         | Memory            | Read         | 33001 - 34000 | 1000     |
| 8   | BOOL         | System status     | Read         | 14001 - 19999 | 5999     |
| 9   | DINT         | System status     | Read         | 39631 - 39999 | 369      |
| 10  | DINT         | Output            | Read/Write   | 40001 - 40250 | 512      |
| 11  | DINT         | Memory            | Read/Write   | 40251 - 41000 | 750      |
| 12  | REAL         | Memory            | Read/Write   | 41001 - 42000 | 1000     |
| 13  | Not applicab | le (Number of bin | s)           |               |          |

#### totalLength

The totalLength field indicates the length of the bin.

#### offset

The offset field identifies the starting position of the requested data in the bin.

- For discrete data types, the offset is the number of bits.
- For integer and real data types, the offset is the number of 32-bit words.

#### length

The length field contains the length of the data returned in the message.

# TRICON\_DATA\_REQ (Type 2)

A TRICON\_DATA\_REQ message requests one or more bins of data from a Triconex controller. The controller responds with a TRICON\_DATA (type 1) message. If the client sends a data request at least once every two minutes, the controller continues sending data responses at the interval specified by the request.

The data request message is designed for applications that require all of the data in one or more bins. After the request is sent, the controller continuously sends data responses to the client at specified intervals. The client cannot stop the controller from sending data, but the controller will stop sending data if a data request is not received again within two minutes.

If you use TCP protocol (or UDP protocol with connect and disconnect functions), you must leave the connection open for a minimum of two minutes after sending this request. If the application requires specifying the range of data, use READ\_TRICON\_DATA (type 11).

This message includes these fields.

| Frame_Hdr    | Data_Req_Hdr | CRC             |
|--------------|--------------|-----------------|
| 8 bytes      | 4 bytes      | 4 bytes         |
| (big-endian) | (big-endian) | (little-endian) |

#### Data\_Req\_Hdr

The Data\_Req\_Hdr field contains these fields.

| binsRequested | reqTime              |
|---------------|----------------------|
| 2 bytes       | 2 bytes <sup>1</sup> |
| (big-endian)  | (big-endian)         |

1. If the requested time is less than 65,535 seconds (0xFFFF), these two bytes reflect the requested time; otherwise, only the last two bytes of the requested time exist – the preceding bytes get truncated.

#### binsRequested

The binsRequested field is a binary mask that identifies which bins of data the Triconex controller should send.

If the request includes an invalid bin number, the response is a bin header with no data.

| Binary Mask | Description           |
|-------------|-----------------------|
| 0x1fff      | Masks all bins        |
| 0x0001      | Masks discrete output |

| Binary Mask | Description                      |
|-------------|----------------------------------|
| 0x0002      | Masks read/write discrete memory |
| 0x0004      | Masks discrete input             |
| 0x0008      | Masks read-only discrete memory  |
| 0x0010      | Masks analog input               |
| 0x0020      | Masks read-only integer memory   |
| 0x0040      | Masks real input                 |
| 0x0080      | Masks read-only real memory      |
| 0x0100      | Masks discrete system status     |
| 0x0200      | Masks integer system status      |
| 0x0400      | Masks analog output              |
| 0x0800      | Masks read/write integer memory  |
| 0x1000      | Masks read/write real memory     |

#### reqTime

The reqTime field indicates the time in milliseconds between broadcasts of the requested bins. For example, a value of 1,000 causes a Triconex controller to broadcast the data once per second. A value of zero (0) causes the controller to broadcast the data each time the ACM, NCM, or TCM is updated.

On TCM models 4351B, 4352B, 4353, and 4354, the TSAA protocol uses IP Multicasting to limit the broadcasts on a network. On these modules, the TSAA server has an IP Multicast address and a data rate that are configured using TriStation. The TSAA server broadcasts the bin data at the configured data rate to the IP Multicast group and the reqTime is ignored.

# WRITE\_TRICON\_DATA (Type 3)

A WRITE\_TRICON\_DATA message requests the Triconex controller to write data to output and memory variables in the TriStation application. These conditions must be met for the controller to accept this request:

- The variables must be defined as read/write.
- The keyswitch must be in the Program or Remote position.
- The TriStation configuration setting (Disable Remote Changes to Outputs) which was downloaded to the controller must allow remote changes. (This setting only affects changes to discrete outputs and analog outputs.)
- The TriStation configuration for the ACM, NCM, or TCM must be configured as read/write.

If the controller cannot write the data, it sends a reject response code. For more information, see Response Codes on page 163.

This message includes these fields.

| Frame_Hdr               | Write_Hdr               | Write_Data | ••• | Write_Data | CRC                        |
|-------------------------|-------------------------|------------|-----|------------|----------------------------|
| 8 bytes<br>(big-endian) | 4 bytes<br>(big-endian) | varies     |     | varies     | 4 bytes<br>(little-endian) |

#### Write\_Hdr

The Write\_Hdr contains these fields.

| numberOfBlocks          | rfu                |
|-------------------------|--------------------|
| 2 bytes<br>(big-endian) | 2 bytes (reserved) |

#### numberOfBlocks

The numberOfBlocks field indicates the number of write data blocks for the message type.

#### Write\_Data

The Write\_Data field includes these fields.

| binNumber    | rfu     | offset       | numberOfValues | Values          |
|--------------|---------|--------------|----------------|-----------------|
| 1 byte       | 3 bytes | 2 bytes      | 2 bytes        | varies          |
| (big-endian) |         | (big-endian) | (big-endian)   | (little-endian) |

#### binNumber

The binNumber field indicates the number of the bin to be changed.

#### offset

The offset field identifies the starting position of the requested data in the bin.

- For discrete data types, the offset is the number of bits.
- For integer and real data types, the offset is the number of 32-bit words.

#### numberOfValues

The numberOfValues field indicates the number of variables to be written starting at the specified offset.

#### Values

The Values field contains the values for the variables to be changed. Discrete variables require one byte each for the new value (0 or 1).

# WRITE\_TRICON\_DATA\_RSP (Type 4)

A WRITE\_TRICON\_DATA\_RSP message replies with a success or failure code to a request to write data sent by a WRITE\_TRICON\_DATA (type 3) message.

This message includes these fields.

| Frame_Hdr    | responseCode | subReason    | rfu     | CRC             |
|--------------|--------------|--------------|---------|-----------------|
| 8 bytes      | 1 byte       | 1 byte       | 2 bytes | 4 bytes         |
| (big-endian) | (big-endian) | (big-endian) |         | (little-endian) |

#### responseCode

The responseCode field indicates the success or failure of the request. A value of zero (0) indicates the request was successfully completed.

For more information, see Response Codes on page 163.

#### subReason

The subReason field contains additional information about the failure of the request.

## READ\_TRICON\_CLOCK (Type 5)

A READ\_TRICON\_CLOCK message requests the current time on the Triconex controller. The controller responds with READ\_TRICON\_CLOCK\_RSP (type 6) which sends the current time to the client.

There are no fields specific to this message.

| Frame_Hdr    | CRC             |
|--------------|-----------------|
| 8 bytes      | 4 bytes         |
| (big-endian) | (little-endian) |

# READ\_TRICON\_CLOCK\_RSP (Type 6)

A READ\_TRICON\_CLOCK\_RSP message sends the current controller time to the client in response to a READ\_TRICON\_CLOCK (type 5) request.

This message includes these fields.

| Frame_Hdr    | Read_Clock_Resp | CRC             |
|--------------|-----------------|-----------------|
| 8 bytes      | 12 bytes        | 4 bytes         |
| (big-endian) | (big-endian)    | (little-endian) |

#### Read\_Clock\_Rsp

The Read\_Clock\_Rsp field includes these fields.

| responseCode | subReason    | rfu                | relSec       | milliSec     | rfu2         |
|--------------|--------------|--------------------|--------------|--------------|--------------|
| 1 byte       | 1 byte       | 2 bytes (reserved) | 4 bytes      | 2 bytes      | 2 bytes      |
| (big-endian) | (big-endian) |                    | (big-endian) | (big-endian) | (big-endian) |

#### ResponseCode

The responseCode field indicates the success or failure of the request. A value of zero (0) indicates the request was successfully completed.

For more information, see Response Codes on page 163.

#### subReason

The subReason field contains additional information about the failure of the request.

#### relSec

The relSec field indicates the current Triconex system time expressed in relative seconds. For Tricon, relative seconds are seconds past 00:00 January 1, 1970 based on local time.

#### milliSec

The milliSec field indicates the millisecond portion of the Triconex system time.

# SET\_TRICON\_CLOCK (Type 7)

A SET\_TRICON\_CLOCK message requests the time to be set on the Triconex controller. The controller responds with a SET\_TRICON\_CLOCK\_RSP (type 8) message.

This message includes these fields.

| Frame_Hdr    | Set_Clock    | CRC             |
|--------------|--------------|-----------------|
| 8 bytes      | 8 bytes      | 4 bytes         |
| (big-endian) | (big-endian) | (little-endian) |

## Set\_Clock

| relSec                  | milliSec                | rfu              |
|-------------------------|-------------------------|------------------|
| 4 bytes<br>(big-endian) | 2 bytes<br>(big-endian) | 2 bytes reserved |

The Set\_Clock field includes these fields.

#### relSec

The relSec field contains the controller system time expressed in relative seconds. For Tricon, relative seconds are seconds past 00:00 January 1, 1970 based on local time.

#### milliSec

The milliSec field contains the millisecond portion of the system time.

# SET\_TRICON\_CLOCK\_RSP (Type 8)

A SET\_TRICON\_CLOCK\_RSP message replies with a success or failure code to a SET\_TRICON\_CLOCK (type 7) message.

This message includes these fields.

| Frame_Hdr    | Set_Clock_Rsp | CRC             |
|--------------|---------------|-----------------|
| 8 bytes      | 4 bytes       | 4 bytes         |
| (big-endian) | (big-endian)  | (little-endian) |

## Set\_Clock\_Rsp

The Set\_Clock\_Rsp field contains these fields.

| responseCode           | subReason              | rfu     |
|------------------------|------------------------|---------|
| 1 byte<br>(big-endian) | 1 byte<br>(big-endian) | 2 bytes |

#### responseCode

The responseCode field indicates the success or failure of the request. A value of zero (0) indicates the request was successfully completed.

For more information, see Response Codes on page 163.

#### subReason

The subReason field contains additional information about the failure of the request.

# ADJUST\_TRICON\_CLOCK (Type 9)

An ADJUST\_TRICON\_CLOCK message requests the time to be adjusted on the Triconex controller either forward or backward. The controller responds with an ADJUST\_TRICON\_CLOCK\_RSP (type 10) message.

This message includes these fields.

| Frame_Hdr    | Adjust_Clock | CRC             |
|--------------|--------------|-----------------|
| 8 bytes      | 8 bytes      | 4 bytes         |
| (big-endian) | (big-endian) | (little-endian) |

## Adjust\_Clock

The Adjust\_Clock field includes these fields.

| AdjustSeconds  | AdjustMilliseconds |
|----------------|--------------------|
| 4 bytes signed | 4 bytes signed     |
| (big-endian)   | (big-endian)       |

### AdjustSeconds

The AdjustSeconds field contains the number of seconds to adjust the controller clock either forward or backward.

#### AdjustMilliseconds

The AdjustMilliseconds field contains the number of milliseconds to adjust the controller clock either forward or backward.

# ADJUST\_TRICON\_CLOCK\_RSP (Type 10)

An ADJUST\_TRICON\_CLOCK\_RSP message replies with a success or failure code to an ADJUST\_TRICON\_CLOCK (type 9) message.

This message includes these fields.

| Frame_Hdr    | Adjust_Clock_Rsp | CRC             |
|--------------|------------------|-----------------|
| 8 bytes      | 4 bytes          | 4 bytes         |
| (big-endian) | (big-endian)     | (little-endian) |

## Adjust\_Clock\_Rsp

The Adjust\_Clock\_Rsp field contains these fields.

| responseCode | subReason    | adjustSeconds <sup>1</sup> |
|--------------|--------------|----------------------------|
| 1 byte       | 1 byte       | 2 bytes                    |
| (big-endian) | (big-endian) | (big-endian)               |

1. If the requested time is less than 65,535 seconds (0xFFFF), these two bytes reflect the requested time; otherwise, only the last two bytes of the requested time exist — the preceding bytes get truncated.

#### responseCode

The responseCode field indicates the success or failure of the request. A value of zero (0) indicates the request was successfully completed.

For more information, see Response Codes on page 163.

#### subReason

The subReason field contains additional information about the failure of the request.

# READ\_TRICON\_DATA (Type 11)

A READ\_TRICON\_DATA message requests variable data from the Triconex controller. The controller responds with the requested data using one or more READ\_TRICON\_RSP (type 12) messages depending on the amount of data requested.

This message includes these fields.

| Frame_Hdr    | Read_Hdr     | Read_Data    | CRC             |
|--------------|--------------|--------------|-----------------|
| 8 bytes      | 4 bytes      | 8 bytes      | 4 bytes         |
| (big-endian) | (big-endian) | (big-endian) | (little-endian) |

### Read\_Hdr

The Read\_Hdr field includes these fields.

| numberOfBlocks          | rfu     |
|-------------------------|---------|
| 2 bytes<br>(big-endian) | 2 bytes |

#### numberOfBlocks

The numberOfBlocks field indicates the number of Read\_Data blocks for this message.

#### Read\_Data

The Read\_Data field includes these fields.

| binNumber    | rfu     | offset       | numberOfValues |
|--------------|---------|--------------|----------------|
| 1 byte       | 3 bytes | 2 bytes      | 2 bytes        |
| (big-endian) |         | (big-endian) | (big-endian)   |

#### binNumber

The binNumber field contains the number of the bin to be read.

#### offset

The offset field identifies the starting position of the requested data in the bin.

- For discrete data types, the offset is the number of bits.
- For integer and real data types, the offset is the number of 32-bit words.

If the numberOfValues field is zero (0), this field is ignored.

#### numberOfValues

The numberOfValues field contains the number of variables to be read from the bin. If the number is zero (0), all of the data in the bin is returned.

# READ\_TRICON\_RSP (Type 12)

A READ\_TRICON\_RSP message responds to a request to read data on the controller made by a READ\_TRICON\_DATA (type 11) message. The controller sends one or more of these messages depending on the amount of data requested.

This message includes these fields.

| Frame_Hdr               | Read_Rsp_Hdr            | Read_Data_Rsp            | Data                                                  | ••• | CRC                        |
|-------------------------|-------------------------|--------------------------|-------------------------------------------------------|-----|----------------------------|
| 8 bytes<br>(big-endian) | 4 bytes<br>(big-endian) | 12 bytes<br>(big-endian) | varies<br>(byte – big-endian,<br>bit – little-endian) |     | 4 bytes<br>(little-endian) |

#### Read\_Rsp\_Hdr

The Read\_Rsp\_Hdr field includes these fields.

| responseCode | subReason    | numberOfBlocks |
|--------------|--------------|----------------|
| 1 byte       | 1 byte       | 2 bytes        |
| (big-endian) | (big-endian) | (big-endian)   |

#### responseCode

The responseCode field indicates the success or failure of the request. A value of zero (0) indicates the request was successfully completed.

For more information, see Response Codes on page 163.

#### subReason

The subReason field contains additional information about the failure of the request.

#### numberOfBlocks

The numberOfBlocks field indicates the number of Read\_Data\_Rsp blocks in the message.

#### Read\_Data\_Rsp

The Read\_Data\_Rsp field includes these fields.

| binNumber    | rfu    | offset       | relSec       | milliSec     | numberOfValues |
|--------------|--------|--------------|--------------|--------------|----------------|
| 1 byte       | 1 byte | 2 bytes      | 4 bytes      | 2 bytes      | 2 bytes        |
| (big-endian) |        | (big-endian) | (big-endian) | (big-endian) | (big-endian)   |

#### binNumber

The binNumber field contains the number of the bin to be read.

#### offset

The offset field contains the number of variables from the beginning of the bin.

- For discrete data types, the offset is the number of bits.
- For integer and real data types, the offset is the number of 32-bit words.

#### relSec and milliSec

The relSec field contains the controller time stamp for bin data expressed in relative seconds. The milliSec field contains the millisecond portion of the controller time stamp. For Tricon, relative seconds are seconds past 00:00 January 1, 1970 based on local time.

#### numberOfValues

The numberOfValues field indicates the number of variables that are read starting at the specified offset.

#### Data

The Data field contains data from the bin.

For more information about Trident data, see Symbol Table Information on page 133.

# TRICON\_SOE\_REQ (Type 13)

A TRICON\_SOE\_REQ message requests the Triconex controller to send event data collected in an SOE block. The controller responds with a TRICON\_SOE\_RSP (type 14) message.

This message includes these fields.

| Frame_Hdr    | Soe_Req      | CRC             |
|--------------|--------------|-----------------|
| 8 bytes      | 16 bytes     | 4 bytes         |
| (big-endian) | (big-endian) | (little-endian) |

#### Soe\_Req

The Soe\_Req field includes these fields.

| soeNumber              | firstFlag              | ackFlag                | rfu1   | getIndex                | rfu2    | wrapCount               | generation              |
|------------------------|------------------------|------------------------|--------|-------------------------|---------|-------------------------|-------------------------|
| 1 byte<br>(big-endian) | 1 byte<br>(big-endian) | 1 byte<br>(big-endian) | 1 byte | 2 bytes<br>(big-endian) | 2 bytes | 4 bytes<br>(big-endian) | 4 bytes<br>(big-endian) |

#### soeNumber

The soeNumber field contains the SOE block number which can be 1 to 16. (SOE blocks are configured in TriStation.)

### firstFlag

The firstFlag field indicates whether this is the first data request for this SOE block. This value should be set to one (1) for the first request. For all subsequent requests, it should be set it to zero (0).

#### ackFlag

The ackFlag field indicates whether the last TRICON\_SOE\_RSP message was received correctly. If the message was received correctly, set the field to one (1). If not, set it to zero (0).

#### getIndex

The getIndex field is a pointer into the SOE data block that indicates the start of the data being requested.

#### wrapCount

The wrapCount field indicates the number of times the buffer has been filled since the last time the TriStation application issued an SOECLR command for this block.

#### generation

The generation field indicates the number of times the TriStation application has issued the SOECLR command.

# TRICON\_SOE\_RSP (Type 14)

A TRICON\_SOE\_RSP message responds to a TRICON\_SOE\_REQ (type 13) request by sending data from the SOE block.

The values for the getIndex, wrapCount, and generation fields may not match the numbers requested because their values change depending on how frequently you request data and whether events are occurring.

This message includes these fields.

| Frame_Hdr    | Soe_Rsp      | Time Stamp Entry | Data Entry   | •• | CRC             |
|--------------|--------------|------------------|--------------|----|-----------------|
| 8 bytes      | 16 bytes     | 8 bytes          | 8 bytes      |    | 4 bytes         |
| (big-endian) | (big-endian) | (little-endian)  | (big-endian) |    | (little-endian) |

#### Soe\_Rsp

The Soe\_Rsp field includes these fields.

| soe<br>Number | response<br>Code | sub<br>Reason | rfu    | next<br>Index | numberOf<br>Entries | wrap<br>Count | generation   |
|---------------|------------------|---------------|--------|---------------|---------------------|---------------|--------------|
| 1 byte        | 1 byte           | 1 byte        | 1 byte | 2 bytes       | 2 bytes             | 4 bytes       | 4 bytes      |
| (big-endian)  | (big-endian)     | (big-endian)  |        | (big-endian)  | (big-endian)        | (big-endian)  | (big-endian) |

#### soeNumber

The soeNumber field indicates the number of the SOE block.

#### responseCode

The responseCode field indicates the success or failure of the request. A value of zero (0) indicates the request was successfully completed.

For more information, see Response Codes on page 163.

#### subReason

The subReason field identifies the subcode for the request, which is used for debugging problems.

#### nextIndex

The nextIndex field is a pointer into the SOE data block that indicates the start of the data being requested.

#### numberOfEntries

The numberOfEntries field indicates the number of entries in the response. There are two types of entry: time stamp and event data. For more information, see entry (SOE Data) on page 153 and TRICON\_CPSTATUS\_REQ (Type 15) on page 154.

#### wrapCount

The wrapCount field indicates the number of times the buffer has been filled since the last time the TriStation application issued an SOECLR command for this block.

#### generation

The generation field indicates the number of times the TriStation application has issued the SOECLR command.

#### entry (SOE Time Stamp)

The entry field for an SOE time stamp entry includes these fields.

| seconds                    | milli<br>seconds            | Date                       | Hour                       | Minutes                | year                        | month                      | rfu                        | reason                     | soe<br>Number              | type                       |
|----------------------------|-----------------------------|----------------------------|----------------------------|------------------------|-----------------------------|----------------------------|----------------------------|----------------------------|----------------------------|----------------------------|
| 6 bits<br>(big-<br>endian) | 10 bits<br>(big-<br>endian) | 5 bits<br>(big-<br>endian) | 5 bits<br>(big-<br>endian) | 6 bits<br>(big-endian) | 12 bits<br>(big-<br>endian) | 4 bits<br>(big-<br>endian) | 4 bits<br>(big-<br>endian) | 4 bits<br>(big-<br>endian) | 5 bits<br>(big-<br>endian) | 3 bits<br>(big-<br>endian) |

#### seconds

The seconds field contains the seconds part of the time stamp, which can be from 0 to 59.

#### milliseconds

The milliseconds field contains the millisecond portion of the time stamp.

#### Date

The Date field contains the date portion of the time stamp.

#### Hour

The Hour field contains the hour portion of the time stamp.

#### Minutes

The Minutes field contains the minutes portion of the time stamp.

#### year

The year field contains the year portion of the time stamp.

#### month

The month field contains the month portion of the time stamp.

#### reason

The reason field indicates the reason a time stamp entry was made. The reasons are described in this table.

| Value | Reason                                                                                           |
|-------|--------------------------------------------------------------------------------------------------|
| 1     | SOESTRT command processed.                                                                       |
| 2     | SOESTOP command processed or buffer full for First Out block.                                    |
| 3     | SOECLR command processed.                                                                        |
| 4     | Event has been detected. It can be collected from the Entry field of the TRICON_SOE_RSP message. |

#### soeNumber

The soeNumber field identifies the SOE block number.

#### type

The type field indicates whether the entry is an SOE time stamp or an SOE data entry.

- If 1, the entry is a time stamp.
- If 2, the entry is a data entry.

## entry (SOE Data)

The entry field for an SOE data entry includes these fields.

| soeNumber    | Туре         | rfu    | offset          | value           |
|--------------|--------------|--------|-----------------|-----------------|
| 5 bits       | 3 bits       | 8 bits | 2 bytes         | 4 bytes         |
| (big-endian) | (big-endian) |        | (little-endian) | (little-endian) |

#### soeNumber

The soeNumber field identifies the SOE block number.

#### Type

The type field indicates whether the entry is an SOE time stamp or an SOE data entry.

- If 1, the entry is a time stamp.
- If 2, the entry is a data entry.

#### offset

The offset field contains the number of variables from the beginning of the bin.

- For discrete data types, the offset is the number of bits.
- For integer and real data types, the offset is the number of 32-bit words.

#### value

The value field contains the value of the aliased variable. If On, it is 0x00000001; if Off, it is 0x00000000.

# TRICON\_CPSTATUS\_REQ (Type 15)

A TRICON\_CPSTATUS\_REQ message requests the TriStation application name and version number from the Triconex controller. This message does not require any data. The controller responds with a TRICON\_CPSTATUS\_RSP (type 16) message.

There are no fields specific to this message.

| Frame_Hdr    | CRC             |
|--------------|-----------------|
| 8 bytes      | 4 bytes         |
| (big-endian) | (little-endian) |

# TRICON\_CPSTATUS\_RSP (Type 16)

A TRICON\_CPSTATUS\_RSP message replies to the request for TriStation application name and version number made by a TRICON\_CPSTATUS\_REQ (type 15) message.

This message includes these fields.

| Frame_Hdr    | CPStatus_Rsp | CP_STAT                  | SYSTEM_VARS_STRUCT       | CRC             |
|--------------|--------------|--------------------------|--------------------------|-----------------|
| 8 bytes      | 4 bytes      | struct length ended on a | struct length ended on a | 4 bytes         |
| (big-endian) | (big-endian) | 4-byte boundary          | 4-byte boundary          | (little-endian) |

## CPStatus\_Rsp

The CPStatus\_Rsp field includes these fields:

| responseCode           | subReason              | rfu                |
|------------------------|------------------------|--------------------|
| 1 byte<br>(big-endian) | 1 byte<br>(big-endian) | 2 bytes (reserved) |

#### responseCode

The responseCode field indicates the success or failure of the request. A value of zero (0) indicates the request was successfully completed.

For more information, see Response Codes on page 163.

#### subReason

The subReason field contains additional information about the failure of the request, which is used for debugging problems.

## **CP\_STAT**

```
The CP_STAT field is defined in the following:
```

```
#define VNAME LENGTH 10 /* Length of Control Program Name */
#define NUMBER SOE 16 /* The number of SOE blocks */
typedef struct cpStatStruct {
  BYTEloadInProgress;
  BYTEmodInProgress;
  BYTEcpLoadState;
  BYTEcpSingleScan;
  BYTEcpValid;
  BYTEcpKeySwitch; /* tricon run/stop/program/remote switch */
  BYTEcpRunState;
  BYTEtsxSubVersion;/* Sub version of tsx */
   /* pointers must start on an double byte bountry for the WIZ */
   /* Tribus control sizes and pointers */
   char*startOfInternals;
   char*startOfMY;
   char*startOfUS;
   char*startOfDS;
   char*firstCPPage;
   char*lastCPPage;
  WORDsizeOfMY;
  WORDsizeOfUS;
  WORDsizeOfDS;
  WORDsizeOfMYdfA;
   WORDsizeOfMYdfB;
  WORDsizeOfMYdfC;
  WORDsizeOfInternals; /* size in Words */
  WORDconfig size;
  WORDcpScanTime;
  WORDactualScanTime;
   shortavgTimeAvail;
   WORDtsxVersion; /* PROM version number of TSX*/
         /* If high order bit is on, this is
         an enhance MP */
   DWORDcpVersion;
   DWORDcpDwnLdTime; /* Last down load time
                                                  */
   charprogramName[VNAME LENGTH];/* 10 Bytes long currently
                                                               */
  WORDtsxVendorCode;/* PROM vendor code number
                                                   */
  WORDptsDisabled; /* Count of points disabled */
  BYTEalarmStatus;/* Set to one if there is alarm on */
  BYTEnumberSoes; /* Number of SOEs */
   BYTEsoeState[NUMBER SOE]; /* State of soe */
         /* end on the 4-byte boundry */
} CP STAT;
```

#### cpVersion

The cpVersion field identifies the control program version.

#### cpDwnLdTime

The cpDwnLdTime field identifies the time that the control program was last downloaded.

#### programName[]

The programName[] field contains the name of the control program RLL file.

#### numberSoes

The numbrSoes field identifies the number of SOE blocks that have been defined.

#### soeState[]

The soeState[] field identifies the state of each of the sixteen possible SOE blocks.

The states include:

- 0 Block is not defined or block is not started.
- 1 Block is collecting.
- 2 Block is stopped or cleared.
- 3 Block is full.

#### SYSTEM\_VARS\_STRUCT

The SYSTEM\_VARS\_STRUCT field is defined in the following:

```
typedef struct SYSTEM VARS STRUCT {
  BYTEfiller_1[4];
  unsigned short key stop disabled: 1;
  unsigned short set outputs disabled: 1;
  unsigned short master clock: 1;
  unsigned short password enabled: 1;
  unsigned short disable disallowed: 1; /* Disallow any disables */
  unsigned short filler 2: 3;
  unsigned short filler 3: 8; /* fill out to WORD */
  BYTEnodeNumber; /* Node number for tricon */
  BYTEfiller 4;
  BYTErackType[NUM CHASSIS];/* 1-byte per rack show type
                                                             */
  WORDvalidBoards[NUM CHASSIS];/* 1 bit per board slot */
  BYTEpassword[10];/* Control program password */
  BYTEuser[20]; /* User name of downloader */
  WORD filler 5;/* Round to four byte boundry */
} SYSTEM VARS STRUCT;
```

# TRICON\_SOE\_DATAAVAIL (Type 17)

A TRICON\_SOE\_DATAAVAIL message sends a message to the client when SOE data is available. The message is sent when SOE data is put into an empty SOE block and every 10 seconds while there is data available in any block. This is a broadcast message.

This message includes these fields.

| Frame_Hdr               | rfu1   | SoeDataAvail             | rfu2     | Entry                    | Entry                    | ••• | CRC                        |
|-------------------------|--------|--------------------------|----------|--------------------------|--------------------------|-----|----------------------------|
| 8 bytes<br>(big-endian) | 1 byte | 16 bytes<br>(big-endian) | 19 bytes | 16 bytes<br>(big-endian) | 16 bytes<br>(big-endian) |     | 4 bytes<br>(little-endian) |

#### SoeDataAvail

The SoeDataAvail field contains these fields.

| blk1 | blk2 | blk3 | blk4 | blk5 | blk6 | blk7 | blk8 | blk9 | blk10 | blk11 | blk12 | blk13 | blk14 | blk15 | blk16 |
|------|------|------|------|------|------|------|------|------|-------|-------|-------|-------|-------|-------|-------|
| 1 B  | 1 B  | 1 B  | 1 B  | 1 B  | 1 B  | 1 B  | 1 B  | 1 B  | 1 B   | 1 B   | 1 B   | 1 B   | 1 B   | 1 B   | 1 B   |
| (BE) | (BE) | (BE) | (BE) | (BE) | (BE) | (BE) | (BE) | (BE) | (BE)  | (BE)  | (BE)  | (BE)  | (BE)  | (BE)  | (BE)  |

blk=SOE block

B=byte

**BE=big** endian

#### blk1-blk16

The blk1 through blk16 fields identify the state of each of the sixteen possible SOE blocks.

The states include:

- 0 Block is not defined or block is not started, block is stopped or cleared.
- 1 Block is collecting.

#### Entry

The Entry field contains these fields.

| putIndex     | firstIndex   | bufferSize   | state        | rfu    | wrapCount    | generation   |
|--------------|--------------|--------------|--------------|--------|--------------|--------------|
| 2 bytes      | 2 bytes      | 2 bytes      | 1 byte       | 1 byte | 4 bytes      | 4 bytes      |
| (big-endian) | (big-endian) | (big-endian) | (big-endian) |        | (big-endian) | (big-endian) |

#### putIndex

The putIndex field contains a pointer to the last data available in the SOE data block.

## firstIndex

The firstIndex field contains a pointer to the beginning of the available data in the SOE data block.

## bufferSize

The size field contains the number of entries in the block. The block size is specified in TriStation.

#### state

The state field contains a number representing the status of the SOE block. The states are:

- 0 SOE block is not defined or block is not started
- 1 SOE is collecting data
- 2 SOE data collection is stopped
- 3 SOE block is full

#### wrapCount

The wrapCount field contains the number of times the buffer has been filled since the last time the TriStation application issued an SOECLR command for this block.

#### generation

The generation field contains the number of times the SOE block has been created. It is incremented each time the SOE\_CLEAR command is issued.

# **Performance Considerations**

This section describes factors affecting the performance of TSAA communication, which is measured in terms of the Triconex controller's response to a client's read and write requests.

These actions occur with TSAA messages:

- Read requests are directly processed by the communication module. The communication module returns data from bins which mirror the bins stored on the MPs. This data is updated by the MPs via the Communication Bus at the end of each scan, during the period referred to as the scan surplus.
- Write requests pass through the communication module and are processed by the MPs TSX operating system. If the data items are aliased read/write variables and remote access is enabled, the MPs update data in its bins and communicate the updates to the application running on the controller and to the communication module. The communication module then responds with a success or failure message to the client.

This figure shows the path of read and write messages.

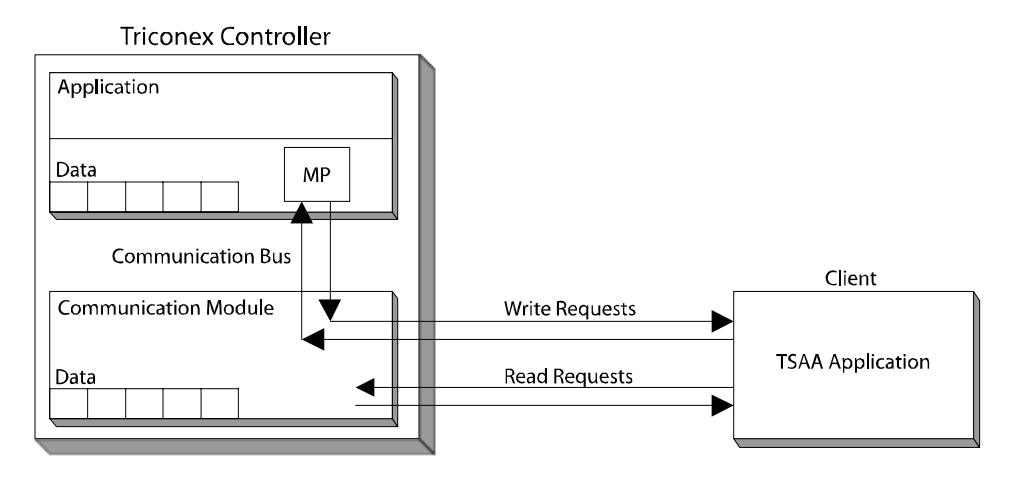

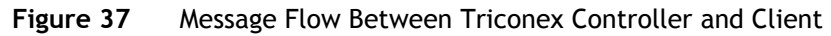

# CAUTION

- TSAA applications must request data from the controller every 10 seconds or less to prevent the TR\_PORT\_STATUS function block from indicating a bad port status.
- Retrieving data on every scan may not be possible in some system configurations, especially those that use a TCM with TSAA multicast, which does not support broadcasts faster than every 250 milliseconds.

# **Performance Factors**

Factors which affect performance include: communication bus speed, the amount of aliased data and scan time, and network speed and loading. Read requests are typically processed in 10 to 50 milliseconds because the communication module responds with data from its bins, without communicating with the MPs. Write requests depend on scan time because the request must be communicated to and from the MPs.

#### **Communication Bus Speed**

The communication bus speed determines the speed at which data is communicated between the MPs and communication modules. If the amount of aliased data updated by the MPs is too large for a single scan, it may take several scans to update the aliased data stored in the communication modules.

| Controller Version    | Speed/Bytes Per Second |
|-----------------------|------------------------|
| Tricon v9.0 – v9.5    | 20,000                 |
| Tricon v9.6 and later | 100,000                |

#### Amount of Aliased Data and Scan Time

The amount of aliased data and scan time can affect the data communication timing because the MPs send updated data to the communication modules after each scan. If the amount of aliased data is large and the scan time is small, it may require several scans to update all the bins in the communication module.

The number of bytes of aliased data is calculated as follows:

- Each group of eight or fewer contiguous BOOL data equals one byte.
- Each DINT or REAL data equals four bytes.

Use this formula to determine whether the data can be updated in a single scan:

*Bytes of aliased data* must be  $\leq$  *bus speed factor* times *scan time* 

This table includes examples.

| Controller Version    | Communication<br>Bus Factor | Scan Time<br>(in ms) | Data can be Updated in a Single Scan<br>if bytes of aliased data are |
|-----------------------|-----------------------------|----------------------|----------------------------------------------------------------------|
| Tricon v9.0-v9.5      | 20                          | 100                  | $\leq 2000$                                                          |
| Tricon v9.6 and later | 100                         | 150                  | $\leq 15000$                                                         |

#### Network Speed and Loading

Network communication speeds are 10 to 100 megabits-per-second, which means that data transfer between the communication module and client is not usually affected by the physical network.

A 10-megabit-per-second Ethernet network with fewer than 15 nodes (less than 20 percent loading) should not experience throughput problems. (Network loading is the portion of the total network capacity that is currently being used.)

### Performance Data

The performance data in this section indicates the type of performance you can anticipate. Actual performance will vary depending on the number of nodes on the network, the message size, and the client hardware and software.

The network used for testing included the following two nodes: a Tricon controller with two chassis, and a 486 PC (33 MHz) for ACM and NCM or a Pentium 4 PC (1.4 GHz) for TCM. The scan time for the Tricon system was 100 milliseconds. The PC used UDP/IP protocols and a sample application program.

#### **Connection Performance**

The connection was immediately followed by a disconnect. This operation was repeated 2,000 times in a tight loop. The time was measured by reading the PC clock before and after the loop. The time required for ACM and NCM to perform a connect followed by a disconnect was 28 milliseconds for UDP. For TCM, the time required perform a connect followed by a disconnect was 26 milliseconds for UDP.

#### Read Performance

Read performance was measured by using READ\_TRICON\_DATA (message type 11) and READ\_TRICON\_RSP (message type 12). In the test, a connection was opened, the PC clock was read, and the read request was executed in a tight loop 2,000 times followed by a PC clock read and a disconnect. The requests were for bin 12 (8 values) and bin 7 (130 values) with 4 bytes per value.

This table identifies an average read response time which includes the client request processing, network transmission time, and communication module processing. The average read time does not include the time to make the initial connection time between the client PC and Triconex controller.

| Controller/<br>Communication Module | Number of Bytes | Average Read Time |
|-------------------------------------|-----------------|-------------------|
| Tricon ACM or NCM                   | 502             | 19 milliseconds   |
| Tricon TCM                          | 502             | 1 milliseconds    |

# Write Performance

Write performance was measured using WRITE\_TRICON\_DATA (message type 3) and WRITE\_TRICON\_DATA\_RSP (message type 4). In this test, a connection was opened, the PC clock was read, and a write request and response was executed in a tight loop 200 times followed by a PC clock read and a disconnect. The requests were for bin 12 (8 values) and bin 10 (30 values) with 4 bytes per value.

This table identifies an average write response time which includes the client request processing, network transmission time, communication bus time, and MP response processing. The average write time does not include the time to make the initial connection time between the client PC and Triconex controller.

| Controller/<br>Communication Module | Number of Bytes | Average Write Time |
|-------------------------------------|-----------------|--------------------|
| Tricon ACM or NCM                   | 120             | 232 milliseconds   |
| Tricon TCM                          | 120             | 145 milliseconds   |

# **Response Codes**

Every response sent by a Triconex controller in reply to an external device includes a code which indicates the result of the request. A response code of zero (0) indicates the message was successful. Other codes indicate specific errors.

| Code | Description                                                                                                    |
|------|----------------------------------------------------------------------------------------------------|
| 0    | Request was successful.                                                                                                    |
| 1    | No buffer available to process the request. Retry the request.                                                                                                    |
| 2    | Bin number specified in the request was not in the range from 0 to12.                                                                                                    |
| 3    | The Triconex communication module is busy processing previous requests and cannot accept another request. This can happen if more than four WRITE_TRICON_DATA requests are outstanding at one time. |
| 4    | No MP is running.                                                                                                    |
| 5    | TSX has rejected the request. The subReason field contains the specific reason.                                                                                                    |
| 6    | Request to TSX timed out.                                                                                                    |
| 7    | Invalid response from TX.                                                                                                    |
| 8    | Message was too big.                                                                                                    |
| 9    | Offset or numberOfValues in the request was invalid.                                                                                                    |
| 10   | No control program (TriStation application).                                                                                                    |
| 11   | Read-only port.                                                                                                    |
| 236  | Bad SOE number.                                                                                                    |
| 237  | Invalid SOE type.                                                                                                    |
| 238  | Invalid SOE state.                                                                                                    |

Ε

# **Modbus Protocol**

- Overview 166
- Message Response Time 167
  - Modbus Messages 169
  - Modbus Functions 175
- Transmission Errors and Exception Conditions 185

# **Overview**

This appendix provides detailed information about Modbus protocol, which is a communication protocol used with serial ports to transmit data between a Modbus master and slave. Modbus protocol includes functions which define the message format for the query and response.

#### **Query-Response Sessions**

Modbus communication is a query-response session, in which the Modbus master initiates a query and a Modbus slave responds. In Modbus communication, a serial link transmits data in both directions, but in only one direction at a time.

A query-response session consists of these actions:

- The master sends a query to a slave.
- The master starts a fail-safe timer while it waits for the slave response. Typical slave response time is in hundreds of milliseconds.
- The slave returns a response to the master.
- The master waits until it has received the response from the slave before sending another query.
- If there is a slave response timeout, the master will retry the query. The number of retries and the timeout interval is configured by the MBCTRL function block.

# Message Response Time

This section explains how to estimate the message response time, which is the total time for preparing, transmitting, receiving, and processing a Modbus query. Function blocks that are the least and most affected by scan time increases are also identified in this section.

Topics include:

- Determining Message Response Time on page 167
- Modbus Functions and Scan Time on page 168

# **Determining Message Response Time**

This table explains how to estimate the number of milliseconds required for the message response time on a Triconex controller acting as a Modbus slave.

| Modbus Operation                               | Equation or Constraints                                                                                                    |
|------------------------------------------------|----------------------------------------------------------------------------------------------------|
| Prepare Query (master)                         | Varies depending on the specific Modbus function (message) and any other program processing                                                     |
| Transmit Query (master)                        | (1000 ÷ Baud Rate) x Bits per Characters x Number of Characters                                                                                 |
| Receive and Process Query                      | Tricon EICM or TCM slave:                                                                                                    |
|                                                | Writes: 3 x Scan Time                                                                                                    |
|                                                | Reads: 10 milliseconds                                                                                                    |
|                                                | Trident MP slave:                                                                                                    |
|                                                | Writes: 3 x Scan Time                                                                                                    |
|                                                | Reads: 2 x Scan Time                                                                                                    |
|                                                | Trident CM slave:                                                                                                    |
|                                                | Writes: 3 x Scan Time                                                                                                    |
|                                                | Reads: 10 milliseconds                                                                                                    |
| Transmit Response (slave)<br>(in milliseconds) | (1000 ÷ Baud Rate) x Bits per Characters x Number of Characters                                                                                 |
| Process Response (master)<br>(in milliseconds) | Depends on customer-provided equipment performance.                                                                                             |
| Time-Out and Retry Values                      | Varies depending on settings for the MBCTRL function block, which determines the time-out and retry values which can increase the message time. |
|                                                | Message Response Time = the sum of all the results.                                                                                             |

# **Modbus Functions and Scan Time**

Modbus performance degrades slightly as the scan time of the controller increases.

When the controller acts as a slave, the functions most affected by scan time increases are:

- Force Single Coil (Function Code 05) on page 179
- Preset Single Register (Function Code 06) on page 180
- Force Multiple Coils (Function Code 15) on page 183
- Preset Multiple Registers (Function Code 16) on page 184

The functions least affected by scan time increases are:

- Read Coil Status Function (Function 01) on page 175
- Read Input Status (Function 02) on page 176
- Read Holding Registers (Function Code 03) on page 177
- Read Input Registers (Function Code 04) on page 178
# **Modbus Messages**

This section describes the Modbus messages (query and response functions) supported by Triconex communication modules. The serial ports on Triconex communication modules support several Modbus message formats and functions (queries and responses).

Topics include:

- Communication Modes on page 169
- Function Names and Aliases on page 170
- Modbus Message Formats on page 170
- Sample Query and Response Messages on page 173
- Modbus Message Lengths on page 174

## **Communication Modes**

A Modbus serial link must use either the RTU or ASCII mode of communication. If both modes are available, you should choose RTU because it is more efficient and robust than ASCII. Each serial port can use a different communication mode, assuming that each port is connected to a separate Modbus master or slave device. If you configure a port for combination Modbus master and slave operation, you must use RTU mode.

### **RTU Mode**

In RTU mode, data is sent in 8-bit binary characters. Gaps between characters cannot exceed three character times (the time it takes to send a character). RTU mode uses a 16-bit cyclic redundancy check (CRC) to detect transmission errors.

### **ASCII Mode**

In ASCII mode, data is transmitted in pairs of ASCII characters. The first character is the ASCII representation of the most significant 4 bits of the corresponding RTU character. The second character is the ASCII representation of the least significant 4 bits of the corresponding RTU character. For example, the RTU character 01001111<sub>2</sub> ( $4F_{16}$ ) is sent as the two ASCII characters 4 and F ( $34_{16}$  and  $46_{16}$ ). Each ASCII message has a colon at the beginning and a carriage return and line feed at the end. Gaps between characters in an ASCII message are not significant.

# **Function Names and Aliases**

The starting address field of a Modbus message ranges from zero to one less than the number of coils or registers available.

A serial port of a Trident or Tricon communication module maps the Modbus starting address field to an alias by adding a constant determined by the function code, as shown in this table.

| Function Name             | Code | Coil or Register | Constant |
|---------------------------|------|------------------|----------|
| Read Coil Status          | 01   | Coil             | 1        |
| Read Input Status         | 02   | Coil             | 10001    |
| Read Holding Registers    | 03   | Register         | 40001    |
| Read Input Registers      | 04   | Register         | 30001    |
| Force Single Coil         | 05   | Coil             | 1        |
| Preset Single Register    | 06   | Register         | 40001    |
| Read Exception Status     | 07   | Coil             | n/a      |
| Loop Back Diagnostic Test | 08   | Register         | n/a      |
| Force Multiple Coils      | 15   | Coil             | 1        |
| Preset Multiple Registers | 16   | Register         | 40001    |

# **Modbus Message Formats**

For each Modbus function, the message formats for RTU and ASCII modes are shown below.

RTU Mode

| Буге   | 1                  | 2                | 3  | 4   | 5  | 6  | 7  | 8 |
|--------|--------------------|------------------|----|-----|----|----|----|---|
| S<br>A | Station<br>Address | Function<br>Code | Da | ata | Da | ta | CR | C |

#### ASCII Mode

| Bу | tes |                 |           |            |            |   |    |     |   |    |    |     |    |    |    |    |    |
|----|-----|-----------------|-----------|------------|------------|---|----|-----|---|----|----|-----|----|----|----|----|----|
|    | 1   | 2               | 3         | 4          | 5          | 6 | 7  | 8   | 9 | 10 | 11 | 12  | 13 | 14 | 15 | 16 | 17 |
| :  | :   | Static<br>Addre | on<br>ess | Func<br>Co | tion<br>de |   | Da | ata |   |    | D  | ata |    | LR | C  | CR | LF |

Figure 38 Modbus Message Formats for RTU and ASCII Modes

### Message Header Field (ASCII Only)

The Message Header in ASCII mode is a colon (:) and is required. There is no message header in RTU mode.

### **Station Address Field**

The Station Address field identifies the station to which a query is directed or the station that is sending a response. In RTU mode, the station address has one character (eight bits). In ASCII mode, the station address has two characters.

The range for station addresses is 1 through 247. Each station connected to a Modbus serial link must have a unique address. Station address 0 (zero) is the broadcast address and addresses all slaves. When a slave receives a query with the broadcast address, the slave processes the query but does not send a response.

### **Function Code Field**

The Function Code field identifies the operation to be performed (the query), or the operation that was performed (the response). If the most significant bit of the function code in a response is 1, the response is an exception response. For more information, see Transmission Errors on page 185.

### **Data Fields**

The Data fields contain information that is specific to the query or response. The length of the data varies, depending on the function code.

### Checksum Field (CRC or LRC)

The Checksum field is a 16-bit word which is a CRC in RTU mode or an LRC in ASCII mode. The error check is performed by both the transmitting and the receiving units to detect transmission errors. For more information about error checking, see Transmission Errors on page 185. The following sections describe the error check calculations that are performed for CRC and LRC.

#### CRC Error Check – RTU Mode

During a CRC error check, the CRC-16 polynomial is used to compute a checksum for the entire message. The CRC-16 polynomial is:

 $x^{16} + x^{15} + x^2 + 1$ 

The CRC is computed across the station address, the function code, and the data and appended to the end of the message.

#### LRC Error Check – ASCII Mode

The LRC checksum is an 8-bit binary number represented and transmitted as two ASCII hexadecimal characters. The checksum is produced in this manner:

- The hex characters that comprise the content of a message are converted to binary notation. The colon, carriage return, and line feed are ignored.
- The binary characters are summed without wrap-around carry.
- The resulting sum is negated.

| Message Content           |   |   | Checksum Calcul | ation |
|---------------------------|---|---|-----------------|-------|
| Address                   | 0 | 2 | 0000            | 0010  |
| Function Code             | 0 | 1 | 0000            | 0001  |
| Starting Address (H.O.)   | 0 | 0 | 0000            | 0000  |
| Starting Address (L.O.)   | 1 | 3 | 0001            | 0011  |
| Quantity of Points (H.O.) | 0 | 0 | 0000            | 0000  |
| Quantity of Points (L.O.) | 2 | 5 | + 0010          | 0101  |
|                           |   |   | 0011            | 1011  |
| One's-Complement:         |   |   | 1100            | 0100  |
| Add 1:                    |   |   | + 0000          | 0001  |
| Two's-Complement:         |   |   | 1100            | 0101  |
| Error Check               |   |   | С               | 5     |

This table shows how to calculate the LRC for the sample message shown in Sample Query and Response Messages on page 173.

# CR Field and LF Field (ASCII Only)

The CR field contains an ASCII carriage return and the LF field contains an ASCII line feed.

# Sample Query and Response Messages

This table shows the content of a sample query and response in RTU and ASCII modes. The query is a Read Input Status (Function 02) requesting 37 ( $25_{16}$ ) points starting at point 20 ( $13_{16}$  + 1). The response packs the 37 points into five 8-bit bytes, and clears the three high-order bits of the last byte.

| Query Message                    | R    | TU   | ASCII |    |  |  |
|----------------------------------|------|------|-------|----|--|--|
| Header                           | None |      | :     |    |  |  |
| Station Address                  | 0000 | 0010 | 0     | 2  |  |  |
| Function Code                    | 0000 | 0001 | 0     | 1  |  |  |
| Starting Address (High Order)    | 0000 | 0000 | 0     | 0  |  |  |
| Starting Address (Low Order)     | 0001 | 0011 | 1     | 3  |  |  |
| Number of Points (High<br>Order) | 0000 | 0000 | 0     | 0  |  |  |
| Number of Points (Low Order)     | 0010 | 0101 | 2     | 5  |  |  |
| Error Check                      | 0000 | 1100 | С     | 5  |  |  |
|                                  | 0010 | 0111 |       |    |  |  |
| Trailer                          | None |      | CR    | LF |  |  |

| Response Message | RT                        | Ū             | ASCII |    |  |
|------------------|---------------------------|---------------|-------|----|--|
| Header           | None                      |               | :     |    |  |
| Station Address  | 0000                      | 0010          | 0     | 2  |  |
| Function Code    | 0000                      | 0001          | 0     | 1  |  |
| Byte Count       | 0000                      | 0101          | 0     | 5  |  |
| Data Byte 1      | <u>1</u> 100 <sup>1</sup> | 110 <u>12</u> | С     | D  |  |
| Data Byte 2      | 0110                      | 1011          | 6     | В  |  |
| Data Byte 3      | 1011                      | 0010          | В     | 2  |  |
| Data Byte 4      | 0000                      | 1110          | 0     | Е  |  |
| Data Byte 5      | 0001                      | 1011          | 1     | В  |  |
| Error Check      | 0000                      | 0100          | Е     | 5  |  |
|                  | 1111                      | 1111          |       |    |  |
| Trailer          | None                      |               | CR    | LF |  |

1. The underscored digit indicates that Coil #27 is in the On state.

2. The underscored digit indicates that Coil #20 is in the On state.

# Modbus Message Lengths

The length of a Modbus message depends on the function being used and whether the message is a query or a response.

| Function<br>Code                | Query                     | Query Number of RTU<br>Characters |                          |  |  |  |  |  |
|---------------------------------|---------------------------|-----------------------------------|--------------------------|--|--|--|--|--|
| 01                              | Read Coil Status          | 8                                 | 17                       |  |  |  |  |  |
| 02                              | Read Input Status         | 8                                 | 17                       |  |  |  |  |  |
| 03                              | Read Holding<br>Registers | 8                                 | 17                       |  |  |  |  |  |
| 04                              | Read Input<br>Registers   | 8                                 | 17                       |  |  |  |  |  |
| 05                              | Force Single Coil         | 8                                 | 17                       |  |  |  |  |  |
| 06                              | Preset Single<br>Register | 8                                 | 17                       |  |  |  |  |  |
| 15                              | Force Multiple<br>Coils   | 9 + (1 per 8 coils)               | 19 + (2 per 8 coils)     |  |  |  |  |  |
| 16 Preset Multiple<br>Registers |                           | 9 + (2 per register)              | 19 + (4 per<br>register) |  |  |  |  |  |

This table shows the Modbus query message lengths per function:

| This table shows the Modbus res | ponse message l | lengths per | function: |
|---------------------------------|-----------------|-------------|-----------|
|---------------------------------|-----------------|-------------|-----------|

| Function<br>Code | Response                     | Number of RTU<br>Characters | Number of ASCII<br>Characters |
|------------------|------------------------------|-----------------------------|-------------------------------|
| 01               | Read Coil Status             | 5 + (1 per 8 coils)         | 11 + (2 per 8 coils)          |
| 02               | Read Input Status            | 5 + (1 per 8 coils)         | 11 + (2 per 8 coils)          |
| 03               | Read Holding<br>Registers    | 5 + (2 per register)        | 11 + (4 per<br>register)      |
| 04               | Read Input<br>Register       | 5 + (2 per register)        | 11 + (4 per<br>register)      |
| 05               | Force Single Coil            | 8                           | 17                            |
| 06               | Preset Single<br>Register    | 8                           | 17                            |
| 15               | Force Multiple<br>Coils      | 8                           | 17                            |
| 16               | Preset Multiple<br>Registers | 8                           | 17                            |

# **Modbus Functions**

This section includes details on Modbus functions.

Functions include:

- Read Coil Status Function (Function 01) on page 175
- Read Input Status (Function 02) on page 176
- Read Holding Registers (Function Code 03) on page 177
- Read Input Registers (Function Code 04) on page 178
- Force Single Coil (Function Code 05) on page 179
- Preset Single Register (Function Code 06) on page 180
- Read Exception Status (Function Code 07) on page 181
- Loop-Back Diagnostic Test (Function 08) on page 182
- Force Multiple Coils (Function Code 15) on page 183
- Preset Multiple Registers (Function Code 16) on page 184

# Read Coil Status Function (Function 01)

### **Query Format**

The Read Coil Status query requests the On/Off status of a group of logic coils from a station. You can request the status of as many as 2,000 coils with each query, but some Modbus devices have lower limits. The coils are numbered starting at 0; for example, coil 0 is alias 1, coil 1 is alias 2, and so forth.

The Read Coil Status query is also known as the Read Output Status query.

Bytes

| 1                  | 2         | 3        | 4       | 5      | 6        | 7 | 8  |
|--------------------|-----------|----------|---------|--------|----------|---|----|
| Station<br>Address | 0000 0001 | Starting | Address | Number | of Coils | С | RC |

#### ASCII Mode

| Бγ | les     |                  |   |   |   |          |        |   |    |       |         |     |    |    |    |    |
|----|---------|------------------|---|---|---|----------|--------|---|----|-------|---------|-----|----|----|----|----|
| 1  | 1       | 23               | 4 | 5 | 6 | 7        | 8      | 9 | 10 | 11    | 12      | 13  | 14 | 15 | 16 | 17 |
| :  | S<br>Ac | tation<br>ddress | 0 | 1 | s | starting | Addres | s | ١  | lumbe | r of Co | ils | LF | RC | CR | LF |

## **Response Format**

The Read Coil Status response data is packed with one bit for each coil, where 1=On, and 0=Off. The low-order bit of the first RTU character contains the status of the first coil. For coil quantities that are not even multiples of eight, the last RTU character is zero-filled at the high-order end.

| RT                       | U Mod                        | e  |        |        |       |      |   |      |      |   |     |     |     |     |
|--------------------------|------------------------------|----|--------|--------|-------|------|---|------|------|---|-----|-----|-----|-----|
| Буте                     | 1                            |    | 2      |        |       | 3    | 4 | -    |      | n | n+  | -1  | n-  | ⊦2  |
| A                        | Station<br>Address 0000 0001 |    | 001    | Data L | ength | Data |   |      | Data |   | CR  | C   |     |     |
| <b>AS</b><br>Byte        | SCII Mo                      | de | •      |        |       |      |   |      |      |   |     |     |     |     |
| 1                        | 2                            | 3  | 4      | 5      | 6     | 7    | 8 |      |      | n | n+1 | n+2 | n+3 | n+4 |
| : Station 0 1<br>Address |                              | 1  | Data L | ength  | Data  |      | _ | Data | LR   | с | CR  | LF  |     |     |

# Read Input Status (Function 02)

### **Query Format**

The Read Input Status function operates in the same manner as Read Coil Status (Function Code 01), except that the status of digital inputs is obtained. Inputs are also numbered starting at 0. For example, input status 0 is alias 10001, input status 1 is alias 10002, and so forth. You can request the status of as many as 2,000 coils with each query, but some Modbus devices have lower limits.

RTU Mode

| 1                  | 2         | 3          | 4      | 5         | 6            | 7  | 8 |
|--------------------|-----------|------------|--------|-----------|--------------|----|---|
| Station<br>Address | 0000 0010 | Starting A | ddress | Number of | Input Points | CR | C |

ASCII Mode

| E | Bytes |                    |   |   |   |   |            |           |   |    |         |            |     |    |    |    |    |
|---|-------|--------------------|---|---|---|---|------------|-----------|---|----|---------|------------|-----|----|----|----|----|
|   | 1     | 2                  | 3 | 4 | 5 | б | 7          | 8         | 9 | 10 | 11      | 12         | 13  | 14 | 15 | 16 | 17 |
|   | :     | Station<br>Address |   | 0 | 2 |   | Starting A | \ddresses |   | Nu | mber of | Input Poir | nts | LF | RC | CR | LF |

## **Response Format**

**RTU Mode** 

| 1                  | 2         | 3           | 4    | n    | n+1 | n+2 |
|--------------------|-----------|-------------|------|------|-----|-----|
| Station<br>Address | 0000 0010 | Data Length | Data | Data | CR  | с   |

# ASCII Mode

| 1        | 3<br>N             | 2 | л | 5 | 6      | 7     | 8    |   | n    | n±1 | n±2  | n±3 | <b>n</b> ⊥4 |
|----------|--------------------|---|---|---|--------|-------|------|---|------|-----|------|-----|-------------|
| <u> </u> |                    |   |   |   | +      | ,     | 0    | _ |      |     | 1112 |     | 111-4       |
| :        | Station<br>Address |   | 0 | 2 | Data l | ength | Data | _ | Data | LF  | RC   | CR  | LF          |

# Read Holding Registers (Function Code 03)

### **Query Format**

The Read Holding Registers query requests the binary content of holding registers from a station. You can request the status of as many as 125 registers with each query, but some Modbus devices have lower limits. The registers are numbered beginning with 0. For example, register 0 is alias 40001, register 1 is alias 40002, and so forth.

The Read Holding Registers query is also known as the Read Output Registers query.

RTU Mode

| Bytes 1            | 2         | 3        | 4       | 5      | 6            | 7  | 8 |
|--------------------|-----------|----------|---------|--------|--------------|----|---|
| Station<br>Address | 0000 0011 | Starting | Address | Number | of Registers | CR | с |

ASCII Mode

| bytes |                      |   |   |   |   |          |           |   |    |        |            |    |    |    |    |    |
|-------|----------------------|---|---|---|---|----------|-----------|---|----|--------|------------|----|----|----|----|----|
| 1     | 2                    | 3 | 4 | 5 | 6 | 7        | 8         | 9 | 10 | 11     | 12         | 13 | 14 | 15 | 16 | 17 |
| :     | Station<br>Address 0 |   |   | 3 |   | Starting | g Address |   |    | Number | of Registe | rs | L  | RC | CR | LF |

### **Response Format**

The Read Holding Registers response data consists of two bytes for each register queried, with the binary content right-justified. The leftmost character includes the high-order bits, and the rightmost character includes the low-order bits.

#### **RTU Mode**

| Bytes              |           |             |      |          |     |     |
|--------------------|-----------|-------------|------|----------|-----|-----|
| 1                  | 2         | 3           | 4    | n        | n+1 | n+2 |
| Station<br>Address | 0000 0011 | Data Length | Data | <br>Data | CR  | c   |

#### ASCII Mode Bytes

| 1 | 2 3 4 5 6 7 8   |           | n | n+1 | n+2    | n+3   | n+4  |  |      |    |   |    |    |
|---|-----------------|-----------|---|-----|--------|-------|------|--|------|----|---|----|----|
| : | Statio<br>Addre | on<br>ess | 0 | 3   | Data L | ength | Data |  | Data | LR | с | CR | LF |

# Read Input Registers (Function Code 04)

### **Query Format**

The Read Input Registers function operates in the same manner as the Read Holding Registers query (Function Code 03), except that it obtains the status of input registers. You can request the status of as many as 125 registers with each query, but some Modbus devices have lower limits. The registers are numbered beginning with 0. For example, register 0 is alias 30001, register 1 is alias 30002, and so forth.

RTU Mode

| Bytes 1            | 2         | 3        | 4       | 5        | 6            | 7 | 8  |
|--------------------|-----------|----------|---------|----------|--------------|---|----|
| Station<br>Address | 0000 0100 | Starting | Address | Number o | of Registers | с | RC |

ASCII Mode

| byte: | 5             |           |   |   |   |          |         |   |    |          |             |    |    |    |    |    |  |
|-------|---------------|-----------|---|---|---|----------|---------|---|----|----------|-------------|----|----|----|----|----|--|
| 1     | 2             | 3         | 4 | 5 | б | 7        | 8       | 9 | 10 | 11       | 12          | 13 | 14 | 15 | 16 | 17 |  |
| :     | Stati<br>Addr | on<br>ess | 0 | 4 |   | Starting | Address |   | ı  | Number o | of Register | rs | LF | RC | CR | LF |  |

# **Response Format**

#### RTU Mode

| Bytes<br>1         | 2         | 3           | 4    | n    | n+1 | n+2 |
|--------------------|-----------|-------------|------|------|-----|-----|
| Station<br>Address | 0000 0100 | Data Length | Data | Data | CF  | RC  |

#### ASCII Mode

Bytes

| 1 | 2             | 3         | 4 | 5 | б    | 7      | 8    | n    | n+1 | n+2 | n+3 | n+4 |
|---|---------------|-----------|---|---|------|--------|------|------|-----|-----|-----|-----|
| : | Stati<br>Addr | on<br>ess | 0 | 4 | Data | Length | Data | Data | LR  | С   | CR  | LF  |

# Force Single Coil (Function Code 05)

### **Query Format**

The Force Single Coil function turns a single coil On or Off, depending on its current state. Because the slave is actively scanning, it can also alter the state of the coil (unless the coil is disabled). Coils are numbered beginning with 0; for example, coil 0 is alias 1, coil 1 is alias 2, and so forth.

A coil value of 65,280 (FF00<sub>16</sub>) turns the coil On, and a coil value of zero ( $0000_{16}$ ) turns the coil Off. All other values are illegal and do not affect the coil. If the query contains legal values, the slave responds after the coil state has been altered.

#### **RTU Mode**

| Bytes 1            | 2         | 3         | 4        | 5      | 6     | 7  | 8 |
|--------------------|-----------|-----------|----------|--------|-------|----|---|
| Station<br>Address | 0000 0101 | Address t | o Modify | Coil \ | /alue | CF | C |

# ASCII Mode

| 1 | 2             | 3         | 4 | 5 | 6 | 7        | 8      | 9  | 10 | 11   | 12    | 13 | 14 | 15 | 16 | 17 |
|---|---------------|-----------|---|---|---|----------|--------|----|----|------|-------|----|----|----|----|----|
| : | Stati<br>Addr | on<br>ess | 0 | 5 | A | ddress t | o Modi | fy |    | Coil | Value |    | LR | с  | CR | LF |

### **Response Format**

#### RTU Mode

| Bytes<br>1         | 2         | 3      | 4          | 5   | 6     | 7 | 8  |
|--------------------|-----------|--------|------------|-----|-------|---|----|
| Station<br>Address | 0000 0101 | Addres | s Modified | Coi | Value | с | RC |

#### **ASCII Mode**

**B**yto

| Uyt | - 5          |             |   |   |   |          |         |   |    |      |       |    |    |    |    |    |
|-----|--------------|-------------|---|---|---|----------|---------|---|----|------|-------|----|----|----|----|----|
| 1   | 2            | 3           | 4 | 5 | 6 | 7        | 8       | 9 | 10 | 11   | 12    | 13 | 14 | 15 | 16 | 17 |
| :   | Stat<br>Addı | ion<br>ress | 0 | 5 | A | ddress I | Modifie | d |    | Coil | /alue |    | LR | C  | CR | LF |

# Preset Single Register (Function Code 06)

The Preset Single Register function modifies the content of one holding register. Because the slave is actively scanning, it can also alter the register's content. Register values are 16 bits. Holding registers are numbered starting at 0; for example, register 0 is alias 40001, register 1 is alias 40002.

# **Query Format**

#### RTU Mode

| Bytes<br>1         | 2         | 3         | 4         | 5       | б        | 7 | 8  |
|--------------------|-----------|-----------|-----------|---------|----------|---|----|
| Station<br>Address | 0000 0101 | Address 1 | to Modify | Registe | er Value | C | RC |

# ASCII Mode

| Dyt | 63            |           |   |   |   |        |        |     |    |         |          |    |    |    |    |    |
|-----|---------------|-----------|---|---|---|--------|--------|-----|----|---------|----------|----|----|----|----|----|
| 1   | 2             | 3         | 4 | 5 | 6 | 7      | 8      | 9   | 10 | 11      | 12       | 13 | 14 | 15 | 16 | 17 |
| :   | Stati<br>Addr | on<br>ess | 0 | 5 | A | ddress | to Mod | ify |    | Registe | er Value |    | LF | RC | CR | LF |

# **Response Format**

#### **RTU Mode**

| Bytes<br>1         | 2         | 3       | 4         | 5      | 6        | 7 | 8   |
|--------------------|-----------|---------|-----------|--------|----------|---|-----|
| Station<br>Address | 0000 0110 | Address | to Modify | Regist | er Value | C | CRC |

#### ASCII Mode

| I | Byte | s             |           |   |   |   |        |        |     |    |        |          |    |    |    |    |    |
|---|------|---------------|-----------|---|---|---|--------|--------|-----|----|--------|----------|----|----|----|----|----|
|   | 1    | 2             | 3         | 4 | 5 | б | 7      | 8      | 9   | 10 | 11     | 12       | 13 | 14 | 15 | 16 | 17 |
|   | :    | Stati<br>Addr | on<br>ess | 0 | 6 | A | ddress | to Mod | ify |    | Regist | er Value |    | LF | RC | CR | LF |

# Read Exception Status (Function Code 07)

### **Query Format**

The Read Exception Status function returns the status of eight coils from the slave application running in the controller. Which coils and what they represent depends on the slave. When a serial port, configured as a slave, responds to this query, it sends the status of the first eight coils (aliases 00001 through 00008) defined in the application. Coils are numbered from 0; for example, coil 0 is alias 1, coil 1 is alias 2, and so forth. The status of each coil is packed in the data field, one bit for each coil (1=On, 0=Off). You can program these coils to hold any type of information; for example, machine on or off, heads retracted, safeties satisfied, and receipt-in-process error conditions.

**Note** A TCM serial port configured as a Modbus master cannot use the Read Exception Status function.

#### RTU Mode

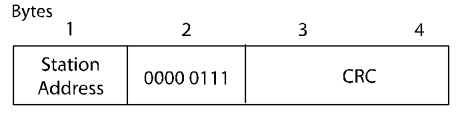

#### ASCII Mode

| Byte | 25            |           |   |   |   |    |    |    |
|------|---------------|-----------|---|---|---|----|----|----|
| 1    | 2             | 3         | 4 | 5 | 6 | 7  | 8  | 9  |
| :    | Stati<br>Addr | on<br>ess | 0 | 7 | L | RC | CR | LF |

### **Response Format**

# RTU Mode

| Ì | 1                  | 2         | 3         | 4  | 5  |
|---|--------------------|-----------|-----------|----|----|
|   | Station<br>Address | 0000 0111 | Coil Data | CF | RC |

#### ASCII Mode

| Byte<br>1 | 2 2           | 3         | 4 | 5 | 6    | 7    | 8  | 9  | 10 | 11 |
|-----------|---------------|-----------|---|---|------|------|----|----|----|----|
| :         | Stati<br>Addr | on<br>ess | 0 | 7 | Coil | Data | LF | RC | CR | LF |

# Loop-Back Diagnostic Test (Function 08)

### **Query Format**

The Loop-Back Diagnostics Test query tests the communications link between the Modbus master and slave. This query does not affect point values in the slave. When the serial port acting as a slave receives this query, it re-transmits the query as the response.

#### **RTU Mode**

| Bytes<br>1         | 2         | 3 | 4 | 5   | 6 | 7 | 8   |
|--------------------|-----------|---|---|-----|---|---|-----|
| Station<br>Address | 0000 1000 |   | D | ata |   | C | CRC |

#### ASCII Mode

| Byt | es            |           |   |   |   |   |   |    |     |    |    |    |    |    |    |    |
|-----|---------------|-----------|---|---|---|---|---|----|-----|----|----|----|----|----|----|----|
| 1   | 2             | 3         | 4 | 5 | 6 | 7 | 8 | 9  | 10  | 11 | 12 | 13 | 14 | 15 | 16 | 17 |
| :   | Stati<br>Addr | on<br>ess | 0 | 8 |   |   |   | Da | ita |    |    |    | LF | RC | CR | LF |

### **Response Format**

#### **RTU Mode**

| Bytes<br>1         | 2         | 3 | 4 | 5   | 6 | 7 | 8   |
|--------------------|-----------|---|---|-----|---|---|-----|
| Station<br>Address | 0000 1000 |   | D | ata |   | C | CRC |

#### ASCII Mode

| B | Syte: | 5             |           |   |   |   |   |   |    |     |    |    |    |    |    |    |    |
|---|-------|---------------|-----------|---|---|---|---|---|----|-----|----|----|----|----|----|----|----|
|   | 1     | 2             | 3         | 4 | 5 | 6 | 7 | 8 | 9  | 10  | 11 | 12 | 13 | 14 | 15 | 16 | 17 |
|   | :     | Stati<br>Addr | on<br>ess | 0 | 8 |   |   |   | Da | ata |    |    |    | LF | RC | CR | LF |

**Note** A EICM or TCM serial port configured as a Modbus Master cannot use the Loop-Back Diagnostic Test function.

# Force Multiple Coils (Function Code 15)

### **Query Format**

The Force Multiple Coils query sets each coil in a consecutive block of coils to the specified state (On or Off) regardless of whether the coils are enabled or disabled. Because the slave is actively scanning, it can also alter the state of a coil (unless it is disabled). Coils are numbered from 0; for example, coil 0 is alias 1, coil 1 is alias 2, and so forth. The status of each coil is packed in the data field, one bit for each coil (1=On, 0=Off).

A single Force Multiple Coils query can set a maximum of 128 coils. The query-response time required by some Modbus masters might require a much smaller quantity.

#### RTU Mode

| Bytes 1            | 2         | 3           | 4              | 5   | б      | 7             | 8                    |   | n            | n+1 | n+2 |
|--------------------|-----------|-------------|----------------|-----|--------|---------------|----------------------|---|--------------|-----|-----|
| Station<br>Address | 0000 1111 | Star<br>Adc | rting<br>Iress | Qua | antity | Byte<br>Count | Coi <b>l</b><br>Data | _ | Coil<br>Data | CF  | RC  |

#### ASCII Mode

| By | /tes | 5             |           |   |   |   |             |                |        |            |    |               |                      |              |        |     |     |
|----|------|---------------|-----------|---|---|---|-------------|----------------|--------|------------|----|---------------|----------------------|--------------|--------|-----|-----|
|    | 1    | 2             | 3         | 4 | 5 | 6 | 7           | 8              | 9      | 10 11 12 1 | 13 | <b>14</b> 15  | 1 <b>6 1</b> 7       | n            | n+1n+2 | n+3 | n+4 |
|    | :    | Stati<br>Addr | on<br>ess | 0 | F | 5 | Stai<br>Ado | rting<br>dress | )<br>5 | Quantity   |    | Byte<br>Count | Coi <b>l</b><br>Data | Coil<br>Data | LRC    | CR  | LF  |

### **Response Format**

# RTU Mode

| 1                  | 2         | 3           | 4              | 5   | б     | 7             | 8            | n                    | n+1 | n+2 |
|--------------------|-----------|-------------|----------------|-----|-------|---------------|--------------|----------------------|-----|-----|
| Station<br>Address | 0000 1111 | Stai<br>Ado | rting<br>dress | Qua | ntity | Byte<br>Count | Coil<br>Data | Coi <b>l</b><br>Data | C   | :RC |

#### ASCII Mode Bytes

| <b>´</b> 1 | 2 3                | 4 | 5 | 6789                | 10 11 12 13 | <b>14</b> 15  | 1 <b>6 17</b> | n            | n+1n+2 | n+3 | n+4 |
|------------|--------------------|---|---|---------------------|-------------|---------------|---------------|--------------|--------|-----|-----|
|            | Station<br>Address | 0 | F | Starting<br>Address | Quantity    | Byte<br>Count | Coil<br>Data  | Coil<br>Data | LRC    | CR  | LF  |

# Preset Multiple Registers (Function Code 16)

### **Query Format**

The Preset Multiple Registers query can change the contents of a maximum of 60 consecutive holding registers, however, some Modbus devices have lower limits. Because the slave is actively scanning, it can also alter the state of the registers (unless they are disabled). The values are provided in binary code up to the maximum valid register value of the controller (16-bit for Trident). Unused high-order bits must be set to zero. The registers are numbered beginning with 0; for example, register 0 is alias 40001, register 1 is alias 40002, and so forth.

#### **RTU Mode**

| Bytes |
|-------|
|-------|

| 1                  | 2         | 3           | 4              | 5   | 6      | . 7           | 8                | n                | n+1 | n+2 |
|--------------------|-----------|-------------|----------------|-----|--------|---------------|------------------|------------------|-----|-----|
| Station<br>Address | 0001 0000 | Star<br>Ado | rting<br>Iress | Qua | antity | Byte<br>Count | Register<br>Data | Register<br>Data |     | CRC |

#### ASCII Mode

| Dy 1 | es<br>v       | 2         | Λ | F | 6 7 9 0             | 10 11 13 13 | 14 15         | 16 17            | n                | $n \pm 1 n \pm 2$ | n±3  | n⊥4  |
|------|---------------|-----------|---|---|---------------------|-------------|---------------|------------------|------------------|-------------------|------|------|
|      |               | 2         |   | Э | 0 / 0 9             | 10 11 12 15 | 14 15         | 10 17            |                  |                   | 1175 | 1174 |
| :    | Stati<br>Addr | on<br>ess | 1 | 0 | Starting<br>Address | Quantity    | Byte<br>Count | Register<br>Data | Register<br>Data | LRC               | CR   | LF   |

### **Response Format**

#### **RTU Mode**

| 1                  | 2         | 3        | 4       | 5   | 6      | 7 | 8  |
|--------------------|-----------|----------|---------|-----|--------|---|----|
| Station<br>Address | 0001 0000 | Starting | Address | Qua | intity | С | RC |

#### ASCII Mode

Bytes

| 1 | 2             | 3         | 4 | 5 | 6 | 7       | 8      | 9 | 10 | <b>1</b> 1 | 12     | 13 | 14 | 15 | 16 | 17 |
|---|---------------|-----------|---|---|---|---------|--------|---|----|------------|--------|----|----|----|----|----|
|   | Stati<br>Addr | on<br>ess | 1 | 0 | s | tarting | Addres | s |    | Qua        | antity |    | LR | C  | CR | LF |

# **Transmission Errors and Exception Conditions**

During Modbus communication, transmission errors and exception conditions can occur. Transmission errors do not cause exception conditions and are not acknowledged by Modbus slaves. Programming and operation errors do cause exception conditions which elicit exception responses from slaves.

Topics include:

- Transmission Errors on page 185
- Exception Conditions on page 185
- Exception Responses on page 186

# **Transmission Errors**

The most frequent cause of transmission errors is noise. Noise sources include improperly installed or broken connectors, damaged cables, electrical equipment such as generators and elevators, and lightning. Transmission errors can be detected through the use of character framing, parity checking, and redundancy checking.

When a slave detects a transmission error, it does not act on or respond to the message. The master assumes a communications error has occurred if there is no response within a specified time, usually three seconds.

Parity checking helps detect single-bit transmission errors. However, if there are two errors within a single character, parity checking cannot detect a change. For example, if 1100 0100 is distorted to 1111 0100, the number of 1 bits in the data is still odd.

Modbus protocol provides several levels of error checking in order to assure the accuracy of data transmission. To detect multiple bit errors, the system uses cyclic redundancy check (CRC) for RTU mode, or longitudinal redundancy check (LRC) for ASCII mode. For more information, see Checksum Field (CRC or LRC) on page 171.

# **Exception Conditions**

If a master detects an exception in a response to a query or does not receive a response, it takes appropriate actions, which usually includes re-transmitting the query. This table lists exception conditions that are returned by the slave if a programming or operation error causes a master to send an incorrect query.

| Exception Condition               | Description                                                                                                    |
|-----------------------------------|----------------------------------------------------------------------------------------------------|
| Query Message CRC or<br>LRC Error | The slave does not respond, because the error could be in the station address. The master uses its response fail-safe timer to recover. |
| Query Function Code<br>Error      | The slave sends an Illegal Function (01) response code when it detects an error in the function code field.                             |
| Query Address Error               | The slave sends an Illegal Data Address (02) response code when it detects an error in the starting address field.                      |

| Exception Condition   | Description                                                                                                    |
|-----------------------|----------------------------------------------------------------------------------------------------|
| Query Data Error      | The slave sends an Illegal Data Value (03) response code when it detects an error in the data field.                                                                                                    |
| Main Processors Not   | This exception applies only to serial ports configured as slaves.                                                                                                    |
| Communicating         | If the slave port receives a query requiring a data exchange and it cannot<br>communicate with the Main Processors, it sends a Busy, Reject Message<br>(06) response code and turns off the Active indicator on the communication<br>module. |
| Remote Write Disabled | The slave port sends a Busy, Reject Message (06) response code if a master sends one of these queries and the slave port is not enabled for remote (external) writes:                                                                        |
|                       | • Force Single Coil (Function Code 05)                                                                                                    |
|                       | Preset Single Register (Function Code 06)                                                                                                    |
|                       | Force Multiple Coils (Function Code 15)                                                                                                    |
|                       | <ul> <li>Preset Multiple Registers (Function Code 16)</li> </ul>                                                                                                    |

# **Exception Responses**

When a slave detects an exception condition, it sends a response message to the master consisting of the slave's station address, function code, error code, and error-check fields. To indicate that the message is an exception response, the slave sets the high-order bit of the function code to 1. The example shows an exception response to a Preset Multiple Registers query.

# Sample Query

# RTU Mode

| 1                  | 2         | 3           | 4              | 5   | 6      | 7             | 8                | n                | n+1 | n+2 |
|--------------------|-----------|-------------|----------------|-----|--------|---------------|------------------|------------------|-----|-----|
| Station<br>Address | 0001 0000 | Star<br>Adc | rting<br>Iress | Qua | antity | Byte<br>Count | Register<br>Data | Register<br>Data |     | CRC |

#### ASCII Mode Bytes

| 1 | 2 3                | 4 | 5 | 6789                | 10 11 12 13 | 14 15         | <b>1</b> 6 17    | n                | n+1n+2 | n+3 | n+4 |
|---|--------------------|---|---|---------------------|-------------|---------------|------------------|------------------|--------|-----|-----|
| : | Station<br>Address | 1 | 0 | Starting<br>Address | Quantity    | Byte<br>Count | Register<br>Data | Register<br>Data | LRC    | CR  | LF  |

# Sample Exception Response

RTU Mode

| 1                  | 2         | 3          | 4            | 5 | 6   |  |
|--------------------|-----------|------------|--------------|---|-----|--|
| Station<br>Address | 1001 0000 | Exce<br>Co | ption<br>ode | ( | CRC |  |

# ASCII Mode

| Dyte |               |           |   |   |   |           |              |   |       |    |    |  |
|------|---------------|-----------|---|---|---|-----------|--------------|---|-------|----|----|--|
| 1    | 2             | 3         | 4 | 5 | б | 7         | 8            | 9 | 10 11 | 12 | 13 |  |
| :    | Stati<br>Addr | on<br>ess | 9 | 0 | E | xce<br>Co | eptio<br>ode | n | LRC   | CR | LF |  |

# **Exception Response Codes**

This table lists exception response codes which are sent by the slave after an invalid query.

| Code | Name                         | Description                                                                                                    |
|------|------------------------------|----------------------------------------------------------------------------------------------------|
| 01   | Illegal Function             | The requested function is not in the slave's repertoire.                                                                                                    |
| 02   | Illegal Data Address         | The alias in the query does not exist in the slave.                                                                                                    |
| 03   | Illegal Data Value           | The value is not in the range allowed for the alias.                                                                                                    |
| 04   | Failure in Associated Device | The slave failed to respond to a message or an error that occurred in the controller. When a master receives this response code, it must issue a supervisory alert. |
| 05   | Acknowledge                  | A slave port does not send this exception response code.                                                                                                    |
| 06   | Busy, Rejected Message       | The query was received without error, but the slave cannot comply.                                                                                                  |
| 07   | Negative Acknowledge         | A slave port does not send this exception response code.                                                                                                    |
| 08   | Memory Parity Error          | A slave port does not send this exception response code.                                                                                                    |

F

# **Tricon System Aliases**

- Overview of Tricon Aliases and Variables 190
  - Main Processor Status Aliases 192
- Chassis Upper Power Supply Fault Aliases 193
- Chassis Upper Power Supply Fault Aliases 193
- Chassis Lower Power Supply Fault Status 194
  - Chassis Requires Maintenance Aliases 195
- Chassis Has Active Board with Fault Aliases 196
  - Slot Status 196
- Aliases for ACM, NCM, and TCM Network Status 246
  - Aliases for System-Wide Information 247

# **Overview of Tricon Aliases and Variables**

System aliases are used in the place of system variables to access data in a Tricon controller from a Modbus master or another external computer. System aliases provide the same information to external hosts that system variables provide to TriStation 1131 applications.

There are three general classes of variables and aliases used by a Tricon system: input/output (I/O), memory, and system.

- I/O aliases are automatically assigned by the Tricon when a user installs or moves a module in a chassis.
- Memory aliases must be assigned by the programmer according to the convention shown in this section.
- System aliases are predefined by Triconex and cannot be changed.

Alias numbers consist of five digits according to this convention.

| Digit 1 (Modbus data type)                 | Digits 2 to 5       |
|--------------------------------------------|---------------------|
| 0 = Read/write discrete (coil)             | Address of variable |
| 1 = Read-only discrete (input coil)        |                     |
| 3 = Read-only register (input register)    |                     |
| 4 = Read/write register (holding register) |                     |

# **Tricon Modbus Alias Ranges**

This table lists the Modbus alias ranges for Tricon. An asterisk (\*) means Modbus SOE data can be retrieved through the EICM or TCM.

| Class  | Point Type | Message<br>Type | Alias Range | Auto-<br>Assigned | User-<br>Assigned | Pre-<br>Defined |
|--------|------------|-----------------|-------------|-------------------|-------------------|-----------------|
| Input  | Discrete   | Read-only       | 10001-12000 | ✓                 |                   |                 |
| Input  | Integer    | Read-only       | 30001-31000 | ✓                 |                   |                 |
| Input  | Real       | Read-only       | 32001-32120 | ✓                 |                   |                 |
| Output | Discrete   | Read/write      | 00001-02000 | ✓                 |                   |                 |
| Output | Integer    | Read/write      | 40001-40250 | ✓                 |                   |                 |
| Memory | Discrete   | Read/write      | 02001-04000 |                   | ✓                 |                 |
| Memory | Discrete   | Read-only       | 12001-14000 |                   | ✓                 |                 |
| Memory | Integer    | Read-only       | 31001-32000 |                   | ✓                 |                 |
| System | Integer *  | Read-only       | 38001-38999 | ✓                 |                   |                 |
| Memory | Integer    | Read/write      | 40251-41000 |                   | ✓                 |                 |
| System | Integer *  | Read/write      | 48001-48002 | ✓                 |                   |                 |
| Memory | Real       | Read-only       | 33001-34000 |                   | ✓                 |                 |
| Memory | Real       | Read/write      | 41001-42000 |                   | ✓                 |                 |

| Class  | Point Type | Message<br>Type | Alias Range | Auto-<br>Assigned | User-<br>Assigned | Pre-<br>Defined |
|--------|------------|-----------------|-------------|-------------------|-------------------|-----------------|
| System | Discrete   | Read-only       | 14001-19999 |                   |                   | $\checkmark$    |
| System | Integer    | Read-only       | 39001-39999 |                   |                   | ~               |
| Memory | Integer    | Read-only       | 38000-39630 | $\checkmark$      |                   |                 |
| Memory | Discrete   | Read-only       | 18001-19999 | ✓                 |                   |                 |

# System Variables Naming Convention

System variables are named according to this convention (applicable only for those systems using TriStation MSW).

| Characters<br>1 and 2 | Characters<br>3 and 4 | Characters<br>5 and 6 | Character 8             |
|-----------------------|-----------------------|-----------------------|-------------------------|
| \$S                   | Chassis               | Physical slot         | A = Active indicator    |
|                       | number                | number                | B = Load/fuse indicator |
|                       |                       |                       | F = Fault indicator     |
|                       |                       |                       | I = Installed           |
|                       |                       |                       | P = Pass indicator      |

To determine a system variable name, first determine the logical slot number, then look up its physical slot number in the appropriate chassis type as shown here. For example, the system variable name for the Pass Indicator in Chassis 1, Slot 4 is \$\$0104P.

For all slots except the MP, RXM and COM slots, one logical slot number corresponds to two physical slot numbers. The physical slot number is used to determine the system variable name for that slot.

## **High-Density Logical and Physical Slot Numbers**

This table identifies the logical and physical slot numbers for the high-density chassis.

| Main Chassi   | s and RXM     | Expansion    |               |  |  |
|---------------|---------------|--------------|---------------|--|--|
| Logical Slot  | Physical Slot | Logical Slot | Physical Slot |  |  |
| Comm or Blank | 4             | 1            | 1, 2          |  |  |
| 2             | 5, 6          | 2            | 3, 4          |  |  |
| 3             | 7, 8          | 3            | 5, 6          |  |  |
| 4             | 9, 10         | 4            | 7,8           |  |  |
| 5             | 11, 12        | 5            | 9, 10         |  |  |
| 6             | 13, 14        | 6            | 11, 12        |  |  |
| 7             | 15, 16        | 7            | 13, 14        |  |  |
|               |               | 8            | 15, 16        |  |  |

## Low-Density Logical and Physical Slot Numbers

This table identifies the logical and physical slot numbers for the low-density chassis.

| Main Chas    | ssis and RXM  | Expansion    |               |
|--------------|---------------|--------------|---------------|
| Logical Slot | Physical Slot | Logical Slot | Physical Slot |
| 1            | 5,6           | 1            | 3, 4          |
| 2            | 7, 8          | 2            | 5,6           |
| 3            | 9,10          | 3            | 7,8           |
| 4            | 11, 12        | 4            | 9, 10         |
|              |               | 5            | 11, 12        |

# **Main Processor Status Aliases**

This table lists the system aliases for the MP status.

| Variable     | Alias | Description                                  |
|--------------|-------|----------------------------------------------|
| \$MPMain     | 14001 | Main Processor fault - Main Chassis alarm ON |
| \$MPBad      | 14002 | 2 EMPs faulted - Tricon in simplex mode      |
| \$ArithE     | 14003 | Arithmetic error during scan                 |
| \$DivBy0     | 14004 | Integer or real divided by zero              |
| \$OvrFlw     | 14005 | Floating-point overflow                      |
| \$UdrFlw     | 14006 | Floating-point underflow                     |
| \$BadPrm     | 14008 | Parameter out of range                       |
| \$PwrUp      | 14009 | All EMPs reset - first scan after power-up   |
| \$FrstSc     | 14010 | First scan after power-up or halt            |
| EMP-A pass   | 14011 | Pass indicator of Main Processor A           |
| EMP-A fault  | 14012 | Fault indicator of Main Processor A          |
| EMP-A active | 14013 | Active indicator of Main Processor A         |
| EMP-A maint2 | 14014 | Maintenance 2 on Main Processor A            |
| EMP-A maint1 | 14015 | Maintenance 1 on Main Processor A            |
| EMP-B pass   | 14017 | Pass indicator of Main Processor A           |
| EMP-B fault  | 14018 | Fault indicator of Main Processor B          |
| EMP-B active | 14019 | Active indicator of Main Processor B         |
| EMP-B maint2 | 14020 | Maintenance 2 on Main Processor B            |
| EMP-B maint1 | 14021 | Maintenance 1 on Main Processor B            |

| EMP-C pass   | 14023 | Pass indicator of Main Processor C        |
|--------------|-------|-------------------------------------------|
| EMP-C fault  | 14024 | Fault indicator of Main Processor C       |
| EMP-C active | 14025 | Active indicator of Main Processor C      |
| EMP-C maint2 | 14026 | Maintenance 2 on Main Processor C         |
| EMP-C maint1 | 14027 | Maintenance 1 on Main Processor C         |
| \$IOMain     | 14029 | 1 Comm bus leg or 1 MP not functioning    |
| \$IOBad      | 14030 | I/O module is running in simplex mode     |
| \$WRTENB     | 14031 | Writes from external devices are enabled. |

# **EICM Status Aliases**

This table lists the aliases for the EICM module status.

| Variable | Alias | Description              |
|----------|-------|--------------------------|
| \$rdy05  | 14229 | Printer ready Port 05    |
| \$rdy10  | 14234 | Printer ready Port 10    |
| \$ovf105 | 14245 | Printer overflow Port 05 |
| \$ovfl10 | 14250 | Printer overflow Port 10 |

# **Chassis Upper Power Supply Fault Aliases**

This table lists the aliases that identify whether there is a chassis upper power supply fault.

| Variable | Alias | Description                         |
|----------|-------|-------------------------------------|
| \$R01V1L | 14162 | Chassis 1 Upper Power Supply Fault  |
| \$R02V1L | 14163 | Chassis 2 Upper Power Supply Fault  |
| \$R03V1L | 14164 | Chassis 3 Upper Power Supply Fault  |
| \$R04V1L | 14165 | Chassis 4 Upper Power Supply Fault  |
| \$R05V1L | 14166 | Chassis 5 Upper Power Supply Fault  |
| \$R06V1L | 14167 | Chassis 6 Upper Power Supply Fault  |
| \$R07V1L | 14168 | Chassis 7 Upper Power Supply Fault  |
| \$R08V1L | 14169 | Chassis 8 Upper Power Supply Fault  |
| \$R09V1L | 14170 | Chassis 9 Upper Power Supply Fault  |
| \$R10V1L | 14171 | Chassis 10 Upper Power Supply Fault |
| \$R11V1L | 14172 | Chassis 11 Upper Power Supply Fault |

| Variable | Alias | Description                         |
|----------|-------|-------------------------------------|
| \$R12V1L | 14173 | Chassis 12 Upper Power Supply Fault |
| \$R13V1L | 14174 | Chassis 13 Upper Power Supply Fault |
| \$R14V1L | 14175 | Chassis 14 Upper Power Supply Fault |
| \$R15V1L | 14176 | Chassis 15 Upper Power Supply Fault |

# **Chassis Lower Power Supply Fault Status**

This table lists the aliases that identify whether there is a chassis lower power supply fault.

| Variable | Alias | Description                         |
|----------|-------|-------------------------------------|
| \$R01V2L | 14178 | Chassis 1 Lower Power Supply Fault  |
| \$R02V2L | 14179 | Chassis 2 Lower Power Supply Fault  |
| \$R03V2L | 14180 | Chassis 3 Lower Power Supply Fault  |
| \$R04V2L | 14181 | Chassis 4 Lower Power Supply Fault  |
| \$R05V2L | 14182 | Chassis 5 Lower Power Supply Fault  |
| \$R06V2L | 14183 | Chassis 6 Lower Power Supply Fault  |
| \$R07V2L | 14184 | Chassis 7 Lower Power Supply Fault  |
| \$R08V2L | 14185 | Chassis 8 Lower Power Supply Fault  |
| \$R09V2L | 14186 | Chassis 9 Lower Power Supply Fault  |
| \$R10V2L | 14187 | Chassis 10 Lower Power Supply Fault |
| \$R11V2L | 14188 | Chassis 11 Lower Power Supply Fault |
| \$R12V2L | 14189 | Chassis 12 Lower Power Supply Fault |
| \$R13V2L | 14190 | Chassis 13 Lower Power Supply Fault |
| \$R14V2L | 14191 | Chassis 14 Lower Power Supply Fault |
| \$R15V2L | 14192 | Chassis 15 Lower Power Supply Fault |

# **Chassis Requires Maintenance Aliases**

This table lists the aliases that identify whether the chassis requires maintenance.

| Variable | Alias | Description                     |
|----------|-------|---------------------------------|
| \$R01Mnt | 14194 | Chassis 1 Requires Maintenance  |
| \$R02Mnt | 14195 | Chassis 2 Requires Maintenance  |
| \$R03Mnt | 14196 | Chassis 3 Requires Maintenance  |
| \$R04Mnt | 14197 | Chassis 4 Requires Maintenance  |
| \$R05Mnt | 14198 | Chassis 5 Requires Maintenance  |
| \$R06Mnt | 14199 | Chassis 6 Requires Maintenance  |
| \$R07Mnt | 14200 | Chassis 7 Requires Maintenance  |
| \$R08Mnt | 14201 | Chassis 8 Requires Maintenance  |
| \$R09Mnt | 14202 | Chassis 9 Requires Maintenance  |
| \$R10Mnt | 14203 | Chassis 10 Requires Maintenance |
| \$R11Mnt | 14204 | Chassis 11 Requires Maintenance |
| \$R12Mnt | 14205 | Chassis 12 Requires Maintenance |
| \$R13Mnt | 14206 | Chassis 13 Requires Maintenance |
| \$R14Mnt | 14207 | Chassis 14 Requires Maintenance |
| \$R15Mnt | 14208 | Chassis 15 Requires Maintenance |

# **Chassis Has Active Board with Fault Aliases**

This table lists the aliases that identify whether the chassis has an active board with a fault.

| Variable | Alias | Description                            |
|----------|-------|----------------------------------------|
| \$R01Bad | 14210 | Chassis 1 Has Active Board with Fault  |
| \$R02Bad | 14211 | Chassis 2 Has Active Board with Fault  |
| \$R03Bad | 14212 | Chassis 3 Has Active Board with Fault  |
| \$R04Bad | 14213 | Chassis 4 Has Active Board with Fault  |
| \$R05Bad | 14214 | Chassis 5 Has Active Board with Fault  |
| \$R06Bad | 14215 | Chassis 6 Has Active Board with Fault  |
| \$R07Bad | 14216 | Chassis 7 Has Active Board with Fault  |
| \$R08Bad | 14217 | Chassis 8 Has Active Board with Fault  |
| \$R09Bad | 14218 | Chassis 9 Has Active Board with Fault  |
| \$R10Bad | 14219 | Chassis 10 Has Active Board with Fault |
| \$R11Bad | 14220 | Chassis 11 Has Active Board with Fault |
| \$R12Bad | 14221 | Chassis 12 Has Active Board with Fault |
| \$R13Bad | 14222 | Chassis 13 Has Active Board with Fault |
| \$R14Bad | 14223 | Chassis 14 Has Active Board with Fault |
| \$R15Bad | 14224 | Chassis 15 Has Active Board with Fault |

# **Slot Status**

These tables list the aliases that identify the slot status.

### **Chassis 1 Pass Indicator Aliases**

This table lists the aliases that identify the Pass indicators for chassis 1.

| Variable | Alias | Description                     |
|----------|-------|---------------------------------|
| \$S0104P | 14420 | Chassis 1 Slot 4 Pass Indicator |
| \$S0105P | 14421 | Chassis 1 Slot 5 Pass Indicator |
| \$S0106P | 14422 | Chassis 1 Slot 6 Pass Indicator |
| \$S0107P | 14423 | Chassis 1 Slot 7 Pass Indicator |
| \$S0108P | 14424 | Chassis 1 Slot 8 Pass Indicator |

# **Chassis 1 Fault Indicator Aliases**

This table lists the aliases that identify the Fault indicators for chassis 1.

| Variable | Alias | Description                       |
|----------|-------|-----------------------------------|
| \$S0104F | 14436 | Chassis 1 Slot 4 Fault Indicator  |
| \$S0105F | 14437 | Chassis 1 Slot 5 Fault Indicator  |
| \$S0106F | 14438 | Chassis 1 Slot 6 Fault Indicator  |
| \$S0107F | 14439 | Chassis 1 Slot 7 Fault Indicator  |
| \$S0108F | 14440 | Chassis 1 Slot 8 Fault Indicator  |
| \$S0109F | 14441 | Chassis 1 Slot 9 Fault Indicator  |
| \$S0110F | 14442 | Chassis 1 Slot 10 Fault Indicator |
| \$S0111F | 14443 | Chassis 1 Slot 11 Fault Indicator |
| \$S0112F | 14444 | Chassis 1 Slot 12 Fault Indicator |
| \$S0113F | 14445 | Chassis 1 Slot 13 Fault Indicator |
| \$S0114F | 14446 | Chassis 1 Slot 14 Fault Indicator |
| \$S0115F | 14447 | Chassis 1 Slot 15 Fault Indicator |
| \$S0116F | 14448 | Chassis 1 Slot 16 Fault Indicator |

### **Chassis 1 Active Indicator Aliases**

This table lists the aliases that identify the Active indicators for chassis 1.

| Variable | Alias | Description                        |
|----------|-------|------------------------------------|
| \$S0104A | 14452 | Chassis 1 Slot 4 Active Indicator  |
| \$S0105A | 14453 | Chassis 1 Slot 5 Active Indicator  |
| \$S0106A | 14454 | Chassis 1 Slot 6 Active Indicator  |
| \$S0107A | 14455 | Chassis 1 Slot 7 Active Indicator  |
| \$S0108A | 14456 | Chassis 1 Slot 8 Active Indicator  |
| \$S0109A | 14457 | Chassis 1 Slot 9 Active Indicator  |
| \$S0110A | 14458 | Chassis 1 Slot 10 Active Indicator |
| \$S0111A | 14459 | Chassis 1 Slot 11 Active Indicator |
| \$S0112A | 14460 | Chassis 1 Slot 12 Active Indicator |
| \$S0113A | 14461 | Chassis 1 Slot 13 Active Indicator |
| \$S0114A | 14462 | Chassis 1 Slot 14 Active Indicator |
| \$S0115A | 14463 | Chassis 1 Slot 15 Active Indicator |
| \$S0116A | 14464 | Chassis 1 Slot 16 Active Indicator |

# Chassis 1 Load/Fuse Indicator Aliases

This table lists the aliases that identify the Load/Fuse indicators for chassis 1.

| Variable | Alias | Description                           |
|----------|-------|---------------------------------------|
| \$S0105B | 14469 | Chassis 1 Slot 5 Load/Fuse Indicator  |
| \$S0106B | 14470 | Chassis 1 Slot 6 Load/Fuse Indicator  |
| \$S0107B | 14471 | Chassis 1 Slot 7 Load/Fuse Indicator  |
| \$S0108B | 14472 | Chassis 1 Slot 8 Load/Fuse Indicator  |
| \$S0109B | 14473 | Chassis 1 Slot 9 Load/Fuse Indicator  |
| \$S0110B | 14474 | Chassis 1 Slot 10 Load/Fuse Indicator |
| \$S0111B | 14475 | Chassis 1 Slot 11 Load/Fuse Indicator |
| \$S0112B | 14476 | Chassis 1 Slot 12 Load/Fuse Indicator |
| \$S0113B | 14477 | Chassis 1 Slot 13 Load/Fuse Indicator |
| \$S0114B | 14478 | Chassis 1 Slot 14 Load/Fuse Indicator |
| \$S0115B | 14479 | Chassis 1 Slot 15 Load/Fuse Indicator |

## **Chassis 1 Installed Aliases**

| Variable | Alias | Description                 |
|----------|-------|-----------------------------|
| \$S0104I | 14484 | Chassis 1 Slot 4 Installed  |
| \$S0105I | 14485 | Chassis 1 Slot 5 Installed  |
| \$S0106I | 14486 | Chassis 1 Slot 6 Installed  |
| \$S0107I | 14487 | Chassis 1 Slot 7 Installed  |
| \$S0108I | 14488 | Chassis 1 Slot 8 Installed  |
| \$S0109I | 14489 | Chassis 1 Slot 9 Installed  |
| \$S0110I | 14490 | Chassis 1 Slot 10 Installed |
| \$S0111I | 14491 | Chassis 1 Slot 11 Installed |
| \$S0112I | 14492 | Chassis 1 Slot 12 Installed |
| \$S0113I | 14493 | Chassis 1 Slot 13 Installed |
| \$S0114I | 14494 | Chassis 1 Slot 14 Installed |
| \$S0115I | 14495 | Chassis 1 Slot 15 Installed |
| \$S0116I | 14496 | Chassis 1 Slot 16 Installed |

This table lists the aliases that identify whether slots are installed for chassis 1.

# **Chassis 2 Pass Indicator Aliases**

This table lists the aliases that identify the Pass indicators for chassis 2.

| Variable | Alias | Description                      |
|----------|-------|----------------------------------|
| \$S0201P | 14513 | Chassis 2 Slot 1 Pass Indicator  |
| \$S0202P | 14514 | Chassis 2 Slot 2 Pass Indicator  |
| \$S0203P | 14515 | Chassis 2 Slot 3 Pass Indicator  |
| \$S0204P | 14516 | Chassis 2 Slot 4 Pass Indicator  |
| \$S0205P | 14517 | Chassis 2 Slot 5 Pass Indicator  |
| \$S0206P | 14518 | Chassis 2 Slot 6 Pass Indicator  |
| \$S0207P | 14519 | Chassis 2 Slot 7 Pass Indicator  |
| \$S0208P | 14520 | Chassis 2 Slot 8 Pass Indicator  |
| \$S0209P | 14521 | Chassis 2 Slot 9 Pass Indicator  |
| \$S0210P | 14522 | Chassis 2 Slot 10 Pass Indicator |
| \$S0211P | 14523 | Chassis 2 Slot 11 Pass Indicator |
| \$S0212P | 14524 | Chassis 2 Slot 12 Pass Indicator |
| \$S0213P | 14525 | Chassis 2 Slot 13 Pass Indicator |
| \$S0214P | 14526 | Chassis 2 Slot 14 Pass Indicator |
| \$S0215P | 14527 | Chassis 2 Slot 15 Pass Indicator |
| \$S0216P | 14528 | Chassis 2 Slot 16 Pass Indicator |

## **Chassis 2 Fault Indicator Aliases**

This table lists the aliases that identify the Fault indicators for chassis 2.

| Variable | Alias | Description                       |
|----------|-------|-----------------------------------|
| \$S0201F | 14529 | Chassis 2 Slot 1 Fault Indicator  |
| \$S0202F | 14530 | Chassis 2 Slot 2 Fault Indicator  |
| \$S0203F | 14531 | Chassis 2 Slot 3 Fault Indicator  |
| \$S0204F | 14532 | Chassis 2 Slot 4 Fault Indicator  |
| \$S0205F | 14533 | Chassis 2 Slot 5 Fault Indicator  |
| \$S0206F | 14534 | Chassis 2 Slot 6 Fault Indicator  |
| \$S0207F | 14535 | Chassis 2 Slot 7 Fault Indicator  |
| \$S0208F | 14536 | Chassis 2 Slot 8 Fault Indicator  |
| \$S0209F | 14537 | Chassis 2 Slot 9 Fault Indicator  |
| \$S0210F | 14538 | Chassis 2 Slot 10 Fault Indicator |

| Variable | Alias | Description                       |
|----------|-------|-----------------------------------|
| \$S0211F | 14539 | Chassis 2 Slot 11 Fault Indicator |
| \$S0212F | 14540 | Chassis 2 Slot 12 Fault Indicator |
| \$S0213F | 14541 | Chassis 2 Slot 13 Fault Indicator |
| \$S0214F | 14542 | Chassis 2 Slot 14 Fault Indicator |
| \$S0215F | 14543 | Chassis 2 Slot 15 Fault Indicator |
| \$S0216F | 14544 | Chassis 2 Slot 16 Fault Indicator |

# **Chassis 2 Active Indicator Aliases**

This table lists the aliases that identify the Active indicators for chassis 2.

| Variable | Alias | Description                        |
|----------|-------|------------------------------------|
| \$S0201A | 14545 | Chassis 2 Slot 1 Active Indicator  |
| \$S0202A | 14546 | Chassis 2 Slot 2 Active Indicator  |
| \$S0203A | 14547 | Chassis 2 Slot 3 Active Indicator  |
| \$S0204A | 14548 | Chassis 2 Slot 4 Active Indicator  |
| \$S0205A | 14549 | Chassis 2 Slot 5 Active Indicator  |
| \$S0206A | 14550 | Chassis 2 Slot 6 Active Indicator  |
| \$S0207A | 14551 | Chassis 2 Slot 7 Active Indicator  |
| \$S0208A | 14552 | Chassis 2 Slot 8 Active Indicator  |
| \$S0209A | 14553 | Chassis 2 Slot 9 Active Indicator  |
| \$S0210A | 14554 | Chassis 2 Slot 10 Active Indicator |
| \$S0211A | 14555 | Chassis 2 Slot 11 Active Indicator |
| \$S0212A | 14556 | Chassis 2 Slot 12 Active Indicator |
| \$S0213A | 14557 | Chassis 2 Slot 13 Active Indicator |
| \$S0214A | 14558 | Chassis 2 Slot 14 Active Indicator |
| \$S0215A | 14559 | Chassis 2 Slot 15 Active Indicator |
| \$S0216A | 14560 | Chassis 2 Slot 16 Active Indicator |

## **Chassis 2 Load/Fuse Indicator Aliases**

This table lists the aliases that identify the Load/Fuse indicators for chassis 2.

| Variable | Alias | Description                           |
|----------|-------|---------------------------------------|
| \$S0201B | 14561 | Chassis 2 Slot 1 Load/Fuse Indicator  |
| \$S0202B | 14562 | Chassis 2 Slot 2 Load/Fuse Indicator  |
| \$S0203B | 14563 | Chassis 2 Slot 3 Load/Fuse Indicator  |
| \$S0204B | 14564 | Chassis 2 Slot 4 Load/Fuse Indicator  |
| \$S0205B | 14565 | Chassis 2 Slot 5 Load/Fuse Indicator  |
| \$S0206B | 14566 | Chassis 2 Slot 6 Load/Fuse Indicator  |
| \$S0207B | 14567 | Chassis 2 Slot 7 Load/Fuse Indicator  |
| \$S0208B | 14568 | Chassis 2 Slot 8 Load/Fuse Indicator  |
| \$S0209B | 14569 | Chassis 2 Slot 9 Load/Fuse Indicator  |
| \$S0210B | 14570 | Chassis 2 Slot 10 Load/Fuse Indicator |
| \$S0211B | 14571 | Chassis 2 Slot 11 Load/Fuse Indicator |
| \$S0212B | 14572 | Chassis 2 Slot 12 Load/Fuse Indicator |
| \$S0213B | 14573 | Chassis 2 Slot 13 Load/Fuse Indicator |
| \$S0214B | 14574 | Chassis 2 Slot 14 Load/Fuse Indicator |
| \$S0215B | 14575 | Chassis 2 Slot 15 Load/Fuse Indicator |
| \$S0216B | 14576 | Chassis 2 Slot 16 Load/Fuse Indicator |

## **Chassis 2 Installed Aliases**

This table lists the aliases that identify whether the slot is installed for chassis 2.

| Variable | Alias | Description                 |
|----------|-------|-----------------------------|
| \$S0201I | 14577 | Chassis 2 Slot 1 Installed  |
| \$S0202I | 14578 | Chassis 2 Slot 2 Installed  |
| \$S0203I | 14579 | Chassis 2 Slot 3 Installed  |
| \$S0204I | 14580 | Chassis 2 Slot 4 Installed  |
| \$S0205I | 14581 | Chassis 2 Slot 5 Installed  |
| \$S0206I | 14582 | Chassis 2 Slot 6 Installed  |
| \$S0207I | 14583 | Chassis 2 Slot 7 Installed  |
| \$S0208I | 14584 | Chassis 2 Slot 8 Installed  |
| \$S0209I | 14585 | Chassis 2 Slot 9 Installed  |
| \$S0210I | 14586 | Chassis 2 Slot 10 Installed |

| Variable | Alias | Description                 |
|----------|-------|-----------------------------|
| \$S0211I | 14587 | Chassis 2 Slot 11 Installed |
| \$S0212I | 14588 | Chassis 2 Slot 12 Installed |
| \$S0213I | 14589 | Chassis 2 Slot 13 Installed |
| \$S0214I | 14590 | Chassis 2 Slot 14 Installed |
| \$S0215I | 14591 | Chassis 2 Slot 15 Installed |
| \$S0216I | 14592 | Chassis 2 Slot 16 Installed |

# **Chassis 3 Pass Indicator Aliases**

This table lists the aliases that identify the Pass indicators for chassis 3.

| Variable | Alias | Description                      |
|----------|-------|----------------------------------|
| \$S0301P | 14609 | Chassis 3 Slot 1 Pass Indicator  |
| \$S0302P | 14610 | Chassis 3 Slot 2 Pass Indicator  |
| \$S0303P | 14611 | Chassis 3 Slot 3 Pass Indicator  |
| \$S0304P | 14612 | Chassis 3 Slot 4 Pass Indicator  |
| \$S0305P | 14613 | Chassis 3 Slot 5 Pass Indicator  |
| \$S0306P | 14614 | Chassis 3 Slot 6 Pass Indicator  |
| \$S0307P | 14615 | Chassis 3 Slot 7 Pass Indicator  |
| \$S0308P | 14616 | Chassis 3 Slot 8 Pass Indicator  |
| \$S0309P | 14617 | Chassis 3 Slot 9 Pass Indicator  |
| \$S0310P | 14618 | Chassis 3 Slot 10 Pass Indicator |
| \$S0311P | 14619 | Chassis 3 Slot 11 Pass Indicator |
| \$S0312P | 14620 | Chassis 3 Slot 12 Pass Indicator |
| \$S0313P | 14621 | Chassis 3 Slot 13 Pass Indicator |
| \$S0314P | 14622 | Chassis 3 Slot 14 Pass Indicator |

# **Chassis 3 Fault Indicator Aliases**

This table lists the aliases that identify the Fault indicators for chassis 3.

| Variable | Alias | Description                       |
|----------|-------|-----------------------------------|
| \$S0301F | 14625 | Chassis 3 Slot 1 Fault Indicator  |
| \$S0302F | 14626 | Chassis 3 Slot 2 Fault Indicator  |
| \$S0303F | 14627 | Chassis 3 Slot 3 Fault Indicator  |
| \$S0304F | 14628 | Chassis 3 Slot 4 Fault Indicator  |
| \$S0305F | 14629 | Chassis 3 Slot 5 Fault Indicator  |
| \$S0306F | 14630 | Chassis 3 Slot 6 Fault Indicator  |
| \$S0307F | 14631 | Chassis 3 Slot 7 Fault Indicator  |
| \$S0308F | 14632 | Chassis 3 Slot 8 Fault Indicator  |
| \$S0309F | 14633 | Chassis 3 Slot 9 Fault Indicator  |
| \$S0310F | 14634 | Chassis 3 Slot 10 Fault Indicator |
| \$S0311F | 14635 | Chassis 3 Slot 11 Fault Indicator |
| \$S0312F | 14636 | Chassis 3 Slot 12 Fault Indicator |
| \$S0313F | 14637 | Chassis 3 Slot 13 Fault Indicator |
| \$S0314F | 14638 | Chassis 3 Slot 14 Fault Indicator |
| \$S0315F | 14639 | Chassis 3 Slot 15 Fault Indicator |
| \$S0316F | 14640 | Chassis 3 Slot 16 Fault Indicator |

## **Chassis 3 Active Indicator Aliases**

This table lists the aliases that identify Active indicators for chassis 3.

| Variable | Alias | Description                        |
|----------|-------|------------------------------------|
| \$S0301A | 14641 | Chassis 3 Slot 1 Active Indicator  |
| \$S0302A | 14642 | Chassis 3 Slot 2 Active Indicator  |
| \$S0303A | 14643 | Chassis 3 Slot 3 Active Indicator  |
| \$S0304A | 14644 | Chassis 3 Slot 4 Active Indicator  |
| \$S0305A | 14645 | Chassis 3 Slot 5 Active Indicator  |
| \$S0306A | 14646 | Chassis 3 Slot 6 Active Indicator  |
| \$S0307A | 14647 | Chassis 3 Slot 7 Active Indicator  |
| \$S0308A | 14648 | Chassis 3 Slot 8 Active Indicator  |
| \$S0309A | 14649 | Chassis 3 Slot 9 Active Indicator  |
| \$S0310A | 14650 | Chassis 3 Slot 10 Active Indicator |

| Variable | Alias | Description                        |
|----------|-------|------------------------------------|
| \$S0311A | 14651 | Chassis 3 Slot 11 Active Indicator |
| \$S0312A | 14652 | Chassis 3 Slot 12 Active Indicator |
| \$S0313A | 14653 | Chassis 3 Slot 13 Active Indicator |
| \$S0314A | 14654 | Chassis 3 Slot 14 Active Indicator |
| \$S0315A | 14655 | Chassis 3 Slot 15 Active Indicator |
| \$S0316A | 14656 | Chassis 3 Slot 16 Active Indicator |

# Chassis 3 Load/Fuse Indicator Aliases

This table lists the aliases that identify Load/Fuse indicators for chassis 3.

| Variable | Alias | Description                           |
|----------|-------|---------------------------------------|
| \$S0301B | 14657 | Chassis 3 Slot 1 Load/Fuse Indicator  |
| \$S0302B | 14658 | Chassis 3 Slot 2 Load/Fuse Indicator  |
| \$S0303B | 14659 | Chassis 3 Slot 3 Load/Fuse Indicator  |
| \$S0304B | 14660 | Chassis 3 Slot 4 Load/Fuse Indicator  |
| \$S0305B | 14661 | Chassis 3 Slot 5 Load/Fuse Indicator  |
| \$S0306B | 14662 | Chassis 3 Slot 6 Load/Fuse Indicator  |
| \$S0307B | 14663 | Chassis 3 Slot 7 Load/Fuse Indicator  |
| \$S0308B | 14664 | Chassis 3 Slot 8 Load/Fuse Indicator  |
| \$S0309B | 14665 | Chassis 3 Slot 9 Load/Fuse Indicator  |
| \$S0310B | 14666 | Chassis 3 Slot 10 Load/Fuse Indicator |
| \$S0311B | 14667 | Chassis 3 Slot 11 Load/Fuse Indicator |
| \$S0312B | 14668 | Chassis 3 Slot 12 Load/Fuse Indicator |
| \$S0313B | 14669 | Chassis 3 Slot 13 Load/Fuse Indicator |
| \$S0314B | 14670 | Chassis 3 Slot 14 Load/Fuse Indicator |
| \$S0315B | 14671 | Chassis 3 Slot 15 Load/Fuse Indicator |
| \$S0316B | 14672 | Chassis 3 Slot 16 Load/Fuse Indicator |
# **Chassis 3 Installed Aliases**

This table lists the aliases that identify whether the slot is installed for chassis 3.

| Variable | Alias | Description                 |
|----------|-------|-----------------------------|
| \$S0301I | 14673 | Chassis 3 Slot 1 Installed  |
| \$S0302I | 14674 | Chassis 3 Slot 2 Installed  |
| \$S0303I | 14675 | Chassis 3 Slot 3 Installed  |
| \$S0304I | 14676 | Chassis 3 Slot 4 Installed  |
| \$S0305I | 14677 | Chassis 3 Slot 5 Installed  |
| \$S0306I | 14678 | Chassis 3 Slot 6 Installed  |
| \$S0307I | 14679 | Chassis 3 Slot 7 Installed  |
| \$S0308I | 14680 | Chassis 3 Slot 8 Installed  |
| \$S0309I | 14681 | Chassis 3 Slot 9 Installed  |
| \$S0310I | 14682 | Chassis 3 Slot 10 Installed |
| \$S0311I | 14683 | Chassis 3 Slot 11 Installed |
| \$S0312I | 14684 | Chassis 3 Slot 12 Installed |
| \$S0313I | 14685 | Chassis 3 Slot 13 Installed |
| \$S0314I | 14686 | Chassis 3 Slot 14 Installed |
| \$S0315I | 14687 | Chassis 3 Slot 15 Installed |
| \$S0316I | 14688 | Chassis 3 Slot 16 Installed |

# **Chassis 4 Pass Indicator Aliases**

This table lists the aliases that identify the Pass indicators for chassis 4.

| Variable | Alias | Description                      |
|----------|-------|----------------------------------|
| \$S0401P | 14705 | Chassis 4 Slot 1 Pass Indicator  |
| \$S0402P | 14706 | Chassis 4 Slot 2 Pass Indicator  |
| \$S0403P | 14707 | Chassis 4 Slot 3 Pass Indicator  |
| \$S0404P | 14708 | Chassis 4 Slot 4 Pass Indicator  |
| \$S0405P | 14709 | Chassis 4 Slot 5 Pass Indicator  |
| \$S0406P | 14710 | Chassis 4 Slot 6 Pass Indicator  |
| \$S0407P | 14711 | Chassis 4 Slot 7 Pass Indicator  |
| \$S0408P | 14712 | Chassis 4 Slot 8 Pass Indicator  |
| \$S0409P | 14713 | Chassis 4 Slot 9 Pass Indicator  |
| \$S0410P | 14714 | Chassis 4 Slot 10 Pass Indicator |

| Variable | Alias | Description                      |
|----------|-------|----------------------------------|
| \$S0411P | 14715 | Chassis 4 Slot 11 Pass Indicator |
| \$S0412P | 14716 | Chassis 4 Slot 12 Pass Indicator |
| \$S0413P | 14717 | Chassis 4 Slot 13 Pass Indicator |
| \$S0414P | 14718 | Chassis 4 Slot 14 Pass Indicator |
| \$S0415P | 14719 | Chassis 4 Slot 15 Pass Indicator |
| \$S0416P | 14720 | Chassis 4 Slot 16 Pass Indicator |

# **Chassis 4 Fault Indicator Aliases**

This table lists the aliases that identify Fault indicators for chassis 4.

| Variable | Alias | Description                       |
|----------|-------|-----------------------------------|
| \$S0401F | 14721 | Chassis 4 Slot 1 Fault Indicator  |
| \$S0402F | 14722 | Chassis 4 Slot 2 Fault Indicator  |
| \$S0403F | 14723 | Chassis 4 Slot 3 Fault Indicator  |
| \$S0404F | 14724 | Chassis 4 Slot 4 Fault Indicator  |
| \$S0405F | 14725 | Chassis 4 Slot 5 Fault Indicator  |
| \$S0406F | 14726 | Chassis 4 Slot 6 Fault Indicator  |
| \$S0407F | 14727 | Chassis 4 Slot 7 Fault Indicator  |
| \$S0408F | 14728 | Chassis 4 Slot 8 Fault Indicator  |
| \$S0409F | 14729 | Chassis 4 Slot 9 Fault Indicator  |
| \$S0410F | 14730 | Chassis 4 Slot 10 Fault Indicator |
| \$S0411F | 14731 | Chassis 4 Slot 11 Fault Indicator |
| \$S0412F | 14732 | Chassis 4 Slot 12 Fault Indicator |
| \$S0413F | 14733 | Chassis 4 Slot 13 Fault Indicator |
| \$S0414F | 14734 | Chassis 4 Slot 14 Fault Indicator |
| \$S0415F | 14735 | Chassis 4 Slot 15 Fault Indicator |
| \$S0416F | 14736 | Chassis 4 Slot 16 Fault Indicator |

# **Chassis 4 Active Indicator Aliases**

This table lists the aliases that identify Active indicators for chassis 4.

| Variable | Alias | Description                        |
|----------|-------|------------------------------------|
| \$S0401A | 14737 | Chassis 4 Slot 1 Active Indicator  |
| \$S0402A | 14738 | Chassis 4 Slot 2 Active Indicator  |
| \$S0403A | 14739 | Chassis 4 Slot 3 Active Indicator  |
| \$S0404A | 14740 | Chassis 4 Slot 4 Active Indicator  |
| \$S0405A | 14741 | Chassis 4 Slot 5 Active Indicator  |
| \$S0406A | 14742 | Chassis 4 Slot 6 Active Indicator  |
| \$S0407A | 14743 | Chassis 4 Slot 7 Active Indicator  |
| \$S0408A | 14744 | Chassis 4 Slot 8 Active Indicator  |
| \$S0409A | 14745 | Chassis 4 Slot 9 Active Indicator  |
| \$S0410A | 14746 | Chassis 4 Slot 10 Active Indicator |
| \$S0411A | 14747 | Chassis 4 Slot 11 Active Indicator |
| \$S0412A | 14748 | Chassis 4 Slot 12 Active Indicator |
| \$S0413A | 14749 | Chassis 4 Slot 13 Active Indicator |
| \$S0414A | 14750 | Chassis 4 Slot 14 Active Indicator |
| \$S0415A | 14751 | Chassis 4 Slot 15 Active Indicator |
| \$S0416A | 14752 | Chassis 4 Slot 16 Active Indicator |

# Chassis 4 Load/Fuse Indicator Aliases

This table lists the aliases that identify Load/Fuse indicators for chassis 4.

| Variable | Alias | Description                           |
|----------|-------|---------------------------------------|
| \$S0401B | 14753 | Chassis 4 Slot 1 Load/Fuse Indicator  |
| \$S0402B | 14754 | Chassis 4 Slot 2 Load/Fuse Indicator  |
| \$S0403B | 14755 | Chassis 4 Slot 3 Load/Fuse Indicator  |
| \$S0404B | 14756 | Chassis 4 Slot 4 Load/Fuse Indicator  |
| \$S0405B | 14757 | Chassis 4 Slot 5 Load/Fuse Indicator  |
| \$S0406B | 14758 | Chassis 4 Slot 6 Load/Fuse Indicator  |
| \$S0407B | 14759 | Chassis 4 Slot 7 Load/Fuse Indicator  |
| \$S0408B | 14760 | Chassis 4 Slot 8 Load/Fuse Indicator  |
| \$S0409B | 14761 | Chassis 4 Slot 9 Load/Fuse Indicator  |
| \$S0410B | 14762 | Chassis 4 Slot 10 Load/Fuse Indicator |

| Variable | Alias | Description                           |
|----------|-------|---------------------------------------|
| \$S0411B | 14763 | Chassis 4 Slot 11 Load/Fuse Indicator |
| \$S0412B | 14764 | Chassis 4 Slot 12 Load/Fuse Indicator |
| \$S0413B | 14765 | Chassis 4 Slot 13 Load/Fuse Indicator |
| \$S0414B | 14766 | Chassis 4 Slot 14 Load/Fuse Indicator |
| \$S0415B | 14767 | Chassis 4 Slot 15 Load/Fuse Indicator |
| \$S0416B | 14768 | Chassis 4 Slot 16 Load/Fuse Indicator |

# **Chassis 4 Installed Slot Aliases**

This table lists the aliases that identify whether the slot is installed for chassis 4.

| Variable | Alias | Description                 |
|----------|-------|-----------------------------|
| \$S0401I | 14769 | Chassis 4 Slot 1 Installed  |
| \$S0402I | 14770 | Chassis 4 Slot 2 Installed  |
| \$S0403I | 14771 | Chassis 4 Slot 3 Installed  |
| \$S0404I | 14772 | Chassis 4 Slot 4 Installed  |
| \$S0405I | 14773 | Chassis 4 Slot 5 Installed  |
| \$S0406I | 14774 | Chassis 4 Slot 6 Installed  |
| \$S0407I | 14775 | Chassis 4 Slot 7 Installed  |
| \$S0408I | 14776 | Chassis 4 Slot 8 Installed  |
| \$S0409I | 14777 | Chassis 4 Slot 9 Installed  |
| \$S0410I | 14778 | Chassis 4 Slot 10 Installed |
| \$S0411I | 14779 | Chassis 4 Slot 11 Installed |
| \$S0412I | 14780 | Chassis 4 Slot 12 Installed |
| \$S0413I | 14781 | Chassis 4 Slot 13 Installed |
| \$S0414I | 14782 | Chassis 4 Slot 14 Installed |
| \$S0415I | 14783 | Chassis 4 Slot 15 Installed |
| \$S0416I | 14784 | Chassis 4 Slot 16 Installed |

# **Chassis 5 Pass Indicator Aliases**

This table lists the aliases that identify the Pass indicators for chassis 5.

| Variable | Alias | Description                      |
|----------|-------|----------------------------------|
| \$S0501P | 14801 | Chassis 5 Slot 1 Pass Indicator  |
| \$S0502P | 14802 | Chassis 5 Slot 2 Pass Indicator  |
| \$S0503P | 14803 | Chassis 5 Slot 3 Pass Indicator  |
| \$S0504P | 14804 | Chassis 5 Slot 4 Pass Indicator  |
| \$S0505P | 14805 | Chassis 5 Slot 5 Pass Indicator  |
| \$S0506P | 14806 | Chassis 5 Slot 6 Pass Indicator  |
| \$S0507P | 14807 | Chassis 5 Slot 7 Pass Indicator  |
| \$S0508P | 14808 | Chassis 5 Slot 8 Pass Indicator  |
| \$S0509P | 14809 | Chassis 5 Slot 9 Pass Indicator  |
| \$S0510P | 14810 | Chassis 5 Slot 10 Pass Indicator |
| \$S0511P | 14811 | Chassis 5 Slot 11 Pass Indicator |
| \$S0512P | 14812 | Chassis 5 Slot 12 Pass Indicator |
| \$S0513P | 14813 | Chassis 5 Slot 13 Pass Indicator |
| \$S0514P | 14814 | Chassis 5 Slot 14 Pass Indicator |
| \$S0515P | 14815 | Chassis 5 Slot 15 Pass Indicator |
| \$S0516P | 14816 | Chassis 5 Slot 16 Pass Indicator |

#### **Chassis 5 Fault Indicator Aliases**

This table lists the aliases that identify Fault indicators for chassis 5.

| Variable | Alias | Description                       |
|----------|-------|-----------------------------------|
| \$S0501F | 14817 | Chassis 5 Slot 1 Fault Indicator  |
| \$S0502F | 14818 | Chassis 5 Slot 2 Fault Indicator  |
| \$S0503F | 14819 | Chassis 5 Slot 3 Fault Indicator  |
| \$S0504F | 14820 | Chassis 5 Slot 4 Fault Indicator  |
| \$S0505F | 14821 | Chassis 5 Slot 5 Fault Indicator  |
| \$S0506F | 14822 | Chassis 5 Slot 6 Fault Indicator  |
| \$S0507F | 14823 | Chassis 5 Slot 7 Fault Indicator  |
| \$S0508F | 14824 | Chassis 5 Slot 8 Fault Indicator  |
| \$S0509F | 14825 | Chassis 5 Slot 9 Fault Indicator  |
| \$S0510F | 14826 | Chassis 5 Slot 10 Fault Indicator |

| Variable | Alias | Description                       |
|----------|-------|-----------------------------------|
| \$S0511F | 14827 | Chassis 5 Slot 11 Fault Indicator |
| \$S0512F | 14828 | Chassis 5 Slot 12 Fault Indicator |
| \$S0513F | 14829 | Chassis 5 Slot 13 Fault Indicator |
| \$S0514F | 14830 | Chassis 5 Slot 14 Fault Indicator |
| \$S0515F | 14831 | Chassis 5 Slot 15 Fault Indicator |
| \$S0516F | 14832 | Chassis 5 Slot 16 Fault Indicator |

# **Chassis 5 Active Indicator Aliases**

This table lists the aliases that identify Active indicators for chassis 5.

| Variable | Alias | Description                        |
|----------|-------|------------------------------------|
| \$S0501A | 14833 | Chassis 5 Slot 1 Active Indicator  |
| \$S0502A | 14834 | Chassis 5 Slot 2 Active Indicator  |
| \$S0503A | 14835 | Chassis 5 Slot 3 Active Indicator  |
| \$S0504A | 14836 | Chassis 5 Slot 4 Active Indicator  |
| \$S0505A | 14837 | Chassis 5 Slot 5 Active Indicator  |
| \$S0506A | 14838 | Chassis 5 Slot 6 Active Indicator  |
| \$S0507A | 14839 | Chassis 5 Slot 7 Active Indicator  |
| \$S0508A | 14840 | Chassis 5 Slot 8 Active Indicator  |
| \$S0509A | 14841 | Chassis 5 Slot 9 Active Indicator  |
| \$S0510A | 14842 | Chassis 5 Slot 10 Active Indicator |
| \$S0511A | 14843 | Chassis 5 Slot 11 Active Indicator |
| \$S0512A | 14844 | Chassis 5 Slot 12 Active Indicator |
| \$S0513A | 14845 | Chassis 5 Slot 13 Active Indicator |
| \$S0514A | 14846 | Chassis 5 Slot 14 Active Indicator |
| \$S0515A | 14847 | Chassis 5 Slot 15 Active Indicator |
| \$S0516A | 14848 | Chassis 5 Slot 16 Active Indicator |

## **Chassis 5 Load/Fuse Indicator Aliases**

This table lists the aliases that identify Load/Fuse indicators for chassis 5.

| Variable | Alias | Description                           |
|----------|-------|---------------------------------------|
| \$S0501B | 14849 | Chassis 5 Slot 1 Load/Fuse Indicator  |
| \$S0502B | 14850 | Chassis 5 Slot 2 Load/Fuse Indicator  |
| \$S0503B | 14851 | Chassis 5 Slot 3 Load/Fuse Indicator  |
| \$S0504B | 14852 | Chassis 5 Slot 4 Load/Fuse Indicator  |
| \$S0505B | 14853 | Chassis 5 Slot 5 Load/Fuse Indicator  |
| \$S0506B | 14854 | Chassis 5 Slot 6 Load/Fuse Indicator  |
| \$S0507B | 14855 | Chassis 5 Slot 7 Load/Fuse Indicator  |
| \$S0508B | 14856 | Chassis 5 Slot 8 Load/Fuse Indicator  |
| \$S0509B | 14857 | Chassis 5 Slot 9 Load/Fuse Indicator  |
| \$S0510B | 14858 | Chassis 5 Slot 10 Load/Fuse Indicator |
| \$S0511B | 14859 | Chassis 5 Slot 11 Load/Fuse Indicator |
| \$S0512B | 14860 | Chassis 5 Slot 12 Load/Fuse Indicator |
| \$S0513B | 14861 | Chassis 5 Slot 13 Load/Fuse Indicator |
| \$S0514B | 14862 | Chassis 5 Slot 14 Load/Fuse Indicator |
| \$S0515B | 14863 | Chassis 5 Slot 15 Load/Fuse Indicator |
| \$S0516B | 14864 | Chassis 5 Slot 16 Load/Fuse Indicator |

# **Chassis 5 Installed Slot Aliases**

This table lists the aliases that identify whether the slot is installed for chassis 5.

| Variable | Alias | Description                 |
|----------|-------|-----------------------------|
| \$S0501I | 14865 | Chassis 5 Slot 1 Installed  |
| \$S0502I | 14866 | Chassis 5 Slot 2 Installed  |
| \$S0503I | 14867 | Chassis 5 Slot 3 Installed  |
| \$S0504I | 14868 | Chassis 5 Slot 4 Installed  |
| \$S0505I | 14869 | Chassis 5 Slot 5 Installed  |
| \$S0506I | 14870 | Chassis 5 Slot 6 Installed  |
| \$S0507I | 14871 | Chassis 5 Slot 7 Installed  |
| \$S0508I | 14872 | Chassis 5 Slot 8 Installed  |
| \$S0509I | 14873 | Chassis 5 Slot 9 Installed  |
| \$S0510I | 14874 | Chassis 5 Slot 10 Installed |

| Variable | Alias | Description                 |
|----------|-------|-----------------------------|
| \$S0511I | 14875 | Chassis 5 Slot 11 Installed |
| \$S0512I | 14876 | Chassis 5 Slot 12 Installed |
| \$S0513I | 14877 | Chassis 5 Slot 13 Installed |
| \$S0514I | 14878 | Chassis 5 Slot 14 Installed |
| \$S0515I | 14879 | Chassis 5 Slot 15 Installed |
| \$S0516I | 14880 | Chassis 5 Slot 16 Installed |

# **Chassis 6 Pass Indicator Aliases**

This table lists the aliases that identify the Pass indicators for chassis 6.

| Variable | Alias | Description                      |
|----------|-------|----------------------------------|
| \$S0601P | 14897 | Chassis 6 Slot 1 Pass Indicator  |
| \$S0602P | 14898 | Chassis 6 Slot 2 Pass Indicator  |
| \$S0603P | 14899 | Chassis 6 Slot 3 Pass Indicator  |
| \$S0604P | 14900 | Chassis 6 Slot 4 Pass Indicator  |
| \$S0605P | 14901 | Chassis 6 Slot 5 Pass Indicator  |
| \$S0606P | 14902 | Chassis 6 Slot 6 Pass Indicator  |
| \$S0607P | 14903 | Chassis 6 Slot 7 Pass Indicator  |
| \$S0608P | 14904 | Chassis 6 Slot 8 Pass Indicator  |
| \$S0609P | 14905 | Chassis 6 Slot 9 Pass Indicator  |
| \$S0610P | 14906 | Chassis 6 Slot 10 Pass Indicator |
| \$S0611P | 14907 | Chassis 6 Slot 11 Pass Indicator |
| \$S0612P | 14908 | Chassis 6 Slot 12 Pass Indicator |
| \$S0613P | 14909 | Chassis 6 Slot 13 Pass Indicator |
| \$S0614P | 14910 | Chassis 6 Slot 14 Pass Indicator |
| \$S0615P | 14911 | Chassis 6 Slot 15 Pass Indicator |
| \$S0616P | 14912 | Chassis 6 Slot 16 Pass Indicator |

## **Chassis 6 Fault Indicator Aliases**

This table lists the aliases that identify Fault indicators for chassis 6.

| Variable | Alias | Description                       |
|----------|-------|-----------------------------------|
| \$S0601F | 14913 | Chassis 6 Slot 1 Fault Indicator  |
| \$S0602F | 14914 | Chassis 6 Slot 2 Fault Indicator  |
| \$S0603F | 14915 | Chassis 6 Slot 3 Fault Indicator  |
| \$S0604F | 14916 | Chassis 6 Slot 4 Fault Indicator  |
| \$S0605F | 14917 | Chassis 6 Slot 5 Fault Indicator  |
| \$S0606F | 14918 | Chassis 6 Slot 6 Fault Indicator  |
| \$S0607F | 14919 | Chassis 6 Slot 7 Fault Indicator  |
| \$S0608F | 14920 | Chassis 6 Slot 8 Fault Indicator  |
| \$S0609F | 14921 | Chassis 6 Slot 9 Fault Indicator  |
| \$S0610F | 14922 | Chassis 6 Slot 10 Fault Indicator |
| \$S0611F | 14923 | Chassis 6 Slot 11 Fault Indicator |
| \$S0612F | 14924 | Chassis 6 Slot 12 Fault Indicator |
| \$S0613F | 14925 | Chassis 6 Slot 13 Fault Indicator |
| \$S0614F | 14926 | Chassis 6 Slot 14 Fault Indicator |
| \$S0615F | 14927 | Chassis 6 Slot 15 Fault Indicator |
| \$S0616F | 14928 | Chassis 6 Slot 16 Fault Indicator |

#### **Chassis 6 Active Indicator Aliases**

This table lists the aliases that identify Active indicators for chassis 6.

| Variable | Alias | Description                        |
|----------|-------|------------------------------------|
| \$S0601A | 14929 | Chassis 6 Slot 1 Active Indicator  |
| \$S0602A | 14930 | Chassis 6 Slot 2 Active Indicator  |
| \$S0603A | 14931 | Chassis 6 Slot 3 Active Indicator  |
| \$S0604A | 14932 | Chassis 6 Slot 4 Active Indicator  |
| \$S0605A | 14933 | Chassis 6 Slot 5 Active Indicator  |
| \$S0606A | 14934 | Chassis 6 Slot 6 Active Indicator  |
| \$S0607A | 14935 | Chassis 6 Slot 7 Active Indicator  |
| \$S0608A | 14936 | Chassis 6 Slot 8 Active Indicator  |
| \$S0609A | 14937 | Chassis 6 Slot 9 Active Indicator  |
| \$S0610A | 14938 | Chassis 6 Slot 10 Active Indicator |

| Variable | Alias | Description                        |
|----------|-------|------------------------------------|
| \$S0611A | 14939 | Chassis 6 Slot 11 Active Indicator |
| \$S0612A | 14940 | Chassis 6 Slot 12 Active Indicator |
| \$S0613A | 14941 | Chassis 6 Slot 13 Active Indicator |
| \$S0614A | 14942 | Chassis 6 Slot 14 Active Indicator |
| \$S0615A | 14943 | Chassis 6 Slot 15 Active Indicator |
| \$S0616A | 14944 | Chassis 6 Slot 16 Active Indicator |

# Chassis 6 Load/Fuse Indicator Aliases

This table lists the aliases that identify Load/Fuse indicators for chassis 6.

| Variable | Alias | Description                           |
|----------|-------|---------------------------------------|
| \$S0601B | 14945 | Chassis 6 Slot 1 Load/Fuse Indicator  |
| \$S0602B | 14946 | Chassis 6 Slot 2 Load/Fuse Indicator  |
| \$S0603B | 14947 | Chassis 6 Slot 3 Load/Fuse Indicator  |
| \$S0604B | 14948 | Chassis 6 Slot 4 Load/Fuse Indicator  |
| \$S0605B | 14949 | Chassis 6 Slot 5 Load/Fuse Indicator  |
| \$S0606B | 14950 | Chassis 6 Slot 6 Load/Fuse Indicator  |
| \$S0607B | 14951 | Chassis 6 Slot 7 Load/Fuse Indicator  |
| \$S0608B | 14952 | Chassis 6 Slot 8 Load/Fuse Indicator  |
| \$S0609B | 14953 | Chassis 6 Slot 9 Load/Fuse Indicator  |
| \$S0610B | 14954 | Chassis 6 Slot 10 Load/Fuse Indicator |
| \$S0611B | 14955 | Chassis 6 Slot 11 Load/Fuse Indicator |
| \$S0612B | 14956 | Chassis 6 Slot 12 Load/Fuse Indicator |
| \$S0613B | 14957 | Chassis 6 Slot 13 Load/Fuse Indicator |
| \$S0614B | 14958 | Chassis 6 Slot 14 Load/Fuse Indicator |
| \$S0615B | 14959 | Chassis 6 Slot 15 Load/Fuse Indicator |
| \$S0616B | 14960 | Chassis 6 Slot 16 Load/Fuse Indicator |

## **Chassis 6 Installed Slot Aliases**

This table lists the aliases that identify whether the slot is installed for chassis 6.

| Variable | Alias | Description                 |
|----------|-------|-----------------------------|
| \$S0601I | 14961 | Chassis 6 Slot 1 Installed  |
| \$S0602I | 14962 | Chassis 6 Slot 2 Installed  |
| \$S0603I | 14963 | Chassis 6 Slot 3 Installed  |
| \$S0604I | 14964 | Chassis 6 Slot 4 Installed  |
| \$S0605I | 14965 | Chassis 6 Slot 5 Installed  |
| \$S0606I | 14966 | Chassis 6 Slot 6 Installed  |
| \$S0607I | 14967 | Chassis 6 Slot 7 Installed  |
| \$S0608I | 14968 | Chassis 6 Slot 8 Installed  |
| \$S0609I | 14969 | Chassis 6 Slot 9 Installed  |
| \$S0610I | 14970 | Chassis 6 Slot 10 Installed |
| \$S0611I | 14971 | Chassis 6 Slot 11 Installed |
| \$S0612I | 14972 | Chassis 6 Slot 12 Installed |
| \$S0613I | 14973 | Chassis 6 Slot 13 Installed |
| \$S0614I | 14974 | Chassis 6 Slot 14 Installed |
| \$S0615I | 14975 | Chassis 6 Slot 15 Installed |
| \$S0616I | 14976 | Chassis 6 Slot 16 Installed |

# **Chassis 7 Pass Indicator Aliases**

This table lists the aliases that identify the Pass indicators for chassis 7.

| Variable | Alias | Description                      |
|----------|-------|----------------------------------|
| \$S0701P | 14993 | Chassis 7 Slot 1 Pass Indicator  |
| \$S0702P | 14994 | Chassis 7 Slot 2 Pass Indicator  |
| \$S0703P | 14995 | Chassis 7 Slot 3 Pass Indicator  |
| \$S0704P | 14996 | Chassis 7 Slot 4 Pass Indicator  |
| \$S0705P | 14997 | Chassis 7 Slot 5 Pass Indicator  |
| \$S0706P | 14998 | Chassis 7 Slot 6 Pass Indicator  |
| \$S0707P | 14999 | Chassis 7 Slot 7 Pass Indicator  |
| \$S0708P | 15000 | Chassis 7 Slot 8 Pass Indicator  |
| \$S0709P | 15001 | Chassis 7 Slot 9 Pass Indicator  |
| \$S0710P | 15002 | Chassis 7 Slot 10 Pass Indicator |

| Variable | Alias | Description                      |
|----------|-------|----------------------------------|
| \$S0711P | 15003 | Chassis 7 Slot 11 Pass Indicator |
| \$S0712P | 15004 | Chassis 7 Slot 12 Pass Indicator |
| \$S0713P | 15005 | Chassis 7 Slot 13 Pass Indicator |
| \$S0714P | 15006 | Chassis 7 Slot 14 Pass Indicator |
| \$S0715P | 15007 | Chassis 7 Slot 15 Pass Indicator |
| \$S0716P | 15008 | Chassis 7 Slot 16 Pass Indicator |

# **Chassis 7 Fault Indicator Aliases**

This table lists the aliases that identify Fault indicators for chassis 7.

| Variable | Alias | Description                       |
|----------|-------|-----------------------------------|
| \$S0701F | 15009 | Chassis 7 Slot 1 Fault Indicator  |
| \$S0702F | 15010 | Chassis 7 Slot 2 Fault Indicator  |
| \$S0703F | 15011 | Chassis 7 Slot 3 Fault Indicator  |
| \$S0704F | 15012 | Chassis 7 Slot 4 Fault Indicator  |
| \$S0705F | 15013 | Chassis 7 Slot 5 Fault Indicator  |
| \$S0706F | 15014 | Chassis 7 Slot 6 Fault Indicator  |
| \$S0707F | 15015 | Chassis 7 Slot 7 Fault Indicator  |
| \$S0708F | 15016 | Chassis 7 Slot 8 Fault Indicator  |
| \$S0709F | 15017 | Chassis 7 Slot 9 Fault Indicator  |
| \$S0710F | 15018 | Chassis 7 Slot 10 Fault Indicator |
| \$S0711F | 15019 | Chassis 7 Slot 11 Fault Indicator |
| \$S0712F | 15020 | Chassis 7 Slot 12 Fault Indicator |
| \$S0713F | 15021 | Chassis 7 Slot 13 Fault Indicator |
| \$S0714F | 15022 | Chassis 7 Slot 14 Fault Indicator |
| \$S0715F | 15023 | Chassis 7 Slot 15 Fault Indicator |
| \$S0716F | 15024 | Chassis 7 Slot 16 Fault Indicator |

# **Chassis 7 Active Indicator Aliases**

This table lists the aliases that identify Active indicators for chassis 7.

| Variable | Alias | Description                        |
|----------|-------|------------------------------------|
| \$S0701A | 15025 | Chassis 7 Slot 1 Active Indicator  |
| \$S0702A | 15026 | Chassis 7 Slot 2 Active Indicator  |
| \$S0703A | 15027 | Chassis 7 Slot 3 Active Indicator  |
| \$S0704A | 15028 | Chassis 7 Slot 4 Active Indicator  |
| \$S0705A | 15029 | Chassis 7 Slot 5 Active Indicator  |
| \$S0706A | 15030 | Chassis 7 Slot 6 Active Indicator  |
| \$S0707A | 15031 | Chassis 7 Slot 7 Active Indicator  |
| \$S0708A | 15032 | Chassis 7 Slot 8 Active Indicator  |
| \$S0709A | 15033 | Chassis 7 Slot 9 Active Indicator  |
| \$S0710A | 15034 | Chassis 7 Slot 10 Active Indicator |
| \$S0711A | 15035 | Chassis 7 Slot 11 Active Indicator |
| \$S0712A | 15036 | Chassis 7 Slot 12 Active Indicator |
| \$S0713A | 15037 | Chassis 7 Slot 13 Active Indicator |
| \$S0714A | 15038 | Chassis 7 Slot 14 Active Indicator |
| \$S0715A | 15039 | Chassis 7 Slot 15 Active Indicator |
| \$S0716A | 15040 | Chassis 7 Slot 16 Active Indicator |

# Chassis 7 Load/Fuse Indicator Aliases

This table lists the aliases that identify Load/Fuse indicators for chassis 7.

| Variable | Alias | Description                           |
|----------|-------|---------------------------------------|
| \$S0701B | 15041 | Chassis 7 Slot 1 Load/Fuse Indicator  |
| \$S0702B | 15042 | Chassis 7 Slot 2 Load/Fuse Indicator  |
| \$S0703B | 15043 | Chassis 7 Slot 3 Load/Fuse Indicator  |
| \$S0704B | 15044 | Chassis 7 Slot 4 Load/Fuse Indicator  |
| \$S0705B | 15045 | Chassis 7 Slot 5 Load/Fuse Indicator  |
| \$S0706B | 15046 | Chassis 7 Slot 6 Load/Fuse Indicator  |
| \$S0707B | 15047 | Chassis 7 Slot 7 Load/Fuse Indicator  |
| \$S0708B | 15048 | Chassis 7 Slot 8 Load/Fuse Indicator  |
| \$S0709B | 15049 | Chassis 7 Slot 9 Load/Fuse Indicator  |
| \$S0710B | 15050 | Chassis 7 Slot 10 Load/Fuse Indicator |

| Variable | Alias | Description                           |
|----------|-------|---------------------------------------|
| \$S0711B | 15051 | Chassis 7 Slot 11 Load/Fuse Indicator |
| \$S0712B | 15052 | Chassis 7 Slot 12 Load/Fuse Indicator |
| \$S0713B | 15053 | Chassis 7 Slot 13 Load/Fuse Indicator |
| \$S0714B | 15054 | Chassis 7 Slot 14 Load/Fuse Indicator |
| \$S0715B | 15055 | Chassis 7 Slot 15 Load/Fuse Indicator |
| \$S0716B | 15056 | Chassis 7 Slot 16 Load/Fuse Indicator |

# **Chassis 7 Installed Slot Aliases**

This table lists the aliases that identify whether the slot is installed for chassis 7.

| Variable | Alias | Description                 |
|----------|-------|-----------------------------|
| \$S0701I | 15057 | Chassis 7 Slot 1 Installed  |
| \$S0702I | 15058 | Chassis 7 Slot 2 Installed  |
| \$S0703I | 15059 | Chassis 7 Slot 3 Installed  |
| \$S0704I | 15060 | Chassis 7 Slot 4 Installed  |
| \$S0705I | 15061 | Chassis 7 Slot 5 Installed  |
| \$S0706I | 15062 | Chassis 7 Slot 6 Installed  |
| \$S0707I | 15063 | Chassis 7 Slot 7 Installed  |
| \$S0708I | 15064 | Chassis 7 Slot 8 Installed  |
| \$S0709I | 15065 | Chassis 7 Slot 9 Installed  |
| \$S0710I | 15066 | Chassis 7 Slot 10 Installed |
| \$S0711I | 15067 | Chassis 7 Slot 11 Installed |
| \$S0712I | 15068 | Chassis 7 Slot 12 Installed |
| \$S0713I | 15069 | Chassis 7 Slot 13 Installed |
| \$S0714I | 15070 | Chassis 7 Slot 14 Installed |
| \$S0715I | 15071 | Chassis 7 Slot 15 Installed |
| \$S0716I | 15072 | Chassis 7 Slot 16 Installed |

# **Chassis 8 Pass Indicator Aliases**

This table lists the aliases that identify the Pass indicators for chassis 8.

| Variable | Alias | Description                      |
|----------|-------|----------------------------------|
| \$S0801P | 15089 | Chassis 8 Slot 1 Pass Indicator  |
| \$S0802P | 15090 | Chassis 8 Slot 2 Pass Indicator  |
| \$S0803P | 15091 | Chassis 8 Slot 3 Pass Indicator  |
| \$S0804P | 15092 | Chassis 8 Slot 4 Pass Indicator  |
| \$S0805P | 15093 | Chassis 8 Slot 5 Pass Indicator  |
| \$S0806P | 15094 | Chassis 8 Slot 6 Pass Indicator  |
| \$S0807P | 15095 | Chassis 8 Slot 7 Pass Indicator  |
| \$S0808P | 15096 | Chassis 8 Slot 8 Pass Indicator  |
| \$S0809P | 15097 | Chassis 8 Slot 9 Pass Indicator  |
| \$S0810P | 15098 | Chassis 8 Slot 10 Pass Indicator |
| \$S0811P | 15099 | Chassis 8 Slot 11 Pass Indicator |
| \$S0812P | 15100 | Chassis 8 Slot 12 Pass Indicator |
| \$S0813P | 15101 | Chassis 8 Slot 13 Pass Indicator |
| \$S0814P | 15102 | Chassis 8 Slot 14 Pass Indicator |
| \$S0815P | 15103 | Chassis 8 Slot 15 Pass Indicator |
| \$S0816P | 15104 | Chassis 8 Slot 16 Pass Indicator |

#### **Chassis 8 Fault Indicator Aliases**

This table lists the aliases that identify Fault indicators for chassis 8.

| Variable | Alias | Description                       |
|----------|-------|-----------------------------------|
| \$S0801F | 15105 | Chassis 8 Slot 1 Fault Indicator  |
| \$S0802F | 15106 | Chassis 8 Slot 2 Fault Indicator  |
| \$S0803F | 15107 | Chassis 8 Slot 3 Fault Indicator  |
| \$S0804F | 15108 | Chassis 8 Slot 4 Fault Indicator  |
| \$S0805F | 15109 | Chassis 8 Slot 5 Fault Indicator  |
| \$S0806F | 15110 | Chassis 8 Slot 6 Fault Indicator  |
| \$S0807F | 15111 | Chassis 8 Slot 7 Fault Indicator  |
| \$S0808F | 15112 | Chassis 8 Slot 8 Fault Indicator  |
| \$S0809F | 15113 | Chassis 8 Slot 9 Fault Indicator  |
| \$S0810F | 15114 | Chassis 8 Slot 10 Fault Indicator |

| Variable | Alias | Description                       |
|----------|-------|-----------------------------------|
| \$S0811F | 15115 | Chassis 8 Slot 11 Fault Indicator |
| \$S0812F | 15116 | Chassis 8 Slot 12 Fault Indicator |
| \$S0813F | 15117 | Chassis 8 Slot 13 Fault Indicator |
| \$S0814F | 15118 | Chassis 8 Slot 14 Fault Indicator |
| \$S0815F | 15119 | Chassis 8 Slot 15 Fault Indicator |
| \$S0816F | 15120 | Chassis 8 Slot 16 Fault Indicator |

# **Chassis 8 Active Indicator Aliases**

This table lists the aliases that identify Active indicators for chassis 8.

| Variable | Alias | Description                        |
|----------|-------|------------------------------------|
| \$S0801A | 15121 | Chassis 8 Slot 1 Active Indicator  |
| \$S0802A | 15122 | Chassis 8 Slot 2 Active Indicator  |
| \$S0803A | 15123 | Chassis 8 Slot 3 Active Indicator  |
| \$S0804A | 15124 | Chassis 8 Slot 4 Active Indicator  |
| \$S0805A | 15125 | Chassis 8 Slot 5 Active Indicator  |
| \$S0806A | 15126 | Chassis 8 Slot 6 Active Indicator  |
| \$S0807A | 15127 | Chassis 8 Slot 7 Active Indicator  |
| \$S0808A | 15128 | Chassis 8 Slot 8 Active Indicator  |
| \$S0809A | 15129 | Chassis 8 Slot 9 Active Indicator  |
| \$S0810A | 15130 | Chassis 8 Slot 10 Active Indicator |
| \$S0811A | 15131 | Chassis 8 Slot 11 Active Indicator |
| \$S0812A | 15132 | Chassis 8 Slot 12 Active Indicator |
| \$S0813A | 15133 | Chassis 8 Slot 13 Active Indicator |
| \$S0814A | 15134 | Chassis 8 Slot 14 Active Indicator |
| \$S0815A | 15135 | Chassis 8 Slot 15 Active Indicator |
| \$S0816A | 15136 | Chassis 8 Slot 16 Active Indicator |

### **Chassis 8 Load/Fuse Indicator Aliases**

This table lists the aliases that identify Load/Fuse indicators for chassis 8.8

| Variable | Alias | Description                           |
|----------|-------|---------------------------------------|
| \$S0801B | 15137 | Chassis 8 Slot 1 Load/Fuse Indicator  |
| \$S0802B | 15138 | Chassis 8 Slot 2 Load/Fuse Indicator  |
| \$S0803B | 15139 | Chassis 8 Slot 3 Load/Fuse Indicator  |
| \$S0804B | 15140 | Chassis 8 Slot 4 Load/Fuse Indicator  |
| \$S0805B | 15141 | Chassis 8 Slot 5 Load/Fuse Indicator  |
| \$S0806B | 15142 | Chassis 8 Slot 6 Load/Fuse Indicator  |
| \$S0807B | 15143 | Chassis 8 Slot 7 Load/Fuse Indicator  |
| \$S0808B | 15144 | Chassis 8 Slot 8 Load/Fuse Indicator  |
| \$S0809B | 15145 | Chassis 8 Slot 9 Load/Fuse Indicator  |
| \$S0810B | 15146 | Chassis 8 Slot 10 Load/Fuse Indicator |
| \$S0811B | 15147 | Chassis 8 Slot 11 Load/Fuse Indicator |
| \$S0812B | 15148 | Chassis 8 Slot 12 Load/Fuse Indicator |
| \$S0813B | 15149 | Chassis 8 Slot 13 Load/Fuse Indicator |
| \$S0814B | 15150 | Chassis 8 Slot 14 Load/Fuse Indicator |
| \$S0815B | 15151 | Chassis 8 Slot 15 Load/Fuse Indicator |
| \$S0816B | 15152 | Chassis 8 Slot 16 Load/Fuse Indicator |

# **Chassis 8 Installed Slot Aliases**

This table lists the aliases that identify whether the slot is installed for chassis 8.

| Variable | Alias | Description                 |
|----------|-------|-----------------------------|
| \$S0801I | 15153 | Chassis 8 Slot 1 Installed  |
| \$S0802I | 15154 | Chassis 8 Slot 2 Installed  |
| \$S0803I | 15155 | Chassis 8 Slot 3 Installed  |
| \$S0804I | 15156 | Chassis 8 Slot 4 Installed  |
| \$S0805I | 15157 | Chassis 8 Slot 5 Installed  |
| \$S0806I | 15158 | Chassis 8 Slot 6 Installed  |
| \$S0807I | 15159 | Chassis 8 Slot 7 Installed  |
| \$S0808I | 15160 | Chassis 8 Slot 8 Installed  |
| \$S0809I | 15161 | Chassis 8 Slot 9 Installed  |
| \$S0810I | 15162 | Chassis 8 Slot 10 Installed |

| Variable | Alias | Description                 |
|----------|-------|-----------------------------|
| \$S0811I | 15163 | Chassis 8 Slot 11 Installed |
| \$S0812I | 15164 | Chassis 8 Slot 12 Installed |
| \$S0813I | 15165 | Chassis 8 Slot 13 Installed |
| \$S0814I | 15166 | Chassis 8 Slot 14 Installed |
| \$S0815I | 15167 | Chassis 8 Slot 15 Installed |
| \$S0816I | 15168 | Chassis 8 Slot 16 Installed |

# **Chassis 9 Pass Indicator Aliases**

This table lists the aliases that identify the Pass indicators for chassis 9.

| Variable | Alias | Description                      |
|----------|-------|----------------------------------|
| \$S0901P | 15185 | Chassis 9 Slot 1 Pass Indicator  |
| \$S0902P | 15186 | Chassis 9 Slot 2 Pass Indicator  |
| \$S0903P | 15187 | Chassis 9 Slot 3 Pass Indicator  |
| \$S0904P | 15188 | Chassis 9 Slot 4 Pass Indicator  |
| \$S0905P | 15189 | Chassis 9 Slot 5 Pass Indicator  |
| \$S0906P | 15190 | Chassis 9 Slot 6 Pass Indicator  |
| \$S0907P | 15191 | Chassis 9 Slot 7 Pass Indicator  |
| \$S0908P | 15192 | Chassis 9 Slot 8 Pass Indicator  |
| \$S0909P | 15193 | Chassis 9 Slot 9 Pass Indicator  |
| \$S0910P | 15194 | Chassis 9 Slot 10 Pass Indicator |
| \$S0911P | 15195 | Chassis 9 Slot 11 Pass Indicator |
| \$S0912P | 15196 | Chassis 9 Slot 12 Pass Indicator |
| \$S0913P | 15197 | Chassis 9 Slot 13 Pass Indicator |
| \$S0914P | 15198 | Chassis 9 Slot 14 Pass Indicator |
| \$S0915P | 15199 | Chassis 9 Slot 15 Pass Indicator |
| \$S0916P | 15200 | Chassis 9 Slot 16 Pass Indicator |

# **Chassis 9 Fault Indicator Aliases**

This table lists the aliases that identify Fault indicators for chassis 9.

| Variable | Alias | Description                       |
|----------|-------|-----------------------------------|
| \$S0901F | 15201 | Chassis 9 Slot 1 Fault Indicator  |
| \$S0902F | 15202 | Chassis 9 Slot 2 Fault Indicator  |
| \$S0903F | 15203 | Chassis 9 Slot 3 Fault Indicator  |
| \$S0904F | 15204 | Chassis 9 Slot 4 Fault Indicator  |
| \$S0905F | 15205 | Chassis 9 Slot 5 Fault Indicator  |
| \$S0906F | 15206 | Chassis 9 Slot 6 Fault Indicator  |
| \$S0907F | 15207 | Chassis 9 Slot 7 Fault Indicator  |
| \$S0908F | 15208 | Chassis 9 Slot 8 Fault Indicator  |
| \$S0909F | 15209 | Chassis 9 Slot 9 Fault Indicator  |
| \$S0910F | 15210 | Chassis 9 Slot 10 Fault Indicator |
| \$S0911F | 15211 | Chassis 9 Slot 11 Fault Indicator |
| \$S0912F | 15212 | Chassis 9 Slot 12 Fault Indicator |
| \$S0913F | 15213 | Chassis 9 Slot 13 Fault Indicator |
| \$S0914F | 15214 | Chassis 9 Slot 14 Fault Indicator |
| \$S0915F | 15215 | Chassis 9 Slot 15 Fault Indicator |
| \$S0916F | 15216 | Chassis 9 Slot 16 Fault Indicator |

#### **Chassis 9 Active Indicator Aliases**

This table lists the aliases that identify Active indicators for chassis 9.

| Variable | Alias | Description                        |
|----------|-------|------------------------------------|
| \$S0901A | 15217 | Chassis 9 Slot 1 Active Indicator  |
| \$S0902A | 15218 | Chassis 9 Slot 2 Active Indicator  |
| \$S0903A | 15219 | Chassis 9 Slot 3 Active Indicator  |
| \$S0904A | 15220 | Chassis 9 Slot 4 Active Indicator  |
| \$S0905A | 15221 | Chassis 9 Slot 5 Active Indicator  |
| \$S0906A | 15222 | Chassis 9 Slot 6 Active Indicator  |
| \$S0907A | 15223 | Chassis 9 Slot 7 Active Indicator  |
| \$S0908A | 15224 | Chassis 9 Slot 8 Active Indicator  |
| \$S0909A | 15225 | Chassis 9 Slot 9 Active Indicator  |
| \$S0910A | 15226 | Chassis 9 Slot 10 Active Indicator |

| Variable | Alias | Description                        |
|----------|-------|------------------------------------|
| \$S0911A | 15227 | Chassis 9 Slot 11 Active Indicator |
| \$S0912A | 15228 | Chassis 9 Slot 12 Active Indicator |
| \$S0913A | 15229 | Chassis 9 Slot 13 Active Indicator |
| \$S0914A | 15230 | Chassis 9 Slot 14 Active Indicator |
| \$S0915A | 15231 | Chassis 9 Slot 15 Active Indicator |
| \$S0916A | 15232 | Chassis 9 Slot 16 Active Indicator |

# Chassis 9 Load/Fuse Indicator Aliases

This table lists the aliases that identify Load/Fuse indicators for chassis 9.9

| Variable | Alias | Description                           |
|----------|-------|---------------------------------------|
| \$S0901B | 15233 | Chassis 9 Slot 1 Load/Fuse Indicator  |
| \$S0902B | 15234 | Chassis 9 Slot 2 Load/Fuse Indicator  |
| \$S0903B | 15235 | Chassis 9 Slot 3 Load/Fuse Indicator  |
| \$S0904B | 15236 | Chassis 9 Slot 4 Load/Fuse Indicator  |
| \$S0905B | 15237 | Chassis 9 Slot 5 Load/Fuse Indicator  |
| \$S0906B | 15238 | Chassis 9 Slot 6 Load/Fuse Indicator  |
| \$S0907B | 15239 | Chassis 9 Slot 7 Load/Fuse Indicator  |
| \$S0908B | 15240 | Chassis 9 Slot 8 Load/Fuse Indicator  |
| \$S0909B | 15241 | Chassis 9 Slot 9 Load/Fuse Indicator  |
| \$S0910B | 15242 | Chassis 9 Slot 10 Load/Fuse Indicator |
| \$S0911B | 15243 | Chassis 9 Slot 11 Load/Fuse Indicator |
| \$S0912B | 15244 | Chassis 9 Slot 12 Load/Fuse Indicator |
| \$S0913B | 15245 | Chassis 9 Slot 13 Load/Fuse Indicator |
| \$S0914B | 15246 | Chassis 9 Slot 14 Load/Fuse Indicator |
| \$S0915B | 15247 | Chassis 9 Slot 15 Load/Fuse Indicator |
| \$S0916B | 15248 | Chassis 9 Slot 16 Load/Fuse Indicator |

# **Chassis 9 Installed Slot Aliases**

This table lists the aliases that identify whether the slot is installed for chassis 9.

| Variable | Alias | Description                 |
|----------|-------|-----------------------------|
| \$S0901I | 15249 | Chassis 9 Slot 1 Installed  |
| \$S0902I | 15250 | Chassis 9 Slot 2 Installed  |
| \$S0903I | 15251 | Chassis 9 Slot 3 Installed  |
| \$S0904I | 15252 | Chassis 9 Slot 4 Installed  |
| \$S0905I | 15253 | Chassis 9 Slot 5 Installed  |
| \$S0906I | 15254 | Chassis 9 Slot 6 Installed  |
| \$S0907I | 15255 | Chassis 9 Slot 7 Installed  |
| \$S0908I | 15256 | Chassis 9 Slot 8 Installed  |
| \$S0909I | 15257 | Chassis 9 Slot 9 Installed  |
| \$S0910I | 15258 | Chassis 9 Slot 10 Installed |
| \$S0911I | 15259 | Chassis 9 Slot 11 Installed |
| \$S0912I | 15260 | Chassis 9 Slot 12 Installed |
| \$S0913I | 15261 | Chassis 9 Slot 13 Installed |
| \$S0914I | 15262 | Chassis 9 Slot 14 Installed |
| \$S0915I | 15263 | Chassis 9 Slot 15 Installed |
| \$S0916I | 15264 | Chassis 9 Slot 16 Installed |

# Chassis 10 Pass Indicator Aliases

This table lists the aliases that identify the Pass indicators for chassis 10.

| Variable | Alias | Description                       |
|----------|-------|-----------------------------------|
| \$S1001P | 15281 | Chassis 10 Slot 1 Pass Indicator  |
| \$S1002P | 15282 | Chassis 10 Slot 2 Pass Indicator  |
| \$S1003P | 15283 | Chassis 10 Slot 3 Pass Indicator  |
| \$S1004P | 15284 | Chassis 10 Slot 4 Pass Indicator  |
| \$S1005P | 15285 | Chassis 10 Slot 5 Pass Indicator  |
| \$S1006P | 15286 | Chassis 10 Slot 6 Pass Indicator  |
| \$S1007P | 15287 | Chassis 10 Slot 7 Pass Indicator  |
| \$S1008P | 15288 | Chassis 10 Slot 8 Pass Indicator  |
| \$S1009P | 15289 | Chassis 10 Slot 9 Pass Indicator  |
| \$S1010P | 15290 | Chassis 10 Slot 10 Pass Indicator |

| Variable | Alias | Description                       |
|----------|-------|-----------------------------------|
| \$S1011P | 15291 | Chassis 10 Slot 11 Pass Indicator |
| \$S1012P | 15292 | Chassis 10 Slot 12 Pass Indicator |
| \$S1013P | 15293 | Chassis 10 Slot 13 Pass Indicator |
| \$S1014P | 15294 | Chassis 10 Slot 14 Pass Indicator |
| \$S1015P | 15295 | Chassis 10 Slot 15 Pass Indicator |
| \$S1016P | 15296 | Chassis 10 Slot 16 Pass Indicator |

# **Chassis 10 Fault Indicator Aliases**

This table lists the aliases that identify Fault indicators for chassis 10.

| Variable | Alias | Description                        |
|----------|-------|------------------------------------|
| \$S1001F | 15297 | Chassis 10 Slot 1 Fault Indicator  |
| \$S1002F | 15298 | Chassis 10 Slot 2 Fault Indicator  |
| \$S1003F | 15299 | Chassis 10 Slot 3 Fault Indicator  |
| \$S1004F | 15300 | Chassis 10 Slot 4 Fault Indicator  |
| \$S1005F | 15301 | Chassis 10 Slot 5 Fault Indicator  |
| \$S1006F | 15302 | Chassis 10 Slot 6 Fault Indicator  |
| \$S1007F | 15303 | Chassis 10 Slot 7 Fault Indicator  |
| \$S1008F | 15304 | Chassis 10 Slot 8 Fault Indicator  |
| \$S1009F | 15305 | Chassis 10 Slot 9 Fault Indicator  |
| \$S1010F | 15306 | Chassis 10 Slot 10 Fault Indicator |
| \$S1011F | 15307 | Chassis 10 Slot 11 Fault Indicator |
| \$S1012F | 15308 | Chassis 10 Slot 12 Fault Indicator |
| \$S1013F | 15309 | Chassis 10 Slot 13 Fault Indicator |
| \$S1014F | 15310 | Chassis 10 Slot 14 Fault Indicator |
| \$S1015F | 15311 | Chassis 10 Slot 15 Fault Indicator |
| \$S1016F | 15312 | Chassis 10 Slot 16 Fault Indicator |

# **Chassis 10 Active Indicator Aliases**

This table lists the aliases that identify Active indicators for chassis 10.

| Variable | Alias | Description                         |
|----------|-------|-------------------------------------|
| \$S1001A | 15313 | Chassis 10 Slot 1 Active Indicator  |
| \$S1002A | 15314 | Chassis 10 Slot 2 Active Indicator  |
| \$S1003A | 15315 | Chassis 10 Slot 3 Active Indicator  |
| \$S1004A | 15316 | Chassis 10 Slot 4 Active Indicator  |
| \$S1005A | 15317 | Chassis 10 Slot 5 Active Indicator  |
| \$S1006A | 15318 | Chassis 10 Slot 6 Active Indicator  |
| \$S1007A | 15319 | Chassis 10 Slot 7 Active Indicator  |
| \$S1008A | 15320 | Chassis 10 Slot 8 Active Indicator  |
| \$S1009A | 15321 | Chassis 10 Slot 9 Active Indicator  |
| \$S1010A | 15322 | Chassis 10 Slot 10 Active Indicator |
| \$S1011A | 15323 | Chassis 10 Slot 11 Active Indicator |
| \$S1012A | 15324 | Chassis 10 Slot 12 Active Indicator |
| \$S1013A | 15325 | Chassis 10 Slot 13 Active Indicator |
| \$S1014A | 15326 | Chassis 10 Slot 14 Active Indicator |
| \$S1015A | 15327 | Chassis 10 Slot 15 Active Indicator |
| \$S1016A | 15328 | Chassis 10 Slot 16 Active Indicator |

# Chassis 10 Load/Fuse Indicator Aliases

This table lists the aliases that identify Load/Fuse indicators for chassis 10.

| Variable | Alias | Description                            |
|----------|-------|----------------------------------------|
| \$S1001B | 15329 | Chassis 10 Slot 1 Load/Fuse Indicator  |
| \$S1002B | 15330 | Chassis 10 Slot 2 Load/Fuse Indicator  |
| \$S1003B | 15331 | Chassis 10 Slot 3 Load/Fuse Indicator  |
| \$S1004B | 15332 | Chassis 10 Slot 4 Load/Fuse Indicator  |
| \$S1005B | 15333 | Chassis 10 Slot 5 Load/Fuse Indicator  |
| \$S1006B | 15334 | Chassis 10 Slot 6 Load/Fuse Indicator  |
| \$S1007B | 15335 | Chassis 10 Slot 7 Load/Fuse Indicator  |
| \$S1008B | 15336 | Chassis 10 Slot 8 Load/Fuse Indicator  |
| \$S1009B | 15337 | Chassis 10 Slot 9 Load/Fuse Indicator  |
| \$S1010B | 15338 | Chassis 10 Slot 10 Load/Fuse Indicator |

| Variable | Alias | Description                            |
|----------|-------|----------------------------------------|
| \$S1011B | 15339 | Chassis 10 Slot 11 Load/Fuse Indicator |
| \$S1012B | 15340 | Chassis 10 Slot 12 Load/Fuse Indicator |
| \$S1013B | 15341 | Chassis 10 Slot 13 Load/Fuse Indicator |
| \$S1014B | 15342 | Chassis 10 Slot 14 Load/Fuse Indicator |
| \$S1015B | 15343 | Chassis 10 Slot 15 Load/Fuse Indicator |
| \$S1016B | 15344 | Chassis 10 Slot 16 Load/Fuse Indicator |

# **Chassis 10 Installed Slot Aliases**

This table lists the aliases that identify whether the slot is installed for chassis 10.

| Variable | Alias | Description                  |
|----------|-------|------------------------------|
| \$S1001I | 15345 | Chassis 10 Slot 1 Installed  |
| \$S1002I | 15346 | Chassis 10 Slot 2 Installed  |
| \$S1003I | 15347 | Chassis 10 Slot 3 Installed  |
| \$S1004I | 15348 | Chassis 10 Slot 4 Installed  |
| \$S1005I | 15349 | Chassis 10 Slot 5 Installed  |
| \$S1006I | 15350 | Chassis 10 Slot 6 Installed  |
| \$S1007I | 15351 | Chassis 10 Slot 7 Installed  |
| \$S1008I | 15352 | Chassis 10 Slot 8 Installed  |
| \$S1009I | 15353 | Chassis 10 Slot 9 Installed  |
| \$S1010I | 15354 | Chassis 10 Slot 10 Installed |
| \$S1011I | 15355 | Chassis 10 Slot 11 Installed |
| \$S1012I | 15356 | Chassis 10 Slot 12 Installed |
| \$S1013I | 15357 | Chassis 10 Slot 13 Installed |
| \$S1014I | 15358 | Chassis 10 Slot 14 Installed |
| \$S1015I | 15359 | Chassis 10 Slot 15 Installed |
| \$S1016I | 15360 | Chassis 10 Slot 16 Installed |

### **Chassis 11 Pass Indicator Aliases**

This table lists the aliases that identify the Pass indicators for chassis 11.

| Variable | Alias | Description                       |
|----------|-------|-----------------------------------|
| \$S1101P | 15377 | Chassis 11 Slot 1 Pass Indicator  |
| \$S1102P | 15378 | Chassis 11 Slot 2 Pass Indicator  |
| \$S1103P | 15379 | Chassis 11 Slot 3 Pass Indicator  |
| \$S1104P | 15380 | Chassis 11 Slot 4 Pass Indicator  |
| \$S1105P | 15381 | Chassis 11 Slot 5 Pass Indicator  |
| \$S1106P | 15382 | Chassis 11 Slot 6 Pass Indicator  |
| \$S1107P | 15383 | Chassis 11 Slot 7 Pass Indicator  |
| \$S1108P | 15384 | Chassis 11 Slot 8 Pass Indicator  |
| \$S1109P | 15385 | Chassis 11 Slot 9 Pass Indicator  |
| \$S1110P | 15386 | Chassis 11 Slot 10 Pass Indicator |
| \$S1111P | 15387 | Chassis 11 Slot 11 Pass Indicator |
| \$S1112P | 15388 | Chassis 11 Slot 12 Pass Indicator |
| \$S1113P | 15389 | Chassis 11 Slot 13 Pass Indicator |
| \$S1114P | 15390 | Chassis 11 Slot 14 Pass Indicator |
| \$S1115P | 15391 | Chassis 11 Slot 15 Pass Indicator |
| \$S1116P | 15392 | Chassis 11 Slot 16 Pass Indicator |

#### **Chassis 11 Fault Indicator Aliases**

This table lists the aliases that identify Fault indicators for chassis 11.

| Variable | Alias | Description                        |
|----------|-------|------------------------------------|
| \$S1101F | 15393 | Chassis 11 Slot 1 Fault Indicator  |
| \$S1102F | 15394 | Chassis 11 Slot 2 Fault Indicator  |
| \$S1103F | 15395 | Chassis 11 Slot 3 Fault Indicator  |
| \$S1104F | 15396 | Chassis 11 Slot 4 Fault Indicator  |
| \$S1105F | 15397 | Chassis 11 Slot 5 Fault Indicator  |
| \$S1106F | 15398 | Chassis 11 Slot 6 Fault Indicator  |
| \$S1107F | 15399 | Chassis 11 Slot 7 Fault Indicator  |
| \$S1108F | 15400 | Chassis 11 Slot 8 Fault Indicator  |
| \$S1109F | 15401 | Chassis 11 Slot 9 Fault Indicator  |
| \$S1110F | 15402 | Chassis 11 Slot 10 Fault Indicator |

| Variable | Alias | Description                        |
|----------|-------|------------------------------------|
| \$S1111F | 15403 | Chassis 11 Slot 11 Fault Indicator |
| \$S1112F | 15404 | Chassis 11 Slot 12 Fault Indicator |
| \$S1113F | 15405 | Chassis 11 Slot 13 Fault Indicator |
| \$S1114F | 15406 | Chassis 11 Slot 14 Fault Indicator |
| \$S1115F | 15407 | Chassis 11 Slot 15 Fault Indicator |
| \$S1116F | 15408 | Chassis 11 Slot 16 Fault Indicator |

# **Chassis 11 Active Indicator Aliases**

This table lists the aliases that identify Active indicators for chassis 11.

| Variable | Alias | Description                         |
|----------|-------|-------------------------------------|
| \$S1101A | 15409 | Chassis 11 Slot 1 Active Indicator  |
| \$S1102A | 15410 | Chassis 11 Slot 2 Active Indicator  |
| \$S1103A | 15411 | Chassis 11 Slot 3 Active Indicator  |
| \$S1104A | 15412 | Chassis 11 Slot 4 Active Indicator  |
| \$S1105A | 15413 | Chassis 11 Slot 5 Active Indicator  |
| \$S1106A | 15414 | Chassis 11 Slot 6 Active Indicator  |
| \$S1107A | 15415 | Chassis 11 Slot 7 Active Indicator  |
| \$S1108A | 15416 | Chassis 11 Slot 8 Active Indicator  |
| \$S1109A | 15417 | Chassis 11 Slot 9 Active Indicator  |
| \$S1110A | 15418 | Chassis 11 Slot 10 Active Indicator |
| \$S1111A | 15419 | Chassis 11 Slot 11 Active Indicator |
| \$S1112A | 15420 | Chassis 11 Slot 12 Active Indicator |
| \$S1113A | 15421 | Chassis 11 Slot 13 Active Indicator |
| \$S1114A | 15422 | Chassis 11 Slot 14 Active Indicator |
| \$S1115A | 15423 | Chassis 11 Slot 15 Active Indicator |
| \$S1116A | 15424 | Chassis 11 Slot 16 Active Indicator |

# Chassis 11 Load/Fuse Indicator Aliases

This table lists the aliases that identify Load/Fuse indicators for chassis 11.

| Variable | Alias | Description                            |
|----------|-------|----------------------------------------|
| \$S1101B | 15425 | Chassis 11 Slot 1 Load/Fuse Indicator  |
| \$S1102B | 15426 | Chassis 11 Slot 2 Load/Fuse Indicator  |
| \$S1103B | 15427 | Chassis 11 Slot 3 Load/Fuse Indicator  |
| \$S1104B | 15428 | Chassis 11 Slot 4 Load/Fuse Indicator  |
| \$S1105B | 15429 | Chassis 11 Slot 5 Load/Fuse Indicator  |
| \$S1106B | 15430 | Chassis 11 Slot 6 Load/Fuse Indicator  |
| \$S1107B | 15431 | Chassis 11 Slot 7 Load/Fuse Indicator  |
| \$S1108B | 15432 | Chassis 11 Slot 8 Load/Fuse Indicator  |
| \$S1109B | 15433 | Chassis 11 Slot 9 Load/Fuse Indicator  |
| \$S1110B | 15434 | Chassis 11 Slot 10 Load/Fuse Indicator |
| \$S1111B | 15435 | Chassis 11 Slot 11 Load/Fuse Indicator |
| \$S1112B | 15436 | Chassis 11 Slot 12 Load/Fuse Indicator |
| \$S1113B | 15437 | Chassis 11 Slot 13 Load/Fuse Indicator |
| \$S1114B | 15438 | Chassis 11 Slot 14 Load/Fuse Indicator |
| \$S1115B | 15439 | Chassis 11 Slot 15 Load/Fuse Indicator |
| \$S1116B | 15440 | Chassis 11 Slot 16 Load/Fuse Indicator |

#### **Chassis 11 Installed Slot Aliases**

This table lists the aliases that identify whether the slot is installed for chassis 11.

| Variable | Alias | Description                  |
|----------|-------|------------------------------|
| \$S1101I | 15441 | Chassis 11 Slot 1 Installed  |
| \$S1102I | 15442 | Chassis 11 Slot 2 Installed  |
| \$S1103I | 15443 | Chassis 11 Slot 3 Installed  |
| \$S1104I | 15444 | Chassis 11 Slot 4 Installed  |
| \$S1105I | 15445 | Chassis 11 Slot 5 Installed  |
| \$S1106I | 15446 | Chassis 11 Slot 6 Installed  |
| \$S1107I | 15447 | Chassis 11 Slot 7 Installed  |
| \$S1108I | 15448 | Chassis 11 Slot 8 Installed  |
| \$S1109I | 15449 | Chassis 11 Slot 9 Installed  |
| \$S1110I | 15450 | Chassis 11 Slot 10 Installed |

| Variable | Alias | Description                  |
|----------|-------|------------------------------|
| \$S1111I | 15451 | Chassis 11 Slot 11 Installed |
| \$S1112I | 15452 | Chassis 11 Slot 12 Installed |
| \$S1113I | 15453 | Chassis 11 Slot 13 Installed |
| \$S1114I | 15454 | Chassis 11 Slot 14 Installed |
| \$S1115I | 15455 | Chassis 11 Slot 15 Installed |
| \$S1116I | 15456 | Chassis 11 Slot 16 Installed |

# **Chassis 12 Pass Indicator Aliases**

This table lists the aliases that identify the Pass indicators for chassis 12.

| Variable | Alias | Description                       |
|----------|-------|-----------------------------------|
| \$S1201P | 15473 | Chassis 12 Slot 1 Pass Indicator  |
| \$S1202P | 15474 | Chassis 12 Slot 2 Pass Indicator  |
| \$S1203P | 15475 | Chassis 12 Slot 3 Pass Indicator  |
| \$S1204P | 15476 | Chassis 12 Slot 4 Pass Indicator  |
| \$S1205P | 15477 | Chassis 12 Slot 5 Pass Indicator  |
| \$S1206P | 15478 | Chassis 12 Slot 6 Pass Indicator  |
| \$S1207P | 15479 | Chassis 12 Slot 7 Pass Indicator  |
| \$S1208P | 15480 | Chassis 12 Slot 8 Pass Indicator  |
| \$S1209P | 15481 | Chassis 12 Slot 9 Pass Indicator  |
| \$S1210P | 15482 | Chassis 12 Slot 10 Pass Indicator |
| \$S1211P | 15483 | Chassis 12 Slot 11 Pass Indicator |
| \$S1212P | 15484 | Chassis 12 Slot 12 Pass Indicator |
| \$S1213P | 15485 | Chassis 12 Slot 13 Pass Indicator |
| \$S1214P | 15486 | Chassis 12 Slot 14 Pass Indicator |
| \$S1215P | 15487 | Chassis 12 Slot 15 Pass Indicator |
| \$S1216P | 15488 | Chassis 12 Slot 16 Pass Indicator |

# **Chassis 12 Fault Indicator Aliases**

This table lists the aliases that identify Fault indicators for chassis 12.

| Variable | Alias | Description                        |
|----------|-------|------------------------------------|
| \$S1201F | 15489 | Chassis 12 Slot 1 Fault Indicator  |
| \$S1202F | 15490 | Chassis 12 Slot 2 Fault Indicator  |
| \$S1203F | 15491 | Chassis 12 Slot 3 Fault Indicator  |
| \$S1204F | 15492 | Chassis 12 Slot 4 Fault Indicator  |
| \$S1205F | 15493 | Chassis 12 Slot 5 Fault Indicator  |
| \$S1206F | 15494 | Chassis 12 Slot 6 Fault Indicator  |
| \$S1207F | 15495 | Chassis 12 Slot 7 Fault Indicator  |
| \$S1208F | 15496 | Chassis 12 Slot 8 Fault Indicator  |
| \$S1209F | 15497 | Chassis 12 Slot 9 Fault Indicator  |
| \$S1210F | 15498 | Chassis 12 Slot 10 Fault Indicator |
| \$S1211F | 15499 | Chassis 12 Slot 11 Fault Indicator |
| \$S1212F | 15500 | Chassis 12 Slot 12 Fault Indicator |
| \$S1213F | 15501 | Chassis 12 Slot 13 Fault Indicator |
| \$S1214F | 15502 | Chassis 12 Slot 14 Fault Indicator |
| \$S1215F | 15503 | Chassis 12 Slot 15 Fault Indicator |
| \$S1216F | 15504 | Chassis 12 Slot 16 Fault Indicator |

#### **Chassis 12 Active Indicator Aliases**

This table lists the aliases that identify Active indicators for chassis 12.

| Variable | Alias | Description                         |
|----------|-------|-------------------------------------|
| \$S1201A | 15505 | Chassis 12 Slot 1 Active Indicator  |
| \$S1202A | 15506 | Chassis 12 Slot 2 Active Indicator  |
| \$S1203A | 15507 | Chassis 12 Slot 3 Active Indicator  |
| \$S1204A | 15508 | Chassis 12 Slot 4 Active Indicator  |
| \$S1205A | 15509 | Chassis 12 Slot 5 Active Indicator  |
| \$S1206A | 15510 | Chassis 12 Slot 6 Active Indicator  |
| \$S1207A | 15511 | Chassis 12 Slot 7 Active Indicator  |
| \$S1208A | 15512 | Chassis 12 Slot 8 Active Indicator  |
| \$S1209A | 15513 | Chassis 12 Slot 9 Active Indicator  |
| \$S1210A | 15514 | Chassis 12 Slot 10 Active Indicator |

| Variable | Alias | Description                         |
|----------|-------|-------------------------------------|
| \$S1211A | 15515 | Chassis 12 Slot 11 Active Indicator |
| \$S1212A | 15516 | Chassis 12 Slot 12 Active Indicator |
| \$S1213A | 15517 | Chassis 12 Slot 13 Active Indicator |
| \$S1214A | 15518 | Chassis 12 Slot 14 Active Indicator |
| \$S1215A | 15519 | Chassis 12 Slot 15 Active Indicator |
| \$S1216A | 15552 | Chassis 12 Slot 16 Active Indicator |

# Chassis 12 Load/Fuse Indicator Aliases

This table lists the aliases that identify Load/Fuse indicators for chassis 12.

| Variable | Alias | Description                            |
|----------|-------|----------------------------------------|
| \$S1201B | 15521 | Chassis 12 Slot 1 Load/Fuse Indicator  |
| \$S1202B | 15522 | Chassis 12 Slot 2 Load/Fuse Indicator  |
| \$S1203B | 15523 | Chassis 12 Slot 3 Load/Fuse Indicator  |
| \$S1204B | 15524 | Chassis 12 Slot 4 Load/Fuse Indicator  |
| \$S1205B | 15525 | Chassis 12 Slot 5 Load/Fuse Indicator  |
| \$S1206B | 15526 | Chassis 12 Slot 6 Load/Fuse Indicator  |
| \$S1207B | 15527 | Chassis 12 Slot 7 Load/Fuse Indicator  |
| \$S1208B | 15528 | Chassis 12 Slot 8 Load/Fuse Indicator  |
| \$S1209B | 15529 | Chassis 12 Slot 9 Load/Fuse Indicator  |
| \$S1210B | 15530 | Chassis 12 Slot 10 Load/Fuse Indicator |
| \$S1211B | 15531 | Chassis 12 Slot 11 Load/Fuse Indicator |
| \$S1212B | 15532 | Chassis 12 Slot 12 Load/Fuse Indicator |
| \$S1213B | 15533 | Chassis 12 Slot 13 Load/Fuse Indicator |
| \$S1214B | 15534 | Chassis 12 Slot 14 Load/Fuse Indicator |
| \$S1215B | 15535 | Chassis 12 Slot 15 Load/Fuse Indicator |
| \$S1216B | 15536 | Chassis 12 Slot 16 Load/Fuse Indicator |

# **Chassis 12 Installed Slot Aliases**

This table lists the aliases that identify whether the slot is installed for chassis 12.

| Variable | Alias | Description                  |
|----------|-------|------------------------------|
| \$S1201I | 15537 | Chassis 12 Slot 1 Installed  |
| \$S1202I | 15538 | Chassis 12 Slot 2 Installed  |
| \$S1203I | 15539 | Chassis 12 Slot 3 Installed  |
| \$S1204I | 15540 | Chassis 12 Slot 4 Installed  |
| \$S1205I | 15541 | Chassis 12 Slot 5 Installed  |
| \$S1206I | 15542 | Chassis 12 Slot 6 Installed  |
| \$S1207I | 15543 | Chassis 12 Slot 7 Installed  |
| \$S1208I | 15544 | Chassis 12 Slot 8 Installed  |
| \$S1209I | 15545 | Chassis 12 Slot 9 Installed  |
| \$S1210I | 15546 | Chassis 12 Slot 10 Installed |
| \$S1211I | 15547 | Chassis 12 Slot 11 Installed |
| \$S1212I | 15548 | Chassis 12 Slot 12 Installed |
| \$S1213I | 15549 | Chassis 12 Slot 13 Installed |
| \$S1214I | 15550 | Chassis 12 Slot 14 Installed |
| \$S1215I | 15551 | Chassis 12 Slot 15 Installed |
| \$S1216I | 15552 | Chassis 12 Slot 16 Installed |

#### **Chassis 13 Pass Indicator Aliases**

This table lists the aliases that identify the Pass indicators for chassis 13.

| Variable | Alias | Description                       |
|----------|-------|-----------------------------------|
| \$S1301P | 15569 | Chassis 13 Slot 1 Pass Indicator  |
| \$S1302P | 15570 | Chassis 13 Slot 2 Pass Indicator  |
| \$S1303P | 15571 | Chassis 13 Slot 3 Pass Indicator  |
| \$S1304P | 15572 | Chassis 13 Slot 4 Pass Indicator  |
| \$S1305P | 15573 | Chassis 13 Slot 5 Pass Indicator  |
| \$S1306P | 15574 | Chassis 13 Slot 6 Pass Indicator  |
| \$S1307P | 15575 | Chassis 13 Slot 7 Pass Indicator  |
| \$S1308P | 15576 | Chassis 13 Slot 8 Pass Indicator  |
| \$S1309P | 15577 | Chassis 13 Slot 9 Pass Indicator  |
| \$S1310P | 15578 | Chassis 13 Slot 10 Pass Indicator |

| Variable | Alias | Description                       |
|----------|-------|-----------------------------------|
| \$S1311P | 15579 | Chassis 13 Slot 11 Pass Indicator |
| \$S1312P | 15580 | Chassis 13 Slot 12 Pass Indicator |
| \$S1313P | 15581 | Chassis 13 Slot 13 Pass Indicator |
| \$S1314P | 15582 | Chassis 13 Slot 14 Pass Indicator |
| \$S1315P | 15583 | Chassis 13 Slot 15 Pass Indicator |
| \$S1316P | 15584 | Chassis 13 Slot 16 Pass Indicator |

# **Chassis 13 Fault Indicator Aliases**

This table lists the aliases that identify Fault indicators for chassis 13.

| Variable | Alias | Description                        |
|----------|-------|------------------------------------|
| \$S1301F | 15585 | Chassis 13 Slot 1 Fault Indicator  |
| \$S1302F | 15586 | Chassis 13 Slot 2 Fault Indicator  |
| \$S1303F | 15587 | Chassis 13 Slot 3 Fault Indicator  |
| \$S1304F | 15588 | Chassis 13 Slot 4 Fault Indicator  |
| \$S1305F | 15589 | Chassis 13 Slot 5 Fault Indicator  |
| \$S1306F | 15590 | Chassis 13 Slot 6 Fault Indicator  |
| \$S1307F | 15591 | Chassis 13 Slot 7 Fault Indicator  |
| \$S1308F | 15592 | Chassis 13 Slot 8 Fault Indicator  |
| \$S1309F | 15593 | Chassis 13 Slot 9 Fault Indicator  |
| \$S1310F | 15594 | Chassis 13 Slot 10 Fault Indicator |
| \$S1311F | 15595 | Chassis 13 Slot 11 Fault Indicator |
| \$S1312F | 15596 | Chassis 13 Slot 12 Fault Indicator |
| \$S1313F | 15597 | Chassis 13 Slot 13 Fault Indicator |
| \$S1314F | 15598 | Chassis 13 Slot 14 Fault Indicator |
| \$S1315F | 15599 | Chassis 13 Slot 15 Fault Indicator |
| \$S1316F | 15600 | Chassis 13 Slot 16 Fault Indicator |

# **Chassis 13 Active Indicator Aliases**

This table lists the aliases that identify Active indicators for chassis 13.

| Variable | Alias | Description                         |
|----------|-------|-------------------------------------|
| \$S1301A | 15601 | Chassis 13 Slot 1 Active Indicator  |
| \$S1302A | 15602 | Chassis 13 Slot 2 Active Indicator  |
| \$S1303A | 15603 | Chassis 13 Slot 3 Active Indicator  |
| \$S1304A | 15604 | Chassis 13 Slot 4 Active Indicator  |
| \$S1305A | 15605 | Chassis 13 Slot 5 Active Indicator  |
| \$S1306A | 15606 | Chassis 13 Slot 6 Active Indicator  |
| \$S1307A | 15607 | Chassis 13 Slot 7 Active Indicator  |
| \$S1308A | 15608 | Chassis 13 Slot 8 Active Indicator  |
| \$S1309A | 15609 | Chassis 13 Slot 9 Active Indicator  |
| \$S1310A | 15610 | Chassis 13 Slot 10 Active Indicator |
| \$S1311A | 15611 | Chassis 13 Slot 11 Active Indicator |
| \$S1312A | 15612 | Chassis 13 Slot 12 Active Indicator |
| \$S1313A | 15613 | Chassis 13 Slot 13 Active Indicator |
| \$S1314A | 15614 | Chassis 13 Slot 14 Active Indicator |
| \$S1315A | 15615 | Chassis 13 Slot 15 Active Indicator |
| \$S1316A | 15616 | Chassis 13 Slot 16 Active Indicator |

# Chassis 13 Load/Fuse Indicator Aliases

This table lists the aliases that identify Load/Fuse indicators for chassis 13.

| Variable | Alias | Description                            |
|----------|-------|----------------------------------------|
| \$S1301B | 15617 | Chassis 13 Slot 1 Load/Fuse Indicator  |
| \$S1302B | 15618 | Chassis 13 Slot 2 Load/Fuse Indicator  |
| \$S1303B | 15619 | Chassis 13 Slot 3 Load/Fuse Indicator  |
| \$S1304B | 15620 | Chassis 13 Slot 4 Load/Fuse Indicator  |
| \$S1305B | 15621 | Chassis 13 Slot 5 Load/Fuse Indicator  |
| \$S1306B | 15622 | Chassis 13 Slot 6 Load/Fuse Indicator  |
| \$S1307B | 15623 | Chassis 13 Slot 7 Load/Fuse Indicator  |
| \$S1308B | 15624 | Chassis 13 Slot 8 Load/Fuse Indicator  |
| \$S1309B | 15625 | Chassis 13 Slot 9 Load/Fuse Indicator  |
| \$S1310B | 15626 | Chassis 13 Slot 10 Load/Fuse Indicator |

| Variable | Alias | Description                            |
|----------|-------|----------------------------------------|
| \$S1311B | 15627 | Chassis 13 Slot 11 Load/Fuse Indicator |
| \$S1312B | 15628 | Chassis 13 Slot 12 Load/Fuse Indicator |
| \$S1313B | 15629 | Chassis 13 Slot 13 Load/Fuse Indicator |
| \$S1314B | 15630 | Chassis 13 Slot 14 Load/Fuse Indicator |
| \$S1315B | 15631 | Chassis 13 Slot 15 Load/Fuse Indicator |
| \$S1316B | 15632 | Chassis 13 Slot 16 Load/Fuse Indicator |

# **Chassis 13 Installed Slot Aliases**

This table lists the aliases that identify whether the slot is installed for chassis 13.

| Variable | Alias | Description                  |
|----------|-------|------------------------------|
| \$S1301I | 15633 | Chassis 13 Slot 1 Installed  |
| \$S1302I | 15634 | Chassis 13 Slot 2 Installed  |
| \$S1303I | 15635 | Chassis 13 Slot 3 Installed  |
| \$S1304I | 15636 | Chassis 13 Slot 4 Installed  |
| \$S1305I | 15637 | Chassis 13 Slot 5 Installed  |
| \$S1306I | 15638 | Chassis 13 Slot 6 Installed  |
| \$S1307I | 15639 | Chassis 13 Slot 7 Installed  |
| \$S1308I | 15640 | Chassis 13 Slot 8 Installed  |
| \$S1309I | 15641 | Chassis 13 Slot 9 Installed  |
| \$S1310I | 15642 | Chassis 13 Slot 10 Installed |
| \$S1311I | 15643 | Chassis 13 Slot 11 Installed |
| \$S1312I | 15644 | Chassis 13 Slot 12 Installed |
| \$S1313I | 15645 | Chassis 13 Slot 13 Installed |
| \$S1314I | 15646 | Chassis 13 Slot 14 Installed |
| \$S1315I | 15647 | Chassis 13 Slot 15 Installed |
| \$S1316I | 15648 | Chassis 13 Slot 16 Installed |

### **Chassis 14 Pass Indicator Aliases**

This table lists the aliases that identify the Pass indicators for chassis 14.

| Variable | Alias | Description                       |
|----------|-------|-----------------------------------|
| \$S1401P | 15665 | Chassis 14 Slot 1 Pass Indicator  |
| \$S1402P | 15666 | Chassis 14 Slot 2 Pass Indicator  |
| \$S1403P | 15667 | Chassis 14 Slot 3 Pass Indicator  |
| \$S1404P | 15668 | Chassis 14 Slot 4 Pass Indicator  |
| \$S1405P | 15669 | Chassis 14 Slot 5 Pass Indicator  |
| \$S1406P | 15670 | Chassis 14 Slot 6 Pass Indicator  |
| \$S1407P | 15671 | Chassis 14 Slot 7 Pass Indicator  |
| \$S1408P | 15672 | Chassis 14 Slot 8 Pass Indicator  |
| \$S1409P | 15673 | Chassis 14 Slot 9 Pass Indicator  |
| \$S1410P | 15674 | Chassis 14 Slot 10 Pass Indicator |
| \$S1411P | 15675 | Chassis 14 Slot 11 Pass Indicator |
| \$S1412P | 15676 | Chassis 14 Slot 12 Pass Indicator |
| \$S1413P | 15677 | Chassis 14 Slot 13 Pass Indicator |
| \$S1414P | 15678 | Chassis 14 Slot 14 Pass Indicator |
| \$S1415P | 15679 | Chassis 14 Slot 15 Pass Indicator |
| \$S1416P | 15680 | Chassis 14 Slot 16 Pass Indicator |

#### **Chassis 14 Fault Indicator Aliases**

This table lists the aliases that identify Fault indicators for chassis 14.

| Variable | Alias | Description                        |
|----------|-------|------------------------------------|
| \$S1401F | 15681 | Chassis 14 Slot 1 Fault Indicator  |
| \$S1402F | 15682 | Chassis 14 Slot 2 Fault Indicator  |
| \$S1403F | 15683 | Chassis 14 Slot 3 Fault Indicator  |
| \$S1404F | 15684 | Chassis 14 Slot 4 Fault Indicator  |
| \$S1405F | 15685 | Chassis 14 Slot 5 Fault Indicator  |
| \$S1406F | 15686 | Chassis 14 Slot 6 Fault Indicator  |
| \$S1407F | 15687 | Chassis 14 Slot 7 Fault Indicator  |
| \$S1408F | 15688 | Chassis 14 Slot 8 Fault Indicator  |
| \$S1409F | 15689 | Chassis 14 Slot 9 Fault Indicator  |
| \$S1410F | 15690 | Chassis 14 Slot 10 Fault Indicator |

| Variable | Alias | Description                        |
|----------|-------|------------------------------------|
| \$S1411F | 15691 | Chassis 14 Slot 11 Fault Indicator |
| \$S1412F | 15692 | Chassis 14 Slot 12 Fault Indicator |
| \$S1413F | 15693 | Chassis 14 Slot 13 Fault Indicator |
| \$S1414F | 15694 | Chassis 14 Slot 14 Fault Indicator |
| \$S1415F | 15695 | Chassis 14 Slot 15 Fault Indicator |
| \$S1416F | 15696 | Chassis 14 Slot 16 Fault Indicator |

# **Chassis 14 Active Indicator Aliases**

This table lists the aliases that identify Active indicators for chassis 14.

| Variable | Alias | Description                         |
|----------|-------|-------------------------------------|
| \$S1401A | 15697 | Chassis 14 Slot 1 Active Indicator  |
| \$S1402A | 15698 | Chassis 14 Slot 2 Active Indicator  |
| \$S1403A | 15699 | Chassis 14 Slot 3 Active Indicator  |
| \$S1404A | 15700 | Chassis 14 Slot 4 Active Indicator  |
| \$S1405A | 15701 | Chassis 14 Slot 5 Active Indicator  |
| \$S1406A | 15702 | Chassis 14 Slot 6 Active Indicator  |
| \$S1407A | 15703 | Chassis 14 Slot 7 Active Indicator  |
| \$S1408A | 15704 | Chassis 14 Slot 8 Active Indicator  |
| \$S1409A | 15705 | Chassis 14 Slot 9 Active Indicator  |
| \$S1410A | 15706 | Chassis 14 Slot 10 Active Indicator |
| \$S1411A | 15707 | Chassis 14 Slot 11 Active Indicator |
| \$S1412A | 15708 | Chassis 14 Slot 12 Active Indicator |
| \$S1413A | 15709 | Chassis 14 Slot 13 Active Indicator |
| \$S1414A | 15710 | Chassis 14 Slot 14 Active Indicator |
| \$S1415A | 15711 | Chassis 14 Slot 15 Active Indicator |
| \$S1416A | 15712 | Chassis 14 Slot 16 Active Indicator |
### Chassis 14 Load/Fuse Indicator Aliases

This table lists the aliases that identify Load/Fuse indicators for chassis 14.

| Variable | Alias | Description                            |
|----------|-------|----------------------------------------|
| \$S1401B | 15713 | Chassis 14 Slot 1 Load/Fuse Indicator  |
| \$S1402B | 15714 | Chassis 14 Slot 2 Load/Fuse Indicator  |
| \$S1403B | 15715 | Chassis 14 Slot 3 Load/Fuse Indicator  |
| \$S1404B | 15716 | Chassis 14 Slot 4 Load/Fuse Indicator  |
| \$S1405B | 15717 | Chassis 14 Slot 5 Load/Fuse Indicator  |
| \$S1406B | 15718 | Chassis 14 Slot 6 Load/Fuse Indicator  |
| \$S1407B | 15719 | Chassis 14 Slot 7 Load/Fuse Indicator  |
| \$S1408B | 15720 | Chassis 14 Slot 8 Load/Fuse Indicator  |
| \$S1409B | 15721 | Chassis 14 Slot 9 Load/Fuse Indicator  |
| \$S1410B | 15722 | Chassis 14 Slot 10 Load/Fuse Indicator |
| \$S1411B | 15723 | Chassis 14 Slot 11 Load/Fuse Indicator |
| \$S1412B | 15724 | Chassis 14 Slot 12 Load/Fuse Indicator |
| \$S1413B | 15725 | Chassis 14 Slot 13 Load/Fuse Indicator |
| \$S1414B | 15726 | Chassis 14 Slot 14 Load/Fuse Indicator |
| \$S1415B | 15727 | Chassis 14 Slot 15 Load/Fuse Indicator |
| \$S1416B | 15728 | Chassis 14 Slot 16 Load/Fuse Indicator |

### **Chassis 14 Installed Slot Aliases**

This table lists the aliases that identify whether the slot is installed for chassis 14.

| Variable | Alias | Description                  |
|----------|-------|------------------------------|
| \$S1401I | 15729 | Chassis 14 Slot 1 Installed  |
| \$S1402I | 15730 | Chassis 14 Slot 2 Installed  |
| \$S1403I | 15731 | Chassis 14 Slot 3 Installed  |
| \$S1404I | 15732 | Chassis 14 Slot 4 Installed  |
| \$S1405I | 15733 | Chassis 14 Slot 5 Installed  |
| \$S1406I | 15734 | Chassis 14 Slot 6 Installed  |
| \$S1407I | 15735 | Chassis 14 Slot 7 Installed  |
| \$S1408I | 15736 | Chassis 14 Slot 8 Installed  |
| \$S1409I | 15737 | Chassis 14 Slot 9 Installed  |
| \$S1410I | 15738 | Chassis 14 Slot 10 Installed |

| Variable | Alias | Description                  |
|----------|-------|------------------------------|
| \$S1411I | 15739 | Chassis 14 Slot 11 Installed |
| \$S1412I | 15740 | Chassis 14 Slot 12 Installed |
| \$S1413I | 15741 | Chassis 14 Slot 13 Installed |
| \$S1414I | 15742 | Chassis 14 Slot 14 Installed |
| \$S1415I | 15743 | Chassis 14 Slot 15 Installed |
| \$S1416I | 15744 | Chassis 14 Slot 16 Installed |

### **Chassis 15 Pass Indicator Aliases**

This table lists the aliases that identify the Pass indicators for chassis 15.

| Variable | Alias | Description                       |
|----------|-------|-----------------------------------|
| \$S1501P | 15761 | Chassis 15 Slot 1 Pass Indicator  |
| \$S1502P | 15762 | Chassis 15 Slot 2 Pass Indicator  |
| \$S1503P | 15763 | Chassis 15 Slot 3 Pass Indicator  |
| \$S1504P | 15764 | Chassis 15 Slot 4 Pass Indicator  |
| \$S1505P | 15765 | Chassis 15 Slot 5 Pass Indicator  |
| \$S1506P | 15766 | Chassis 15 Slot 6 Pass Indicator  |
| \$S1507P | 15767 | Chassis 15 Slot 7 Pass Indicator  |
| \$S1508P | 15768 | Chassis 15 Slot 8 Pass Indicator  |
| \$S1509P | 15769 | Chassis 15 Slot 9 Pass Indicator  |
| \$S1510P | 15770 | Chassis 15 Slot 10 Pass Indicator |
| \$S1511P | 15771 | Chassis 15 Slot 11 Pass Indicator |
| \$S1512P | 15772 | Chassis 15 Slot 12 Pass Indicator |
| \$S1513P | 15773 | Chassis 15 Slot 13 Pass Indicator |
| \$S1514P | 15774 | Chassis 15 Slot 14 Pass Indicator |
| \$S1515P | 15775 | Chassis 15 Slot 15 Pass Indicator |
| \$S1516P | 15776 | Chassis 15 Slot 16 Pass Indicator |

### **Chassis 15 Fault Indicator Aliases**

This table lists the aliases that identify Fault indicators for chassis 15.

| Variable | Alias | Description                        |
|----------|-------|------------------------------------|
| \$S1501F | 15777 | Chassis 15 Slot 1 Fault Indicator  |
| \$S1502F | 15778 | Chassis 15 Slot 2 Fault Indicator  |
| \$S1503F | 15779 | Chassis 15 Slot 3 Fault Indicator  |
| \$S1504F | 15780 | Chassis 15 Slot 4 Fault Indicator  |
| \$S1505F | 15781 | Chassis 15 Slot 5 Fault Indicator  |
| \$S1506F | 15782 | Chassis 15 Slot 6 Fault Indicator  |
| \$S1507F | 15783 | Chassis 15 Slot 7 Fault Indicator  |
| \$S1508F | 15784 | Chassis 15 Slot 8 Fault Indicator  |
| \$S1509F | 15785 | Chassis 15 Slot 9 Fault Indicator  |
| \$S1510F | 15786 | Chassis 15 Slot 10 Fault Indicator |
| \$S1511F | 15787 | Chassis 15 Slot 11 Fault Indicator |
| \$S1512F | 15788 | Chassis 15 Slot 12 Fault Indicator |
| \$S1513F | 15789 | Chassis 15 Slot 13 Fault Indicator |
| \$S1514F | 15790 | Chassis 15 Slot 14 Fault Indicator |
| \$S1515F | 15791 | Chassis 15 Slot 15 Fault Indicator |
| \$S1516F | 15792 | Chassis 15 Slot 16 Fault Indicator |

### **Chassis 15 Active Indicator Aliases**

This table lists the aliases that identify Active indicators for chassis 15.

| Variable | Alias | Description                         |
|----------|-------|-------------------------------------|
| \$S1501A | 15793 | Chassis 15 Slot 1 Active Indicator  |
| \$S1502A | 15794 | Chassis 15 Slot 2 Active Indicator  |
| \$S1503A | 15795 | Chassis 15 Slot 3 Active Indicator  |
| \$S1504A | 15796 | Chassis 15 Slot 4 Active Indicator  |
| \$S1505A | 15797 | Chassis 15 Slot 5 Active Indicator  |
| \$S1506A | 15798 | Chassis 15 Slot 6 Active Indicator  |
| \$S1507A | 15799 | Chassis 15 Slot 7 Active Indicator  |
| \$S1508A | 15800 | Chassis 15 Slot 8 Active Indicator  |
| \$S1509A | 15801 | Chassis 15 Slot 9 Active Indicator  |
| \$S1510A | 15802 | Chassis 15 Slot 10 Active Indicator |

| Variable | Alias | Description                         |
|----------|-------|-------------------------------------|
| \$S1511A | 15803 | Chassis 15 Slot 11 Active Indicator |
| \$S1512A | 15804 | Chassis 15 Slot 12 Active Indicator |
| \$S1513A | 15805 | Chassis 15 Slot 13 Active Indicator |
| \$S1514A | 15806 | Chassis 15 Slot 14 Active Indicator |
| \$S1515A | 15807 | Chassis 15 Slot 15 Active Indicator |
| \$S1516A | 15808 | Chassis 15 Slot 16 Active Indicator |

### Chassis 15 Load/Fuse Indicator Aliases

This table lists the aliases that identify Load/Fuse indicators for chassis 15.

| Variable | Alias | Description                            |
|----------|-------|----------------------------------------|
| \$S1501B | 15809 | Chassis 15 Slot 1 Load/Fuse Indicator  |
| \$S1502B | 15810 | Chassis 15 Slot 2 Load/Fuse Indicator  |
| \$S1503B | 15811 | Chassis 15 Slot 3 Load/Fuse Indicator  |
| \$S1504B | 15812 | Chassis 15 Slot 4 Load/Fuse Indicator  |
| \$S1505B | 15813 | Chassis 15 Slot 5 Load/Fuse Indicator  |
| \$S1506B | 15814 | Chassis 15 Slot 6 Load/Fuse Indicator  |
| \$S1507B | 15815 | Chassis 15 Slot 7 Load/Fuse Indicator  |
| \$S1508B | 15816 | Chassis 15 Slot 8 Load/Fuse Indicator  |
| \$S1509B | 15817 | Chassis 15 Slot 9 Load/Fuse Indicator  |
| \$S1510B | 15818 | Chassis 15 Slot 10 Load/Fuse Indicator |
| \$S1511B | 15819 | Chassis 15 Slot 11 Load/Fuse Indicator |
| \$S1512B | 15820 | Chassis 15 Slot 12 Load/Fuse Indicator |
| \$S1513B | 15821 | Chassis 15 Slot 13 Load/Fuse Indicator |
| \$S1514B | 15822 | Chassis 15 Slot 14 Load/Fuse Indicator |
| \$S1515B | 15823 | Chassis 15 Slot 15 Load/Fuse Indicator |
| \$S1516B | 15824 | Chassis 15 Slot 16 Load/Fuse Indicator |

### **Chassis 15 Installed Slot Aliases**

This table lists the aliases that identify whether the slot is installed for chassis 15.

| Variable | Alias | Description                  |
|----------|-------|------------------------------|
| \$S1501I | 15825 | Chassis 15 Slot 1 Installed  |
| \$S1502I | 15826 | Chassis 15 Slot 2 Installed  |
| \$S1503I | 15827 | Chassis 15 Slot 3 Installed  |
| \$S1504I | 15828 | Chassis 15 Slot 4 Installed  |
| \$S1505I | 15829 | Chassis 15 Slot 5 Installed  |
| \$S1506I | 15830 | Chassis 15 Slot 6 Installed  |
| \$S1507I | 15831 | Chassis 15 Slot 7 Installed  |
| \$S1508I | 15832 | Chassis 15 Slot 8 Installed  |
| \$S1509I | 15833 | Chassis 15 Slot 9 Installed  |
| \$S1510I | 15834 | Chassis 15 Slot 10 Installed |
| \$S1511I | 15835 | Chassis 15 Slot 11 Installed |
| \$S1512I | 15836 | Chassis 15 Slot 12 Installed |
| \$S1513I | 15837 | Chassis 15 Slot 13 Installed |
| \$S1514I | 15838 | Chassis 15 Slot 14 Installed |
| \$S1515I | 15839 | Chassis 15 Slot 15 Installed |
| \$S1516I | 15840 | Chassis 15 Slot 16 Installed |

# Aliases for ACM, NCM, and TCM Network Status

This table lists aliases for the ACM, NCM, and TCM network communication modules. All system aliases used to obtain NET 1 status (\$NET1L, \$NET1R, \$N01OK - \$N10OK and \$N01RD - \$N10RD) *always* reflect the status of NET 1 on the NCM or TCM. They are not used with the ACM. System aliases used to obtain NET 2 status (\$NET2L and \$NET2R) always reflect the status of NET 2 on the NCM or TCM whenever NCM or TCM modules are configured on the system. However, if *only* ACM modules are configured, these aliases reflect the status of NET 2 on the ACM modules.

| Variable | Alias | Description (discrete values)                         |
|----------|-------|-------------------------------------------------------|
| \$NET1L  | 14081 | NET 1 on left NCM or TCM is operational               |
| \$NET2L  | 14082 | NET 2 on left NCM or TCM is operational <sup>1</sup>  |
| \$NET1R  | 14083 | NET 1 on right NCM or TCM is operational              |
| \$NET2R  | 14084 | NET 2 on right NCM or TCM is operational <sup>1</sup> |
| \$N01OK  | 14098 | Communication with node 1 are OK                      |
| \$N02OK  | 14099 | Communication with node 2 are OK                      |
| \$N03OK  | 14100 | Communication with node 3 are OK                      |
| \$N04OK  | 14101 | Communication with node 4 are OK                      |
| \$N050K  | 14102 | Communication with node 5 are OK                      |
| \$N06OK  | 14103 | Communication with node 6 are OK                      |
| \$N070K  | 14104 | Communication with node 7 are OK                      |
| \$N08OK  | 14105 | Communication with node 8 are OK                      |
| \$N09OK  | 14106 | Communication with node 9 are OK                      |
| \$N10OK  | 14107 | Communication with node 10 are OK                     |
| \$N01RD  | 14130 | Redundant Communication exist with node 1             |
| \$N02RD  | 14131 | Redundant Communication exist with node 2             |
| \$N03RD  | 14132 | Redundant Communication exist with node 3             |
| \$N04RD  | 14133 | Redundant Communication exist with node 4             |
| \$N05RD  | 14134 | Redundant Communication exist with node 5             |
| \$N06RD  | 14135 | Redundant Communication exist with node 6             |
| \$N07RD  | 14136 | Redundant Communication exist with node 7             |
| \$N08RD  | 14137 | Redundant Communication exist with node 8             |
| \$N09RD  | 14138 | Redundant Communication exist with node 9             |
| \$N10RD  | 14139 | Redundant Communication exist with node $10$          |

1. Reflects status of NCM or TCM, unless only ACM modules are configured.

# Aliases for System-Wide Information

This table lists aliases for system-wide information. These values are stored in 16-bit wide (integer) system status registers.

| Variable | Alias | Description (integer values)                                   |
|----------|-------|----------------------------------------------------------------|
| \$Year   | 39633 | Current year                                                   |
| \$Month  | 39635 | Current month                                                  |
| \$Day    | 39637 | Current day                                                    |
| \$Hour   | 39639 | Current hour                                                   |
| \$Minute | 39641 | Current minute                                                 |
| \$Second | 39643 | Current second                                                 |
| \$msec   | 39645 | Current millisecond                                            |
| \$WKday  | 39647 | Current day of week (0 = Sunday to 6 = Saturday)               |
| \$keysw  | 39649 | Main chassis keyswitch position:                               |
|          |       | 0 = Stop                                                       |
|          |       | 1 = Prog                                                       |
|          |       | 2 = Run                                                        |
|          |       | 3 = Remote                                                     |
| \$SCNREQ | 39651 | Scan time (ms) selected in Setup Manager                       |
| \$DELTA  | 39653 | Measured scan time (ms) for latest scan                        |
| \$SCNSUR | 39655 | Surplus scan time (averaged over last 100 scans)               |
| \$SCNOVR | 39657 | Number of overruns (averaged over last 100 scans)              |
| State    | 39659 | Program mode as follows:                                       |
|          |       | 0 = Running                                                    |
|          |       | 1 = Halted                                                     |
|          |       | 2 = Paused                                                     |
| \$Disabl | 39675 | Number of disabled variables (I/O points and memory variables) |
| \$CPVer  | 39663 | Minor version number of control program.                       |
| \$CPVer  | 39664 | Major version number of control program.                       |

G

# TCM Model 4351/4352 Configuration

Overview 250

- Configuring TCM Ports 251
- Using a Tricon TCM to Synchronize Time 260

Configuring a Tricon TCM Printer Port for Printing 266

# **Overview**

The procedures in this appendix apply specifically to configuring the ports on the model 4351 or 4352 TCM, and should be followed in place of the TCM configuration procedures provided in the preceding chapters of this guide.

**Note** If you have a model 4351A, 4351B, 4352A, 4352B, 4353, or 4354 TCM, *do not* use the procedures in this appendix.

## **Configuring TCM Ports**

A single Tricon system supports a maximum of four TCMs, which must reside in two logical slots. You cannot install models 4351A, 4351B, 4352A, 4352B, 4353, or 4354 TCMs into a system with 4351 or 4352 TCMs, even if they are installed in different chassis. See the *Planning and Installation Guide for Tricon v9–v10 Systems* for detailed TCM installation guidelines.

TCM models 4351 (Copper)/4352 (Fiber) support the following protocols on network and serial ports.

| Protocol                                 | Network Ports | Serial Ports |
|------------------------------------------|---------------|--------------|
| TriStation                               | NET 2         | Port 4       |
| TSAA (UDP/IP)                            | NET 2         | _1           |
| Peer-to-Peer (UDP/IP)                    | NET 1         | _            |
| Peer-to-Peer (DLC)                       | NET 1         | _            |
| Modbus Slave (ASCII or RTU)              | _             | Any port     |
| Modbus Master (RTU)                      | —             | Any port     |
| Modbus Master or Slave (TCP)             | NET 2         | _            |
| GPS Time Synchronization                 | _             | Port 1       |
| Triconex Time Synchronization via DLC    | NET 1         | —            |
| Triconex Time Synchronization via UDP/IP | NET 1         | _            |
| SNTP Triconex Time Synchronization       | NET 2         | _            |
| Network Printing using Jet Direct        | NET 2         | _            |

1. — means the protocol is not available on this port.

To configure specific types of ports, see these topics:

- Configuring TCM Network Ports on page 252
- Configuring TCM Serial Ports on page 254
- Configuring TCM Peer-To-Peer Ports on page 256
- Configuring TCM Modbus TCP Ports on page 258

For additional information on configuring the TCM, see these topics:

- Using a Tricon TCM to Synchronize Time on page 260 for instructions on configuring the TCM to synchronize time.
- Configuring a Tricon TCM Printer Port for Printing on page 266 for instructions on configuring the TCM for use with a printer.
- **Note** Once TCM ports have been configured, *but prior to downloading the configuration to the controller*, you can change the existing TCM model to a different model TCM without losing your port settings. Note that you can switch only from a 4351 to a 4352, or vice-versa.

However, once the configuration has been downloaded to the controller, you cannot change the TCM model installed in the Tricon without downloading a new configuration.

### **Configuring TCM Network Ports**

This procedure explains how to configure network ports on a Tricon TCM.

#### Procedure

- 1 Expand the Controller tree, double-click Configuration, and expand Hardware Allocation.
- **2** Double-click the slot where the TCM module is installed and then click Setup. The TCM Setup dialog box appears.
- **3** Click the Network tab.

| TCM Setup<br>Network Time Sync | Serial Ports   Peer-to-Peer   Modbus TCP   Printer   Routing                                                                                                    | × |
|--------------------------------|----------------------------------------------------------------------------------------------------|---|
| Slot Selection                 | ○ Not Installed       ● Installed         Net1/Net2 Configuration       Net2         Ive Enable Network       Transceiver Mode:         Auto-Negotiate       Ive Enable Network         IP Address:       IP Address:         IP 2. 168.0.6       IP Subnet Mask:         255.255.255.0       Default Gateway IP Address:         0.0.0.0       0.0         Ports Configuration       TSAA Configuration         Tristation Configuration       UDP Port Number:         1502       Port Write Enabled |   |
| ·                              | OK Cancel Help                                                                                                    |   |

**4** Specify these properties.

| Property                    | Action                                                                                                    |
|-----------------------------|----------------------------------------------------------------------------------------------------|
| Slot Selection              | Select the slot where the TCM module you want to configure is installed.                                                                                                    |
| Not Installed,<br>Installed | Click Installed to enable configuration of the module. Clicking Not<br>Installed resets all options to their default state and makes them<br>unavailable for configuration. The default is Not Installed. |
| Enable Network              | Select the check box to enable the network port to be configured.                                                                                                    |

| Property                                        | Action                                                                                                    |
|-------------------------------------------------|----------------------------------------------------------------------------------------------------|
| Transceiver Mode                                | Select the communication mode. The default is Auto-Negotiate.                                                                                             |
|                                                 | If you have a model 4352 TCM with fiber connectors, you <b>must</b> select 100 Mbps as the communication mode. The 4352 module cannot connect at 10 Mbps. |
| IP Address                                      | Enter the IP Address for the port. NET 1 and NET 2 cannot use the same IP address. The default for NET 1 is 192.168.1.0; for NET 2 is 192.168.1.1.        |
| IP Subnet Mask                                  | If needed, enter the IP address for the subnet. The default is 255.255.255.0.                                                                             |
| Default Gateway IP<br>Address                   | If needed, enter the IP address for the default gateway. The default is 0.0.0.0.                                                                          |
| TriStation<br>Configuration:<br>UDP Port Number | The UDP port to use for the TriStation connection. The default is 1502.                                                                                   |
| TSAA<br>Configuration:<br>UDP Port Number       | The UDP port to use for TSAA connections, including DDE Server, SOE Recorder, and OPC Server. The default is 1500.                                        |
| Port Write Enabled                              | This option applies only to model 4351A and 4352A TCMs.                                                                                                   |

- **5** Click OK to save your changes.
- **Note** Changes to TCM IP addresses are not effective until the existing connection is closed and a new connection is opened. Once a connection is opened, it remains open until you close it, even if the IP address is changed via a download change operation.

### **Configuring TCM Serial Ports**

This procedure explains how to configure serial ports on a Tricon TCM.

#### Procedure

- **1** Expand the Controller tree, double-click Configuration, and expand Hardware Allocation.
- **2** Double-click the slot where the TCM module is installed and then click Setup. The TCM Setup dialog box appears.
- **3** Click the Serial tab.

| TCM Setup         |                                                                                                    |
|-------------------|----------------------------------------------------------------------------------------------------|
| Network Time Sync | Serial Ports   Peer-to-Peer   Modbus TCP   Printer   Routing                                                                 |
| Port Selection    | Port Configuration Options<br>Protocol: Port Write Enabled<br>MODBUS SLAVE RTU Modbus Slave Address: 1<br>Baud Rate          |
| C 2               | C 115200 C 57600 C 38400 C 19200<br>€ 9600 C 4800 C 2400 C 1200                                                              |
| C 3<br>C 4        | Data Bits C 7 Bits Stop Bits 2 Bits C 7 Bits                                                                                 |
|                   | Parity<br>C None @ Odd C Even C Mark C Space                                                                                 |
| Right Slot        | Transceiver Mode Handshake<br>C RS485<br>© None<br>© RS232<br>C Hardware                                                     |
| C 2<br>C 3        | Termination Options<br>© None C Resistor C Pull Up/Down C All                                                                |
| C 4               | FP Ordering     Modbus Range       Image: High 16 Bits First     Low 16 Bits First       Master Logical Port:     Max: 32767 |
|                   |                                                                                                    |
|                   | OK Cancel Help                                                                                                    |

**4** Specify these properties.

| Property       | Action                                                                                                    |
|----------------|----------------------------------------------------------------------------------------------------|
| Port Selection | Click the port to be configured. Ports can be configured only for a slot with an installed module.                                                                     |
| Protocol       | <ul><li>Select the communication protocol for the port:</li><li>All ports can use Modbus Master, Modbus Slave ASCII,<br/>Modbus Slave RTU.</li></ul>                   |
|                | • Only port 1 can use GPS. This port is automatically configured for GPS when you enable time synchronization. See Using a Tricon TCM to Synchronize Time on page 260. |
|                | • Only port 4 can use TriStation.                                                                                                    |

| Property                              | Action                                                                                                    |
|---------------------------------------|----------------------------------------------------------------------------------------------------|
| Port Write Enabled                    | Available only if Modbus Slave (ASCII or RTU) is selected as the communication protocol. Select this check box if you want to allow Modbus writes to this slave port. The default is cleared (the port is read-only). |
| Modbus Slave Address                  | If you selected Modbus Slave RTU or ASCII, enter the number of the Modbus slave device. The default is 1.                                                                                                    |
| Baud Rate                             | Enter the communication rate for the port. The default is 9600.                                                                                                    |
| Data Bits                             | Select 8 or 7 bits. The default is 8. Available only with Modbus Slave ASCII.                                                                                                    |
| Stop Bits                             | Select 1 or 2 bits. The default is 1 bit.                                                                                                    |
| Parity                                | Select the type of parity for the port. The default is Odd.                                                                                                    |
| Transceiver Mode                      | Select RS-485 or RS-232. The default is RS232. On port 4 when TriStation is selected as the protocol, RS-485 is not available                                                                                         |
| Handshake                             | Select None or Hardware; the default is None.                                                                                                    |
| Termination Options                   | Select the type of termination used with cables. Only available with RS-485 Transceiver Mode. The default is None.                                                                                                    |
| FP Ordering                           | Select the order to be used with floating point numbers. The default is Low 16 Bits First.                                                                                                    |
| Modbus (Minimum and<br>Maximum) Range | Enter the minimum and maximum values to be used for the Modbus alias range. The default minimum is 0. The default maximum is 32,767.                                                                                  |
| Master Logical Port                   | Enter the port number that the TCM will use in the Modbus<br>Master functions to access the port. Only available for Modbus<br>Master.                                                                                |

- **5** Click OK to save your changes.
- **Note** Even if port 4 is set to Not Configured (the default value), it can still be used to connect to the Tricon via TriStation. This is useful when you are unable to connect via a network connection.

### **Configuring TCM Peer-To-Peer Ports**

This procedure explains how to configure the IP address for controllers communicating on a Peer-to-Peer network through a Tricon TCM.

#### Procedure

- 1 Expand the Controller tree, double-click Configuration, and expand Hardware Allocation.
- **2** Double-click the slot where the TCM module is installed and then click Setup.

The TCM Setup dialog box appears.

**3** Click the Peer-to-Peer tab.

| TCM Setup                                                        | X                                                                                                    |
|------------------------------------------------------------------|----------------------------------------------------------------------------------------------------|
| Network Time Sync<br>Slot Selection<br>C Left Slot<br>Right Slot | Serial Ports         Peer-to-Peer         Modbus TCP         Printer         Routing           Peer-to-Peer         Configuration                            |
|                                                                  | UDP Base Port Number: 1503<br>Peer-to-Peer Time Synchronization Enabled<br>Enable Communication with Tricon V8 and V9 Peer to Peer Systems<br>OK Cancel Help |

- 4 Under Slot Selection, select the module (slot) you want to configure Peer-to-Peer ports for.
- 5 Select a node (controller), and specify these properties.

| Property             | Action                                                                                                    |
|----------------------|----------------------------------------------------------------------------------------------------|
| Destination UDP Port | Enter the UDP port number for each controller to be<br>communicated with on the Peer-to-Peer network. This must be<br>the same number that the controller uses as its UDP Base Port<br>Number. |
| IP Address           | Enter the IP address for the controller.                                                                                                    |

- **6** Click Update to apply the new settings for the selected node.
- 7 Repeat steps 4 through 6 for each node to be included in the network.
- **Note** If necessary, click Reset All to reset *all* node settings for the selected slot to their default, unconfigured state.

**8** Once all nodes have been configured, specify these properties (applicable to all nodes on the Peer-to-Peer network).

| Property                                                              | Action                                                                                                    |
|-----------------------------------------------------------------------|----------------------------------------------------------------------------------------------------|
| UDP Base Port Number                                                  | Enter the UDP base port number for the controller. Enter 0 to disable Peer-to-Peer over UDP/IP on the network.                                                          |
|                                                                       | The default is 1503. UDP port numbers must be unique.                                                                                                    |
| Peer-to-Peer Time<br>Synchronization<br>Enabled                       | Select the check box to enable time synchronization across the<br>Peer-to-Peer network. See Using a Tricon TCM to Synchronize<br>Time on page 260 for more information. |
| Enable Communication<br>with Tricon V8 and V9<br>Peer-to-Peer Systems | Select the check box to enable communication with Tricon version<br>8 and 9 systems. The default is cleared. Available only for a<br>module installed in the left slot. |

**9** Click OK to save your changes.

### **Configuring TCM Modbus TCP Ports**

This procedure explains how to configure Modbus TCP ports on a Tricon TCM, which enables Modbus communication through network ports.

#### Procedure

- 1 Expand the Controller tree, double-click Configuration, and expand Hardware Allocation.
- **2** Double-click the slot where the TCM module is installed and then click Setup.

The TCM Setup dialog box appears.

**3** Click the Modbus TCP tab.

| TCM Setup                                                                                                    | X                                                                                                    |
|----------------------------------------------------------------------------------------------------|----------------------------------------------------------------------------------------------------|
| Network       Time Sync       Serial Ports       Peer         Slot Selection       Modbus TCP Cor       Port Selection:       Port Selection:         C       Right Slot       Port Number 1       Port Number 3         Port Number 5       Port Number 6       Port Number 7         Port Number 11       Port Number 11       Port Number 11         Port Number 11       Port Number 11       Port Number 11         Port Number 15       Port Number 16       Port Number 16 | to-Peer Modbus TCP Printer Routing<br>figuration Options<br>Port Settings<br>Protocol:<br>MODBUS TCP SLAVE NET ▼<br>Port Write Enabled 「<br>Master Logical Port: 1<br>TCP Port Number: 502<br>IP Address:<br>0 . 0 . 0 . 0<br>FP Ordering<br>C High 16 Bits First<br>Modbus Range<br>Min: 0<br>Max: 32767 |
|                                                                                                    | OK Cancel Help                                                                                                    |

- 4 Under Slot Selection, select the module (slot) you want to configure Modbus TCP ports for.
- **5** Select a port and specify these properties.

| Property            | Action                                                                                                    |
|---------------------|----------------------------------------------------------------------------------------------------|
| Protocol            | Select the communication protocol for the port. Options include<br>Modbus TCP Master and Modbus TCP Slave Net.                                                                                                    |
| Port Write Enabled  | Available only if Modbus TCP Slave is selected as the<br>communication protocol. Select this check box if you want to allow<br>Modbus writes to this slave port. The default is cleared (the port is<br>read-only). |
| Master Logical Port | Enter the number of the Modbus Master node. Available only with Modbus TCP Master protocol.                                                                                                    |
| TCP Port            | Enter the number for the TCP port. The default is 502.                                                                                                    |

| Property                              | Action                                                                                                 |
|---------------------------------------|----------------------------------------------------------------------------------------------------|
| IP Address                            | If the port uses Modbus Master protocol, enter the IP address of the slave node.                       |
|                                       | If the port uses Modbus Slave protocol, enter either of these:                                         |
|                                       | • To accept communication from any Modbus Master, leave the IP address as 0.0.0.0.                     |
|                                       | • To accept communication only from a defined Modbus Master, enter the specific master IP address.     |
| FP Ordering                           | Select the ordering to use for floating point numbers.                                                 |
| Modbus (Minimum<br>and Maximum) Range | Enter the minimum and maximum for the modbus alias range.<br>Available only with Modbus TCP Slave Net. |

**6** Click OK to save your changes.

# Using a Tricon TCM to Synchronize Time

This procedure explains how to enable time synchronization on a TCM. Time synchronization can be enabled using the following protocols:

- GPS
- SNTP
- Triconex Time Synchronization via DLC or UDP/IP on a Peer-to-Peer network

In a redundant network of Triconex controllers that each have two TCMs installed, you can implement redundant time synchronization by configuring time synchronization for both TCM modules (both left and right slots). Time synchronization can be enabled only for a single logical slot.

If the TCM is installed in the COM slot, you configure time synchronization only for the left slot (there is no redundancy when installed in the COM slot).

### Configuring GPS Time Synchronization on the TCM

This procedure explains how to configure a TCM to enable time synchronization through the Global Positioning System (GPS) by using the Trimble Acutime Gold GPS smart antenna.

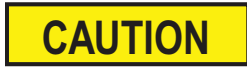

To ensure the accuracy of GPS time adjustments, the Tricon clock must be set to within 10 minutes of the correct local time.

If the TCM is in a Peer-to-Peer network, it can also be used as the master node for time synchronization of other controllers on the network. In this configuration, the master node TCM synchronizes time with the GPS, and any slave nodes on the Peer-to-Peer network synchronize their time with the master TCM. In this way, all nodes on the Peer-to-Peer network are synchronized with GPS time.

If the TCM is acting as a slave node on a Peer-to-Peer network, it *cannot* be configured for GPS time synchronization. Slave nodes synchronize their time *only* to the master node on the Peer-to-Peer network, and reject all other time change requests.

GPS time synchronization uses Serial Port 1 on the TCM.

#### Procedure

- 1 Expand the Controller tree, double-click Configuration, and expand Hardware Allocation.
- **2** Double-click the slot where the TCM module is installed and then click Setup. The TCM Setup dialog box appears.
- **3** Click the Time Sync tab.
- 4 Under Slot Selection, click Left Slot. You must configure the module in the left slot first.
- **5** Under Time Synchronization Configuration, select GPS.

If you previously configured Port 1 to use a Modbus protocol, selecting GPS will reset Port 1 to use the GPS protocol.

- **6** (Optional) If you have a redundant TCM installed in the right slot, under Slot Selection, click Right Slot, and then select GPS Redundant.
  - **Note** The module in the right slot can be configured only if it has been installed and if the module in the left slot has already been configured for GPS time synchronization.
- 7 Click OK to save your changes.

#### Enabling the TCM as a Master Node for Triconex Time Synchronization (Optional)

If you also want the TCM to be able to act as a master node for time synchronization of other controllers on a Peer-to-Peer network (using Triconex Time Synchronization) do the following:

- 1 In the Configuration tree, click Operating Parameters.
- **2** Select the Enable Tricon Node Time Synchronization check box.

### Configuring SNTP Time Synchronization on the TCM

This procedure explains how to configure TCM time synchronization to an SNTP server.

If the TCM is in a Peer-to-Peer network, it can also be used as the master node for time synchronization of other controllers on the network. In this configuration, the master node TCM synchronizes time with the SNTP server, and any slave nodes on the Peer-to-Peer network synchronize their time with the master TCM. In this way, all nodes on the Peer-to-Peer network are synchronized with SNTP time.

If the TCM is acting as a slave node on a Peer-to-Peer network, it *cannot* be configured for SNTP time synchronization. Slave nodes synchronize their time *only* to the master node on the Peer-to-Peer network, and reject all other time change requests.

#### Procedure

- 1 Expand the Controller tree, double-click Configuration, and expand Hardware Allocation.
- **2** Double-click the slot where the TCM module is installed and then click Setup. The TCM Setup dialog box appears.
- **3** Click the Time Sync tab.

| TCM Setup                               | X                                                                                                    |
|-----------------------------------------|----------------------------------------------------------------------------------------------------|
| TCM Setup<br>Network Time Sync Solution | Serial Ports   Peer-to-Peer   Modbus TCP   Printer   Routing    Time Synchronization Configuration  None G GPS G SNTP SNTP Master IP Address: 0.0.0.0 |
|                                         |                                                                                                    |
|                                         | OK Cancel Help                                                                                                    |

- 4 Under Slot Selection, click Left Slot. You must configure the module in the left slot first.
- **5** Select these properties.

| Property                              | Action                            |
|---------------------------------------|-----------------------------------|
| Time Synchronization<br>Configuration | Select SNTP. The default is None. |

| Property               | Action                                                            |
|------------------------|-------------------------------------------------------------------|
| SNTP Master IP Address | Enter the IP address of the SNTP server to synchronize time with. |

**6** (Optional) If you have a redundant TCM installed in the right slot, under Slot Selection, click Right Slot, and then select these properties.

| Action                                                            |
|-------------------------------------------------------------------|
| Select SNTP Redundant.                                            |
| Enter the IP address of the SNTP server to synchronize time with. |
| _                                                                 |

- **Note** The module in the right slot can be configured only if it has been installed and if the module in the left slot has already been configured for SNTP time synchronization.
- 7 Click OK to save your changes.

#### Enabling the TCM as a Master Node for Triconex Time Synchronization (Optional)

If you also want the TCM to be able to act as a master node for time synchronization of other controllers on a Peer-to-Peer network (using Triconex Time Synchronization) do the following:

- 1 In the Configuration tree, click Operating Parameters.
- **2** Select the Enable Tricon Node Time Synchronization check box.

### Configuring Triconex Time Synchronization on the TCM

In a Peer-to-Peer network, Triconex Time Synchronization can be used to synchronize time across controllers on a network. The controller with the lowest node number serves as the master node.

The master node can also synchronize its time with a GPS or an SNTP server. In this configuration, the master node synchronizes time with the GPS or SNTP server, and any slave nodes on the Peer-to-Peer network synchronize their time with the master node. In this way, all nodes on the Peer-to-Peer network are synchronized with GPS or SNTP time.

**Note** Currently, when a Trident controller is on a Peer-to-Peer network using Triconex Time Synchronization, with a Tricon TCM acting as a master node, the Trident will not correctly synchronize its time to the master node.

#### Configuring a Master Node

This procedure describes how to configure the TCM as a master node on the Peer-to-Peer network when GPS or SNTP time synchronization is **not** being used.

If you want the master node to synchronize to a GPS or SNTP server, use the procedures in the these sections:

- Configuring GPS Time Synchronization on the TCM on page 260
- Configuring SNTP Time Synchronization on the TCM on page 262

#### Procedure

- 1 Expand the Controller tree, double-click Configuration, and expand Hardware Allocation.
- **2** Double-click the slot where the TCM module is installed and then click Setup. The TCM Setup dialog box appears.
- **3** Click the Time Sync tab.
- 4 Under Time Synchronization Configuration, select None.
- **5** Click OK to save your changes.
- **6** In the Configuration tree, click Operating Parameters.
- 7 Select the Enable Tricon Node Time Synchronization check box.

This allows the controller to participate as a master node in time synchronization across the Peer-to-Peer network.

#### Configuring a Slave Node

This procedure describes how to configure the TCM as a slave node on the Peer-to-Peer network.

#### Procedure

- 1 Expand the Controller tree, double-click Configuration, and expand Hardware Allocation.
- **2** Double-click the slot where the TCM module is installed and then click Setup. The TCM Setup dialog box appears.
- **3** Click the Peer-to-Peer tab.

| TCM Setup           Network   Time Sync   Serial Ports         Peer-to-Peer   Modbus TCP   Printer   Routing                                                                                                    | X |
|----------------------------------------------------------------------------------------------------|---|
| Slot Selection         Peer-to-Peer Configuration <ul> <li>Left Slot</li> <li>Right Slot</li> <li>Node 01: 0.0.0 Port#: 1503<br/>Node 02: 0.0.0 Port#: 1503<br/>Node 03: 0.0.0 Port#: 1503<br/>Node 05: 0.0.0 Port#: 1503<br/>Node 05: 0.0.0 Port#: 1503<br/>Node 07: 0.0.0 Port#: 1503<br/>Node 09: 0.0.0 Port#: 1503<br/>Node 11: 0.0.0 Port#: 1503<br/>Node 12: 0.0.0 Port#: 1503<br/>Node 13: 0.0.0 Port#: 1503<br/>Node 13: 0.0.0 Port#: 1503<br/>Node 16: 0.0.0 Port#: 1503<br/>Node 16: 0.0.0 Port#: 1503<br/>Node 16: 0.0.0 Port#: 1503<br/>Node 16: 0.0.0 Port#: 1503<br/>Node 16: 0.0.0 Port#: 1503<br/>Node 16: 0.0.0 Port#: 1503<br/>Node 17: 0.0.0 Port#: 1503</li> <li>Reset All</li> <li>Reset All</li> </ul> |   |
| UDP Base Port Number: 1503                                                                                                    |   |

- **4** Under Slot Selection, click Left Slot.
- **5** Select the Peer-to-Peer Time Synchronization Enabled check box.
- **6** Click OK to save your changes.
- 7 In the Configuration tree, click Operating Parameters.
- 8 Select the Enable Tricon Node Time Synchronization check box.

This allows the controller to participate as a slave node in time synchronization across the Peer-to-Peer network.

# **Configuring a Tricon TCM Printer Port for Printing**

This procedure explains how to configure a Tricon TCM port that is connected to a Centronicscompatible printer. You do not need the printer driver that may have come with the printer package.

#### Procedure

- 1 Expand the Controller tree, double-click Configuration, and expand Hardware Allocation.
- **2** Double-click the slot where the TCM module is installed and then click Setup. The TCM Setup dialog box appears.
- **3** Click the Printer tab.

| TCM Setup                                                              |
|------------------------------------------------------------------------|
| Network Time Sync Serial Ports Peer-to-Peer Modbus TCP Printer Routing |
| Left Slot                                                              |
| Printer Print Server                                                   |
| Number: TCP Port: 9100                                                 |
| Line Width: 80 IP Address: 0 . 0 . 0 . 0                               |
| Right Slot                                                             |
| Printer Print Server                                                   |
| Number: 0 TCP Port: 9100                                               |
| Line Width: 80 IP Address: 0 . 0 . 0 . 0                               |
|                                                                        |
| OK Cancel Help                                                         |

**4** Specify these properties for the module installed in the Left Slot.

| Property       | Action                                                                                                    |
|----------------|----------------------------------------------------------------------------------------------------|
| Printer Number | Enter the number for the printer; can only be 5 or 10. The default is 0, meaning a printer is not configured. |
| Line Width     | Enter the number of characters to be printed on a line. The default is 80 characters.                         |
| TCP Port       | Enter the number of the TCP port for the print server. The default is 9100 for an HP printer.                 |
| IP Address     | Enter the IP address of the printer server.                                                                   |
|                |                                                                                                    |

- **5** If a module is also installed in the Right Slot, repeat step 4 for that module.
- **6** Click OK to save your changes.

#### 10Base2

The standard for an Ethernet LAN capable of transmitting 10 megabits of data per second through thin coaxial cables, to a maximum distance of 656 feet (200 meters).

#### 10BaseT

The standard for an Ethernet LAN capable of transmitting 10 megabits of data per second through twisted-pair wire.

#### 100BaseTX

The predominant standard for a Fast Ethernet LAN capable of transmitting 100 megabits of data per second through Category 5 twisted-pair cable only.

#### ACM

Stands for the Advanced Communication Module, which is a Tricon communication module that acts as an interface to a Foxboro Intelligent Automation (I/A) Series DCS.

#### alias

A five-digit number that can be used by an external device to read or write to an input, output, or memory point in a controller. Alias is a convention of the Modbus protocol.

#### application

In TriStation 1131, an application is the compiled code (built from program elements and configuration information) that is downloaded to and runs in a Triconex controller.

#### ARP

Stands for Address Resolution Protocol which is a TCP/IP protocol used to obtain the physical address of a node on an Ethernet network. A client station broadcasts an ARP request onto the network with the IP address of the target node it wants to communicate with. The node with that address responds by sending back its physical address so that packets can be transmitted to it.

#### AUI

Attachment Unit Interface. A coaxial cable connected to a transceiver that plugs into a 15-pin socket on the network interface card (NIC), to a maximum distance of 328 feet (100 meters).

#### bin

An address range of aliased variables in Triconex controllers, based on Class and Type combinations.

#### Centronics

A standard 36-pin parallel interface for connecting printers and other devices to a computer.

#### client/server

An architecture in which the client (PC or workstation) is the requesting machine and the server is the supplying machine, both of which are connected by means of a local area network (LAN) or wide area network (WAN).

#### closed network

A network designed for maximum safety which includes only Triconex devices. A Peer-to-Peer network is an example of a closed network.

#### communication path

The route between any two nodes. Same as line, channel, link, or circuit.

#### communication protocol

Hardware and software standards that govern data transmission between two computers or communications devices. There are several layers (levels) of functionality in a protocol. Each layer may be available as a separate software component, or several layers may be combined into one.

#### controller

A Triconex controller includes Main Processors, communication and I/O modules, and field termination panels.

#### CTS signal

In Modbus communication, an RS-232 signal sent from the receiving station to the transmitting station which indicates it is ready to accept data.

#### data bits

The number of bits used to represent one character of data. When a Modbus slave transmits ASCII text, either seven or eight bits can be used. When a Modbus master or slave uses the RTU mode, eight data bits are required.

#### data transfer time

In a Peer-to-Peer network, the time required to initiate a send operation, send the data over the network, and get an acknowledgment from the receiving controller.

#### DCS

Stands for distributed control system, which is a system that controls a process and provides status information to an operator.

#### default gateway

A router that forwards all messages not addressed to stations within the local subnet.

#### duplex

See *full duplex* and *half duplex*.

#### EICM

Stands for Enhanced Intelligent Communication Module, which is a Tricon communication module that enables serial communication.

#### Ethernet

A type of computer network which is defined by the IEEE 802.3 standard. An Ethernet network is typically a shared media LAN. All stations on the segment share the total bandwidth, which is either 10 megabits (Ethernet), 100 megabits (Fast Ethernet) or 1,000 megabits (Gigabit Ethernet) per second.

#### exception condition

In Modbus communication, a programming or operation error which involves an illegal or illogical query by the master.

#### exception response

In Modbus communication, the response of a slave to a programming or operation error.

#### Fast Ethernet

Another name for 100BaseTX Ethernet communication. Fast Ethernet transmits data at 100 megabits per second rather than 10 megabits per second as in regular Ethernet. Fast Ethernet operates in a LAN (local area network) that shares the 100 megabit per second bandwidth with all transmitting stations.

#### fiber

Glass or plastic threads used to transmit data. A fiber-optic cable consists of a bundle of glass threads. Fiber-optic cables have a much greater bandwidth than copper cables, so they can carry more data. They are also less susceptible than copper cables to interference. Fiber-optic cables allow data to be transmitted digitally rather than analogically.

#### FM

Stands for Factory Mutual Research is an independent third-party product testing and the development of engineering guidelines.

#### full duplex

Serial communication using two pairs of wires – one pair for Modbus reads and the other pair for Modbus writes. Called 4-wire in TriStation.

#### function block

A Program Organization Unit (POU) that defines a set of input and output parameters that can be used as connections to other blocks and internal variables. Function blocks define an algorithm (code) that runs each time the function block is executed. The data contained in a function block is persistent from one execution of the function block to the next.

#### gateway

A computer that performs protocol conversion between different types of networks or applications. For example, a gateway can convert a TCP/IP packet to a NetWare IPX packet and vice versa.

#### GPS

Stands for Global Positioning System which is a system of 24 satellites for identifying earth locations, launched by the U.S. Department of Defense. The GPS is used for navigation and is the most accurate time source for a local clock.

#### HART

Highway Addressable Remote Transducer protocol is a bi-directional industrial field communication protocol used to communicate between intelligent field instruments and host systems over 4–20 mA instrumentation wiring.

#### half duplex

Serial communication using one pair of wires to transmit Modbus reads and writes. Called 2wire in TriStation.

#### hardware handshake

Signals transmitted back and forth between two stations to coordinate the timing of data transmission.

#### hazardous location

Any location that contains, or has the potential to contain, an explosive or flammable atmosphere.

#### HIM

Stands for Hiway Interface Module, which is a Tricon communication module that acts as an interface to a Honeywell TDC-3000 control system.

#### hub

A connecting device in a network that joins communication lines together in a star configuration. Passive hubs are connecting units that add nothing to the data passing through them. Active hubs (multi-port repeaters) regenerate the data bits to maintain a strong signal. Intelligent hubs provide added functionality.

#### **IP** address

The unique 32-bit address of a computer attached to an Ethernet network. Every client and server in an Ethernet network requires an IP address which is either permanently assigned or dynamically assigned at startup.

#### JetDirect

A print server for LaserJet printers from HP which is available as an internal card or external unit. It supports its own proprietary printing protocol and several others, depending on the model. The JetAdmin printer management software is used to configure and control the JetDirect print server.

#### logical slot

In a Triconex chassis, a logical slot is a repository for a primary module, a hot-spare module, and their associated field termination component.

#### MAC address

The unique physical address of a network device that is programmed into the Network Interface Card (NIC) of the device when it is manufactured.

#### master

In Modbus communication, a device that initiates all query and response exchanges with the slave devices.

#### MAU

Stands for media adapter unit which is a device used to convert one type of Ethernet media to another.

#### message response time

For a TSAA client/server or Modbus master/slave data exchange, the time required to initiate and send a query and get a response from the receiving controller.

#### MII

Stands for media independent interface which is a bus used between network controllers and physical interfaces that is based on the MII interface specification.

#### Modbus protocol

An industry-standard master/slave protocol that is traditionally used for energy management, transfer line control, pipeline monitoring, and other rugged industrial processes. A Modbus communication link can use either the Remote Terminal (RTU) or ASCII mode of transmission.

#### module

An active field-replaceable unit consisting of an electronic circuit assembly housed in a metal spine. Also called *board* or *card*.

#### MT-RJ

MT-RJ is a duplex fiber-optic connector. It uses pins for alignment and has male and female versions. Multimode only.

#### multi-point

In Modbus communication, a link that interconnects three or more master or slave devices.

#### NCM

Stands for Network Communication Module, which is a Tricon communication module that enables network communication.

#### network topology

In a network, the pattern of interconnection between nodes; for example, a bus, ring or star configuration.

#### NIC

Stands for Network Interface Card which is a printed circuit board that plugs into both a client and a server device and controls the exchange of data between them. Also called a network adapter card.

#### node

In computer communication, a node is a network junction or connection point. For example, a Trident controller in an Ethernet network is a node. A terminal connected to a minicomputer or mainframe is a node.

#### node number

The physical address of a node.

#### OPC

Stands for OLE for Process Control which is a standard set of non-proprietary interfaces used to develop client/server programs. OPC supports interoperability between field devices and applications for process control, factory automation, and business.

#### open network

An Ethernet network to which Triconex controllers and other Ethernet devices, including routers and gateways to other networks, can be connected.

#### parallel port

A socket on a computer used to connect a printer or other parallel device to the computer's parallel interface.

#### parity checking

An error detection method that tests the integrity of digital data during transmission over a serial communication path. Parity checking counts the number of 1 bits in a one-byte data item and sets the parity bit (the ninth bit) to 0 or 1, resulting in an odd or even total number of bits.

#### path

In computer communication, the route between any two nodes. Also called line, channel, link, or circuit.

#### Peer-to-Peer protocol

An Ethernet-based Triconex protocol that allows two applications running on separate Triconex controllers to exchange a limited amount of process control data. Because a Peer-to-Peer network is restricted to Triconex controllers, the cable can be isolated and protected more securely than an Ethernet cable. A Peer-to-Peer network requires the use of Ethernet ports on NCM or TCM modules.

#### point-to-point

In Modbus communication, a link that connects one master or slave device to another.

#### port

An interface that enables communication with external devices. Triconex controllers include serial and Ethernet ports that must be configured in TriStation 1131.

#### print server

A hardware device with multiple Ethernet ports that enables a printer to be located anywhere in an Ethernet network.

#### process-tolerance time

The maximum length of time that can elapse before the control algorithms in a TriStation application fail to operate correctly.

#### protocol

Rules that govern transmitting and receiving of data. See communication protocol.

#### RARP

Stands for Reverse Address Resolution Protocol which is a TCP/IP protocol used by a diskless workstation to obtain its IP address.

#### redundancy

The practice of using a spare device in parallel with a primary device so that, if the primary device fails, the spare device is easily or automatically placed into service. Examples are redundant modules which protect against internal faults, redundant cables which protect against cable breakage, and redundant workstations which protect against network failures.

#### router

A device that forwards data packets from one local area network (LAN) or wide area network (WAN) to another. Based on routing tables and routing protocols, routers read the network address in each transmitted frame and decide how to send it based on factors like network traffic, speed, or bad lines.

#### RS-232

Stands for Recommended Standard 232 which is a standard interface approved by the Electronic Industries Association (EIA) for connecting serial devices in point-to-point configurations.

#### RS-422

Stands for Recommended Standard 422 which is a standard interface approved by the Electronic Industries Association (EIA) for connecting serial devices in point-to-point differential configurations.

#### RS-485

Stands for Recommended Standard 485 which is a standard interface approved by the Electronic Industries Association (EIA) for connecting serial devices in multi-point differential configurations.

#### RTS signal

In Modbus communication, an RS-232 signal sent from the transmitting station to the receiving station requesting permission to transmit.

#### scan surplus

A component of the scan time of a controller, the scan surplus is the time left after the executable elements and communication messages have been processed. The scan surplus should be positive. If the scan surplus is negative, the scan time should be increased.

#### scan time

The time required by a controller for the cycle of required control functions. The scan time includes input poll time; execution time for all executable elements in the TriStation project; processing time for TriStation and Peer-to-Peer messages, TSAA writes, and Modbus writes; and output poll time.

#### slave

In Modbus communication, a device that is controlled by another device called the master. The master initiates all query and response exchanges, and the slave can only respond.

#### SMM

Stands for Safety Manager Module, which is a Tricon communication module that acts as an interface to a Honeywell Universal Control Network.

#### SNTP

Stands for Simple Network Time Protocol, an Internet standard protocol that assures accurate synchronization to the millisecond of computer clock times in a network of computers. Running as a continuous background client program on a computer, SNTP sends periodic time requests to servers, obtaining server time stamps and using them to adjust the client's clock.

#### station

A computer, workstation or terminal in a network. Also called a node.

#### subnet

A division of a network into an interconnected, but independent, segment (domain) to improve performance and security. Typically, Triconex controllers are configured in a subnet that is part of a large network for process control.

#### subnet mask

The addressing method used to split networks into subnets. The mask is a binary pattern that subdivides a single IP address into a subnet number and a new host number. A typical subnet mask is 255.255.255.0, which means that 254 Class C addresses are available.

#### TCM

Stands for Tricon Communication Module, which is a Tricon module that enables network and serial communication for Tricon controllers.

#### TCP/IP

Stands for Transmission Control Protocol/Internet Protocol which is the global standard communication protocol for the Internet. Can also be used for private networks such as corporate intranets and distributed control systems.

TCP/IP is a routable protocol, which means that all messages contain not only the address of the destination station, but the address of a destination network. This allows TCP/IP messages to be sent to multiple networks within an organization or around the world, hence its use in the Internet.

#### time synchronization

A Triconex protocol used to establish and maintain a synchronized, network-wide time basis. A controller's time can be synchronized with the master node in a network of Tricon or Trident controllers, or with a Distributed Control System (DCS).

#### transceiver

A transmitter and receiver of analog or digital signals, such as a transponder or network adapter.

#### TriStation protocol

A Triconex master/slave protocol in which the master (a TriStation PC) communicates with the slave (a Triconex controller) over an Ethernet network. TriStation communicates with the Main

Processors in order to download the application to the Triconex controller and upload diagnostic information.

#### TSAA

Stands for Triconex System Access Application, a protocol that enables client/server communication between Triconex controllers and PCs. Two client/server programs, OPC Server and DDE Server, use TSAA protocol to exchange data with Triconex controllers. TSAA protocol can also be used to write other programs for accessing Trident points.

#### UDP/IP

Stands for User Datagram Protocol/Internet Protocol (UDP/IP), which are protocols for the Transport and Network layers of the OSI network model.
# Index

#### Numerics

100BaseTX defined, 267 10Base2 defined, 267 10Base2 cable connection to media converter, 29 converting to faster media, 12 10BaseT defined, 267 10BaseT cables description, 19

# A

ACM changing node number, 26 connection using media converter, 29 definition, 267 direct connection to TriStation, 27, 28 setting node number, 21 TriStation Ethernet connection, 20 ACM, protocols supported, 2 adapter Triconex products, 8 ADJUST\_TRICON\_CLOCK message, 145 ADJUST\_TRICON\_CLOCK\_RSP message, 146 alias definition, 267 aliases overview, 93 application definition, 267 ARP defined, 267 ASCII mode defined, 169 AUI defined, 267

### В

big-endian order, 132

bin definition, 267 bins (TSAA) binary mask used to identify, 139 requesting data, 139 bit and byte ordering, 132 BNC connectors terminating, 27, 28 terminating if unused, 11

# С

cables description, 19 serial, 8 CDS definition, 268 Centronics defined, 267 Centronics printing EICM parallel port, 15 printing setup, 101 using a Tricon EICM port, 102 chassis rules for selection, 10 client/server defined, 268 client/server communication DDE Server, 38 overview, 36 using external OPC Server, 49-53 using TCM with embedded OPC Server, 55-61 clock. See controller clock closed network defined, 268 CM protocols supported, 2 serial port physical features, 76 valid Modbus configurations, 79 COMM Bus, 108, 125 communication indicators on EICM front panel, 129 indicators on NCM and NCMG, 121

Communication Guide for Tricon v9-v10 Systems

indicators on TCM front panel, 114 non-Triconex hardware, 8 communication path defined, 268 communication protocol defined, 268 connectors BNC, 11 control programs (TSAA), 36 controller definition, 268 controller clock, setting, 98 CTS Pre-Delay setting, 80 CTS signal defined, 268 customer support, x

## D

data bits defined, 268 data transfer time defined, 268 DB-pin adapter Triconex product, 8 DDE address format, 46 network redundancy, 45 DDE Server configuring application, 41 configuring Triconex host, 42 installation, 40 overview, 3, 38 DDE. see also DDE Server debug port TCM specifications, 113 default gateway defined, 268 Device Clock tagname, 53, 60, 95 dual redundancy, external OPC Server, 53 dual redundancy, TCM with embedded OPC Server, 60

## E

EICM aggregate data rate, 124 available ports, 124 communication indicators, 129 connecting to TriStation, 31

definition, 268 front panel, 128 hot spare feature unavailable, 124 parallel port specifications, 128 physical description, 127–129 port numbers and connections, 128 protocols supported, 2 serial port physical features, 76 serial port specifications, 128 setting switches, 79 signal delays, 81 switch settings, 32 TriStation serial communication, 31 valid Modbus configurations, 79 Enable Tricon Node Time Synchronization property, 265 Enhanced Intelligent Communication Module. see EICM errors, Modbus data transmission, 185 Ethernet defined, 269 Ethernet adapter. See network interface card Ethernet ports on ACM or NCM connecting to Ethernet devices, 11 converting to faster media, 12 Ethernet ports on ACM, NCM, or TCM overview, 37 Ethernet ports on CM overview, 37 Ethernet ports on TCM physical description, 112 exception condition (Modbus) defined, 269 exception conditions, Modbus, 185 exception response (Modbus) defined, 269 exception responses, Modbus, 186-187 external OPC Server configuration procedure, 50–52 network redundancy, 53 overview, 49 using with multiple controllers, 49

### F

Fast Ethernet defined, 269 fiber-optic cables, 12 FM definition, 269 Force Multiple Coils function, 183 Force Single Coil function, 179 full duplex defined, 269 function block definition, 269 function blocks Modbus reads and writes, 82 Peer-to-Peer, 66 printing, 105 time adjustment, 95

## G

gateway defined, 269 Global Positioning System. *See* GPS global variables. *See* tagnames GPS defined, 269 redundant configuration, 96 time adjustments, 96 time synchronization protocol, 4

#### Η

half duplex defined, 270 hardware Triconex products, 8 hardware handshake defined, 270 rules, 79 hazardous location defined, 270 HIM definition, 270 hub defined, 270 hubs description, 19

## I

ICM. see EICM indicators EICM front panel, 129 NCM and NCMG front panel, 121 TCM front panel, 114 Intelligent Communication Module. see EICM IP address defined, 270

## L

little-endian ordering, 132 logical slot definition, 270 longitudinal redundancy check. see LRC checksum. Loop-Back Diagnostic Test function, 182

#### Μ

MAC address defined, 270 master (Modbus) programming instructions, 82 master node, defined, 94 master node, Triconex time synchronization, 264 MAU defined, 271 MBCTRL function block, 88 media converter with ACM, NCM, or TCM, 29 message handling, TCM and MP, 109 processing, EICM, 126 processing, NCM and NCMG, 119 response time, Modbus, 126 response time, NCM and NCMG, 119 message handling description, 108 message processing EICM, 125 message response time, 167 MII defined, 271 Modbus determining response time, 167 signal delays, 80 Triconex slaves, 87 Modbus communication noise sources, 185 overview, 3, 74 Modbus devices RTU and ASCII modes, 169 valid configurations, 79 Modbus function blocks for Triconex master, 82 processing, 82 sample programs, 88 using with non-Triconex slaves, 83 using with Tricon slaves, 84

using with Trident slaves, 84 Modbus function names listing, 170 Modbus functions supported by serial ports, 169 Modbus message response time, 126 Modbus protocol DINT and REAL values from Triconex slave, 87 exception conditions, 185 exception responses, 186–187 function blocks, 82 master programming instructions, 82 message format, 170–172 message lengths, 174 overview, 166 performance considerations, 168 sample query and response, 173 Modbus read queries, 125 Modbus write commands, 126 module communication capabilities, 5 definition, 271 modules rules for selection, 10 monitor programs (TSAA), 36 monitoring Peer-to-Peer communication, 69 Trident response in DDE Server, 47 MP protocols supported, 2 system status aliases, 192 multi-point defined, 271 multi-point configuration, 76

#### Ν

NCM changing node number, 26 connection using media converter, 29 definition, 271 direct connection to TriStation, 27, 28 setting node number, 24 TriStation Ethernet connection, 20 NCM and NCMG communication indicators, 121 front panel, 120 message processing, 119 operation, 118 physical description, 120–122 protocols supported, 2, 122

specifications, 121 network adapter card. See network interface card network connection testing, 44 Network Hardware Accessory Kit, 8 network printing TCM Ethernet port, 15 network redundancy description, 13 external OPC Server, 53 for DDE Server, 45 TCM with embedded OPC Server, 60 network topology defined, 271 NIC defined, 271 NIC card installing in a TriStation PC, 21 node defined, 271 node number ACM, 21 changing on ACM, NCM, or TCM, 26 definition, 271 master node, 94

### 0

OPC defined, 272 OPC Data Manager (ODM), 53, 60 OPC Redundancy Broker (ORB), 54, 61 OPC Server overview, 2 *See also* external OPC Server *See also* TCM with embedded OPC Server open network defined, 272 ordering of bits and bytes in Triconex controllers, 132

### Ρ

parallel port defined, 272 parallel ports for EICM specifications, 128 parity checking defined, 272 path (communication) defined, 272 PC redundancy, external OPC Server, 53 PC redundancy, TCM with embedded OPC Server, 60 Peer-to-Peer function blocks, 66 monitoring communication, 69 time synchronization with TCM, 264-265 Peer-to-Peer communication overview, 3, 64 speed restrictions, 65, 68 using Send and Receive function blocks, 66 Peer-to-Peer protocol defined, 272 performance Modbus functions, 168 points overview, 93 point-to-point defined, 272 point-to-point configuration, 76 port definition, 272 Preset Multiple Registers function, 184 Preset Single Register function, 180 print function blocks purpose, 105 print server with Trident CM, 101 PRINTER parameter, 105 printing Centronics interface, 15 connecting to Tricon TCM, 103 connecting to Trident CM, 103 Ethernet interface, 15 scan time increases, 100 with Trident, 101 printing devices installing, 101 process tolerance time defined, 272 protocol defined, 272

## R

RARP defined, 273 Read Coil Status function, 175 Read Exception Status function, 181 Read function blocks

for Modbus master, 82 Read function blocks (Modbus) sample, 85 sample programs, 88 Read Holding Registers function, 177 Read Input Registers function, 178 Read Input Status function, 176 read queries Modbus, 125 TSAA, 119 READ\_TRICON\_CLOCK message, 142 READ\_TRICON\_CLOCK\_RSP message, 142 READ\_TRICON\_DATA message, 146 READ\_TRICON\_RSP message, 148 Recvid input parameter, 66 Recvnode input parameter, 66 redundancy defined, 273 redundancy testing, 14 redundant DDE networks required hardware, 45 redundant devices description, 13 testing for hardware failures, 14 two NCMGs and GPS, 96 workstations, 13 response codes TSAA, 163 router defined, 273 **RS-232** defined, 273 RS-232 transceiver mode rules, 77 RS-422 defined, 273 RS-485 defined, 273 RS-485 transceiver mode rules, 77 RST signal defined, 273 RTS Pre-Delay setting, 80 RTU mode defined, 169

### S

safety-critical applications

guidelines, 2 sample programs Modbus communication, 88 scan surplus defined, 273 scan time affect on Modbus performance, 168 defined, 273 effect of print function blocks, 100 Sendid input parameter, 66 Sendnode input parameter, 66 sequential events recorder (TSAA), 36 serial ports physical features, 76 setting switches, 79 serial ports on EICM specifications, 128 serial ports on TCM physical description, 111 specifications, 111 SET\_TRICON\_CLOCK message, 143 SET\_TRICON\_CLOCK\_RSP message, 144 signal delays Tricon EICM, 81 signal delays property, 80 slave (Modbus) defined, 273 slave node, Triconex time synchronization, 265 SMM definition, 274 SNTP time synchronization, 262 SOE availability of data (TSAA), 157 Special parameter, Modbus function blocks, 84 status, Peer-to-Peer communication paths, 69 subnet defined, 274 subnet mask defined, 274 symbol table (TSAA) information retrieval, 133 synchronizing time Tricon TCM, 99 system aliases, 93 ACM, NCM, and TCM, 246 active board with fault, 196 chassis lower power supply, 194 chassis maintenance, 195

chassis upper power supply, 193 MP, 192 slot status, 196–245 system-wide information, 247 system time (TSAA), 143 adjusting, 145 system variables, Tricon, 57

### Т

tagnames overview, 93 TCM baseplate, 110 changing node number, 26 communication indicators, 114 connection using media converter, 29 controlling access, 34 definition, 274 direct connection to TriStation, 27, 28 front panel, 110 operation, 108 protocols supported, 2, 115 resource, 34 serial port physical features, 76 TriStation Ethernet connection, 20 TriStation serial communication, 31 types of ports, 111 TCM with embedded OPC Server Alarms & Events, 56 configuring, 57 connecting a client, 56 Data Access, 56 network redundancy, 60 overview, 55 system variables viewable from, 57 TCP/IP defined, 274 TCP/IP protocol for DDE network redundancy, 45 technical support, x time adjusting (TSAA), 145 requesting for controller (TSAA), 142 setting on controller (TSAA), 143 time stamp (TSAA), 149 time synchronization defined, 274 GPS time adjustments, 96 guidelines for networks, 97 overview, 94 protocol defined, 3

SNTP, with TCM, 262 TCM master node, 264 TCM slave node, 265 Triconex, with TCM, 264 with Tricon TCM, 99 TIMEADJ function block, 95 TIMESET function block, 95 training, x transceiver defined, 274 transmission errors, Modbus, 185 TriBus voting, 108 TriBus voting, 126 EICM, 125 NCM, 118 Tricon communication overview, 5 write access, 91 Tricon EICM connecting a printer, 102 Tricon TCM connecting devices using a hub, 103 connecting printing devices, 103 SNTP time synchronization, 262 time synchronization, 99 Triconex time synchronization, 264 TRICON\_CPSTATUS\_REQ message, 154 TRICON\_CPSTATUS\_RSP message, 154 TRICON\_DATA message, 137 TRICON\_DATA\_REQ message, 139 TRICON\_SOE\_DATAAVAIL message, 157 TRICON\_SOE\_REQ message, 149 TRICON\_SOE\_RSP message, 150 Triconex contact information, x Triconex hardware products, 8 Triconex Time Synchronization, 99 Triconex Time Synchronization, with TCM, 264-265 Trident printing devices, 101 write access, 91 Trident CM connecting devices using a hub, 103 connecting printing devices, 103 Trimble Acutime 2000 Synchronization Kit, 96 TriStation

connection to Tricon ACM, NCM, or TCM, 27, 28 TriStation protocol defined, 274 overview, 2 TSAA defined, 275 TSAA client/server communication message format, 134-136 ordering, 132 overview, 2 performance factors, 159 response codes, 163 using DDE Server, 38 using external OPC Server, 49-53 using TCM with embedded OPC Server, 55-61 TSAA read queries, 119 TSAA write commands, 119

# U

UDP/IP definition, 275

## ۷

view options, DDE Server, 47

### W

write access
by tagname or alias, 93
Tricon, 91
Trident, 91
write commands
Modbus, 126
TSAA, 119
Write function blocks
for Modbus master, 82
Write function blocks (Modbus)
sample, 86
sample programs, 88
WRITE\_TRICON\_DATA message, 140
WRITE\_TRICON\_DATA\_RSP message, 142